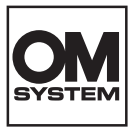

# DIGITALKAMERA OM SYSTEM OM-5 Mark I Bruksanvisning

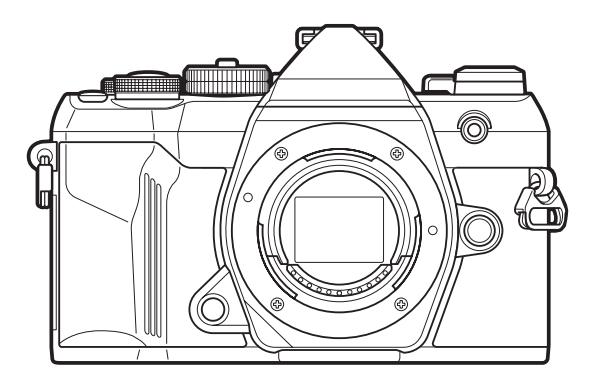

SV

#### Modell nr: IM037

- Tack för att du har köpt vår digitalkamera. Innan du börjar använda din nya kamera bör du läsa igenom den här bruksanvisningen noga för att få det mesta möjliga ut av din kamera under så lång tid som möjligt.
- Se till att du har läst och förstått innehållet i »SÄKERHETSFÖRESKRIFTER» innan du använder denna produkt. Förvara dessa instruktioner tillgängliga för framtida referens.
- Vi rekommenderar att du tar några provbilder för att lära känna kameran innan du börjar ta viktiga bilder.
- Bilderna på displayen och kameran i den här bruksanvisningen gjordes under utvecklingsstadiet och kan variera något från den färdiga produkten.
- Om funktioner läggs till eller modifieras på grund av uppdatering av firmware avviker detta från denna bruksanvisning. Besök vår webbplats för den senaste informationen.

# Innehållsförteckning

| Introduktion                                  | 18 |
|-----------------------------------------------|----|
| Innan du börjar                               | 18 |
| Användarregistrering                          | 18 |
| Installera programvara/appar                  | 19 |
| Om denna bruksanvisning                       | 20 |
| Hur du hittar det du letar efter              | 20 |
| Hur man läser denna bruksanvisning            | 21 |
| Namn på delar                                 | 23 |
| Förberedelse                                  | 25 |
| Packa upp kartongens innehåll                 | 25 |
| Fästa remmen                                  | 26 |
| Stoppa in och ta bort batteriet               | 27 |
| Sätta i batteriet                             | 27 |
| Ta ur batteriet                               | 28 |
| Ladda batteriet                               | 29 |
| Ladda batteriet med en valfri USB-nätadapter  | 29 |
| Ladda batteriet med en USB-enhet              | 30 |
| Stoppa in och ta bort kortet                  | 32 |
| Sätta i kortet                                | 32 |
| Ta ut kortet                                  | 33 |
| Kompatibla kort                               | 33 |
| Montera och ta bort objektiv                  | 34 |
| Fästa ett objektiv på kameran                 | 34 |
| Ta av objektiv                                | 35 |
| Använda monitorn                              | 36 |
| Slå på kameran                                | 37 |
| Viloläge                                      | 38 |
| Uppstartsinställning                          | 39 |
| Vad ska du göra om du inte kan läsa displayen | 41 |
| Fotografering                                 | 42 |

| Information visas vid fotografering                                                                                                    | 42                               |
|----------------------------------------------------------------------------------------------------|----------------------------------|
| Växla mellan skärmar                                                                                                    | 45                               |
| Ändring av informationsdisplayen                                                                                                    | 47                               |
| Använda fotograferingsläge                                                                                                    | 49                               |
| Typer av fotograferingslägen                                                                                                    | 49                               |
| Välja fotograferingslägen                                                                                                    | 50                               |
| Fotografera stillbilder                                                                                                    | 50                               |
| Fotografering med pekskärmfunktioner                                                                                                    | 52                               |
| Fotogranskning (Bildgranskning)                                                                                                    | 54                               |
| Låta kameran välja bländare och slutarhastighet ( <b>P</b> : Program AE)                                                                                                    | 56                               |
| Programbyte                                                                                                    | 58                               |
| Välja bländare ( <b>A</b> : Bländarprioritet AE)                                                                                                    | 59                               |
| Välja slutarhastighet ( <b>S</b> : Slutarprioritet AE)                                                                                                    | 61                               |
| Välja bländare och slutarhastighet ( <b>M</b> : Manuell exponering)                                                                                                    | 63                               |
| Använda exponeringskompensation i läge <b>M</b>                                                                                                    | 65                               |
| Långa exponeringar ( <b>B</b> : Bulb/Time)                                                                                                    | 66                               |
| Uppljusningsblandning ( <b>B</b> : Live-composit-fotografering)                                                                                                    | 69                               |
| Låta kameran välja inställningarna ( <b>AUTO</b> -läge)                                                                                                    | 72                               |
| Fotografering i sceneriläge ( <b>SCN</b> -läge)                                                                                                    | 75                               |
| Typer av scenerilägen                                                                                                    | 76                               |
| Fotografera ett panorama                                                                                                    | 79                               |
| Använda konstfilter ( <b>ART</b> -läge)                                                                                                    | 81                               |
| Typer av konstfilter                                                                                                    | 82                               |
| Använda [Partiell färg]                                                                                                    | 84                               |
| Spara anpassade inställningar i lägeshjulet ( <b>C</b> Anpassat läge)                                                                                                    |                                  |
|                                                                                                    | 85                               |
| Spara inställningar (Tilldela)                                                                                                    | 85<br>85                         |
| Spara inställningar (Tilldela)                                                                                                    | 85<br>85<br>87                   |
| Spara inställningar (Tilldela).<br>Använda anpassade lägen (anpassade <b>C</b> -lägen).<br>Ställa in namn anpassat läge (Namn anpassat läge).                                                                                                  | 85<br>85<br>87<br>89             |
| Spara inställningar (Tilldela).<br>Använda anpassade lägen (anpassade <b>C</b> -lägen).<br>Ställa in namn anpassat läge (Namn anpassat läge).<br>Spela in filmer.                                                                              | 85<br>85<br>87<br>89<br>91       |
| Spara inställningar (Tilldela).         Använda anpassade lägen (anpassade <b>C</b> -lägen).         Ställa in namn anpassat läge (Namn anpassat läge).         Spela in filmer.         Spela in filmer i filmläge (𝔐).                       | 85<br>85<br>87<br>89<br>91<br>92 |
| Spara inställningar (Tilldela).<br>Använda anpassade lägen (anpassade <b>C</b> -lägen).<br>Ställa in namn anpassat läge (Namn anpassat läge).<br>Spela in filmer.<br>Spela in filmer i filmläge (🍄).<br>Spela in filmer i fotograferingslägen. | 85<br>87<br>89<br>91<br>92<br>94 |

| Fotograferingsinställningar                                                           | 96   |
|---------------------------------------------------------------------------------------|------|
| Hur man ändrar fotograferingsinställningarna                                          | . 96 |
| Direktknappar                                                                         | 97   |
| Funktioner och direktknappar                                                          | . 97 |
| Inställning med direktknappar                                                         | 100  |
| LV-superkontrollpanel/superkontrollpanel                                              | 102  |
| På LV-superkontrollpanel/superkontrollpanel.                                          | 102  |
| Inställning med LV-superkontrollpanel/superkontrollpanel                              | 104  |
| Inställningar som är tillgängliga i LV-superkontroll-/superkontrollpanelen.           | 106  |
| Användning av menyn                                                                   | 108  |
| Vad du kan göra med menyerna                                                          | 108  |
| Hur man använder menyerna                                                             | 109  |
| Visa beskrivning för ett menyalternativ                                               | 111  |
| Alternativ som visas i grått                                                          | 111  |
| Grundläggande funktioner för fokusering                                               | 112  |
| Välja ett fokusläge ( 🗖 AF Läge/ $oldsymbol{	extsf{B}}$ AF Läge)                      | 112  |
| Använda Starry Sky AF                                                                 | 114  |
| Ställer in fokuspositionen för förinställd MF                                         | 115  |
| Justera fokus manuellt under autofokus                                                | 115  |
| Välja ett fokusmål (AF-område punkt).                                                 | 117  |
| Välja ett AF-område läge (AF-område läge)                                             | 118  |
| Typer av AF-område lägen                                                              | 118  |
| Ställa in alternativ för 🖨 AF Lägen (🖨 AF-områdes inställning)                        | 121  |
| Zoomram AF/Zoom AF (Superpunkt AF)                                                    | 123  |
| Funktioner för att konfigurera hur man fokuserar.                                     | 125  |
| Kombinerat automatiskt och manuellt fokus (🖨AF+MF)                                    | 125  |
| Konfigurera AF-funktionen för när avtryckaren trycks ner (🗖 AF gen. att halvtrycka 💻) | 127  |
| Autofokus med <b>AF-ON</b> -knappen                                                   | 128  |
| Använda autofokus i manuellt fokusläge (AFON i MF-läge)                               | 129  |
| Konfigurera kameradrift när den inte kan fokusera på motivet (Utlösarprioritet)       | 130  |
| Ändra inställningarna för Starry Sky AF (Inställn. Starry Sky AF)                     | 131  |
| Funktioner för att anpassa AF-funktionen så att det passar till motivet               | 132  |

|    | Spårningsfokus på motivens ansikten eller ögon (Ansikte & Öga-detektion)                                 | 132 |
|----|----------------------------------------------------------------------------------------------------|-----|
|    | Ta bilder med [Ansikts- och ögondetektion]                                                               | 132 |
|    | Konfigurera C-AF-funktionen när ett ansikte inte kan detekteras ( $\mathbf{A}$ C-AF när $\mathfrak{D}$ ) | 134 |
|    | Tilldela fokusprioritet till knappar (🖸 Ansikte & Öga AF-knapp)                                          | 135 |
|    | Konfigurera ramvisningar för detekterade ögon (Ögondetektionsram)                                        | 136 |
|    | C-AF mittenmålprioritet (CAF Centrum Prioritet)                                                          | 137 |
|    | C-Följande AF-känslighet (CAF-känslighet/PC-AF-känslighet)                                               | 138 |
|    | C-AF fokushastighet ( $\mathcal{B}$ C-AF-hastighet)                                                      | 139 |
| Fu | Inktioner för att ändra kamerans funktion vad gäller fokus                                               | 140 |
|    | Objektivets fokusområde (                                                                                | 140 |
|    | Använda de inställningar som sparats i [AF-Begränsare]                                                   | 140 |
|    | Konfigurera [AF-Begränsare]                                                                              | 141 |
|    | C-AF objektivskanning ( <b>D</b> AF-skanner).                                                            | 142 |
|    | Finjustering av autofokus (CAF Fokusjustering)                                                           | 143 |
|    | Använda det sparade värdet för fokusjustering.                                                           | 143 |
|    | Konfigurera [AF Fokusjustering]                                                                          | 144 |
|    | AF Belysning Autofokusassistent (AF Belysning).                                                          | 145 |
|    | AF-målvisningsläge (AF Områdesmarkering).                                                                | 146 |
| Fu | Inktioner för att ställa in fokuspositionen.                                                             | 147 |
|    | "Matcha AF-mål efter kamerans orientering (DOrienteringslänkat [+:-])                                    | 147 |
|    | Välja AF Hemposition ( C: Ställ In Hem)                                                                  | 149 |
|    | Använda [[•:•]Hem]-funktion                                                                              | 150 |
|    | AF-målval ([•••]Välj skärminställningar)                                                                 | 151 |
|    | Aktivera omfamning av AF-målval ([••••] Slinginställningar)                                              | 152 |
|    | Peka på AF-målval för sökarefotografering (AF Område)                                                    | 153 |
| Ar | ndra funktioner som är användbara vid fokusering                                                         | 154 |
|    | Manuell fokusassistent (MF-Assistent).                                                                   | 154 |
|    | Fokus Peaking-alternativ (Fokus Peaking Inställningar).                                                  | 156 |
|    | Använda Fokus Peaking                                                                                    | 157 |
|    | Välja ett fokusavstånd för förinställd MF (Förinställt MF-avstånd)                                       | 158 |
|    | Inaktivera MF-kopplingen (MF-koppling).                                                                  | 159 |
|    | Objektivets fokusriktning (Fokusring)                                                                    | 160 |

|    | Återställa objektivets position vid avstängning (Återställ objektiv).                                                                                 | 161  |
|----|----------------------------------------------------------------------------------------------------|------|
| M  | ätning och exponering                                                                                                    | 162  |
|    | Kontrollera exponering (Exponeringskompensation)                                                                                                    | 162  |
|    | Justerar exponeringskompensation.                                                                                                    | 163  |
|    | Återställa exponeringskompensation.                                                                                                    | 164  |
|    | EV Steg för exponeringskontroll (EV Steg)                                                                                                    | 165  |
|    | Fininställning av exponering (Exp. Alternativ)                                                                                                    | 166  |
|    | Reducera flimmer under LED-belysning (Flimmerskanning $lacksquare$ /Flimmerskanning $lacksquare$ )                                                    | 167  |
|    | Välja slutarhastighet                                                                                                    | 168  |
|    | Välja hur kameran mäter ljusstyrka (Mätning)                                                                                                    | 169  |
|    | Låsa exponeringen (AE Lock)                                                                                                    | 170  |
|    | AE-lås exponeringsmätning (Mätning under 🖽)                                                                                                    | 171  |
|    | Frigöra AE-lås efter fotografering (🖽 Auto återställning)                                                                                             | 172  |
|    | Låsa exponeringen när avtryckaren trycks ned halvvägs (Halvtryck 💻 för AEI)                                                                           | 173  |
|    | Ställa in mätningsalternativ för sekventiell fotografering (Mätning under 🖵)                                                                          | 174  |
|    | Mätning av fokusmål ([••••]Punktmätning)                                                                                                    | 175  |
|    | Ändra ISO-känslighet (ISO)                                                                                                    | 176  |
|    | EV Steg för ISO-känslighetskontroll (ISO Steg).                                                                                                    | 178  |
|    | Ställa in intervallen för ISO-känslighetsvärden som väljs i läget [Auto] ( Ställa in intervallen för ISO-känslighetsvärden som väljs i läget [Auto] ( |      |
|    | ₽MISO-A Övre/Standard)                                                                                                    | 179  |
|    | Ställa in den slutarhastighet där kameran automatiskt höjer ISO-känsligheten (DISO-A Lägsta S                                                         | S/S) |
|    |                                                                                                    | 180  |
|    | Välja de lägen där [Auto] kan användas för ISO-känslighet (☐ISO-Auto/ੴmISO-Auto)                                                                      | 181  |
|    | Alternativ för hög ISO brusreducering ( $\square$ Brusfilter/ $\textcircled{M}$ Brusfilter)                                                           | 182  |
|    | Bildbehandlingsalternativ (Låg ISO-behandling)                                                                                                    | 183  |
|    | Alternativ för brusreducering med lång exponering (Brusreducering)                                                                                    | 184  |
| Fo | tografering med blixt                                                                                                    | 185  |
|    | Använda en blixt (Fotografering med blixt)                                                                                                    | 185  |
|    | Blixtenheter som är utformade för att användas med kameran                                                                                            | 185  |
|    | Funktioner tillgängliga med kompatibla blixtenheter                                                                                                   | 186  |
|    | Montera kompatibla blixtenheter                                                                                                    | 186  |
|    | Ta bort blixtenheter                                                                                                    | 189  |

|    | Välja ett blixtläge                                                                    | 190 |
|----|----------------------------------------------------------------------------------------|-----|
|    | Blixtfunktioner.                                                                       | 190 |
|    | Blixtlägen och inställningskombinationer.                                              | 191 |
|    | Konfigurera blixtfunktioner (Inställningar för blixtläge).                             | 194 |
|    | Justera blixteffekten (Blixtexponeringskomp.).                                         | 195 |
|    | Trådlös fjärrstyrning av blixt ( <b>\$</b> RC Blixtläge)                               | 196 |
|    | Välja synkhastighet för blixten ( <b>\$</b> X-Synk.).                                  | 197 |
|    | Välja lägsta slutarhastighet ( <b>\$</b> Långsam Begr.)                                | 198 |
|    | Blixt- och exponeringskompensation (22 + 2).                                           | 199 |
| Se | ekvensfotografering/självutlösare                                                      | 200 |
|    | Utföra sekventiell fotografering/fotografering med självutlösare                       | 200 |
|    | Konfigurera funktioner för sekventiell fotografering (Inst. för sekv. fotografering).  | 203 |
|    | Konfigurera självutlösarfunktionerna (Inställningar för självutlösare)                 | 205 |
|    | Fotografera utan vibrationer orsakade av avtryckaranvändning (Inst. för anti-skak [+]) | 206 |
|    | Fotografera utan slutarljud (Tysthetsinställningar <b>[♥]</b> )                        | 207 |
|    | Fotografera utan tidfördröjning (Pro Capture-fotografering).                           | 209 |
|    | Minska flimmer i fotografier (Anti-flimmer-tagning).                                   | 212 |
| Bi | ldstabilisering                                                                        | 213 |
|    | Reducera kameraskakning ( 🗖 Bildstabilisering/ 🍄 Bildstabilisering)                    | 213 |
|    | Ställa in det detaljerade alternativet för bildstabilisatorn.                          | 214 |
|    | Bildstabilisering med halvvägs tryck ( <b>=</b> Bildstabilisering)                     | 215 |
|    | Bildstabilisering vid serieläge (🖵 Bildstabilisering)                                  | 216 |
|    | Visar kamerarörelser på monitorn (handhållningsassist)                                 | 217 |
|    | Stabilisering för IS objektiv (Objektiv I.S. Prioritet).                               | 218 |
| Fä | irg och kvalitet                                                                       | 219 |
|    | Ställa in kvaliteten på bilder och filmer (                                            | 219 |
|    | Konfigurera 🗖 <                                                                        | 219 |
|    | Konfigurera 🍄 <                                                                        | 220 |
|    | Kombinationer av JPEG-bildstorlekar och komprimeringsnivåer ( 🗖 < Detaljerade inst.)   | 224 |
|    | Ställa in bildförhållandet (Bildförhållande)                                           | 225 |
|    | Perifer belysning (Skuggkompensation)                                                  | 226 |
|    | Behandlingsalternativ ( 🗖 Bildläge/ 🍄 Bildläge)                                        | 227 |

|    | Inställning av 🖸 -bildläge                                                                    | 228  |
|----|-----------------------------------------------------------------------------------------------|------|
|    | Ställa in detaljerade alternativ för ett bildläge                                             | 230  |
|    | Ställa in detaljerade alternativ för en bildinställning exklusivt för filmer                  | 233  |
|    | Välja vilka alternativ som visas när du väljer en bildinställning (DBildläge Inst.)           | 234  |
|    | Justera färg (Vitbalans (vitbalans)).                                                         | 235  |
|    | Ställa in vitbalansen.                                                                        | 235  |
|    | Göra finjusteringar av vitbalansen för varje vitbalansläge                                    | 237  |
|    | Vitbalans med en knapptryckning.                                                              | 238  |
|    | Gör finjusteringar av vitbalansen (◻Alla ⊄/♈Alla ⊄)                                           | 240  |
|    | Behålla varma färger från glödande belysning när man är i läget Vitbalans Auto ( 🗖 🚜 Behåll \ | Varm |
|    | färg/ 🍄 🚜 Behåll Varm färg)                                                                   | 241  |
|    | Vitbalans vid blixt ( <b>\$</b> +Vitbalans)                                                   | 242  |
|    | Ställa in färgåtergivningsformatet (Färgområde).                                              | 243  |
|    | Förhandsgranskningsalternativ för [🍄 Bildinställning] (🏞 🍄 Vy-assist)                         | 244  |
| Sä | ärskilda fotograferingslägen (Beräkningsmetoder)                                              | 245  |
|    | Ta stillbilder i högre upplösning (Högupplösningsbild).                                       | 245  |
|    | Aktivera högupplösningsbild                                                                   | 245  |
|    | Konfigurera högupplösningsbild                                                                | 246  |
|    | Fotografering                                                                                 | 246  |
|    | Inställning med <b>CP</b> -knappen                                                            | 248  |
|    | Sakta ner slutaren i starkt ljus (Live-ND-fotografering)                                      | 249  |
|    | Aktivera Live-ND-fotografering                                                                | 249  |
|    | Konfigurera live-ND-fotografering.                                                            | 249  |
|    | Fotografering                                                                                 | 250  |
|    | Inställning med <b>CP</b> -knappen                                                            | 251  |
|    | Ökat skärpedjup (Focus stacking)                                                              | 253  |
|    | Aktivera Focus stacking                                                                       | 253  |
|    | Konfigurera Focus stacking.                                                                   | 254  |
|    | Fotografering                                                                                 | 254  |
|    | Inställning med <b>CP</b> -knappen                                                            | 255  |
|    | Ta HDR-bilder (High Dynamic Range) (HDR)                                                      | 256  |
|    | Inställning med <b>CP</b> -knappen                                                            | 257  |

|    | Göra flera exponeringar i en enda bild (Multiexponering)                        | 258 |
|----|---------------------------------------------------------------------------------|-----|
|    | Aktivera multiexponering                                                        | 258 |
|    | Konfigurera multiexponering                                                     | 259 |
|    | Fotografering                                                                   | 259 |
|    | Inställning med <b>CP</b> -knappen                                              | 260 |
|    | När [Sammanfoga] är inställt                                                    | 260 |
|    | Digital Zoom ( Digital Tele-konverter/ PDigital Tele-konverter)                 | 262 |
|    | Automatisk fotografering med ett intervall (Intervallfotografering)             | 263 |
|    | Aktivera intervallfotografering                                                 | 263 |
|    | Konfigurera intervallfotografering                                              | 263 |
|    | Fotografering                                                                   | 265 |
|    | Keystone-korrigering och perspektivkontroll (Perspektivkorrigering)             | 267 |
|    | Korrigera fisheye-förvrängning (Fisheye-kompensation)                           | 269 |
|    | Aktivera Fisheye-kompensation                                                   | 269 |
|    | Konfigurera Fisheye-kompensation                                                | 270 |
|    | Fotografering                                                                   | 270 |
|    | Konfigurera inställningar för BULB/TIME/COMP (Inställningar för BULB/TIME/COMP) | 272 |
|    | Spela in en serie bilder med olika exponering (AE BKT)                          | 274 |
|    | Ta bilder med olika vitbalans (WB BKT).                                         | 276 |
|    | Spela in bilder med olika blixtnivå (FL BKT)                                    | 277 |
|    | Spela in bilder med olika ISO-känslighet (ISO BKT).                             | 278 |
|    | Göra kopior av en bild med olika konstfilter (ART BKT)                          | 279 |
|    | Aktivera alternativt konstfilter                                                | 279 |
|    | Konfigurera alternativt konstfilter                                             | 280 |
|    | Fotografering                                                                   | 280 |
|    | Ta bilder med olika fokuspositioner (Focus BKT).                                | 281 |
|    | Aktivera fokus-alternativexponering                                             | 281 |
|    | Konfigurera fokus-alternativexponering                                          | 281 |
|    | Fotografering                                                                   | 282 |
| Fu | inktioner som endast är tillgängliga i filmläget                                | 284 |
|    | Ljudinspelningsalternativ (Inställning för ljudinspelning)                      | 284 |
|    | Tidskoder (Tidskodsinställningar).                                              | 286 |

|    |                                                                                                    | 207                                                                                            |
|----|----------------------------------------------------------------------------------------------------|------------------------------------------------------------------------------------------------|
|    |                                                                                                    | 287                                                                                            |
|    | Visa en röd ram under filminspelning (Röd ram under <b>O</b> REC)                                                                                                    | 288                                                                                            |
|    | Lampa under filminspelning (Inspelningslampa).                                                                                                    | 289                                                                                            |
| Bi | Idvisning                                                                                                    | 290                                                                                            |
|    | Information visas vid uppspelning.                                                                                                    | 290                                                                                            |
|    | Information om den visade bilden                                                                                                    | 290                                                                                            |
|    | Ändring av informationsdisplayen                                                                                                    | 292                                                                                            |
|    | Visa fotografier och filmer                                                                                                    | 293                                                                                            |
|    | Visa fotografier                                                                                                    | 293                                                                                            |
|    | Titta på filmer                                                                                                    | 294                                                                                            |
|    | Hitta bilder snabbt (index- och kalenderuppspelning)                                                                                                    | 296                                                                                            |
|    | Zooma in (uppspelningszoom)                                                                                                    | 297                                                                                            |
|    | Uppspelning med pekknappar                                                                                                    | 298                                                                                            |
|    | Helbildsuppspelning                                                                                                    | 298                                                                                            |
|    | Index/kalenderuppspelning                                                                                                    | 299                                                                                            |
|    | Andra funktioner                                                                                                    | 300                                                                                            |
|    |                                                                                                    | 201                                                                                            |
| St | älla in uppspelningsfunktioner                                                                                                    | 301                                                                                            |
| St | älla in uppspelningsfunktioner.                                                                                                    | <b>301</b><br>301                                                                              |
| St | älla in uppspelningsfunktioner.<br>Rotera bilder (Rotera).<br>Skydda bilder ( <b>ص</b> ).                                                                                                    | 301<br>301<br>302                                                                              |
| St | älla in uppspelningsfunktioner.<br>Rotera bilder (Rotera).<br>Skydda bilder (On).<br>Radera bilder (Radera).                                                                                                    | 301<br>301<br>302<br>303                                                                       |
| St | älla in uppspelningsfunktioner.<br>Rotera bilder (Rotera).<br>Skydda bilder ( <b>O</b> ¬¬).<br>Radera bilder (Radera).<br>Raderar alla bilder (Radera Allt).                                                                                                    | 301<br>302<br>303<br>304                                                                       |
| St | älla in uppspelningsfunktioner.<br>Rotera bilder (Rotera).<br>Skydda bilder (Om).<br>Radera bilder (Radera).<br>Raderar alla bilder (Radera Allt).<br>Inaktivera raderingsbekräftelse (Snabbradera).                                                                                                    | 301<br>302<br>303<br>304<br>305                                                                |
| St | älla in uppspelningsfunktioner. Rotera bilder (Rotera). Skydda bilder (On). Radera bilder (Radera). Raderar alla bilder (Radera Allt). Inaktivera raderingsbekräftelse (Snabbradera). RAW+JPEG raderingsalternativ (Radera RAW+JPEG).                                                                                                    | 301<br>302<br>303<br>304<br>305<br>306                                                         |
| St | älla in uppspelningsfunktioner. Rotera bilder (Rotera). Skydda bilder (Om). Radera bilder (Radera). Raderar alla bilder (Radera Allt). Inaktivera raderingsbekräftelse (Snabbradera). RAW+JPEG raderingsalternativ (Radera RAW+JPEG). Välja bilder för delning (Dela bilder).                                                                                                    | 301<br>302<br>303<br>304<br>305<br>306<br>307                                                  |
| St | älla in uppspelningsfunktioner.<br>Rotera bilder (Rotera).<br>Skydda bilder (O¬n).<br>Radera bilder (Radera).<br>Raderar alla bilder (Radera Allt).<br>Inaktivera raderingsbekräftelse (Snabbradera).<br>RAW+JPEG raderingsalternativ (Radera RAW+JPEG).<br>Välja bilder för delning (Dela bilder).<br>Välja RAW+JPEG-bilder för delning (RAW+JPEG ◄).                                                                                                    | 301<br>302<br>303<br>304<br>305<br>306<br>307<br>308                                           |
| St | älla in uppspelningsfunktioner.<br>Rotera bilder (Rotera).<br>Skydda bilder ( <b>O</b> ¬).<br>Radera bilder (Radera).<br>Radera ralla bilder (Radera Allt).<br>Inaktivera raderingsbekräftelse (Snabbradera).<br>RAW+JPEG raderingsalternativ (Radera RAW+JPEG).<br>Välja bilder för delning (Dela bilder).<br>Välja RAW+JPEG-bilder för delning (RAW+JPEG ◄).<br>Betygsätta bilder (Betyg).                                                                                                    | 301<br>302<br>303<br>304<br>305<br>306<br>307<br>308<br>309                                    |
| St | älla in uppspelningsfunktioner.<br>Rotera bilder (Rotera).<br>Skydda bilder (O¬n).<br>Radera bilder (Radera).<br>Raderar alla bilder (Radera Allt).<br>Inaktivera raderingsbekräftelse (Snabbradera).<br>RAW+JPEG raderingsalternativ (Radera RAW+JPEG).<br>Välja bilder för delning (Dela bilder).<br>Välja RAW+JPEG-bilder för delning (RAW+JPEG ◄).<br>Betygsätta bilder (Betyg).<br>Välja antalet stjärnor som ska användas för betyg (Inställningar för betyg).                                                                                                    | 301<br>302<br>303<br>304<br>305<br>306<br>307<br>308<br>309<br>310                             |
| St | älla in uppspelningsfunktioner. Rotera bilder (Rotera). Skydda bilder ( <b>O</b> ¬n). Radera bilder (Radera). Raderar alla bilder (Radera Allt). Inaktivera raderingsbekräftelse (Snabbradera). RAW+JPEG raderingsalternativ (Radera RAW+JPEG). Välja bilder för delning (Dela bilder). Välja RAW+JPEG-bilder för delning (RAW+JPEG ◄). Betygsätta bilder (Betyg). Välja antalet stjärnor som ska användas för betyg (Inställningar för betyg). Välja flera bilder(Valda bilder för delning, Betyg valt, <b>O</b> ¬n, Kopiera vald, Radera vald).                                                   | 301<br>302<br>303<br>304<br>305<br>306<br>307<br>308<br>309<br>310<br>311                      |
| St | älla in uppspelningsfunktioner. Rotera bilder (Rotera). Skydda bilder (O¬n). Radera bilder (Radera). Radera alla bilder (Radera Allt). Inaktivera raderingsbekräftelse (Snabbradera). RAW+JPEG raderingsalternativ (Radera RAW+JPEG). Välja bilder för delning (Dela bilder). Välja RAW+JPEG-bilder för delning (RAW+JPEG ◄). Betygsätta bilder (Betyg). Välja antalet stjärnor som ska användas för betyg (Inställningar för betyg). Välja flera bilder(Valda bilder för delning, Betyg valt, O¬n, Kopiera vald, Radera vald).                                                                     | 301<br>302<br>303<br>304<br>305<br>306<br>307<br>308<br>309<br>310<br>311<br>312               |
| St | älla in uppspelningsfunktioner. Rotera bilder (Rotera). Skydda bilder ( <b>O</b> ¬). Radera bilder (Radera). Raderar alla bilder (Radera Allt). Inaktivera raderingsbekräftelse (Snabbradera). RAW+JPEG raderingsalternativ (Radera RAW+JPEG). Välja bilder för delning (Dela bilder). Välja RAW+JPEG-bilder för delning (RAW+JPEG ◀). Betygsätta bilder (Betyg). Välja antalet stjärnor som ska användas för betyg (Inställningar för betyg). Välja flera bilder(Valda bilder för delning, Betyg valt, O¬¬, Kopiera vald, Radera vald). Utskriftskö. Konfigurera utskriftsordrar.                  | 301<br>302<br>303<br>304<br>305<br>306<br>307<br>308<br>309<br>310<br>311<br>312<br>312        |
| St | älla in uppspelningsfunktioner. Rotera bilder (Rotera). Skydda bilder (On). Radera bilder (Radera). Raderar alla bilder (Radera Allt). Inaktivera raderingsbekräftelse (Snabbradera). RAW+JPEG raderingsalternativ (Radera RAW+JPEG). Välja bilder för delning (Dela bilder). Välja RAW+JPEG-bilder för delning (RAW+JPEG ◄). Betygsätta bilder (Betyg). Välja antalet stjärnor som ska användas för betyg (Inställningar för betyg). Välja flera bilder(Valda bilder för delning, Betyg valt, On, Kopiera vald, Radera vald). Utskriftskö. Konfigurera utskriftsordrar. Ställa in utskriftsordrar. | 301<br>302<br>303<br>304<br>305<br>306<br>307<br>308<br>309<br>310<br>311<br>312<br>312<br>312 |

|    | Lägg till ljud till bilder ( $\P$ )                                                                            | 315 |
|----|----------------------------------------------------------------------------------------------------|-----|
|    | Ljuduppspelning                                                                                                | 316 |
|    | Retuschera bilder (Redigera)                                                                                   | 317 |
|    | Retuschera RAW-bilder (RAW-dataredigering)                                                                     | 317 |
|    | Retuschera JPEG-bilder (JPEG-redigering)                                                                       | 319 |
|    | Kombinera bilder (Sammanfoga Bild)                                                                             | 321 |
|    | Klippa filmer (Filmklippning)                                                                                  | 322 |
|    | Skapa filmstillbilder (Ta stillbild i Video).                                                                  | 323 |
|    | Välj den roll som spelas av 🖲 (🗹 )-knappen under uppspelning (🕨 🖲 Funktion)                                    | 324 |
|    | Ändra rollerna för det främre och bakre hjulet vid uppspelning (EFunktionshjul)                                | 325 |
|    | Välja zoomförhållande vid uppspelning ( ${lacksquare} {lacksquare} {lacksquare}$ Standardinst.)                | 326 |
|    | Rotera bilder med porträttorientering automatiskt för uppspelning ( 🛍 )                                        | 327 |
|    | Välja den information som visas under bildvisning (🕨 Infoinställningar)                                        | 328 |
|    | Välja informationen som visas under förstorad uppspelning ( ${lacksim} {lacksim} {lacksim}$ Infoinställningar) | 329 |
|    | Konfigurera indexvisningen (🛃 Inst.).                                                                          | 330 |
| Fu | nktioner för att konfigurera kamerans reglage                                                                  | 331 |
|    | Ändra rollerna för knappar (Inställningar för knapp)                                                           | 331 |
|    | Anpassningsbara kontroller                                                                                     | 331 |
|    | Tillgängliga roller                                                                                            | 333 |
|    | Använda flerfunktionsalternativ (Multifunktion)                                                                | 341 |
|    | Med <b>CP</b> -knappen (Beräkningsmetoder).                                                                    | 342 |
|    | Spela in en film genom att trycka på avtryckaren (🍄 Avtryckarfunktion). $\ldots \ldots \ldots$                 | 344 |
|    | Ställa in skärmen när man trycker på <b>OK</b> -knappen (Inställnskärm öppnas av 🕅)                            | 345 |
|    | Tilldela roller till det främre och bakre hjulet ( $lacksquare$ Funktionshjul/ $lacksquare$ Funktionshjul)     | 346 |
|    | Ändra hjulets riktning (Hjulets riktning).                                                                     | 348 |
|    | Anpassa <b>Fn</b> -spaken (Inställningar för Fn-spak)                                                          | 349 |
|    | Hur man konfigurerar <b>Fn</b> -spaken                                                                         | 349 |
|    | Konfigurera [ 🗖 Fn-Spakfunktion]                                                                               | 349 |
|    | Konfigurera [ $oldsymbol{H}$ Fn-Spakfunktion]                                                                  | 350 |
|    | Konfigurera [Fn-spak/Strömspak]                                                                                | 352 |
|    |                                                                                                    |     |

|    | Välja vad som händer när avtryckaren trycks ned under zoom för realtidsbild (Live View          | 25/ |
|----|-------------------------------------------------------------------------------------------------|-----|
|    |                                                                                                 | 254 |
|    | Valja beteendet for knappen som anvands for fornandsgranskning av skarpedjupet (Salas)          | 300 |
| г. |                                                                                                 | 350 |
| FL | Inktioner för justering av realtidsbildskarmen.                                                 | 357 |
|    | Göra det lättare att se skärmen på mörka platser ( Nattseende)                                  | 357 |
|    | Förhandsgranska konstfilter (Art Live View Läge).                                               | 358 |
|    | Reducera flimmer på Live View (Anti-flimmer-LV).                                                | 359 |
|    | Selfie-assistent (Selfie-assistent).                                                            | 360 |
| Fu | Inktioner för att konfigurera informationsdisplay                                               | 361 |
|    | Välja visningsstil för sökaren (EVF-stil).                                                      | 361 |
|    | Sökarskärm vid fotografering med sökaren (🖃 Stil 1/🔤 Stil 2)                                    | 361 |
|    | Fotograferingsindikatorer ( $lacksquare$ Infoinställningar/ $lacksquare$ Infoinställningar)     | 363 |
|    | Konfigurera 🗖 Infoinställningar                                                                 | 363 |
|    | Konfigurera 🎛 Infoinställningar                                                                 | 364 |
|    | Välja en skärm.                                                                                 | 364 |
|    | Konfigurera skärmen för när avtryckaren trycks ner halvvägs (Info vid halvtryck. 💻)             | 365 |
|    | Alternativ för sökardisplay ( 🗖 🗖 Infoinställningar)                                            | 366 |
|    | Visar vattenpasset när avtryckaren trycks ner halvvägs (🖃 🛲 Vattenpass)                         | 368 |
|    | Rama in guidealternativ ( $lacksquare$ Rutnätsinställningar/ $lacksquare$ Rutnätsinställningar) | 369 |
|    | Alternativ för sökarens ramrutnät (📟 🗖 Rutnätsinställningar)                                    | 370 |
|    | Välja inställningar som är tillgängliga via <b>CP</b> -knappen (CP Knappinställningar)          | 371 |
|    | Välja inställningar som är tillgängliga via Multi-Fn (Multifunktionsinställningar).             | 372 |
|    | Histogram exponeringsvarning (Histogram inställningar)                                          | 373 |
| In | ställningar relaterade till användning och visning av menyer                                    | 374 |
|    | Konfigurera markören på menyskärmen (Inställningar för menymarkör)                              | 374 |
|    | Välja hur man flyttar mellan sidorna med det bakre hjulet (🛩 Loopa i menyflik)                  | 375 |
|    | [Ja]/[Nej] Standard (Prioritera).                                                               | 376 |
| In | ställningar "Min meny"                                                                          | 377 |
|    | Min meny                                                                                        | 377 |
|    | Lägga till objekt i "Min meny"                                                                  | 377 |
|    | Hantera "Min meny"                                                                              | 379 |

| Inställningar för minneskort/mapp/fil                         | 380 |
|---------------------------------------------------------------|-----|
| Formatera kortet (Kortformatering)                            | 380 |
| Alternativ för att namnge filer (Filnamn)                     | 381 |
| Namnge filer (Redigera filnamn)                               | 382 |
| Användarinformation                                           | 383 |
| Sparar objektivinfo (Inst. för objektivinfo)                  | 383 |
| Utdataupplösning (dpi Inställningar)                          | 385 |
| Lägga till Copyright Information (Copyright Info.).           | 386 |
| Aktivera Copyright Info                                       | 386 |
| Konfigurera Copyright Info                                    | 387 |
| Inställningar för Monitor/Ljud/Koppling                       | 388 |
| Inaktivera pekknappar (Pekskärms-inställning)                 | 388 |
| Bildskärmens ljusstyrka och nyans (skärmjustering)            | 389 |
| Sökarens ljusstyrka och nyans (EVF Justering)                 | 390 |
| Konfigurera ögonsensorn (Inställning för ögonsensor)          | 391 |
| Inaktivera fokussignalen (●)))                                | 392 |
| Displayalternativ för extern monitor (HDMI-inställningar)     | 393 |
| Välja ett USB-anslutningsläge (USB-inställningar).            | 394 |
| Inställningar för batteri/viloläge                            | 395 |
| Dimma bakgrundsbelysningen (Bakgrundsbelyst LCD)              | 395 |
| Ställa in alternativ för viloläge (strömspar) (Viloläge)      | 396 |
| Ställa in alternativ Auto avstängning (Auto avstängning)      | 397 |
| Reducera strömförbrukning (Snabbviloläge)                     | 398 |
| Aktivera snabbviloläge                                        | 398 |
| Konfigurera Snabbviloläge                                     | 399 |
| Inställningar för Återställ/Klocka/Språk/Annat                | 400 |
| Återställa standardinställningar (Inst. för återställ/init.). | 400 |
| Ställa in kamerans klocka ( $m O$ Inställningar). $\dots$     | 401 |
| Välja ett språk (🗣 )                                          | 402 |
| Kalibrera vattenpasset (Nivåjustering)                        | 403 |
| Bildbehandlingskontroll (Pixelmapping)                        | 404 |
| Visa Firmware-version (Firmware-version).                     | 405 |

| Visa certifieringar (Certifiering)                                                                | 406 |
|---------------------------------------------------------------------------------------------------|-----|
| Ansluta kameran till externa enheter                                                              | 407 |
| Ansluta till externa enheter                                                                      | 407 |
| Försiktighetsåtgärder vid användning av Wi-Fi och <b>Bluetooth</b> <sup>®</sup>                   | 408 |
| Inaktivera kamerans trådlösa kommunikation (Flygplansläge)                                        | 409 |
| Ansluta kameran till en smartphone                                                                | 410 |
| Ansluta till smartphones                                                                          | 410 |
| "Para kameran och smartphone (Enhetsanslutning)                                                   | 411 |
| Ställa in säkerheten för smartphoneanslutningar ( $f Q$ Säkerhet för anslutn.). $\ldots$ $\ldots$ | 413 |
| Standby-inställning för trådlös anslutning för när kameran är På (Bluetooth)                      | 414 |
| Trådlösa inställningar för när kameran är avstängd (Vänteläge vid avst.)                          | 415 |
| "Välj"                                                                                            | 415 |
| Föra över bilder till en smartphone                                                               | 417 |
| Laddar upp bilder automatiskt när kameran är avstängd                                             | 418 |
| Fjärrfotografera med en smartphone (Live View)                                                    | 419 |
| Fjärrfotografera med en smartphone (Fjärrstyrning)                                                | 420 |
| Lägga till positionsinformation till bilder                                                       | 421 |
| Återställa anslutningsinställningar för din smartphone (Återställ 🛛 -inställningar)               | 422 |
| Ändra lösenord (🛛 Lösenord för anslutning)                                                        | 423 |
| Ansluta till datorer via USB                                                                      | 424 |
| Installera programvara                                                                            | 424 |
| Kopiera bilder till datorn (Lagra/MTP)                                                            | 425 |
| Använda kameran som en webbkamera (webbkamera)                                                    | 427 |
| Strömförsörja kameran via USB (Strömförsörjning)                                                  | 429 |
| Använda fjärrkontrollen                                                                           | 430 |
| Namn på delar                                                                                     | 430 |
| Anslutning                                                                                        | 431 |
| Kabelanslutning                                                                                   | 431 |
| Trådlös anslutning                                                                                | 431 |
| Ta bort parning                                                                                   | 432 |
| Ta bilder via fjärrkontrollen                                                                     | 434 |
| Indikator för dataöverföring på fjärrkontrollen                                                   | 435 |

| Fjärrkontrollens MAC-adress                                           | 436 |
|-----------------------------------------------------------------------|-----|
| Säkerhetsföreskrifter vid användning av fjärrkontrollen               | 437 |
| Ansluta till TV:ar eller externa skärmar via HDMI                     | 438 |
| Ansluta kameran till TV-apparater eller externa skärmar( HDMI)        | 438 |
| Visa bilder på en TV (HDMI)                                           | 439 |
| Ansluta kameran till en TV                                            | 439 |
| Varningar                                                             | 440 |
| Information om damm- och vattentålighet                               | 440 |
| Försiktighetsåtgärder                                                 | 440 |
| Underhåll                                                             | 440 |
| Batterier                                                             | 441 |
| Använda USB-nätadaptern utomlands.                                    | 442 |
| Information                                                           | 443 |
| Utbytbara objektiv                                                    | 443 |
| Kombinationer av objektiv och kamera                                  | 443 |
| Objektiv med MF-koppling                                              | 444 |
| Monitor när du använder ett objektiv utrustat med SET/CALL-funktionen | 445 |
| Valfria tillbehör                                                     | 446 |
| Använda laddaren (BCS-5).                                             | 446 |
| Särskilt avsedda externa blixtenheter                                 | 447 |
| Fotografering med trådlöst fjärrstyrd blixt                           | 448 |
| Andra externa blixtenheter                                            | 451 |
| Huvudsakliga tillbehör                                                | 452 |
| Tillbehör                                                             | 453 |
| Rengöra och förvara kameran                                           | 457 |
| Rengöring av kameran                                                  | 457 |
| Lagring                                                               | 457 |
| Inspektera och rengöra bildsensorn                                    | 458 |
| Pixelmapping - Kontrollera bildbehandlingsfunktionerna                | 458 |
| Tips om fotografering och information                                 | 459 |
| Kameran startar inte även om ett batteri är laddat                    | 459 |
| En dialogruta visas där du uppmanas att välja språk                   | 459 |

| Det tas ingen bild när avtryckaren trycks ner                                                  | 60  |
|------------------------------------------------------------------------------------------------|-----|
| Antalet AF-markeringar reduceras 4                                                             | 61  |
| Datumet och tiden har inte ställts in 4                                                        | 61  |
| Inställda funktioner återställs till sina standardinställningar 4                              | 61  |
| Bilderna ser "urtvättade" ut                                                                   | 62  |
| Ljusa prickar syns på motivet på fotot som tagits 4                                            | 62  |
| När du trycker på en knapp aktiveras inte önskad funktion, utan en annan funktion aktiveras. 4 | 62  |
| Funktioner som kan ställas in från menyer                                                      | 62  |
| Funktioner som inte kan ställas in från superkontrollpanelen                                   | 62  |
| Motivet ser förvrängt ut 4                                                                     | 63  |
| Det syns streck på fotografierna                                                               | 63  |
| Endast motivet visas och ingen information                                                     | 63  |
| Fokusläge kan inte ändras från MF (Manuellt fokus)                                             | 63  |
| Ingenting visas på monitorn                                                                    | 63  |
| Felmeddelanden                                                                                 | 64  |
| Specifikationer                                                                                | 66  |
| Kamera                                                                                         | 66  |
| Litiumjonbatteri                                                                               | 70  |
| Standardinställningar                                                                          | 71  |
| Standardinställningar                                                                          | .71 |
| Superkontroll-/LV-superkontrollpanelen                                                         | 72  |
| <b>D</b> <sub>1</sub> Flik                                                                     | 77  |
| <b>D</b> <sub>2</sub> Flik                                                                     | 85  |
| AF Flik                                                                                        | .89 |
| ₽ Flik                                                                                         | .95 |
| ▶ Flik                                                                                         | 98  |
| ✿ Flik                                                                                         | 00  |
| ۲ Flik                                                                                         | 80  |
| Minneskortskapacitet                                                                           | 12  |
| Minneskortskapacitet: Bilder                                                                   | 12  |
| Minneskortskapacitet: Filmer                                                                   | 14  |
| SÄKERHETSFÖRESKRIFTER                                                                          | 18  |

| SÄKERHETSFÖRESKRIFTER | 518 |
|-----------------------|-----|
| Allmänna föreskrifter | 518 |
| ⚠ VARNING             | 519 |
| ⚠ FÖRSIKTIGT          | 521 |
| ⚠ OBSERVERA           | 522 |
| Varumärken            | 525 |

# Introduktion

# Innan du börjar

#### Läs och följ säkerhetsföreskrifterna

Läs "SÄKERHETSFÖRESKRIFTER" (P.518) i sin helhet innan kameran används för att förhindra felaktig funktion som kan leda till brand, materiella skador eller skador på dig eller andra personer. Innan du börjar använda din nya kamera bör du läsa igenom den här bruksanvisningen noga för att få det mesta möjliga ut av din kamera under så lång tid som möjligt. Förvara alltid handboken på ett säkert ställe när den har lästs.

Vårt företag kommer inte hållas ansvariga för brott mot lokala regler som uppstår vid användandet av denna produkt utanför det land eller den region där den köptes.

### Trådlöst nätverk och Bluetooth®

Kameran har inbyggt trådlöst nätverk och **Bluetooth**<sup>®</sup>. Användning av dessa funktioner utanför inköpslandet eller inköpsregionen kan bryta mot lokala regler rörande trådlös kommunikation; se till att kontrollera med lokala myndigheter innan användning. Vårt företag övertar inget ansvar om användaren inte följer lokala lagar och föreskrifter.

Inaktivera trådlöst nätverk och **Bluetooth**<sup>®</sup>-funktioner på platser där det är förbjudet att använda dem. "Inaktivera kamerans trådlösa kommunikation (Flygplansläge)" (P.409)

## Användarregistrering

Se till att registrera ditt inköp. Besök vår webbplats för information om hur du registrerar dina produkter.

# Installera programvara/appar

### **OM Workspace**

Detta program används för att ladda ner och visa bilder och filmer inspelade med kameran. Den kan också användas för att uppdatera kamerans firmware. Programvaran kan laddas ner från vår webbplats. Se till att du har kamerans serienummer redo när du laddar ner programvaran.

### **OM Image Share**

Ladda ner bilder markerade för delning till din smartphone. Du kan även fjärrstyra kameran och ta bilder från en smartphone. Besök vår hemsida för information om applikationen.

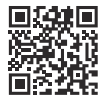

# Om denna bruksanvisning

## Hur du hittar det du letar efter

Du kan använda följande metoder för att hitta vad du vill veta i denna bruksanvisning.

| Sökmetod                                            | Var du ska titta               |
|-----------------------------------------------------|--------------------------------|
| Sök utifrån vad du vill göra                        | Image: "Innehållsförteckning"  |
| Sök utifrån namn på knappar och delar i kameran     | Namn på delar" (P.23)          |
| Sök utifrån menyer och termer som visas på monitorn | Standardinställningar" (P.471) |

# Hur man läser denna bruksanvisning

### Fotograferingslägen som stöds för varje funktion

I den här bruksanvisningen listas de fotograferingslägen där varje fotograferingsfunktion kan användas överst i funktionsbeskrivningen. Svart indikerar fotograferingslägen som stöds, medan grått indikerar fotograferingslägen som inte stöds.

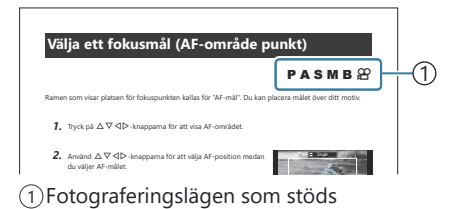

⑦ För lägena ART, SCN, och im är optimala inställningar och effekter förregistrerade för motivet och fotograferingssceneri. De tillgängliga fotograferingsfunktionerna varierar beroende på fotograferingsläget.

### Konfigurera funktioner

I denna manual beskrivs konfigurationsmetoden för varje funktion i början av funktionsbeskrivningen. Se "Hur man använder menyerna" (P.109) och "Hur man ändrar fotograferingsinställningarna" (P.96) för detaljer.

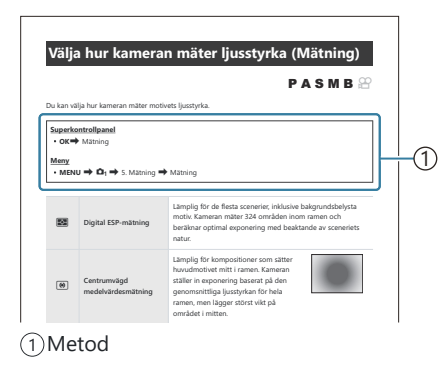

### Symboler i denna bruksanvisning

Symbolerna nedan används i den här bruksanvisningen.

| ${\rm AP}{\rm AP}$ | Indikerar en funktion som utförs genom att trycka på knapparna (upp, ner, vänster och<br>höger) på respektive pilknapp ( <b>c</b> ). |
|--------------------|----------------------------------------------------------------------------------------------------|
| 8                  | Indikerar en funktion som utförs med det främre kontrollhjulet (a).                                                                  |
| 8                  | Indikerar en funktion som utförs med det bakre kontrollhjulet ( <b>b</b> ).                                                          |
|                    | Försiktighetsåtgärder och begränsningar.                                                                                             |
| <i>\$</i> -        | Tips och annan praktisk information som rör användningen av kameran.                                                                 |
| R                  | Hänvisningar till andra sidor i denna bruksanvisning.                                                                                |

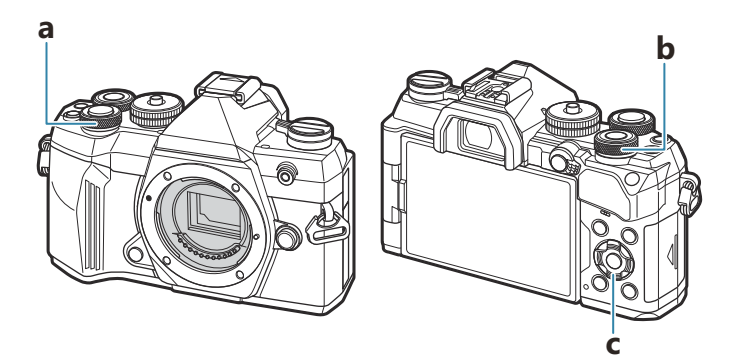

# Namn på delar

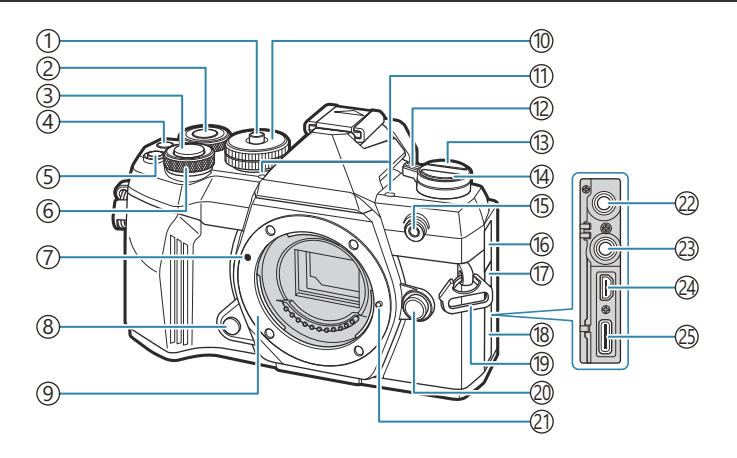

- 1 Lås lägeshjul (P.49)
- (2) Främre hjul (P.56, P.59, P.61, P.63, P.109, P.293, P.325, P.346, P.348)
- (3) Avtryckare (P.50)
- (4) (Film)-knapp (P.91)
  - ☑ (Urval)-knapp (P.311)
- (5) **CP**-knapp (P.342)
- (6) Främre hjul (P.56, P.59, P.61, P.63, P.109, P.293, P.325, P.346, P.348)
- (7) Markering för fastsättning av objektiv (P.34)
- (8) Förhandsgranska-knapp (P.331)
- Fattning (Ta bort kamerahuslocket innan du monterar objektivet.)
- 10 Lägeshjul (P.49)
- (1) Stereomikrofon (P.284, P.315)
- (12) **ON/OFF**-spak (P.37)
- (13) OI (LV)-knapp (P.45)

- (14) □ ⓒ (Sekventiell fotografering/fotografering med självutlösare)-knapp (P.200)
- (15) Lampa med självutlösare (P.200)
  - AF Belysning (P.145)
  - Filminspelningslampa (P.289)
- 16 Lock till mikrofonuttag
- 17 Skydd för fjärrkabelterminal
- 18 Kontaktskydd
- 19 Ögla för rem (P.26)
- 20 Knapp för att lossa objektivet (P.35)
- 21 Pinne som håller objektivet på plats
- (2) Mikrofonuttag (En mikrofon som är tillgänglig i handeln kan anslutas. ø3,5-stereo-minikontakt) (P.284)
- 23 Fjärrkabelterminal
- 24 HDMI-kontakt (typ D) (P.287, P.439)
- (25) USB-anslutning (typ C) (P.29, P.30, P.425, P.427, P.429)

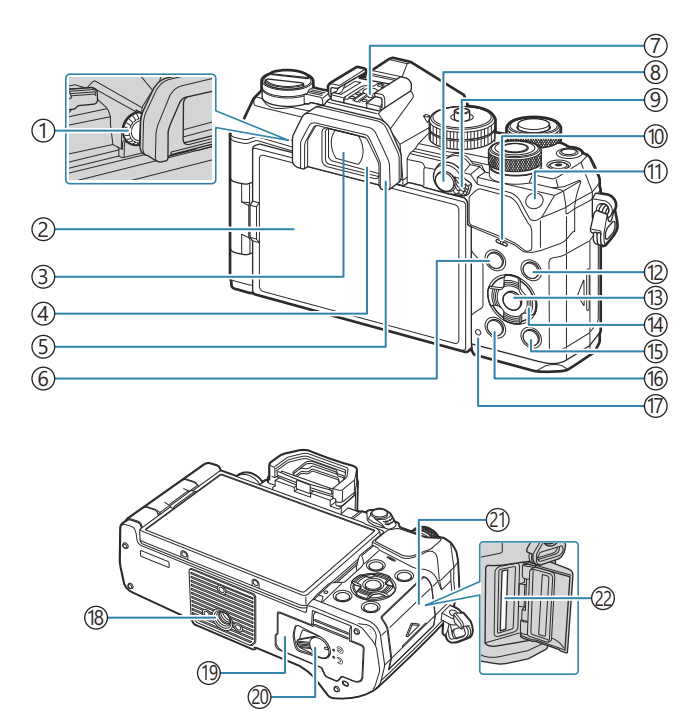

- 1 Hjul för diopterjustering (P.45)
- (2) Monitor (pekskärm) (P.42, P.45, P.52, P.153, P.298)
- ③Sökare (P.45, P.361)
- ④Ögonsensor (P.45
- ⑤ Ögonmussla (P.452)
- 6 MENU -knapp (P.109)
- (7) Blixtsko (P.186, P.451)
- (8) **AF-ON**-knapp (P.128, P.129)
  - On-knapp (Skydda) (P.302)
- (9) Fn-spak (P.56, P.59, P.61, P.63, P.349)
- 10 Högtalare
- (1) ISO-knapp (P.176)
  - ★ (Betyg)-knapp (P.309)

- (12) INFO-knapp (P.47, P.111, P.292)
- (13) **OK**-knapp (P.109, P.102, P.293)
- (14) Pilknappar (P.293)
- (15) ►-knapp (Uppspelning) (P.293)
- (16) **1**-knapp (Radera) (P.303)
- (17) Batteriladdningslampa (P.29)
- (18) Stativfäste
- (19) Lucka till batterikammaren. (P.27)
- 20 Lås till batterikammaren (P.27)
- 21) Lucka till kortfack (P.32)
- (22) Kortplats (P.32)

# Förberedelse

# Packa upp kartongens innehåll

Vid köpet innehåller förpackningen kameran och följande tillbehör. Kontakta återförsäljaren om något saknas eller är skadat.

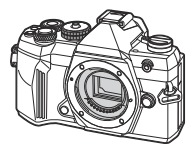

 $\bigcirc$ 

Kamerahuslock<sup>1</sup>

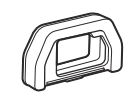

EP-15 ögonmussla<sup>1</sup>

Kamera

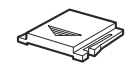

Skydd till blixtsko<sup>1</sup>

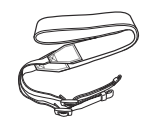

Rem

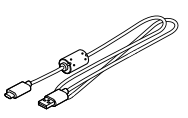

CB-USB14 USB-kabel

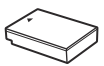

BLS-50 uppladdningsbart litiumjonbatteri

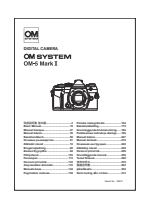

Grundläggande manual

Garantikort

1 Kamerahuslocket, ögonmusslan och skyddet till blixtskon levereras monterade på eller isatta i kameran.

(P.29).

# Fästa remmen

**1.** Ta bort remmens ände från fästöglan och lossa kameraremmen enligt bilden innan den fästs.

**2.** För in remmens ände genom remöglan och tillbaka genom fästöglan.

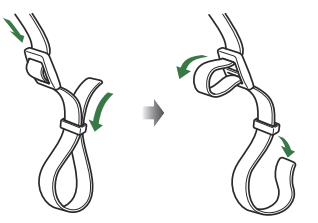

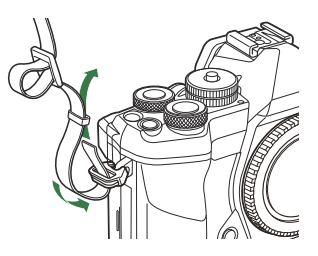

**3.** För in remmens ände genom spännet och dra åt enligt bilden.

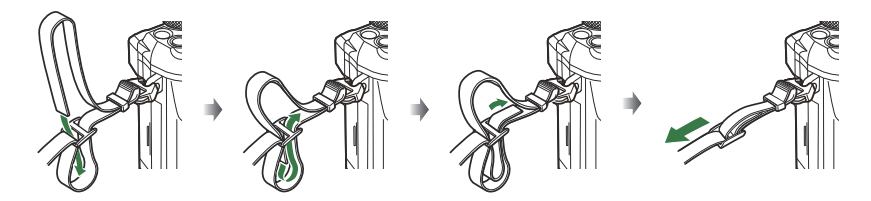

- Fäst den andra änden av remmen i den andra öglan.
- Dra sedan åt remmen ordentligt så att den inte lossnar.

# Stoppa in och ta bort batteriet

## Sätta i batteriet

1. Kontrollera att ON/OFF-spaken är i läge OFF.

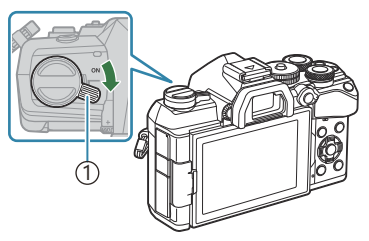

#### ①**ON/OFF**-spak

2. Öppna batterifackets lucka.

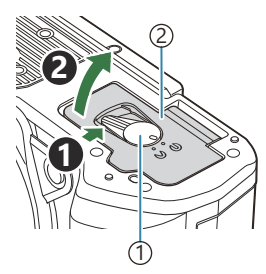

Låsknapp för batterikammare
 Batterilucka

- 3. Sätt i batteriet.
  - Använd endast BLS-50-batterier (P.25, P.453).

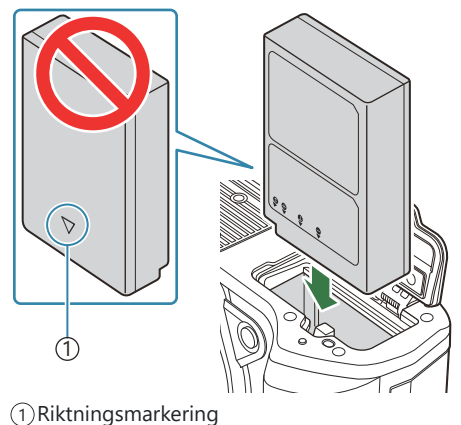

4. Stäng batteriluckan.

Det är bra att ha ett reservbatteri om batteriet i kameran tar slut när man fotograferar länge.
 Se även "Batterier" (P.441).

# Ta ur batteriet

Stäng av kameran innan du öppnar eller stänger batteriluckan. För att ta bort batteriet, skjuter du först batterilåsknappen i pilens riktning och tar därefter bort det.

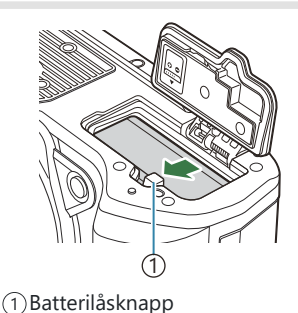

- ② Kontakta en auktoriserad återförsäljare eller servicecenter om du inte kan ta bort batteriet. Använd inte kraft.
- () Ta aldrig ut batterier eller minneskort medan minneskortets aktivitetsindikator (P.42) visas.

# Ladda batteriet

- Datteriet är inte helt laddat när det köps. Ladda batteriet före användning.
- ② Kameran kan laddas med följande metoder.
  - Använda USB-nätadaptern F-5AC (säljs separat) (P.29)
  - Använda en kommersiellt tillgänglig USB -enhet (P.30)
  - Ansluta kameran till en dator (P.425)
  - Använda en tillvalsladdare (BCS-5) (P.446)

### Ladda batteriet med en valfri USB-nätadapter

1. Kontrollera att ON/OFF-spaken är i läge OFF.

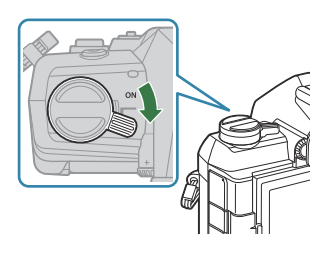

- 2. Anslut USB-kabeln, USB-nätadaptern och eluttaget.
  - ② Använd inget annat än den USB-kabel (CB-USB14) som medföljer kameran eller USB-kabeln (CB-USB11) som säljs separat.

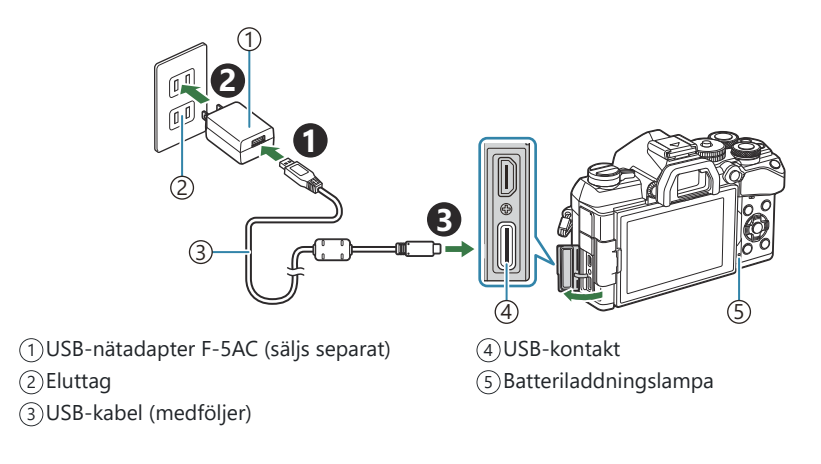

 Batteriladdningslampan lyser under laddning. Laddning med kameran avstängd tar ungefär 4 timmar. Lampan släcks i takt med att batterierna laddas upp. Ta ut USB-kabeln ur kameran.

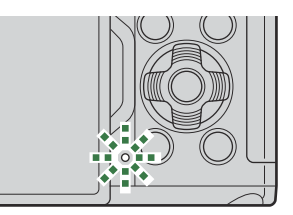

- ⑦ Om ett laddningsfel uppstår blinkar batteriladdningslampan. Koppla bort USB-kabeln och anslut den på nytt.
- Beroende på omgivningstemperaturen startar laddningen eventuellt inte. Om detta händer blinkar batteriladdningslampan.
- Laddningen avbryts när batteriets temperatur är för hög. Den återupptas när batteriets temperatur sjunker.
- När batteriet laddas vid höga omgivningstemperaturer kan det av säkerhetsskäl ta längre tid att ladda, eller så når batteriet inte full laddning.

#### ⑦ USB-nätadaptern

Se till att koppla ur USB-nätadaptern vid rengöring. Att lämna USB-nätadaptern inkopplad under rengöring kan orsaka skada eller elektrisk stöt.

### Ladda batteriet med en USB-enhet

Batteriet som sitter i kameran laddas när kameran är ansluten via en USB-kabel till en USB-enhet tillgänglig i handeln.

1. Kontrollera att ON/OFF-spaken är i läge OFF.

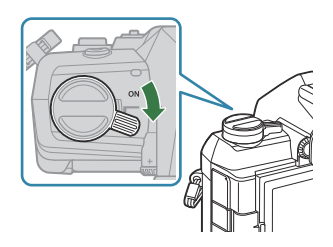

**2.** Anslut kameran till USB-enheten med en USB-kabel.

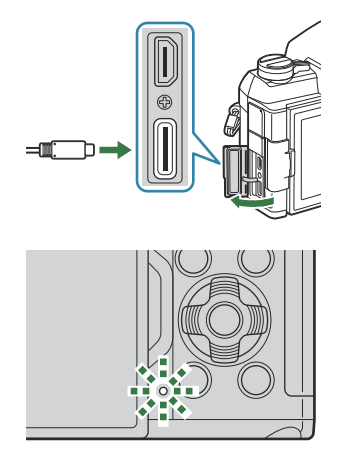

- Batteriladdningslampan lyser under laddning.
   Laddningstiderna beror på USB-enhetens uteffekt. Lampan släcks i takt med att batterierna laddas upp.
- ⑦ Om ett laddningsfel uppstår blinkar batteriladdningslampan. Koppla bort USB-kabeln och anslut den på nytt.
- Strömmatningen upphör när batteriet är laddat. Koppla bort USB-kabeln och anslut den på nytt för att återuppta laddningen.
- Kameran kan strömförsörjas via mobila batterier eller liknande enheter anslutna via USB. Se "Strömförsörja kameran via USB (Strömförsörjning)" (P.429) för information.

# Stoppa in och ta bort kortet

### Sätta i kortet

I denna bruksanvisning kallas alla lagringsenheter för "kort". Följande typer av SD -minneskort (finns att köpa) kan användas med denna kamera: SD, SDHC och SDXC.

Korten måste formateras med den här kameran före första användningen eller efter att den har använts med andra kameror eller datorer. **I Formatera kortet (Kortformatering)**" (P.380)

1. Kontrollera att ON/OFF-spaken är i läge OFF.

2. Öppna kortfackets lucka.

- 3. Sätt i kortet.
  - Skjut in kortet tills det sitter i rätt läge.
  - ⑦ För inte in ett skadat eller deformerat kort med kraft. Om du gör det kan kortfacket skadas.

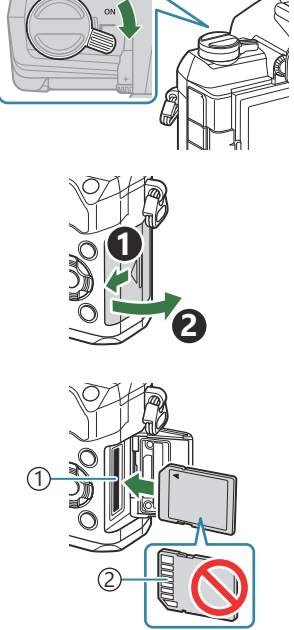

Kortplats
 Kontaktområde

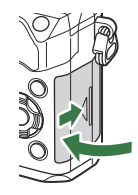

#### 4. Stäng kortfackets lucka.

• Stäng luckan ordentligt tills du hör ett klick.

# Ta ut kortet

Tryck på kortet för att mata ut det. Dra ut kortet.

⑦ Ta aldrig ut batterier eller minneskort medan minneskortets aktivitetsindikator (P.42) visas.

# Kompatibla kort

I denna bruksanvisning kallas alla lagringsenheter för »kort». Följande typer av SD-minneskort (finns att köpa) kan användas med denna kamera: SD, SDHC och SDXC. Besök vår webbplats för den senaste informationen.

#### Skrivskyddsknapp på SD-kort

På SD-kortet finns en skrivskyddsknapp. Om knappen sätts på "LOCK" hindrar det att data skrivs till kortet. För tillbaka knappen till upplåst läge för att aktivera skrivningen.

② Använd ett SD-kort som stödjer en SD-hastighetsklass på 10 eller mer när du spelar in filmer.
 ② Ett UHS-II- eller UHS-I-kort mer UHS-hastighetsklass på 3 eller bättre krävs när:

- [4K] eller [C4K] har valts som Videoupplösning i [🏵 4 ].
- [A-I] (ALL-Intra) har valts som bithastighet i [🍄 🐠].
- [120fps] har valts som sensorhastighet i [🍄 4 ].
- Data på kortet raderas inte helt även när kortet formateras eller när data raderas. Förstör kortet när du kasserar det så att ingen kan få tag i din personliga information.
- Tillgången till vissa uppspelningsfunktioner och liknande kan vara begränsad när skrivskyddsknappen för SD-minneskortet är i "LOCK"-läge.

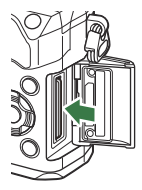

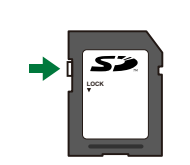

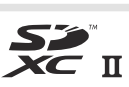

# Montera och ta bort objektiv

# Fästa ett objektiv på kameran

Se "Utbytbara objektiv" (P.443) för information om kompatibla objektiv.

1. Kontrollera att ON/OFF-spaken är i läge OFF.

- Ta av kamerahuslocket från kameran och det bakre objektivlocket från objektivet.
- **3.** Rikta fastsättningsmarkeringen (röd) för objektivet som sitter på kameran mot markeringen (röd) på objektivet och sätt sedan in objektivet i kameran.

- **4.** Rotera objektivet medurs tills det hörs ett klick.
  - ⑦ Tryck inte på objektivfrigöringsknappen.⑦ Vidrör inte några invändiga delar av kameran.

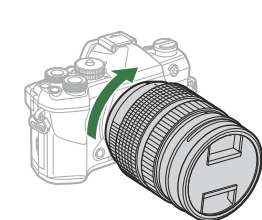

av objektiv

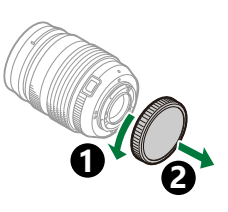

34

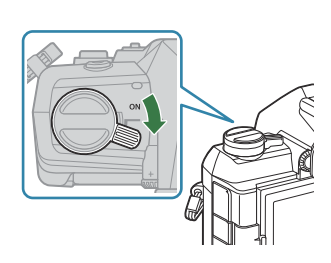

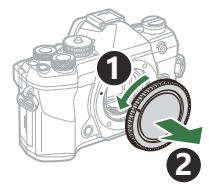

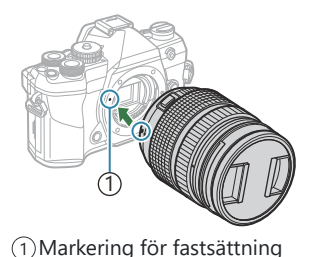

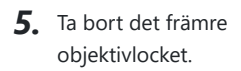

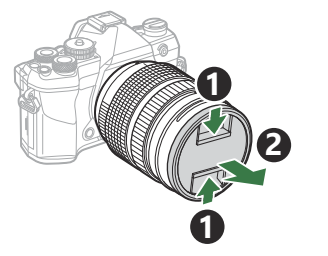

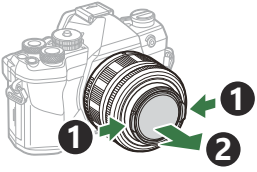

# Ta av objektiv

1. Kontrollera att ON/OFF-spaken är i läge OFF.

**2.** Håll i knappen för att lossa objektivet och rotera objektivet enligt bilden.

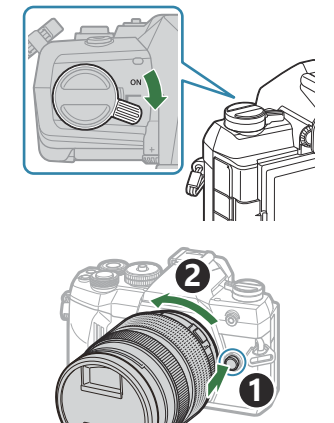

# Använda monitorn

Rotera monitorn så att det blir lättare att se den. Monitorns vinkel kan justeras utifrån förhållandena vid fotograferingstidpunkten.

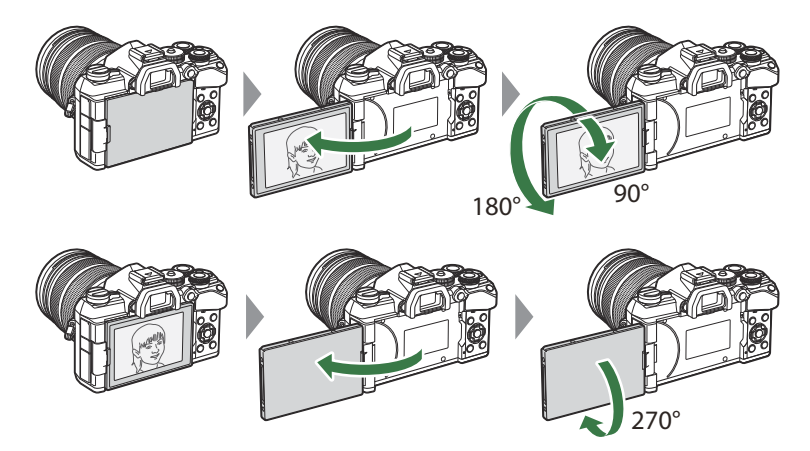

• Rotera monitorn försiktigt inom dess rörelseområde. Att försöka rotera monitorn längre än inom de gränser som visas nedan kan leda till att kontakterna skadas.

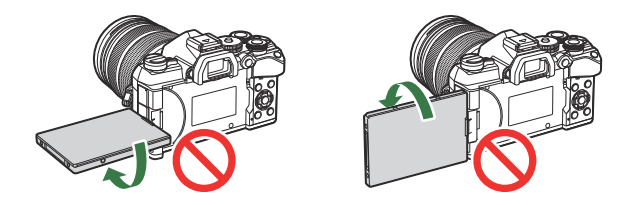

• Kameran kan ställas in på att visa en spegelbild av bilden genom objektivet eller automatiskt zooma ut motorzoomobjektiv så långt det går när monitorn roteras för självporträtt. (Selfie-assistent)" (P.360)
## Slå på kameran

- 1. Sätt ON/OFF-spaken i läge ON.
  - När kameran är påslagen slås monitorn på.

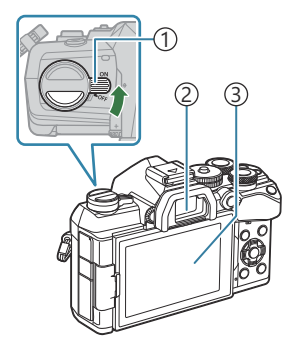

ON/OFF-spak
 Sökare
 Monitor

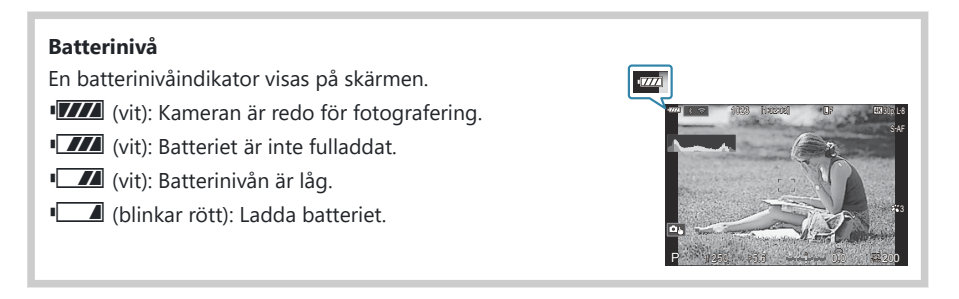

• Flytta tillbaka spaken till läget OFF för att stänga av kameran.

Fn-spaken kan konfigureras till att slå på och av kameran med alternativet [Fn-spak/Strömspak].
 "Konfigurera [Fn-spak/Strömspak]" (P.352)

## Viloläge

Om inga reglage används under en viss inställd period slutar kameran automatiskt att arbeta för att spara batteri. Detta kallas "viloläge".

- När kameran går in i viloläge stängs monitorn av och kameran slutar arbeta. Om man trycker på slutaren eller 
   -knappen väcks kameran igen.
- Om inga funktioner används under en inställd tid efter att kameran har gått in i viloläge stängs kameran av automatiskt. Kameran kan återaktiveras igen genom att starta den på nytt.
- (Attiverad) kan behöva extra tid för att återgå från viloläge när [På] (aktiverad) har valts som []inställningar] > [Vänteläge vid avst.].
   (Vänteläge vid avst.)" (P.415)
- Fördröjningen innan kameran går i viloläge eller stängs av automatiskt kan väljas i menyn.
   "Ställa in alternativ för viloläge (strömspar) (Viloläge)" (P.396), "Ställa in alternativ Auto avstängning (Auto avstängning)" (P.397)

#### Uppstartsinställning

Utför den första inställningen genom att välja språk och ställa in kamerans klocka när du har startat kameran för första gången.

- ⑦ Filnamnet lagras tillsammans med informationen om datum och tid. Se till att ställa in rätt datum och tid innan kameran används. Vissa funktioner kan inte användas om datum och tid inte har ställts in.
  - **1.** Tryck på **OK**-knappen när den första dialogrutan för inställning visas för att be dig att välja språk.

2. Markera önskat språk genom att använda det främre eller

bakre hjulet eller knapparna  $\Delta \nabla \triangleleft \triangleright$ .

Please select your language. ①X Veuillez choisir votre langue. ①X Bitte wählen Sie Ihre Sprache. ①X Por favor, selecciona tu idioma. ②X 请设置您的语言。 ③X

|         |            | <b>6</b> 4 |         |
|---------|------------|------------|---------|
| Čes     | ky         | Nederlands | English |
| Suo     | mi         | Français   | Deutsch |
| Italia  |            | Norsk      | Polski  |
| Portugu | ês(Pt)     | Русский    | 中文(简体)  |
| Espa    | ñol        | Svenska    | ไทย     |
| 中文(物    | <b>終体)</b> | Türkçe     |         |
|         |            |            | OK      |

|               | <b>9</b> 8 |         |  |
|---------------|------------|---------|--|
| Česky         | Nederlands | English |  |
| Suomi         | Français   | Deutsch |  |
| Italiano      | Norsk      | Polski  |  |
| Português(Pt) | Русский    | 中文(简体)  |  |
| Español       | Svenska    | ไทย     |  |
| 中文(繁体)        | Türkçe     |         |  |
|               |            | OK      |  |

**3.** Tryck på **OK**-knappen när önskat språk är markerat.

- Om du trycker på avtryckaren innan du trycker på OK-knappen går kameran tillbaka till fotograferingsläge och inget språk väljs. Du kan utföra startinställningarna genom att stänga av och sätta på kameran igen för att visa dialogrutan för startinställningarna och upprepa processen från steg 1.
- Språket kan ändras när som helst från menyn. I "Vad ska du göra om du inte kan läsa displayen" (P.41)

- **4.** Ställ in datum, tid och datumformat.
  - Använd ⊲⊳-knapparna för att markera alternativ.
  - Använd  $\Delta 
    abla$ -knapparna för att ändra det markerade alternativet.
  - Tiden visas i 24-timmarsformat.

| Ø             |
|---------------|
| M D Tid<br>   |
| <b>シ IIII</b> |

Klockan kan justeras när som helst från menyn. I "Ställa in kamerans klocka (U Inställningar)" (P.401)

- **5.** Tryck på knappen **OK**.
- **6.** Markera en tidszon med knapparna  $\Delta \nabla$  och tryck på **OK**-knappen.
  - Tryck på INFO-knappen för att aktivera eller inaktivera sommartid.
- 7. Tryck OK-knappen för att spara ändringarna och lämna.

ý-Information om datum och tid lagras på kortet tillsammans med bilderna.

Om batteriet tas ut ur kameran och kameran inte används på ett tag kan datum och tid återställas.
 Om detta händer ställer du in datum och tid med hjälp av menyn.
 "Ställa in kamerans klocka
 (<sup>1</sup>/<sub>2</sub> Inställningar)" (P.401)

#### Vad ska du göra om du inte kan läsa displayen

Om tecken eller ord på andra språk som du inte känner igen visas på displayen kan det vara så att du inte har valt det språk du tänkte. Följ nedan steg för att välja ett annat språk.

Ô1 **1**. Tryck på **MENU**-knappen för การตั้งค่าพื้นฐาน/คุณภาพของภาพ att visa menyerna. 🖸 โหมดกำหนดเอง n . ΠF เ⊂้ €⊷การตั้งค่าโดยละเอียด MENU สัดส่วนภาพ ดรวจดภาพ ปิด ชดเชยเงาแสง ปิด **2.** Markera **ì**-fliken (inställning) Ŷ ุการ์ด/โฟลเดอร์/ไฟล์ med det främre hjulet. การฟอร์แมดการ์ด ชื่อไฟล์ รีเช็ด แก้ไขชื่อไฟล์ **3.** Välj en skärm där **[ 4**] visas 6. รีเซ็ด/@/🗣/อื่นๆ med hjälp av  $\triangleleft \triangleright$ -knapparna รีเซ็ด/เริ่มดันการตั้งค่า eller det bakre hjulet. 0 ไทย งระดับ พิกเซลแมบปั้ง เวอร์ชันเฟิร์มแวร์ การรับรอง 4. Markera [ 🕄 ] med hjälp av  $\Delta \nabla$ -knapparna och tryck på OK-knappen.

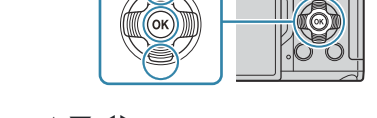

Markera önskat språk med △∇⊲▷-knapparna och tryck på
 OK-knappen.

|               |          | <b>\$</b> 8 |         |  |
|---------------|----------|-------------|---------|--|
|               | Česky    | Nederlands  | English |  |
|               | Suomi    | Français    | Deutsch |  |
|               | Italiano | Norsk       | Polski  |  |
| Português(Pt) |          | Русский     | 中文(简体)  |  |
| Español       |          | Svenska     | ไทย     |  |
| 中文(繁体)        |          | Türkçe      |         |  |
|               |          |             | OK      |  |

# Fotografering

#### Information visas vid fotografering

#### Monitorvisning vid stillbildsfotografering

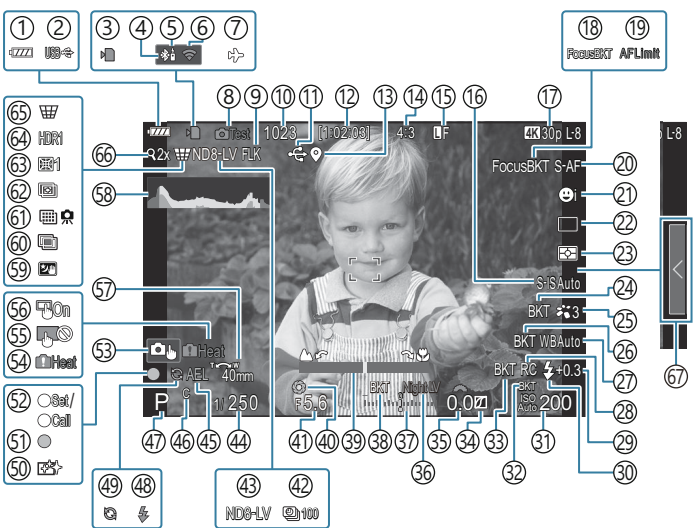

Monitorvisning vid filmvisningsläge

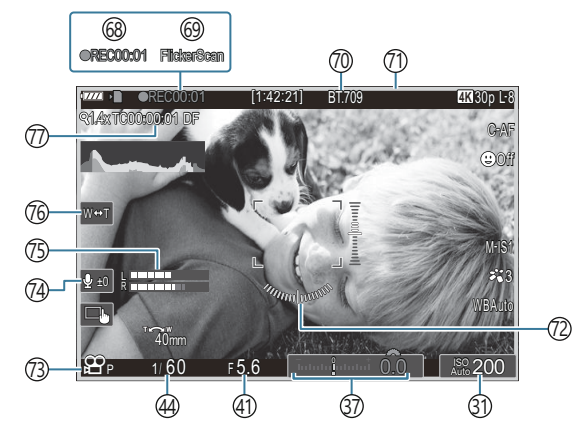

(1) Batterinivå (P.37) (2) Strömförsörjning P.429) (3) Kortets skrivindikator (P.28 P.33) (4) Aktiv **Bluetooth**<sup>®</sup>-anslutning (P.414, P.431) (5) Fjärrkontroll (P.431) (6) Trådlös LAN-anslutning (P.411) (7) Flygplansläge (P.409) (8) Testbild (P.333) (9) Anti-flimmer-tagning (P.212) (10) Antal stillbilder som går att lagra (P.512) (11) Aktiv USB-anslutning (P.427) (12) Tillgänglig inspelningstid (P.514) (13) Platsinformation **Bluetooth**<sup>®</sup> (P.421) (14) Höjd/bredd-förhållande (P.225) (15 Bildkvalitet (P.219) (16) Bildstabilisering (P.213) (17) ♀ Filmkvalitet (P.220) (18) Focus BKT (P.281) (19) AF-Begränsare (P.140) (20) AF Läge (P.112) (21) Ansikts- och ögondetektion (P.132) (22) Bildtagning (Singel, sekvens, självutlösare, antiskak, ljudlöst Läge, Pro Capture-fotografering) (P.200/P.206/P.207/P.209) (23) Mätmetod (P.169) (24) ART BKT (P.279) (25) Bildinställning (P.227) (26) WB BKT (P.276) (27) Vitbalans (P.235) (28) RC Blixtläge (P.196)

(29) Justera blixteffekten "(P.195) (30) Blixtfunktion (P.190) (31) ISO-känslighet (P.176) (32) ISO BKT (P.278) (33) FL BKT (P.277) (34) Högdager & Skuggkontroll (P.341) (35) Exponeringskompensationsvärde (P.162) 36 Nattseende (P.357) (37) Exponeringskompensation (P.162) (38) AE BKT (P.274) (39) Fokusindikator (P.154) (40) Förhandsgranska (P.355) (41) Bländarvärde (P.56, P.59) (42) Intervallfotografering (P.263) (43) Live-ND-fotografering (P.249) (44) Slutarhastighet (P.56, P.61) (45) AE-lås (P.170) (46) Anpassat läge (P.85) (47) Stillbildsfotograferingsläge (P.56) (48) Blixt (blinkar: laddning pågår, tänds: laddning klar) (P.185) (49) Pro Capture aktiv (P.209) (50) Dammreducering (P.458) (51) AF-indikering (P.50) (52) DEFINIERA/HÄMTA-funktion (P.445) (53) Pekskärmskontroller (P.52) (54) Intern temperaturvarning (P.464) (55) Pekknappslås (P.333) (56) AF Område (P.153) (57) Zoomhanteringsriktning/Brännvidd

- 58 Histogram (P.48)
- (59) Stjärnljus handkamera (P.76)
- <sup>(6)</sup>Multiexponering (P.258)
- (1) Högupplösningsbild (P.245)
- <sup>(2)</sup>Focus stacking (P.253)
- (63) Fisheye-kompensation (P.269)
- 64)HDR (P.256)
- (65) Perspektivkorrigering (P.267)
- 66 Digital Tele-konverter (P.262)
- 67 Återkalla live guide (P.72)

- (B) Inspelningstid (visas under inspelning) (P.91)
- (9) Flimmerskanning (P.167)
- ⑦ \* PVy-assist (P.244)
- (71) Röd ram under filminspelning (P.288)
- 72) Vattenpass (P.48)
- (73) Filmexponeringsläge (P.92)
- (74) Ljudinspelningsnivå (P.95)
- (75) Mätare för ljudinspelning (P.95)
- 76 Elektronisk zoom (P.95)
- 77) Tidskod (P.286)

### Växla mellan skärmar

Kameran använder en ögonsensor för att automatisk växla mellan sökarens och monitorns displayer. På sökaren och monitorn visas (realtidsbild/superkontrollpanel) även information om kamerainställningarna. Alternativ finns för att styra displayväxlingen och välja den information som visas.

#### Rama in bilder på monitorn

Fotograf.-skärmen på monitorn visas i realtidsbild.

Om du trycker på IOI (LV)-knappen medan monitorn visar realtidsbild växlar displayen till superkontrollpanelen.

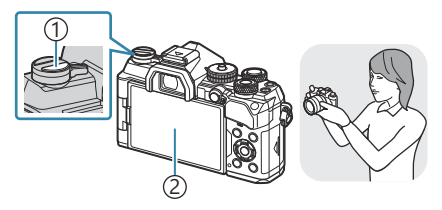

① IOI (LV) knapp ② Monitor

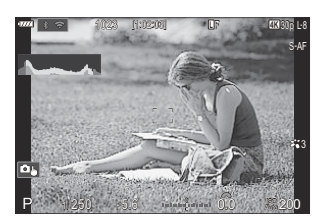

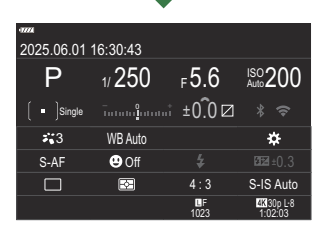

#### Rama in bilder i sökaren

Sökaren sätts på automatiskt när du för den till ögat. När sökaren tänds stängs monitorn av.

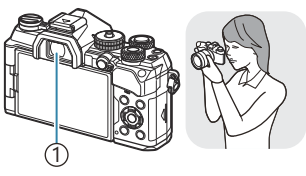

1)Sökare

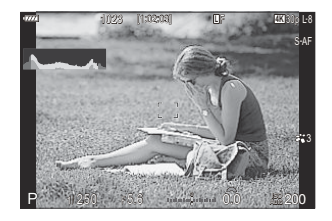

• Om sökaren inte är i fokus, rikta ögat mot sökaren och fokusera skärmen genom att vrida hjulet för dioptrijustering.

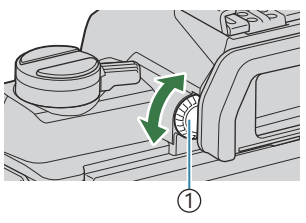

1 Hjul för dioptrijustering

Displayväxling och visningsalternativ för sökaren är tillgängliga. <sup>(C)</sup> "Välja typ av visning i sökaren (EVF-stil)" (P.361), "Konfigurera ögonsensorn (Inställningar för ögonsensor)" (P.391)

#### Ändring av informationsdisplayen

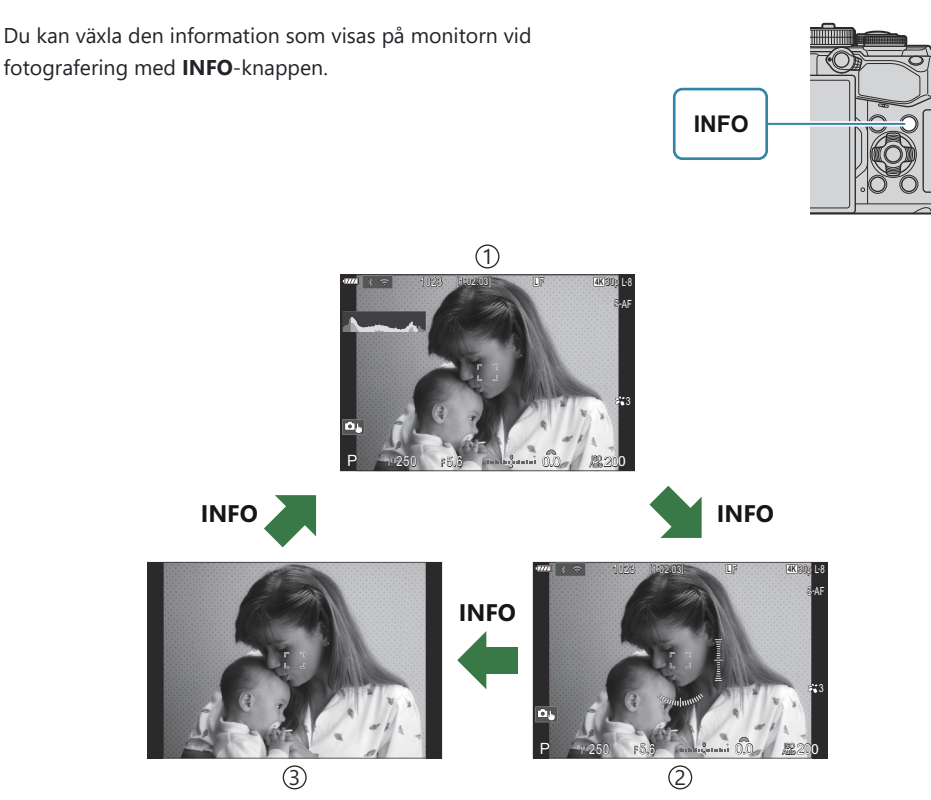

①Information 1

- (2) Information 2 (endast för stillbildsfotograferingsläget)
- ③Endast bild
- Informationsdisplayskärmarna kan skiftas i någondera riktning genom att man vrider hjulet samtidigt som man trycker ner INFO-knappen.
- Informationen som visas kan ställas in individuellt i stillbildsfotograferings- och filmläge.
   "Fotograferingsindikatorer ( Infoinställningar/ PInfoinställningar)" (P.363)
- Du kan välja om information ska visas när avtryckaren trycks ned halvvägs. The "Konfigurera skärmen för när avtryckaren trycks ner halvvägs (Info vid halvtryck. —)" (P.365)

#### Histogramskärm

Ett histogram kommer fram som visar distributionen av ljusstyrka i bilden. Den horisontella axeln anger ljusstyrkan och den vertikala axeln anger antalet pixlar för varje ljusstyrka i bilden. Områden ovanför den övre gränsen vid fotografering visas i rött, områden under den undre gränsen i blått och områden inom punktmätningsintervallet i grönt. Du kan välja övre och undre gränser. 🎲 "Histogram exponeringsvarning (Histogram inställningar)" (P.373)

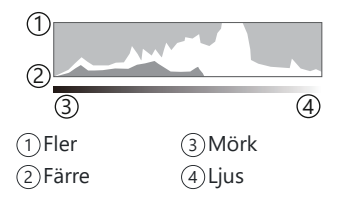

#### Högdager och skuggor

Högdager och skuggor, som definierats enligt övre och undre gränserna för histogram, visas i rött och blått. Du kan välja övre och undre gränser. 🎲 "Histogram exponeringsvarning (Histogram inställningar)" (P.373)

#### Visning av vattenpass

Kamerans orientering anges. "Lutningen" indikeras med den vertikala indikatorn och "horisontell" med den horisontella indikatorn.

- Vattenpasset är endast avsedd som vägledning.
- Kalibrera mätaren om du finner att den inte längre är i våg. 🕼 "Kalibrera vattenpasset (Nivåjustering)" (P.403)

## Använda fotograferingsläge

Använd lägeshjulet för att välja fotograferingsläge och ta sedan bilden.

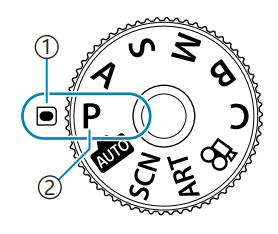

Indikator
 Lägesikon

#### Typer av fotograferingslägen

För användning av de olika fotograferingslägena, se följande.

| Р    | Program AE (P.56)          |
|------|----------------------------|
| А    | Bländarprioritet AE (P.59) |
| S    | Bländarprioritet AE (P.61) |
| М    | Manuell exponering (P.63)  |
| R    | Bulb/tid (P.66)            |
| Б    | Live-composit (P.69)       |
| AUTO | Auto (P.72)                |
| SCN  | Omgivning (P.75)           |
| ART  | Konstfilter (P.81)         |
| С    | Anpassad (P.87)            |

& För information om & -positionen på lägeshjulet, se "Spela in filmer i filmläge &)" (P.92).

#### Välja fotograferingslägen

Tryck på lägeshjullåset för att släppa låset och vrid sedan hjulet för att ställa in läget du vill använda.

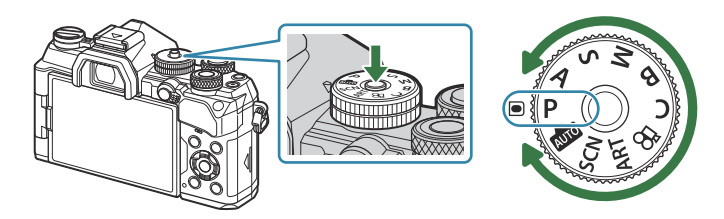

• När låset till lägeshjulet har tryckts ned låses lägeshjulet. Varje gång du trycker på låset till lägeshjulet växlar det mellan låst/olåst.

#### Fotografera stillbilder

- 1. Vrid lägeshjulet till läget du vill använda.
- **2.** Komponera bilden.

② Var försiktig så att dina fingrar eller kameraremmen inte stör objektivet eller AF Belysning.

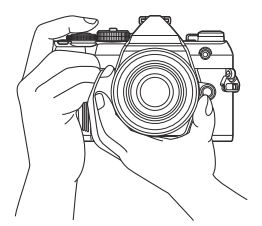

Landskapsposition

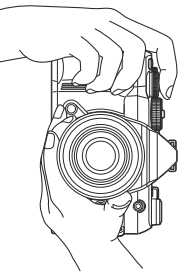

Porträttposition

#### 3. Justera skärpan.

• Placera AF-ramen över ditt motiv.

- Tryck med lätt tryck ner avtryckaren till den första positionen (tryck ner avtryckaren halvvägs).
- AF-bekräftelsemarkeringen (●) visas och en grön ram (AFmål) visas på fokuseringsplatsen.

- by bu kan även ställa in skärpan genom att trycka på AF-ON-knappen (P.128).
- (2) Om kameran inte kan fokusera blinkar AF-indikeringen (P.460).
- ② AF-ramen varierar med det alternativ som är valt för AF-målläget. Ändra området (P.118) och position (P.117) för AF-målet efter behov.
- (P.118). (AF-ramen visas inte när []] (alla mål) är vald för AF-område läge (P.118).
- **4.** Släpp upp avtryckaren.
  - Tryck ner avtryckaren hela vägen (helt).
  - Kameran släpper avtryckaren och tar en bild.

Du kan fokusera och ta bilder med beröringskontroller. S "Fotografering med pekskärmfunktioner" (P.52)

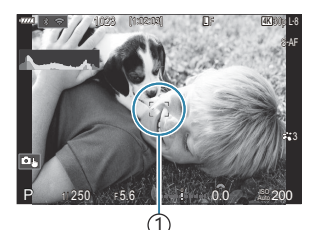

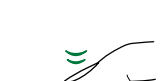

(1)AF-ram

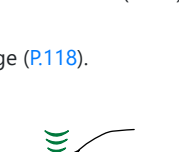

(2)

(1) AF-indikering (2) AF-markering

#### Fotografering med pekskärmfunktioner

#### Du kan klicka på motivet för att ställa in skärpan och ta en bild. Tryck lätt på motivet för att ställa in skärpan och automatiskt ta bilden. Det här alternativet är inte tillgängligt när **D** - lägeshjulet är inställt på ${f B}$ (bulb) eller ${f M}$ (film) eller - [XAF] eller [XAFME] har valts som AF-läge (P.112). $\bigcirc$ L Fotografering med pekskärmshantering är inaktiverad. Tryck för att visa en AF-markering och fokusera på motivet i det valda området. Du kan använda pekskärmen för att välja fokusramens position och storlek. Fotografier kan tas genom att trycka på avtryckaren. Tryck för att välja ett ansikte för att fokusera när kameran detekterar flera ansikten. 🖭 visas när [Ansikte & Öga-detektion] är inställd på en annan inställning än [Av] (P.132). Θμ filmläge (P.220).

- Tryck på en ikon för att byta inställningar.
- Peka inte på skärmen med fingernaglarna eller andra vassa föremål.
- () Handskar eller monitorskydd kan påverka pekskärmens funktion.

# PASMB

#### Förhandsgranska motivet (💷)

- **1.** Tryck lätt på motivet på skärmen.
  - En AF-markering visas.
  - Använd reglaget för att välja ramens storlek.

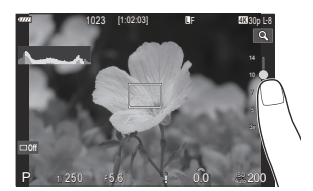

- Tryck på 🔤 för att stänga av visningen av AF-mål.
- **2.** Använd skjutreglaget för att justera storleken på AF-målet och tryck sedan på **G** för att zooma in motivet i bildrutans läge.
  - Använd fingret för att rulla visningen när bilden har zoomats in.

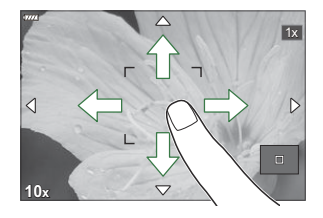

- Tryck på 💷 för att avbryta zoomvisningen.
- () I följande situationer är inte pekskärmsfunktionerna tillgängliga.
  - När knappar eller hjul används
- 🖉 Du kan inaktivera pekskärmsåtgärden 🕼 "Inaktivera pekknappar (Pekskärms-inställning)" (P.388)

#### Fotogranskning (Bildgranskning)

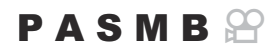

Bilder visas direkt efter fotografering. Detta ger dig en chans att snabbgranska bilden. Du kan välja hur länge bilden ska visas eller inaktivera snnabgranskning helt och hållet. För att avsluta bildgranskning och återuppta fotograferingen när du vill, tryck ner avtryckaren halvvägs.

| Auto 🕨       | Växla till visning efter fotografering. Du kan radera bilder och utföra andra visningsfunktioner. |
|--------------|---------------------------------------------------------------------------------------------------|
| Av           | Bildgranskning inaktiverad. Kameran fortsätter visa vyn genom objektivet efter tagning.           |
| 0.3 – 20 sek | Välj hur länge bilder visas.                                                                      |

- 1. Tryck på **MENU**-knappen för att visa menyerna.
- 2. Markera fliken **D**<sub>1</sub> med det främre hjulet.

| 📄 📫 1 🛍 2 AF 🍄 🗈 🌞 🏌 M             | y   |
|------------------------------------|-----|
| 1. Grundinställningar/Bildkvalitet |     |
| 🗖 Anpassat läge                    |     |
| ₽                                  | LF  |
| 💼 < Detaljerade inst.              |     |
| Bildförhållande                    | 4:3 |
| Bildgranskning                     | Av  |
| Skuggkompensation                  | Av  |
|                                    |     |

- **3.** Högdager **[1. Grundinställningar/Bildkvalitet]** med ⊲▷-knapparna eller det bakre hjulet.
- Markera [Bildgranskning] med △∇-knapparna och tryck på OK-knappen.

| 📄 🧰 🛍 🕰 🖬 🛱 🖬 🖄 🗎 🗠                |     |
|------------------------------------|-----|
| 1. Grundinställningar/Bildkvalitet |     |
| ▲Anpassat läge                     |     |
| ₽                                  | LF  |
| Detaljerade inst.                  |     |
| Bildförhållande                    | 4:3 |
| Bildgranskning                     |     |
| Skuggkompensation                  | Av  |

Ändra inställningarna med △∇ ⊲▷-knapparna och tryck på
 OK-knappen.

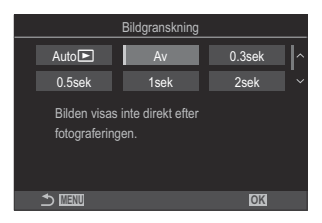

6. Tryck på MENU-knappen för att lämna menyerna.

# Låta kameran välja bländare och slutarhastighet (P: Program AE)

Kameran väljer optimal bländar- och slutarhastighet enligt motivets ljusstyrka.

1. Vrid lägeshjulet till P.

- 2. Fokusera och kontrollera displayen.
  - Använd det främre och bakre hjulet för att justera följande inställningar.

Främre hjul: Exponeringskompensation (P.162) Bakre hjul: Programbyte (P.58)

• Slutarhastigheten och bländarvärdet som kameran väljer visas.

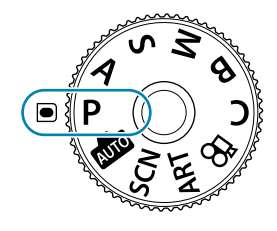

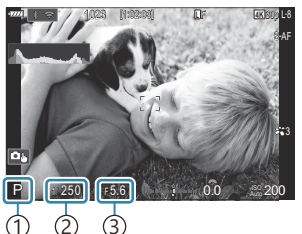

Fotograferingsläge
 Slutarhastighet
 Bländare

- **3.** Släpp upp avtryckaren.
- Välj roller för det främre och bakre hjulet. I "Tilldela roller till det främre och bakre hjulet ( Funktionshjul/ Punktionshjul) (P.346)
- Du kan använda **Fn**-spaken för att byta roller för det främre och bakre hjulet. **Fn**-spaken kan även tilldelas andra roller. The "Anpassa **Fn**-spaken (Inställningar för Fn-spak) (P.349)

56

#### Motivet är för mörkt eller för ljust

Om kameran inte kan åstadkomma optimal exponering blinkar slutarhastigheten och bländarvärdet enligt bilden.

| Visa                                                        | Problem/lösning                                                                                                    |
|-------------------------------------------------------------|----------------------------------------------------------------------------------------------------|
| Stor bländare (lågt<br>f-nummer) långsam<br>slutarhastighet | Motivet är för mörkt.<br>• Använd blixten.                                                                                                    |
| Liten bländare<br>(högt f-nummer)/snabb<br>slutarhastighet  | <ul> <li>Motivet är för ljust.</li> <li>Gränserna för kamerans mätningssystem har överstigits. Använd ett tredjeparts ND-filter (neutral densitet) för att reducera den mängd ljus som når in i kameran.</li> <li>Slutarhastigheter så snabba som 1/32000 s är tillgängliga i [♥] (ljudlöst) läge. 🐼 "Fotografering utan slutarljud (Tysthetsinställningar [♥] (P.207))", "Utföra sekventiell fotografering/fotografering med självutlösare" (P.200)</li> </ul> |

Om [DISO] inte är inställt på[Auto] kan optimal exponering åstadkommas genom att ändra inställningen. I "Ändra ISO-känslighet (ISO)" (P.176)

57

& Bländarvärdet som visas när skärmen blinkar varierar beroende på objektiv och brännvidd.

#### Programbyte

Utan att ändra exponering kan du välja från olika kombinationer av bländarvärde och slutarhastighet som valts automatiskt av kameran. Detta kallas programbyte.

- **1.** Vrid det bakre hjulet tills kameran visar önskad kombination av bländarvärde och slutarhastighet.
  - Indikatorn för fotograferingsläge på skärmen ändras från
     P till Ps när programbyte pågår. Om du vill avbryta programbytet vrider du det bakre hjulet i motsatt riktning tills endast P visas.

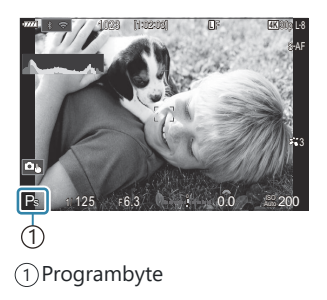

⑦ Programbyte är inte tillgängligt under blixtfotografering.

58

## Välja bländare (A: Bländarprioritet AE)

I detta läge väljer du bländare (f-nummer) och kameran ställer automatiskt in slutarhastighet för optimal exponering enligt motivets ljusstyrka. Lägre bländarvärden (större bländare) reducerar djupet på det område som verkar vara i fokus (skärpedjup), och gör bakgrunden oskarp. Högre bländarvärden (mindre bländare) minskar djupet på det område som verkar vara i fokus framför och bakom motivet.

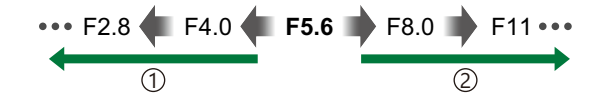

① Lägre bländarvärden... ...reducerar skärpedjupet och ökar oskärpan. 2 Högre bländarvärden... ...ökar skärpedjupet.

1. Vrid lägeshjulet till A.

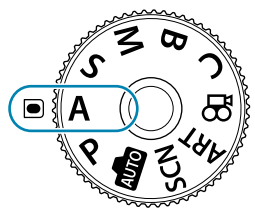

- 2. Justera bländaren.
  - Använd det främre och bakre hjulet för att justera följande inställningar.

Främre hjul: Exponeringskompensation (P.162) Bakre hjul: Bländare

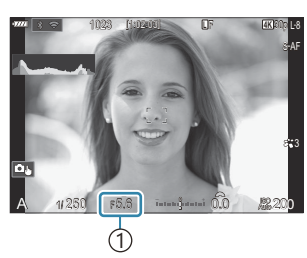

(1) Bländare

- **3.** Släpp upp avtryckaren.

• Den slutarhastighet som valts automatiskt av kameran visas på displayen.

Du kan använda **Fn**-spaken för att byta roller för det främre och bakre hjulet. **Fn**-spaken kan även tilldelas andra roller. **1** (Anpassa **Fn**-spaken (Inställningar för Fn-spak) (P.349)

Du kan stoppa bländaren ner till det valda värdet och förhandsgranska fältet. I "Ändra rollerna för knappar (Inställningar för knapp)" (P.331)

#### Motivet är för mörkt eller för ljust

Om kameran inte kan åstadkomma optimal exponering blinkar slutarhastigheten enligt bilden.

| Visa                                   | Problem/lösning                                                                                                    |
|----------------------------------------|----------------------------------------------------------------------------------------------------|
| Långsam<br>slutarhastighet             | Underexponering.<br>• Välj ett lägre bländarvärde.                                                                                                    |
| Snabb<br>slutarhastighet<br>一週000一同5.8 | <ul> <li>Överexponering.</li> <li>Välj ett högre bländarvärde.</li> <li>Om motivet fortfarande är överexponerat vid ett högre värde<br/>har gränserna för kamerans mätningssystem överstigits. Använd ett<br/>tredjeparts ND-filter (neutral densitet) för att reducera den mängd ljus<br/>som når in i kameran.</li> <li>Slutarhastigheter så snabba som 1/32000 s är tillgängliga i [♥]<br/>(ljudlöst) läge. I Totografering utan slutarljud (Tysthetsinställningar<br/>[♥] (P.207))", "Utföra sekventiell fotografering/fotografering med<br/>självutlösare" (P.200)</li> </ul> |

Om [DISO] inte är inställt på[Auto] kan optimal exponering åstadkommas genom att ändra inställningen. I "Ändra ISO-känslighet (ISO)" (P.176)

## Välja slutarhastighet (S: Slutarprioritet AE)

l detta läge väljer du slutarhastighet och kameran ställer automatiskt in bländare för optimal exponering enligt motivets ljusstyrka. Snabbare slutarhastigheter verkar "frysa" snabbrörliga föremål. Långsammare slutarhastigheter lägger till oskärpa på rörliga föremål och ger dem en känsla av rörelse för en dynamisk effekt.

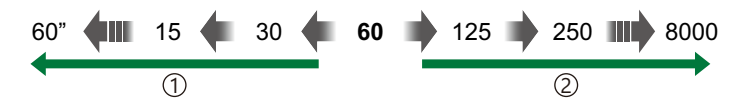

#### 1) Långsamma slutarhastigheter...

...producerar dynamiska bilder med en känsla av rörelse.

②Snabbare slutarhastigheter...
…"fryser" rörelsen hos snabbrörliga föremål.

1. Vrid lägeshjulet till S.

- 2. Välj slutarhastigheten.
  - Använd det främre och bakre hjulet för att justera följande inställningar.

Främre hjul: Exponeringskompensation (P.162) Bakre hjul: Slutarhastighet

- Välj mellan slutarhastigheter på 1/8000-60 sek.
- Slutarhastigheter så snabba som 1/32000 s är tillgängliga i ljudlöst läge. I "Fotografering utan slutarljud (Tysthetsinställningar [Y] (P.207))", "Utföra sekventiell fotografering/fotografering med självutlösare" (P.200)
- Den bländare som valts automatiskt av kameran visas på displayen.
- **3.** Släpp upp avtryckaren.

Välj roller för det främre och bakre hjulet. I "Tilldela roller till det främre och bakre hjulet (C Funktionshjul/ Punktionshjul) (P.346)

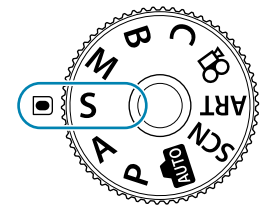

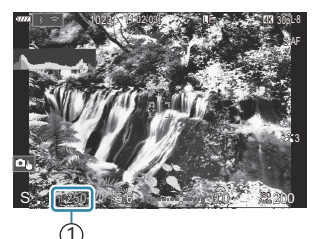

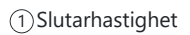

- Du kan använda Fn-spaken för att byta roller för det främre och bakre hjulet. Fn-spaken kan även tilldelas andra roller. The "Anpassa Fn-spaken (Inställningar för Fn-spak) (P.349)
- För att erhålla effekten av en långsam slutare vid ljust upplysta förhållanden där långsamma slutarhastigheter annars inte är tillgängliga, använd Live-ND-filter. I "Sakta ner slutaren i starkt ljus (Live-ND-fotografering)" (P.249)
- Beroende på vald slutarhastighet kan du se band på skärmen som orsakas av flimmer från lysrör eller LED-ljuskällor. Kameran kan konfigureras att reducera effekterna från flimmer vid realtidsbild eller när bilder tas. I realtids "Reducera flimmer på fotografier (Anti-flimmer-tagning)" (P.212), "Reducera flimmer under LED-belysning (Flimmerskanning ) (P.167)

#### Motivet är för mörkt eller för ljust

Om kameran inte kan åstadkomma optimal exponering blinkar bländaren enligt bilden.

| Visa                              | Problem/lösning                                                                                                    |
|-----------------------------------|----------------------------------------------------------------------------------------------------|
| Lågt bländarvärde<br>2000 – F2.8– | Underexponering.<br>• Välj en långsammare slutarhastighet.                                                                                                    |
| Högt bländarvärde<br>125 – F22 –  | <ul> <li>Överexponering.</li> <li>Välj en snabbare slutarhastighet. Slutarhastigheter så snabba som<br/>1/32000 s är tillgängliga i ljudlöst läge.</li> <li>Om motivet fortfarande är överexponerat vid högre hastighet har<br/>gränserna för kamerans mätningssystem överstigits. Använd ett tredjeparts<br/>ND-filter (neutral densitet) för att reducera den mängd ljus som når in i<br/>kameran.</li> </ul> |

Om [DISO] inte är inställt på[Auto] kan optimal exponering åstadkommas genom att ändra inställningen. 3 "Ändra ISO-känslighet (ISO)" (P.176)

& Bländarvärdet som visas när skärmen blinkar varierar beroende på objektiv och brännvidd.

# Välja bländare och slutarhastighet (M: Manuell exponering)

I detta läge väljer du bländare och slutarhastighet. Du kan justera inställningarna efter dina mål: exempelvis genom att kombinera snabba slutarhastigheter med små bländare (höga f/-nummer) för ökat skärpedjup.

**1.** Vrid lägeshjulet till **M**.

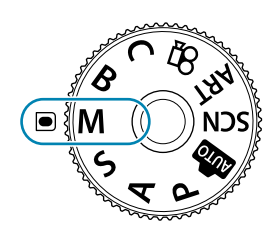

- 2. Justera bländare och slutarhastighet.
  - Använd det främre och bakre hjulet för att justera följande inställningar.
     Främre hjul: Bländare
     Bakre hjul: Slutarhastighet
  - Välj mellan slutarhastigheter på 1/8000-60 sek.
  - Slutarhastigheter så snabba som 1/32000 s är tillgängliga i ljudlöst läge. I Fotografera utan slutarljud (Tysthetsinställningar [♥])" (P.207)
  - Skärmen visar skillnaden mellan exponeringen från vald bländare och slutarhastighet och den optimala exponeringen uppmätt av kameran. Skärmen blinkar om skillnaden överstiger ±3 EV.

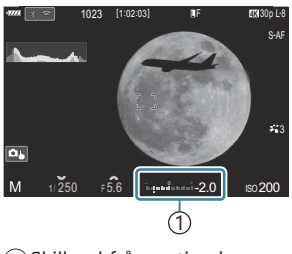

①Skillnad från optimal exponering

 När [Auto] har valts som [DISO] justeras ISO-känslighet automatiskt för optimal exponering vid valda exponeringsinställningar. [DISO] är som standard [Auto].
 "Ändra ISO-känslighet (ISO)" (P.176)

63

**3.** Släpp upp avtryckaren.

- Välj roller för det främre och bakre hjulet. I "Tilldela roller till det främre och bakre hjulet (C Funktionshjul/ Punktionshjul) (P.346)
- Du kan använda Fn-spaken för att byta roller för det främre och bakre hjulet. Fn-spaken kan även tilldelas andra roller. The "Anpassa Fn-spaken (Inställningar för Fn-spak) (P.349)
- Beroende på vald slutarhastighet kan du se band på skärmen som orsakas av flimmer från lysrör eller LED-ljuskällor. Kameran kan konfigureras att reducera effekterna från flimmer vid realtidsbild eller när bilder tas. I reducera flimmer på fotografier (Anti-flimmer-tagning)" (P.212), "Reducera flimmer under LED-belysning (Flimmerskanning ) (Flimmerskanning ) (P.167)

#### Motivet är för mörkt eller för ljust

Om kameran inte kan åstadkomma optimal exponering med **[Auto]** valt för **[DISO]** blinkar ISO-känslighet enligt bilden.

| Visa                                                                         | Problem/lösning                                                                                                    |
|------------------------------------------------------------------------------|----------------------------------------------------------------------------------------------------|
|                                                                              | Överexponering.<br>• Välj ett högre bländarvärde eller snabbare slutarhastighet.                                                                                                    |
| <ul> <li>↓</li> <li>↓</li> <li>↓</li> <li>↓</li> <li>↓</li> <li>↓</li> </ul> | <ul> <li>Underexponering.</li> <li>Välj ett lägre bländarvärde eller långsammare slutarhastighet.</li> <li>Om varningen inte försvinner från displayen, välj ett högre värde för ISO-känslighet. <sup>I</sup> Ändra ISO-känslighet (ISO)" (P.176), "Ställa in intervallet för ISO-känslighetsvärden som väljs i läget [Auto] ( ISO-A Övre/Standard/ <sup>Q</sup>MISO-A Övre/Standard)" (P.179)</li> </ul> |

#### Använda exponeringskompensation i läge M

I läge **M** är exponeringskompensation tillgängligt när **[Auto]** har valts som **[DISO]**. Eftersom exponeringskompensation utförs genom att justera ISO -känslighet påverkas inte bländar, och slutarhastighet. **I**SP "Ändra ISO-känslighet (ISO)" (P.176), "Ställa in intervallet för ISO-känslighetsvärden som väljs i läget [Auto] (DISO-A Övre/Standard/ 🏤 ISO-A Övre/Standard)" (P.179)

⑦ När du ställer in exponeringskompensationen i M-läge krävs det att du tilldelar [2] till en knapp. <sup>1</sup> Ändra rollerna för knappar (knappinställningar)" (P.331)

- **1.** Håll inne knappen som [☑] har tilldelats till och vrid det främre eller bakre hjulet.
  - Exponeringskompensation är tillagd i exponeringsskillnaden som visas på skärmen.

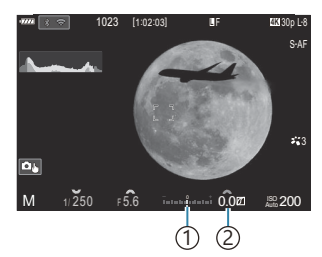

 Skillnad från exponeringsinställningsvärdet med tillagt kompensationsvärde
 Värde för

exponeringskompensation

## Långa exponeringar (B: Bulb/Time)

Välj detta läge för att lämna slutaren öppen för en lång exponering. Du kan granska fotot i realtidsbild och avsluta exponeringen när önskat resultat har uppnåtts. Använd när lång exponering krävs, exempelvis vid fotografering av nattmotiv eller fyrverkerier.

⑦För långa exponeringar rekommenderas att du monterar kameran på ett stativ.

#### "Bulb"- och "Live Bulb"-fotografi

Slutaren förblir öppen medan avtryckaren är nedtryckt. Exponeringen avslutas när avtryckaren släpps upp.

- Den mängd ljus som tränger in i kameran ökar ju längre slutaren är öppen.Den mängd ljus som tränger in i kameran ökar ju längre slutaren är öppen.
- När live bulb-fotografering är vald kan du kontrollera resultatet på realtidsbildskärmen och avsluta exponeringen när du vill.

#### "Time"- och "Live Time"-fotografi

Exponeringen startar när avtryckaren trycks ner hela vägen. För att avsluta exponeringen ska du trycka ner avtryckaren hela vägen igen.

- Den mängd ljus som tränger in i kameran ökar ju längre slutaren är öppen.Den mängd ljus som tränger in i kameran ökar ju längre slutaren är öppen.
- När Live Time-fotografering är vald kan du kontrollera resultatet på realtidsbildskärmen och avsluta exponeringen när du vill.
- **1.** Vrid lägeshjulet till **B**.

- 2. Välj [Bulb] (för bulbfotografering) eller [Time] (tidsfotografering).
  - Vid standardinställningar görs valet med det bakre hjulet.

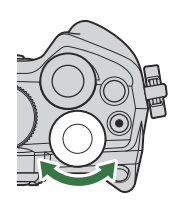

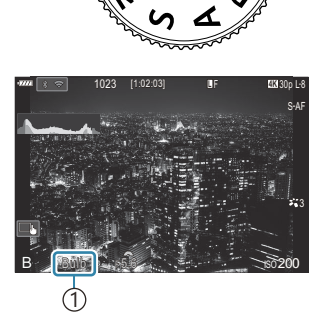

1 Bulb- eller tidsfotografering

- 3. Tryck på knappen MENU.
  - Du kommer ombedas att välja det intervall där granskning uppdateras.

| Live Bulb                              |        |      |      |      |       |  |
|----------------------------------------|--------|------|------|------|-------|--|
|                                        |        |      |      |      |       |  |
| Av                                     |        |      |      |      |       |  |
|                                        |        |      |      |      |       |  |
| Visa uppräkn. för varje ISO-känslighet |        |      |      |      |       |  |
|                                        | ISO    | L64~ | 400~ | 800~ | 1600~ |  |
|                                        | gånger | 24   | 19   | 14   | 9     |  |
|                                        |        |      |      |      |       |  |
| ±                                      |        |      |      |      | OK    |  |

- **4.** Markera en intervall med  $\Delta \nabla$ .
- 5. Tryck på OK-knappen för att spara ändringarna.
  - Menyerna visas.
- 6. Tryck på MENU-knappen flera gånger för att gå ur menyn.
  - Om ett annat alternativ än [Av] har valts visas [Live Bulb] eller [Live Time] på skärmen.
- **7.** Justera bländaren.
  - Vid standardinställningar kan bländare justeras med det främre hjulet.

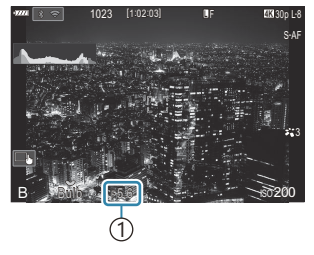

1)Bländare

- **8.** Släpp upp avtryckaren.
  - Håll avtryckaren nedtryckt i bulb- och live bulb-lägena. Exponeringen slutar när knappen släpps.
  - I lägena tid och Live Time trycker du ned avtryckaren helt en gång för att starta exponeringen och igen för att avsluta den.
  - Under Live Time-fotografering kan du uppdatera förhandsvisningen genom att trycka ned avtryckaren halvvägs.
  - Exponeringen avslutas automatiskt när tiden som har valts för **[Bulb/Time-timer]** nås. **I** \* "Konfigurera inställningar för BULB/TIME/COMP (Inställningar för BULB/TIME/COMP)" (P.272)
  - [Brusreducering] tillämpas efter fotografering. Displayen visar den tid som återstår tills processen är klar. Du kan välja under vilka förhållanden [Brusreducering] ska utföras.
     "Alternativ för brusreducering med lång exponering (Brusreducering)" (P.184)

- Vissa begränsningar gäller för val av tillgängliga inställningar för ISO-känslighet.
- ② Bulb-fotografering används istället för live bulb-fotografering när multiexponering, perspektivkorrigering eller fisheye-korrigering används.
- ⑦ Time-fotografering används istället för live time-fotografering när multiexponering, perspektivkorrigering eller fisköge-korrigering används.
- Ø Under fotografering finns det begränsningar på inställningarna för följande funktioner.
  - Sekventiell fotografering, fotografering med självutlösare, time lapse-fotografering, fotografering med alternativexponering, alternativblixt, fokus-alternativexponering, focus stacking osv.
- [ ] Bildstabilisering] (P.213) stängs av automatiskt.
- ② Beroende på kamerainställningar, temperatur och situation kan du märka brus eller ljusa punkter på monitorn. Dessa kan ibland visas i bilder även när [Brusreducering] är aktiverat. I "Alternativ för brusreducering med lång exponering (Brusreducering)" (P.184)
- Starry Sky AF kan användas för bilder av natthimlen. Starry Sky AF (Inställn. Starry Sky AF)" (P.131)
- Displayens ljusstyrka kan justeras under bulb/tidsfotografering. I "Konfigurera inställningar för BULB/TIME/COMP (Inställningar för BULB/TIME/COMP)" (P.272)
- I läget B (bulb) kan du justera fokus manuellt medan exponeringen pågår. Man kan ta bilder med hjälp av tekniker som t.ex. att placera motivet ur fokus under exponering eller fokusera vid slutet av exponeringen. I (Konfigurera inställningar för BULB/TIME/COMP (Inställningar för BULB/TIME/ COMP)" (P.272)

#### ه'- Brus

När du fotograferar med långa slutartider kan brus uppstå på skärmen. Dessa fenomen uppstår när temperaturen stiger i bildsensorn eller bildsensorns interna drivkrets, vilket gör att ström genereras i de delar av bildsensorn som normalt inte utsätts för ljus. Detta kan också inträffa när du fotograferar med en hög ISO-inställning i en miljö med hög temperatur. För att minska detta brus aktiverar kameran brusreduceringsfunktionen. 🎼 "Alternativ för brusreducering med lång exponering (Brusreducering)" (P.184)

## Uppljusningsblandning (B: Live-compositfotografering)

Välj detta läge för att lämna slutaren öppen för en lång exponering. Du kan visa ljusspåren från fyrverkerier eller stjärnor och fotografera dem utan att ändra exponering av bakgrunden. Kameran kombinerar flera bilder och sparar dem som ett enda fotografi.

() För live-composit-fotografering rekommenderas att du monterar kameran på ett stativ.

**1.** Vrid lägeshjulet till **B**.

- 2. Välj [Live Comp].
  - Vid standardinställningar görs valet med det bakre hjulet.

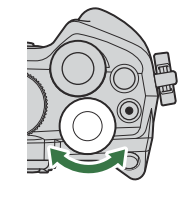

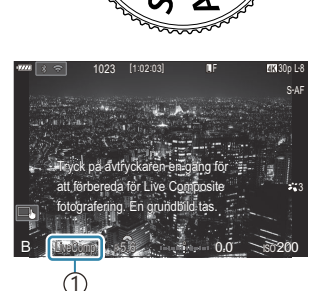

#### ①Live-composit-fotografering

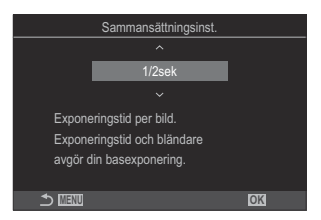

- **3.** Tryck på knappen **MENU**.
  - Menyn [Sammansättningsinst.] visas.
- **4.** Markera en exponeringstid med  $\Delta \nabla$ .
  - Välj en exponeringstid mellan 1/2 till 60 sek.
- **5.** Tryck på **OK**-knappen för att spara ändringarna.
  - Menyerna visas.

- 6. Tryck på MENU-knappen flera gånger för att gå ur menyn.
- **7.** Justera bländaren.
  - Vid standardinställningar kan bländare justeras med det främre hjulet.
- **8.** Tryck ner avtryckaren hela vägen för att göra kameran redo.
  - Kameran är redo när att ta bilder när [Redo för composite foto.] visas.

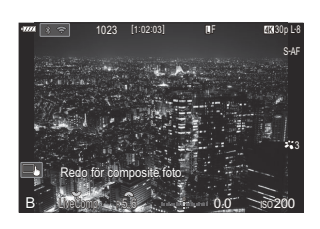

- 9. Tryck på avtryckaren för att börja fotografera.
  - Live-composit-fotografering kommer att starta. Displayen kommer att uppdateras efter varje exponering.
- **10.** Tryck på avtryckaren igen för att stoppa fotograferingen.
  - Fotograferingen avslutas automatiskt efter den tid som valts för **[Live-composit-timer]**. Detta kan ändras. **1** "Konfigurera inställningar för BULB/TIME/COMP (Inställningar för BULB/TIME/COMP)" (P.272)
  - Den maximala tillgängliga inspelningstiden varierar med batterinivån och fotograferingsförhållandena.
- Ø Vissa begränsningar gäller för val av tillgängliga inställningar för ISO-känslighet.
- ⑦ Följande kan inte användas:
  - Sekventiell fotografering, självutlösaren, fotografering med intervall-timer, AE-alternativexp., blixtalternativexp., fokusalternativexp., HDR-fotografering, högupplösningsbild, Focus Stacking, multiexponering, perspektivkorrigering-fotografering, live-ND-fotografering och fisheyekompensation.
- [ ] Bildstabilisering] (P.213) stängs av automatiskt.
- Starry Sky AF kan användas för bilder av natthimlen. I "Välja ett fokusläge ( AF Läge / AF Läge)" (P.112), "Ändra inställningarna för Starry Sky AF (Inställn. Starry Sky AF)" (P.131)
- Displayens ljusstyrka kan justeras under live-composit-fotografering. I "Konfigurera inställningar för BULB/TIME/COMP (Inställningar för BULB/TIME/COMP)" (P.272)

Exponeringstiden för varje exponering som görs under live-composit-fotografering kan väljas i förväg med hjälp av menyerna. I (Konfigurera inställningar för BULB/TIME/COMP (Inställningar för BULB/TIME/COMP)" (P.272)

## Låta kameran välja inställningarna (AUTOläge)

Kameran justerar inställningarna för att passa sceneriet; allt du behöver göra är att trycka ned avtryckaren. Använd liveguider för att enkelt justera parametrar som färg, ljusstyrka och suddig bakgrund.

1. Vrid lägeshjulet till 📠.

- I autoläge väljer kameran automatiskt det alternativ för sceneriläge som är lämpligt för ditt motiv när du trycker ned avtryckaren halvvägs. När valet har gjorts byts ikonen 🎰 i det nedre vänstra hörnet av skärmen ut mot ikonen för det valda sceneriet.
- **2.** Visa liveguiden för att justera fotograferingsinställningarna genom att trycka på knappen **OK**.

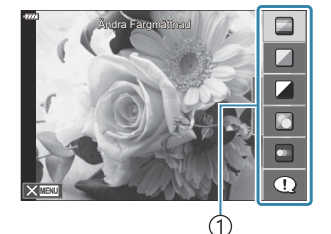

1)Guideobjekt

• Använd  $\Delta \nabla$  för att markera ett objekt i liveguide och tryck på **OK** för att visa ett skjutreglage.

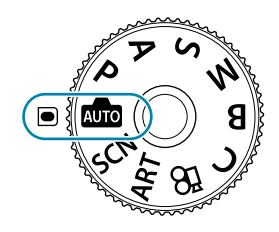
**3.** Använd  $\Delta \nabla$  för att placera skjutreglaget och välja en nivå.

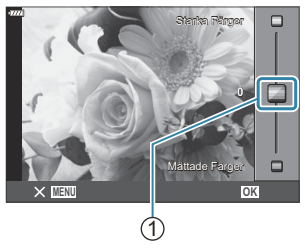

Skjutreglage

- Tryck på **OK**-knappen för att spara ändringarna.
- För att avsluta trycker du på **MENU**-knappen.
- Om [Fotograferingstips] väljs använder du  $\Delta \nabla$  för att markera objektet och trycker på **OK**-knappen för att visa informationen.
- Effekten av den valda nivån syns på skärmen.
   Om man väljer [Oskarp Bakgrund] eller [Snabba Rörelser] återgår skärmen till normalläge men den valda effekten syns i det slutliga fotografiet.
- **4.** För att ställa in flera liveguider upprepar du steg 2 och 3.

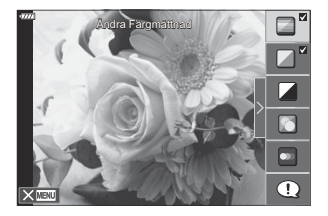

- En bock visas på det guideobjekt för liveguider som redan har ställts in.
- För att rensa liveguiderna från skärmen trycker du på MENU-knappen.

() [Oskarp Bakgrund] och [Snabba Rörelser] kan inte väljas på samma gång.

- **5.** Släpp upp avtryckaren.
- Liveguide-inställningar kan även ändras med hjälp av touch-kontrollerna.
- Om det aktuella valet för bildkvalitet är [RAW] kommer bildkvaliteten automatiskt att ställas in på RAW+JPEG.
- ② Liveguide-inställningar tillämpas inte på RAW-exemplaret.
- () Bilderna kan upplevas som korniga på vissa nivåer av liveguide-inställningarna.
- ØÄndringar i liveguide-inställningarna kanske inte är synliga på monitorn.
- ② Blixten kan inte användas när en liveguide är inställd.
- ② Att välja liveguide-inställningar som överskrider gränserna för kameraexponeringsmeter kan leda till bilder som är överexponerade eller underexponerade.

- ② Antal bilder per sekund blir färre ju längre skjutreglaget [Snabba Rörelser] skjuts mot [Oskarp Rörelse].
- (Inställningarna för [Oskarp Bakgrund] och [Snabba Rörelser] tillämpas inte på filmer.

# Fotografering i sceneriläge (SCN-läge)

Kameran optimerar automatiskt inställningarna för motivet eller sceneriet.

**1**. Vrid lägeshjulet till **SCN**.

- **2.** Använd  $\Delta \nabla \triangleleft \triangleright$  för att markera ett sceneri och tryck på **OK**-knappen.
- **3.** Använd  $\triangleleft \triangleright$  för att markera ett sceneriläge och tryck på **OK**knappen.
- **4.** Släpp upp avtryckaren.
  - För att välja ett annat sceneri, tryck på **OK**-knappen. Tryck sedan på **MENU**-knappen för att återgå till skärmen för val av sceneri.

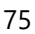

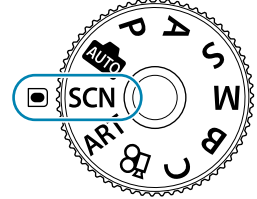

Närbilde Nattmoti

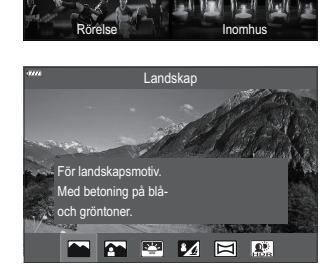

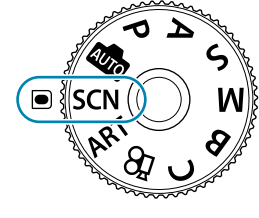

Landskap

## Typer av scenerilägen

#### Landskap

|            | Landskap            | Lämpligt för fotografering av landskap.                                                                                                    |
|------------|---------------------|----------------------------------------------------------------------------------------------------|
|            | Porträtt + landskap | Lämpligt för porträtt med ett landskap i bakgrunden. Blått, grönt och hudtoner avbildas vackert.                                                                                                    |
| =          | Solnedgång          | Lämpligt för fotografering av solnedgången.                                                                                                    |
| * <u>/</u> | Strand & Snö        | Lämpligt för fotografering av snötäckta berg, havsbilder i solen och andra vitaktiga scenerier.                                                                                                    |
| Д          | Panorama            | Ta bilder som kan fogas samman på en dator efteråt för att skapa ett<br>panorama.<br>& För information om att ta bilden med denna funktion, se<br>"Fotografera ett panorama" (P.79).                                    |
| HDR        | Bakgr.Bel. HDR      | Lämpligt för scenerier med hög kontrast. Varje gång slutarknappen<br>trycks ned tar kameran fyra bilder som automatiskt kombineras för<br>att bilda en enda, korrekt exponerad bild när fotograferingen är<br>avslutad. |

#### Närbilder

| *        | Naturmakro              | Lämpligt för livliga närbilder av blommor eller insekter.                                                     |
|----------|-------------------------|----------------------------------------------------------------------------------------------------|
|          | Makro                   | Lämpligt för närbilder.                                                                                       |
| Đ        | Multifokusfotografering | Kameran tar åtta foton och varierar fokusavståndet med varje bild.                                            |
| <b>I</b> | Dokument                | Lämpligt för foton av tidtabeller eller andra dokument. Kameran ökar kontrasten mellan texten och bakgrunden. |

#### Personer

|          | Porträtt + landskap | Lämpligt för porträtt med ett landskap i bakgrunden. Blått, grönt och hudtoner avbildas vackert.                                                                                                    |
|----------|---------------------|----------------------------------------------------------------------------------------------------|
|          | Porträtt            | Lämpligt för porträttfotografering. Tar fram hudtonen.                                                                                                    |
|          | e-Portrait          | Jämnar ut hudtoner och -struktur. Kameran tar två bilder: en med<br>tillämpad effekt och en utan.                                                                                                    |
| ⊉₄       | Porträtt + Natt     | Lämpligt för porträttfotografering mot en bakgrund med en nattlig<br>vy. Montera en extern blixtenhet som är utformad för att användas<br>med kameran (P.186). Vi rekommenderar att du använder ett stativ<br>och antingen OM Image Share eller en tillvalsfjärrkontroll (P.419,<br>P.434). |
| <b>*</b> | Barn                | Lämpligt för fotografering av barn och andra motiv som är aktiva.                                                                                                    |

### Nattmotiv Ljusspår

|   | Ljusspår | Kameran tar automatiskt flera bilder, tar endast nyligen upplysta<br>områden, och fogar samman dem till en enda bild. Med<br>normal lång exponering tenderar en bild med ljusspår, såsom<br>stjärnspår med ljusa byggnader att bli för ljus. Du kan fotografera<br>dessa utan överexponering medan du håller koll på förloppet.<br>Tryck på avtryckaren för att börja fotografera, och se sedan<br>förändringsresultatet i monitorn. Tryck på avtryckaren igen för att<br>stoppa fotograferingen när det önskade resultatet har uppnåtts (max<br>3 timmar). Vi rekommenderar att du använder ett stativ och antingen<br>OM Image Share eller en tillvalsfjärrkontroll (P.419, P.434).<br>& Avancerade inställningar når man via live-composit-fotografering<br>(sammansättning av mörka och ljusa fält i läget <b>B</b> (P.69) |
|---|----------|----------------------------------------------------------------------------------------------------|
| * | Nattbild | Lämpligt för stativfotograferingar av nattscenerier. Vi<br>rekommenderar att du använder ett stativ och antingen OM Image<br>Share eller en tillvalsfjärrkontroll (P.419, P.434).                                                                                                    |

| 친 | Porträtt + Natt      | Lämpligt för porträttfotografering mot en bakgrund med en nattlig<br>vy. Montera en extern blixtenhet som är utformad för att användas<br>med kameran (P.186). Vi rekommenderar att du använder ett stativ<br>och antingen OM Image Share eller en tillvalsfjärrkontroll (P.419,<br>P.434). |
|---|----------------------|----------------------------------------------------------------------------------------------------|
|   | Handhåll. Stjärnljus | Lämpligt för att fotografera nattscenerier utan stativ. Minskar sudd<br>vid fotografering av lågbelysta/belysta scenerier. Kameran gör åtta<br>exponeringar och kombinerar dem till ett enda foto.                                                                                          |
|   | Fyrverkeri           | Lämpligt för att fotografera fyrverkerier nattetid. Vi rekommenderar att du använder ett stativ och antingen OM Image Share eller en tillvalsfjärrkontroll (P.419, P.434).                                                                                                    |

#### Rörelse

| *        | Sport      | Lämpligt för fotografering av snabba händelser. Kameran kommer att<br>ta foton medan avtryckaren är nedtryckt.                                            |
|----------|------------|----------------------------------------------------------------------------------------------------|
| <b>*</b> | Barn       | Lämpligt för fotografering av barn och andra motiv som är aktiva.                                                                                         |
| Æ        | Panorering | Välj att sudda bakgrunden bakom rörliga motiv. Kameran väljer den<br>optimala slutarhastigheten för att panorera fotografier baserat på<br>kamerarörelse. |

#### Inomhus

| Щ          | Stearinljus  | Lämpligt för foton av scenerier som är upplysta med levande ljus.<br>Varma färger bevaras.        |
|------------|--------------|---------------------------------------------------------------------------------------------------|
| <b>*</b> 0 | Ljudlöst [♥] | Inaktivera kameraljud och -ljus i situationer där de inte är välkomna.                            |
|            | Porträtt     | Lämpligt för porträttfotografering. Tar fram hudtonen.                                            |
|            | e-Portrait   | Jämnar ut hudtoner och -struktur. Kameran tar två bilder: en med<br>tillämpad effekt och en utan. |
| <b>گ</b>   | Barn         | Lämpligt för fotografering av barn och andra motiv som är aktiva.                                 |

|  | Bakgr.Bel. HDR | Lämpligt för scenerier med hög kontrast. Varje gång slutarknappen<br>trycks ned tar kameran fyra bilder som automatiskt kombineras för<br>att bilda en enda, korrekt exponerad bild när fotograferingen är<br>avslutad. |
|--|----------------|----------------------------------------------------------------------------------------------------|
|--|----------------|----------------------------------------------------------------------------------------------------|

- 🔊 I **[Panorering]** visas Æ under panoreringsidentifiering, och \land visas om ingenting identifieras.
- ⑦ För att maximera fördelarna med scenerilägena är vissa inställningar för fotograferingsfunktionen inaktiverade.
- ⑦ Det kan behövas lite tid att ta bilder som tagits med [e-Portrait]. Dessutom tas bilden in i RAW + JPEG när bildkvalitetsläget är [RAW].
- ⑦ Filmer kan inte spelas in med [e-Portrait], [Handhåll. Stjärnljus], [Panorama], [Bakgr.Bel. HDR] eller [Ljusspår].
- ⑦ [Handhåll. Stjärnljus]-bilder som tas där [RAW] har valts som bildkvalitet tas i RAW + JPEGformat med den första bilden tagen som RAW-bild och den slutliga sammanställningen som en JPEG-bild.
- ⑦ [Bakgr.Bel. HDR] tar HDR-behandlade bilder i JPEG-format. När bildkvalitetsläget är inställt på [RAW] tas bilden i RAW+JPEG.
- () Vid användning av ett objektiv med bildstabilisatorknapp i [Panorering] ska bildstabilisatorknappen sättas i läge Av.

Tillräckliga panoreringseffekter kan inte erhållas i ljusa miljöer. Använd ett ND-filter som finns i handeln för att få effekter lättare.

- ⑦ Fotograferingen avslutas om zoomen justeras medan fotografierna tas i [Multifokusfotografering]-läge.
- () Inga bilder kan tas i [Multifokusfotografering]-läge när ett Four Thirds-objektiv är monterat.

### Fotografera ett panorama

Bilder som tas med detta alternativ kan sammanfogas till ett panorama. Du kommer att behöva installera den senaste versionen av OM Workspace på din dator för att sammanfoga bilder till ett panorama. 🎼 "Installera programvara" (P.424)

- **1.** Markera [Panorama] i scenerilägesmenyn(P.75) och **OK**-knappen.
- **2.** Använd  $\Delta \nabla \triangleleft \triangleright$  för att välja en panoreringsriktning.

- **3.** Ta en bild och använd guiderna för att komponera bilden.
  - Fokus, exponering och andra inställningar är låsta vid värdena för den första bilden.

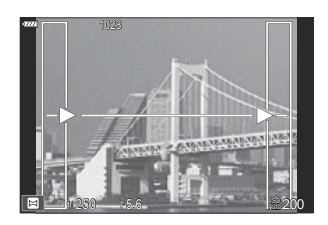

**4.** Ta de återstående bilderna och komponera varje bild så att guiderna överlappar med föregående bild.

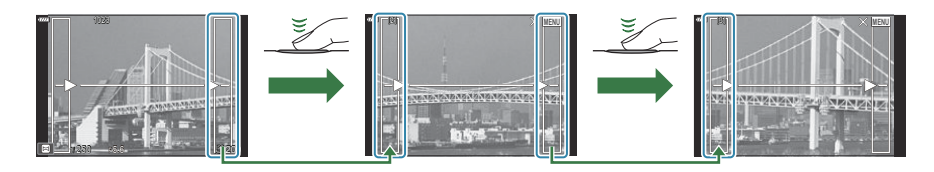

- Ett panorama kan inkludera upp till 10 bilder. En varningsindikator (10) visas efter den tionde bilden.
- ② Under panoramafotografering visas inte bilden som tidigare tagits för positionsjustering. Med ramarna eller andra markörer för visning i bilderna som guide komponerar du bilden så att kanterna på de överlappande bilderna överlappar inom ramarna.
- 5. När du har tagit den sista bilden trycker du på OK för att avsluta serien.

# Använda konstfilter (ART-läge)

**1.** Vrid lägeshjulet till **ART**.

**2.** Använd  $\triangleleft \triangleright$  för att markera ett filter.

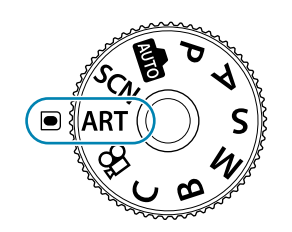

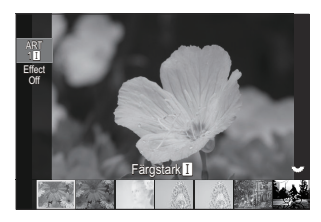

- **3.** Tryck på  $\nabla$  och markera en effekt med  $\triangleleft \triangleright$ , och tryck på **OK**-knappen.
- **4.** Släpp upp avtryckaren.
  - Tryck på **OK**-knappen för att välja ett annat konstfilter. Om effekter visas trycker du på  $\Delta$ .
  - De tillgängliga effekterna varierar med valt filer (Lägg till mjukfokuseffekt, Lägg till hålkameraeffekt, Lägg till rameffekt, Vita kanter, Stjärneffekt, Färgfilter, Monokrom färg, Suddningseffekt, eller Skuggeffekt).

# Typer av konstfilter

| ART<br>1  | Färgstark I/II         | Skapar en bild som betonar färgprakten.                                                                                              |
|-----------|------------------------|----------------------------------------------------------------------------------------------------|
| ART<br>2  | Soft Fokus             | Skapar en bild som uttrycker en atmosfär med mjuk ton.                                                                               |
| ART<br>3  | Blek&Ljus Färg I/II    | Skapar en bild som uttrycker varmt ljus genom att skingra det<br>övergripande ljuset och överexponera bilden en aning.               |
| ART<br>4  | Mjuk Ton               | Skapar en högkvalitativ bild genom att göra skuggor och<br>högdagrar mjukare.                                                        |
| ART<br>5  | Grovkornig Film I/II   | Skapar en bild som uttrycker hårdheten i svartvita bilder.                                                                           |
| ART<br>6  | Hålkamera I/II/III     | Skapar en bild som ser ut som om den har tagits med en gammal<br>eller leksakskamera genom att dimma bildens kanter.                 |
| ART<br>7  | Diorama I/II           | Skapar en miniatyrlik bild genom att betona mättnad och kontrast, och sudda ofokuserade områden.                                     |
| ART<br>8  | Cross Process I/II     | Skapar en bild som uttrycker en surrealistisk atmosfär. Cross<br>Process II skapar en bild som betonar magenta.                      |
| ART<br>9  | Svag Sepia             | Skapar en högkvalitativ bild genom att dra ut skuggor och göra<br>bilden mjukare som helhet.                                         |
| ART<br>10 | Dramatiska Färger I/II | Skapar en bild som betonar skillnaden mellan ljusstyrka och<br>mörker genom att gradvis öka kontrasten.                              |
| ART<br>11 | Key Line I/II          | Skapar en bild som betonar kanterna och adderar en illustrativ<br>stil.                                                              |
| ART<br>12 | Vattenfärg I/II        | Skapar en mjuk, ljus bild genom att ta bort mörka områden,<br>blanda svaga färger på en vit duk och göra konturerna ännu<br>mjukare. |
| ART<br>13 | Gammaldags I/II/III    | Uttrycker en vardaglig bild i en nostalgisk, gammaldags ton med<br>tryckt filmfärgning och uttoning.                                 |
| ART<br>14 | Partiell färg I/II/III | Imponerande uttryck av ett motiv genom framtagning av färger<br>som du vill betona medan allt annat hålls monotont.                  |

| ART<br>15  | Avstå blekning I/II              | Effekten "avstå blekning", som du kanske känner igen från<br>filmer och liknande kan användas för stora effekter i foton av<br>gatulandskap eller metallföremål.                                       |
|------------|----------------------------------|----------------------------------------------------------------------------------------------------|
| ART<br>16  | Snabbfilm                        | Ett modernt grepp med avseende på skuggor och hudtoner som är typiska för film.                                                                                                    |
| ART<br>BKT | ART BKT (ART-<br>alternativexp.) | Tar bilder med alla konstfilteralternativ i ett enda foto. Tryck på $\nabla$ -knappen, välj <b>[Inställning för ART BKT]</b> , och tryck på <b>OK</b> -knappen för att välja filtret som ska användas. |

II och III är ändrade versioner av originalet (I).

- ⑦ För att maximera fördelarna med konstfiltren är vissa inställningar för fotograferingsfunktionen inaktiverade.
- ⑦ Om det aktuella valet för bildkvalitet är [RAW] (P.219) kommer bildkvaliteten automatiskt att ställas in på RAW+JPEG. Konstfilter gäller bara JPEG-kopian.
- ② Beroende på sceneri kan det hända att effekterna av vissa inställningar inte syns, medan tonövergångarna i andra fall kan bli grova eller bilden mer "kornig".
- () Vissa effekter är kanske inte synliga under filminspelning.
- ② Uppspelning kan vara olika beroende filtren, effekterna eller filmkvalitetsinställningarna som tillämpas.

## Använda [Partiell färg]

Spela endast in valda färgnyanser.

- 1. Vrid lägeshjulet till ART.
- 2. Välj [Partiell färg l/ll/lll] i konstfiltermenyn.
- **3.** Tryck på  $\nabla$ -knappen för att välja **[Color]**.
  - En färgring visas på skärmen.

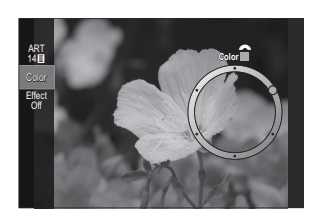

- **4.** Vrid det främre eller bakre hjulet för att välja en färg.
  - Effekten syns på skärmen.
  - Färger kan även väljas med ⊲⊳-knapparna.
- 5. Tryck på knappen OK.
  - Spara den aktuella inställningen och gå till fotograferingsskärmen.
- **6.** Släpp upp avtryckaren.
- $\beta$ -Tryck på **OK**-knappen för att ändra färgen efter fotograferingen. Om färgringen inte visas trycker du på  $\Delta \nabla$ -knapparna för att välja **[Color]**.

# Spara anpassade inställningar i lägeshjulet (C Anpassat läge)

Spara fotograferingsinställningar i par som används ofta med fotograferingslägen som anpassade lägen, och återkalla dem som du önskar genom att enkelt vrida på lägeshjulet. Sparade inställningar kan även återkallas från menyerna. Du kan registrera namn på anpassade lägen för att särskilja varje uppsättning sparade inställningar (P.89).

- Spara inställningar på positionerna C till C4.
- P-lägets inställningar registreras som standard.

### Spara inställningar (Tilldela)

- **1.** Välj ett annat fotograferingsläge än mm, SCN, ART eller ♀ och justera kamerainställningarna efter önskemål.
  - För information om de inställningar som kan sparas, se "Standardinställningar" (P.471).
- 2. Tryck på MENU-knappen för att visa menyerna.
- **3.** Markera fliken **D**<sub>1</sub> med det främre hjulet.

**4.** Högdager **[1. Grundinställningar/Bildkvalitet]** med ⊲▷-knapparna eller det bakre hjulet.

85

**5.** Markera [**D**Anpassad Läge] med  $\Delta \nabla$ -knapparna och tryck på **OK**-knappen.

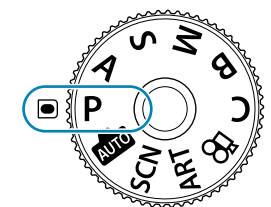

PASMB

| T. Grundinstallningar/Bildkvalitet |  |   |  |
|------------------------------------|--|---|--|
| Anpassat läge                      |  |   |  |
| ©                                  |  |   |  |
| 💼 < Detaljerade inst.              |  |   |  |
| Bildförhållande                    |  |   |  |
| Bildgranskning                     |  |   |  |
| Skuggkompensation                  |  | A |  |
|                                    |  |   |  |

**6.** Markera önskat anpassat läge (**[C]** – **[C4]**) med  $\Delta \nabla$ knapparna och tryck på **OK**-knappen.

- Menyn för valt anpassat läge visas.
- **7.** Markera [Tilldela] med  $\Delta \nabla$ -knapparna och tryck på **OK**knappen.

- **8.** Markera [Definiera] med  $\Delta \nabla$ -knapparna och tryck på OKknappen.
  - Eventuella befintliga inställningar skrivs över.
  - För att återställa standardinställningar för valt anpassat läge, markera [Återställ] och tryck på OK-knappen.
- 9. Tryck på MENU-knappen för att lämna menyerna.
- & Anpassade lägen kan uppdateras automatiskt för att återspegla ändringar som gjorts i inställningarna (C, C2, C3, C4) under fotografering. 🕼 "Spara ändringar som gjorts i inställningarna i anpassade lägen" (P.89)

86

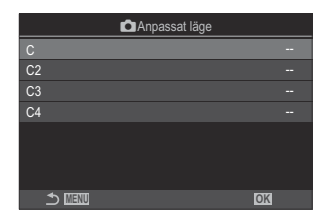

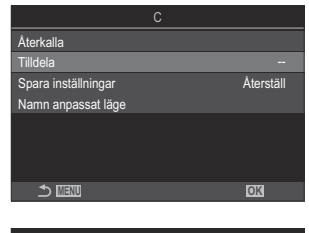

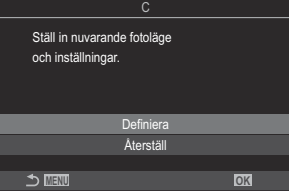

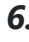

### Använda anpassade lägen (anpassade C-lägen)

För att återkalla alla sparade inställningar, inklusive fotograferingsläge:

#### Återkalla inställningar med lägeshjulet

- **1.** Vrid lägeshjulet till **C**.
  - Inställningarna som sparats för **[C]** med **[Tilldela]** (P.85) återkallas.
  - Om ett anpassat namn har ställts in (P.89) visas det på skärmen.

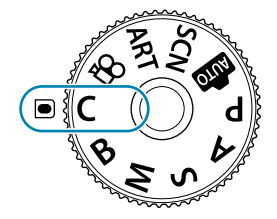

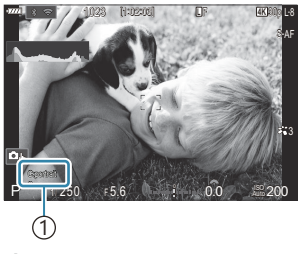

①Namn anpassat läge

Som standard kommer ändringar som görs efter återkallelse inte att tillämpas på de sparade inställningarna. De sparade inställningarna återställs när du väljer Anpassat läge med lägeshjulet.

#### Återkalla sparade inställningar

I andra lägen än m, SCN, ART eller  $\mathfrak{A}$  kan du återkalla de inställningar som sparats för anpassade lägen [C] till [C4].

- **1.** Tryck på **MENU**-knappen för att visa menyerna.
- 2. Markera fliken 💁 med det främre hjulet.

**3.** Högdager **[1. Grundinställningar/Bildkvalitet]** med ⊲▷knapparna eller det bakre hjulet.

- **4.** Markera [**D**Anpassad Läge] med  $\Delta \nabla$ -knapparna och tryck på **OK**-knappen.
- Markera önskat anpassat läge ([C] [C4]) med △∇knapparna och tryck på OK-knappen.

 Markera [Återkalla] med △∇-knapparna och tryck på OKknappen.

**7.** Markera **[Ja]** med  $\Delta \nabla$ -knapparna och tryck på **OK**-knappen.

- 8. Tryck på MENU-knappen för att lämna menyerna.
- När lägeshjulet är inställt på C kan återkallelse av inställningarna även ändra fotograferingsläget till det sparade läget. Det registrerade namnet på anpassat läge kommer inte att återkallas.
- - C–C4) har tilldelats till i [OKnappfunktion] (P.331) upphör att tillämpas när du:
    - Stänger av kameran
    - Vrider lägeshjulet till en annan inställning
    - Trycker på MENU-knappen under fotografering
    - Utför en återställning
    - Sparar eller återkallar anpassade inställningar

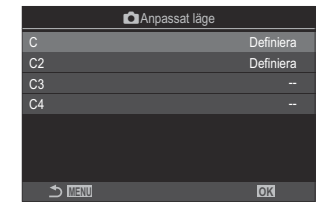

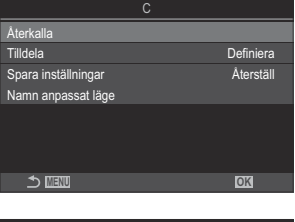

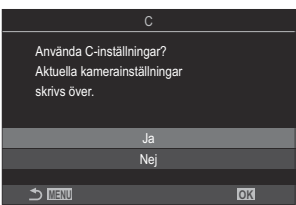

#### Spara ändringar som gjorts i inställningarna i anpassade lägen

Du kan spara de ändringar som gjorts i inställningarna i kamerans anpassade lägen. De ändrade inställningarna kvarstår även om du vrider lägeshjulet. Anpassade lägen kan i stor utsträckning användas på samma sätt som lägena **P**, **A**, **S**, **M** och **B**.

- 1. Tryck på MENU-knappen för att visa menyerna.
- 2. Markera fliken 💁 med det främre hjulet.
- **3.** Högdager **[1. Grundinställningar/Bildkvalitet]** med ⊲▷-knapparna eller det bakre hjulet.
- **4.** Markera [**D**Anpassad Läge] med  $\Delta \nabla$ -knapparna och tryck på **OK**-knappen.
- **5.** Markera önskat anpassat läge (**[C] [C4]**) med  $\Delta \nabla$ -knapparna och tryck på **OK**-knappen.
- **6.** Markera **[Spara inställningar]** med  $\Delta \nabla$ -knapparna och tryck på **OK**-knappen.
- **7.** Markera **[Håll]** med  $\triangleleft \triangleright$ -knapparna och tryck på **OK**-knappen.
- 8. Tryck på MENU-knappen för att lämna menyerna.

#### Ställa in namn anpassat läge (Namn anpassat läge)

Namn anpassat läge kan ställas in.

- **1.** Välj ett annat fotograferingsläge än finstandown means a constant <math>fotograferingsläge and <math>finstant means a constant fotografering <math>finstant means a constant fotografering fotografering fotog
- 2. Tryck på **MENU**-knappen för att visa menyerna.
- **3.** Markera fliken **D**<sub>1</sub> med det främre hjulet.

- **4.** Högdager **[1. Grundinställningar/Bildkvalitet]** med ⊲▷-knapparna eller det bakre hjulet.
- **5.** Markera [**D**Anpassad Läge] med  $\Delta \nabla$ -knapparna och tryck på **OK**-knappen.
- **6.** Markera önskat anpassat läge (**[C] [C4]**) med  $\Delta \nabla$ -knapparna och tryck på **OK**-knappen.
- **7.** Markera [Namn anpassat läge] med  $\Delta \nabla$ -knapparna och tryck på OK-knappen.
- 8. Ange ett önskat namn.

#### Ange tecken

- Tryck på INFO-knappen för att växla mellan versaler, gemener och symboler.
- **2.** Markera ett tecken med hjälp av  $\Delta \nabla \triangleleft \triangleright$  och tryck på **OK**-knappen för att öppna.
  - Det valda tecknet visas i teckeninmatningsområdet (a).
  - Tryck på 🛍-knappen för att radera ett tecken.
- För att radera ett tecken i teckeninmatningsområdet
   (a) flyttar du markören med hjälp av det främre och det bakre hjulet.
  - Välj ett tecken och tryck på ur knappen för att radera.
- **4.** När du är klar med inmatningen väljer du **[End]** och trycker på **OK**-knappen.

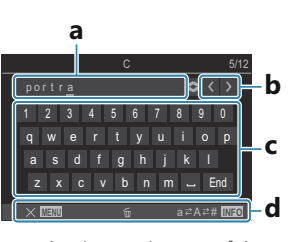

- a Teckeninmatningsområde
- **b** Markör rörelsetangenter
- c Tangentbord
- d Operatörsguide
- Dekhanteringen kan också användas för att mata in tecken och styra a till d.

(2) När ett anpassat lägesnamn ändras från standardinställningarna, markera

**[Tilldela]** → **[Återställ]** och tryck på **OK**-knappen för att visa en skärm som frågar om du vill ta bort det anpassade lägesnamnet.

Markera **[Radera]** för att ta bort det anpassade lägesnamnet och återställa det till standardinställningen.

Markera [Behåll] för att spara anpassat lägesnamn.

# Spela in filmer

- ② Använd ett SD-kort som stödjer en SD-hastighetsklass på 10 eller mer när du spelar in filmer.
   ③ Ett UHS-II- eller UHS-I-kort mer UHS-hastighetsklass på 3 eller bättre krävs när:
  - [4K] eller [C4K] väljs som bildstorlek i [🏵 ♣··], [A-I] (ALL-Intra) väljs som rörelsekompensation i [𝔅 ♣··] eller [120fps] väljs för sensorhastighet i [𝔅 ♣··].
- ⑦ Om kameran används kontinuerligt under längre tidsperioder stiger temperaturen för bildsensorn och brus och färgstänk kan synas på displayen. Om detta sker, stäng av kameran och vänta tills den har svalnat. Brus och färgstänk sker oftast vid hög ISO-känslighet. Om temperaturen på sensorn stiger ytterligare stängs kameran av automatiskt.
- () När du använder ett objektiv från Four Thirds-systemet är AF inte tillgängligt under filminspelning.
- () Driftljud kan spelas in om du använder kameran under filminspelningen.
- ⑦ CMOS bildsensorer av den typ som används i kameran genererar en så kallad "rolling shutter"effekt "rullande slutare" som kan orsaka distortion i bilder av rörliga föremål. Denna distortion är ett fenomen som uppstår i bilder av föremål som rör sig snabbt, eller om kameran rör sig vid fotografering. Det är extra tydligt vid bilder tagna med en lång brännvidd.
- ⑦ När ett SDXC-kort används kan filmer som är upp till 2 timmar långa spelas in. Filmer som är längre än 2 timmar spelas in på flera filer (beroende på inspelningsförhållanden kan kameran börja spela in till en ny fil innan gränsen på 2 timmar har nåtts).
- ⑦ När ett SD/SDHC-kort används spelas filmer på över 4 GB in på flera filer (beroende på inspelningsförhållanden kan kameran börja spela in till en ny fil innan gränsen på 4 GB har nåtts).
- 🔊 Delade filmfiler kan spelas upp som en enda film. 🎼 "Spela upp uppdelade filmer" (P.295)
- När du spelar in en film med kameran i porträttposition lagras informationen i porträttposition. När filmen spelas upp på en dator eller smartphone kommer den att spelas upp i samma riktning som den spelades in.

# Spela in filmer i filmläge ( $\stackrel{ ext{M}}{\boxminus}$ )

Vrid lägeshjulet till  $\mathfrak{A}$  (filmläge) för att spela in filmer med de effekter som finns i **P**, **A**, **S** och **M**-lägena (P.92).

**1.** Vrid lägeshjulet till ₽.

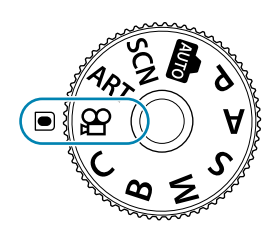

- 2. Tryck på 💿 för att påbörja inspelningen.
  - Ett pip hörs inte när kameran fokuserar i filmläge.
  - Filmen du spelar in visas på monitorn.
  - Om du tittar på sökaren ser du att filmen du spelar in visas där.
  - En röd ram visas under filminspelning (P.288).
  - Filminspelningslampan tänds under inspelningen (P.289).
  - Du kan ändra fokuspunkten genom att peka på skärmen under inspelning.
  - Du kan ställa in exponering och ljudinspelningsnivå under inspelningen.
  - Kameran börjar inspelningsräkningen och visar inspelningstiden.

3. Tryck på O-knappen en gång till för att avsluta inspelningen.

# Välja exponeringsläget för inspelning ( $egin{subarray}{l} \mathbb{C} \mathbf{E} \mathbf{E} \math$

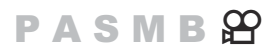

Du kan skapa filmer som drar fördel av effekterna som är tillgängliga i lägena P, A, S och M.

1. Tryck på MENU-knappen för att visa menyerna.

- **2.** Markera  $\mathfrak{P}$ -fliken (film) med det främre hjulet.
- **3.** Högdager **[1. Grundinställningar/Bildkvalitet]** med ⊲▷-knapparna eller det bakre hjulet.
- **4.** Markera [ $\mathfrak{B}$ Läge] med  $\Delta \nabla$ -knapparna och tryck på **OK**-knappen.
- **5.** Markera önskat läge med  $\Delta \nabla$ -knapparna och tryck på **OK**-knappen.

| Ρ | Optimalt bländarvärde ställs in automatiskt beroende på motivets ljusstyrka.<br>Använd främre hjulet eller bakre hjulet för att justera exponeringskompensationen.                                                                                                    |
|---|----------------------------------------------------------------------------------------------------|
| A | Avbildningen av bakgrunden ändras genom att ställa in bländaren.<br>Använd främre hjulet för att justera exponeringskompensationen och bakre hjulet för<br>att justera bländaren.                                                                                                    |
| S | Slutarhastigheten påverkar hur motivet visas. Använd främre hjulet för att justera exponeringskompensationen eller bakre hjulet för att justera slutarhastigheten. Slutarhastigheten kan ställas in på värden mellan 1/24 s och 1/32000 s.                                                                                                    |
| м | <ul> <li>Justera både bländare och slutarhastighet fritt.</li> <li>Använd främre hjulet för att välja bländarvärde och bakre hjulet för att välja slutarhastighet.</li> <li>Välj från slutarhastigheter på 1/24–32000 s. Värden på ISO 200–6400 är tillgängliga med [♀ ISO]-alternativen för manuell känslighetsstyrning.</li> <li>Skärmen visar skillnaden mellan exponeringen från vald bländare och slutarhastighet och den optimala exponeringen uppmätt av kameran. Skärmen blinkar om skillnaden överstiger ±3 EV.</li> <li>Det alternativ som valts för [♀ MISO-A Övre/Standard] (P.179) används.</li> </ul> |

& Den låga änden av slutarhastigheten ändras i enlighet med Bps och filmens inspelningsläge.

- **6.** Tryck på **MENU**-knappen för att lämna menyerna.
- När [M] har valts som [A Läge] (filmexponeringsläge) och [MF] eller [Pre M] har valts som
   [AF-läge] kan en slutarhastighet som är längre än 1/24 s ställas in genom att sänka antalet bilder per sekund, men kameraknapparnas respons kan bli långsammare.
- [P Läge] (filmexponeringsläge) kan även definieras från superkontrollpanelen. (Inställning med LV-superkontrollpanel/superkontrollpanel" (P.104)

### Spela in filmer i fotograferingslägen

Filmer kan spelas in i program AE-läget även om lägeshjulet inte är  $oldsymbol{\Omega}$ -position.

- ⑦ AF-målet tar den form som valts för filmläget (P.92). Vrid lägeshjulet till ♀ (filmläge) och välj målform på skärmen för val av AF-mål (P.118).
  - 1. Tryck på 💿 för att påbörja inspelningen.

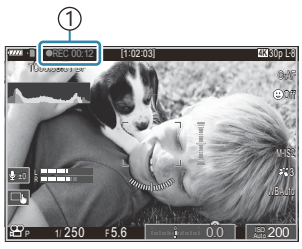

1 Inspelningstid

- Om du tittar på sökaren ser du att filmen du spelar in visas där.
- Du kan ändra fokuspunkten genom att peka på skärmen under inspelning.
- 2. Tryck på knappen en gång till för att avsluta inspelningen.
  - När inspelningen avslutas "• REC", tas inspelningstiden och den röda ramen bort från skärmen (P.288).

Ø Om du trycker på ◉-knappen startar inte filminspelningen om:

 Under en multiexponering medan avtryckarknappen är halvvägs nedtryckt, under sekventiell fotografering, under fotografering med fördröjning, perspektivkorrigering eller fisheyekorrigering, eller medan live-ND-fotografering eller sceneriläge ([e-Portrait], [Handhåll. Stjärnljus], [Panorama], [Bakgr.Bel. HDR] eller [Ljusspår]) används

## Pekknappar (tysta knappar)

Du kan förhindra kameran att spela in driftsljud som kommer från kamerans funktioner vid fotografering. Efter att du har pekat på ett alternativ ska du peka på pilarna som visas för att välja inställningar.

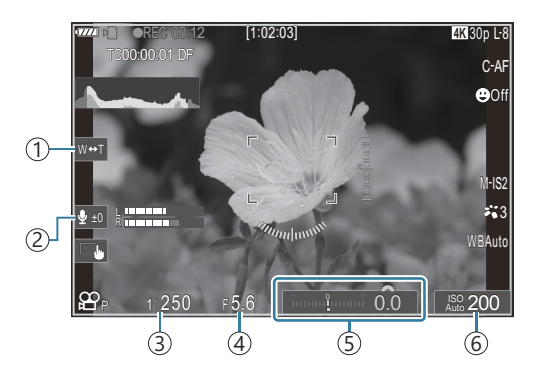

- (1) Elektronisk zoom: Zooma in eller ut motorobjektiv.
- 2 Ljudinspelningsnivå: Välj inspelningsnivå.
- ③ Slutarhastighet: Justera slutarhastigheten när [S] (slutarprioritet AE) eller [M] (manuellt) har valts som [Läge] (filmexponeringsläge) (P.92).
- (4) **Bländarvärde**: Justera bländarvärdet när **[A]** (bländarprioritet AE) eller **[M]** (manuellt) har valts som **[Page]** (filmexponeringsläge) (P.92).
- (5) Exponeringskomp.: Justera exponeringskompensation. Om [M] har valts som [☆ Läge] (filmexponeringsläge) (P.92 är exponeringskompensation är tillgänglig när [Auto] har valts som [☆ ISO] (P.176).
- (6) **𝔅 ISO**: Justera [**𝔅 ISO**] (P.176). Detta alternativ är tillgängligt när [**M**] har valts som [**𝔅 Läge**] (filmexponeringsläge) (P.92).
- () Tysta kontroller är inte tillgängliga när du spelar in filmer med en sensorhastighet på [120fps].
- Du kan konfigurera kameran så att ljudlösa knappar via pekpanelen kan användas även vid stillbildsfotografering. S [Tyst ] Användning] (P.363)

# Fotograferingsinställningar

## Hur man ändrar fotograferingsinställningarna

Kameran har flera fotograferingsrelaterade funktioner. Beroende på hur ofta du använder dem kan du komma åt inställningar via knappar på skärmen eller menyer som kan användas för detaljerade justeringar.

| Metod                                        | Beskrivning                                                                                                    |
|----------------------------------------------|----------------------------------------------------------------------------------------------------|
| Direktknappar                                | <ul> <li>Justera inställningar direkt med knappar, inklusive de som listas nedan.</li> <li>Vanligt använda funktioner är tilldelade knappar för snabb åtkomst vid fotografering med sökaren. (P.97).</li> <li>□ ♡-knappen, ISO-knappen och så vidare</li> </ul> |
| LV-superkontrollpanel/<br>superkontrollpanel | Välj från en lista med inställningar som visa kamerans aktuella status. Du kan även visa kamerans aktuella inställningar (P.102).                                                                                                    |
| Meny                                         | Utöver alternativ för inspelning och bildvisning innehåller menyerna<br>alternativ som gör att du kan anpassa kamerans funktion och visning samt<br>ställa in kameran. (P.108).                                                                                 |

96

# Direktknappar

# Funktioner och direktknappar

Fotografiska funktioner som används ofta tilldelas till knappar. Dessa kallas "direktknappar". De är användbara när du ofta ändrar inställningarna beroende på motivet.

De knappar som kan tilldelas funktioner listas nedan.

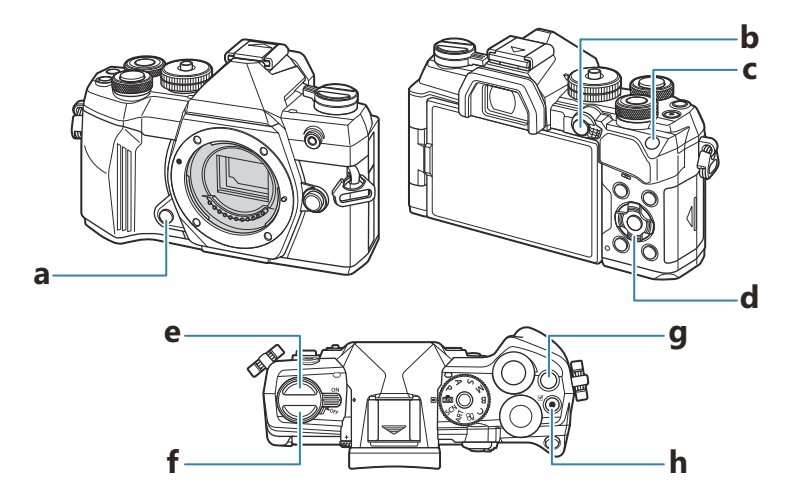

#### Direktknappar för stillbildsfotografering

| Direktknapp |                                                             | Tilldelad funktion                                                |  |  |  |
|-------------|-------------------------------------------------------------|-------------------------------------------------------------------|--|--|--|
| а           | Förhandsgranskningsknapp                                    | Förhandsgranska (P.331)                                           |  |  |  |
| b           | Knapp <b>AF-ON</b>                                          | AF-ON (P.128, P.129)                                              |  |  |  |
| с           | Knapp <b>ISO</b>                                            | ISO-känslighet (P.176)                                            |  |  |  |
| d           | Pilknappar ( $\Delta \nabla \triangleleft \triangleright$ ) | Välj AF-område(välj AF-område) (P.117)                            |  |  |  |
| е           | 旦:ů-knappen                                                 | Sekventiell fotografering/fotografering med självutlösare (P.200) |  |  |  |

|   | Direktknapp     | Tilldelad funktion                 |
|---|-----------------|------------------------------------|
| f | IOI (LV) knapp  | Displayval (monitor/sökare) (P.45) |
| g | Кпарр <b>СР</b> | Beräkningsmetoder (P.342)          |
| h | ● knapp         | Filminspelning (P.91)              |

Varje knapp kan tilldelas andra roller. I "Ändra rollerna för knappar (Inställningar för knapp)" (P.331)

#### Direktknappar för filminspelning

|   | Direktknapp                                                 | Tilldelad funktion                                               |
|---|-------------------------------------------------------------|------------------------------------------------------------------|
| а | Förhandsgranskningsknapp                                    | Zoom (P.123)                                                     |
| b | Knapp <b>AF-ON</b>                                          | AF-ON (P.128, P.129)                                             |
| с | Knapp <b>ISO</b>                                            | ISO-känslighet (P.176)                                           |
| d | Pilknappar ( $\Delta \nabla \triangleleft \triangleright$ ) | Välj AF-område(välj AF-område) (P.117)                           |
| е | 🖵 ů-knappen                                                 | Av <sup>1</sup>                                                  |
| f | IOI (LV) knapp                                              | [EVF aut. växling] (P.391) genom att trycka på och hålla knappen |
| g | Кпарр <b>СР</b>                                             | Exponeringskompensation (P.162)                                  |
| h | ● knapp                                                     | Filminspelning (P.91)                                            |

1 Ingen funktion är tilldelad som standard.

Varje knapp kan tilldelas andra roller. <sup>(P331)</sup> <sup>(P331)</sup> Information om hur varje direktknappsfunktion fungerar finns på förklaringssidan för respektive funktion.

## Inställning med direktknappar

I detta avsnitt förklaras hur man manövrerar när en urvalsmeny visas, med [Sekvens] som exempel.

- **1.** Tryck på knappen för den funktion du vill använda.
  - Tryck på knappen 旦め.
  - En urvalsmeny visas.

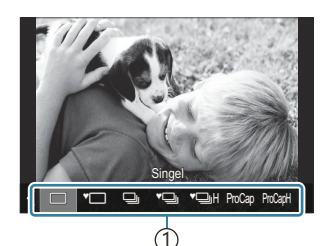

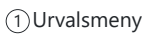

2. Vrid det främre/bakre hjulet för att välja en inställning.

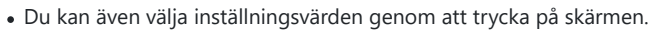

- Du kan även använda ⊲▷-knapparna.
- Tryck ner avtryckaren halvvägs för att spara den aktuella inställningen och lämna fotograferingsdisplayen.
- Du kan även återgå till fotograferingsskärmen genom att trycka på den knapp som du tryckte på i steg 1.
- Med vissa funktioner är ytterligare detaljerade inställningar tillgängliga när inställningen har valts i steg 2. Se förklaringen av varje funktion för information om hur de används.

I denna bruksanvisning visas proceduren för att ändra en inställning med hjälp av en direktknapp på följande sätt.

#### <u>Knapp</u>

• 🖳 🔆 -knappen 🔿 🕿 🐸

# Ändra inställningen snabbt medan man håller knappen intryckt

Vissa inställningar kan ändras genom att man vrider det främre/bakre hjulet samtidigt som man håller knappen för funktionen intryckt.

Inställningsskärmen stängs när man släpper knappen.

# LV-superkontrollpanel/ superkontrollpanel

# På LV-superkontrollpanel/superkontrollpanel

LV-superkontrollpanelen/superkontrollpanelen listar fotograferingsinställningar och deras aktuella värden. Använd LV-superkontrollpanelen vid inramning av foton på monitorn ("realtidsbild") och superkontrollpanelen när du ramar in bilder i sökaren.

• När du trycker på IOI-knappen i fotograferingsläget växlar du mellan sökarfotografering och realtidsbildfotografering.

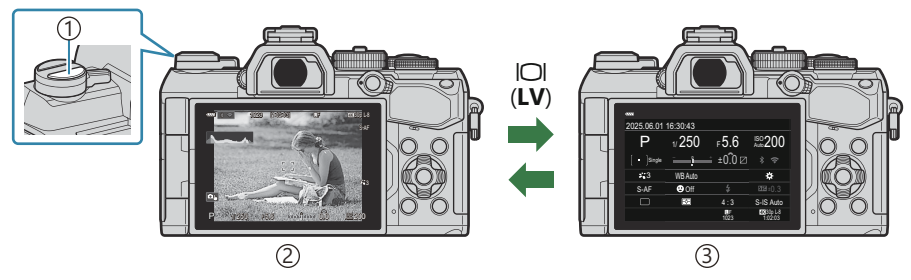

1 OI (LV) knapp

- (2) Live View-fotografering
- (3) Sökarfotografering (när sökaren är aktiverad stängs monitorn av)

#### LV-superkontrollpanelen (realtidsbildfotografering)

Tryck på **OK**-knappen under realtidsbild för att visa LV-superkontrollpanelen på monitorn.

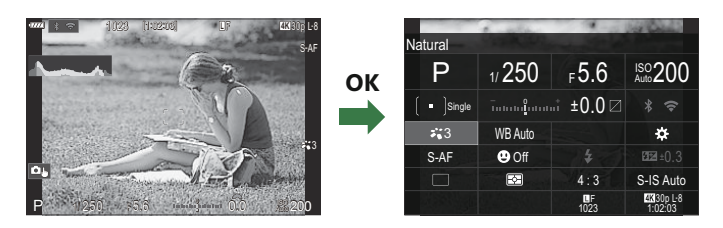

#### Superkontrollpanelen (sökarfotografering)

När du ramar in motiv på sökaren visas alltid LV-superkontrollpanelen på monitorn. Tryck på **OK**-knappen för att aktivera markören.

| 12221               |         |            |                       |         |             |         |            |                       |
|---------------------|---------|------------|-----------------------|---------|-------------|---------|------------|-----------------------|
| 2025.06.01 16:30:43 |         |            |                       | Natural |             |         |            |                       |
| Р                   | 1/250   | ⊧5.6       | ISO 200               | ОК      | Р           | 1/250   | ⊧5.6       | ISO<br>Auto 200       |
| [ • ]Single         | ī       | ±0.0 ⊠     |                       |         | [ • ]Single |         | .≓ ±0.0⊠   |                       |
| *3                  | WB Auto |            | ¢                     |         | <b>*</b> 3  | WB Auto |            | ¢                     |
| S-AF                | 😬 Off   |            | 20.3 ±0.3             |         | S-AF        | 🙂 Off   |            | £3521±0.3             |
|                     | Ð       | 4:3        | S-IS Auto             |         |             | Ð       | 4:3        | S-IS Auto             |
|                     |         | LF<br>1023 | 4X 30p L-8<br>1:02:03 |         |             |         | LF<br>1023 | 4K 30p L-8<br>1:02:03 |

# Inställning med LV-superkontrollpanel/ superkontrollpanel

I detta avsnitt förklaras hur man använder superkontrollpanelen/LV-superkontrollpanelen med **[Ansikte & Öga-detektion]** som ett exempel.

- 1. Tryck på knappen OK.
  - Den senaste inställningen markeras.

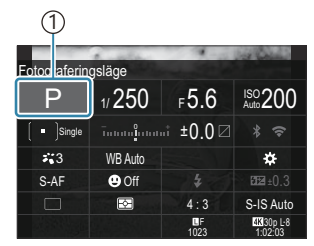

1 Markör

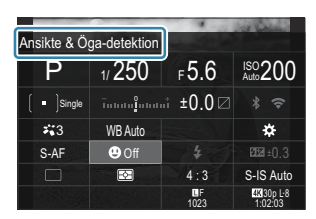

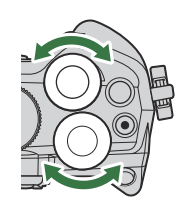

- **2.** Markera ett alternativ med  $\Delta \nabla \triangleleft \triangleright$ .
  - Vald inställning markeras.
  - Namnet på den valda funktionen visas.
  - Du kan också markera objekt genom att trycka på dem på skärmen.
- 3. Vrid det främre/bakre hjulet för att ändra markerad inställning.

• Tryck ner avtryckaren halvvägs för att spara den aktuella inställningen och lämna fotograferingsdisplayen.

I denna bruksanvisning visas proceduren för att ändra en inställning med hjälp av LVsuperkontrollpanelen och superkontrollpanelen på följande sätt.

#### **Superkontrollpanel**

• OK ➡ Ansikte & Öga-detektion

#### Fler alternativ

Trycker man på**OK**-knappen eller på objektet i Steg 2 visas alternativen för markerad inställning. Du kan även konfigurera objekt genom att trycka på inställningsvärdena direkt i displayen. I vissa fall kan ytterligare alternativ konfigureras.

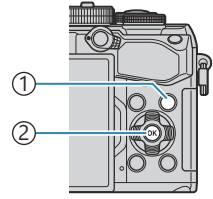

Knapp INFO
 Knapp OK

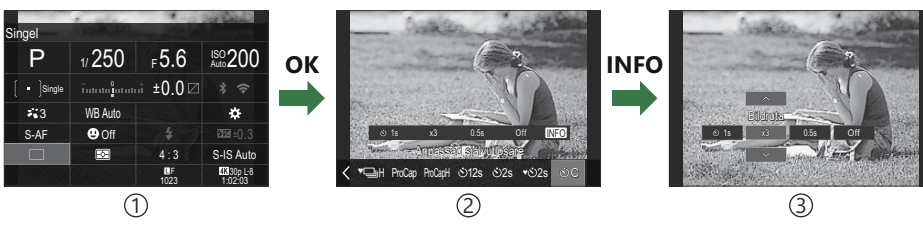

(1) Visning LV-superkontrollpanel/superkontrollpanel

2 Visning för urvalsmeny

③Visning för detaljinställning

# Inställningar som är tillgängliga i LVsuperkontroll-/superkontrollpanelen

#### Fotograferingsläge

#### LV-superkontrollpanel

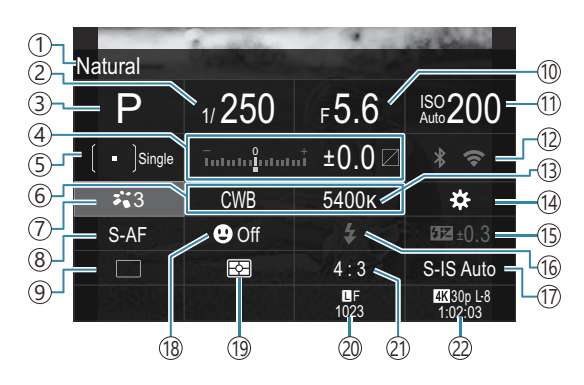

#### Superkontrollpanel

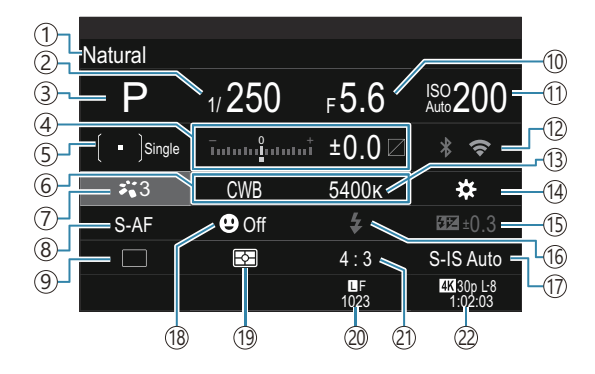

- ①Namn på det för närvarande valda alternativet
- ② Slutarhastighet (P.56, P.61)
- ③Fotograferingsläge (P.49)
- (4) Exponeringskompensation/Högdager & Skuggkontroll (P.162/P.341)
- 5 AF-område läge (P.118)
- 6 Vitbalans (P.235)
- (7) Bildinställning (P.227)
- 8 AF-läge (P.112)
- Drive (sekventiell fotografering/fotografering med självutlösare) (P.200)
- 10 Bländarvärde (P.56, P.59)
- 1 ISO-känslighet (P.176)

- 12 Wi-Fi/Bluetooth (P.411)
- (13) Tärgtemperatur (P.235)
- (14 Carl Knappfunktion (P.331)
- (15) Justera blixteffekten "(P.195)
  - Manuellt värde (P.190)
- (16) Blixt (P.190)
- 17 Bildstabilisering (P.213)
- (18) Ansikts- och ögondetektion (P.132)
- (19) Mätning (P.169)
- 2 Bildkvalitet, antal stillbilder som går att lagra (P.219, P.512)
- 21) Höjd/bredd-förhållande (P.225)
- 2 P Filmkvalitet, tillgänglig inspelningstid (P.220, P.514)

#### Filminspelningsläge

LV-superkontrollpanel

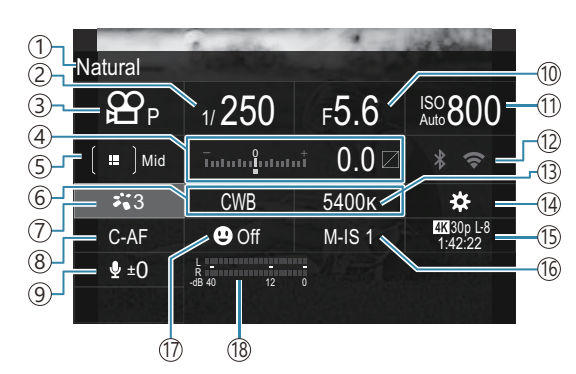

- ①Namn på det för närvarande valda alternativet
- ② Slutarhastighet (P.92)
- ③ ♀ -läge (filmexponeringsläge) (P.92)
- (4) Exponeringskompensation/Högdager & Skuggkontroll (P.162/P.341)
- ⑤ ♀ AF-område läge (P.118)
- ⑥ ₽ Vitbalans (P.235)
- ⑦ ₽ Bildinställning (P.227)
- ⑧ ♀ AF-läge (P.112)
- (9) Ljudinspelningsnivå (P.95)

- 10 Bländarvärde (P.92)
- 1 PISO-känslighet (P.176)
- 12 Wi-Fi/Bluetooth (P.411)
- (13) 🍄 Färgtemperatur (P.235)
- <sup>(14)</sup> ₩ Knappfunktion (P.331)
- (5) P Filmkvalitet, tillgänglig inspelningstid (P.220, P.514)
- 16 Bildstabilisering (P.213)
- 17 Ansikts- och ögondetektion (P.132)
- (18) Mätare för ljudinspelning (P.95)

# Användning av menyn

## Vad du kan göra med menyerna

Utöver alternativ för inspelning och bildvisning innehåller menyerna alternativ som gör att du kan anpassa kamerans funktion och visning samt ställa in kameran.

Det finns flera olika flikar som representerar funktionskategorier, och relaterade funktioner finns på varje sida.
## Hur man använder menyerna

| Främre hjul (🕿)   | Välj en flik.                                      |
|-------------------|----------------------------------------------------|
| ⊲⊳/Bakre hjul (🐸) | Välj en sida.                                      |
| $\nabla \Delta$   | Flytta markören.                                   |
| Кпарр <b>ОК</b>   | Bekräfta inställningen/gå vidare till nästa skärm. |
| Knapp <b>MENU</b> | Avbryt åtgärd/återgå till föregående skärm.        |

I följande förklaring används [**AF Läge**] som exempel.

**1.** Tryck på **MENU**-knappen för att visa menyerna.

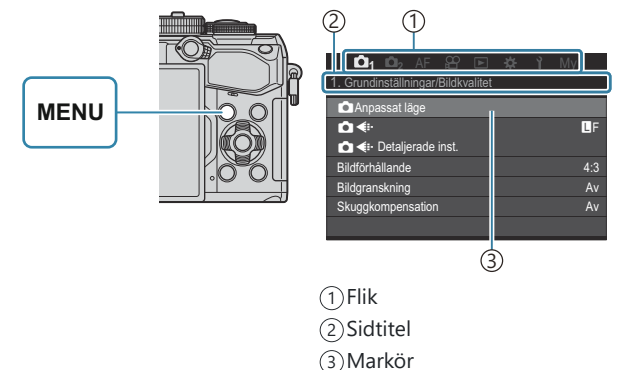

- **2.** Använd den främre hjulet för att välja önskad flik.
  - [AF Läge] finns på [AF]fliken. Vrid det främre hjulet tills [AF]-fliken är markerad.
  - Du kan också trycka på flikikonen för att växla till fliken.

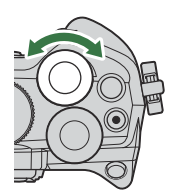

| 📫 📫 2 AF 🕾 🗈 🔅             |      |
|----------------------------|------|
| 1. AF                      |      |
| 🗖 AF Läge                  | S-AF |
| ▲AF+MF                     | Av   |
| Inställn. Starry Sky AF    |      |
| 🖿 AF gen. att halvtrycka 💻 |      |
| AF-ON I MF-läge            | Nej  |
| Utlösarprioritet           |      |
|                            |      |

**3.** Använd  $\triangleleft \triangleright$  eller det bakre hjulet för att välja önskad sida.

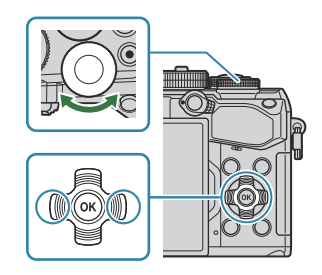

• [AF Läge] finns på den 5:e sidan, [5. Video AF]. Tryck på ⊲▷ eller vrid det bakre hjulet tills [5. Video AF] markeras.

| □ □1 □12 AF ↔           | ▶ 🌣 î My | ©1 ©2 AF<br>5. Video AF | 89 🗈 🌣 | й Му |
|-------------------------|----------|-------------------------|--------|------|
| AF Läge                 | S-AF     | 🛱 AF Läge               |        | C-AF |
| AF+MF                   | Av       | ₽C-AF-hastighet         |        | ±0   |
| Inställn. Starry Sky AF |          | 留C-AF-känslighet        |        | ±0   |
| AF gen. att halvtrycka  | -        |                         |        |      |
| AF-ON I MF-läge         | Nej      |                         |        |      |
| Utlösarprioritet        |          |                         |        |      |
|                         |          |                         |        |      |
| Ċ                       | D        |                         |        |      |

①Sidguide

- Du kan trycka på sidguiden för att byta sida.
- Markera [A AF Läge] med △∇-knapparna och tryck på
   OK-knappen.

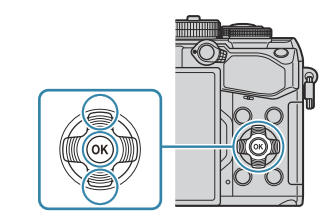

| ©1 ©2 AF ≌ ⊡<br>5. Video AF | <b>夺 ì</b> My | ©1 ©2 AF № (<br>5. Video AF | ▶ 🛱 🎽 My |
|-----------------------------|---------------|-----------------------------|----------|
| ₽ AF Läge                   | C-AF          | AF Läge                     | S-AF     |
| ₽C-AF-hastighet             | ±0            | C-AF-hastighet              | C-AF     |
| C-AF-känslighet             | ±0            | C-AF-känslighet             |          |
|                             |               |                             | S-AF MF  |
|                             |               |                             | C-AF+TR  |
|                             |               |                             | Pre MF   |
|                             |               |                             |          |
|                             |               |                             | (1)      |

(1) Det konfigurerade motivet kommer att visas.

- **5.** Använd  $\Delta \nabla$  för att markera ett alternativ och tryck på **OK**-knappen för att välja.
  - Inställningen har bekräftats.
  - Tryck på MENU-knappen för att stänga menyn.
  - Proceduren efter att du har valt ett alternativ och tryckt på **OK**-knappen varierar beroende på menyalternativet.
  - Vissa menyalternativ kräver ytterligare inställningar efter att du valt ett alternativ i Steg 5.

I denna bruksanvisning visas proceduren för att välja menyalternativ på följande sätt.

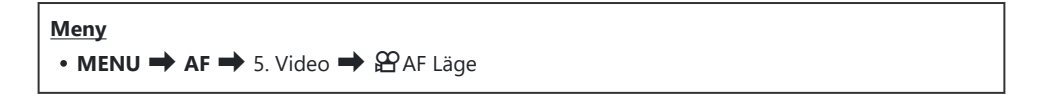

För att avbryta menyåtgärden trycker du på MENU-knappen.
För standardinställningarna för varje alternativ, se "Standardinställningar" (P.471).

### Visa beskrivning för ett menyalternativ

När du trycker på **INFO**-knappen medan ett menyalternativ är valt visas beskrivningen för menyn.

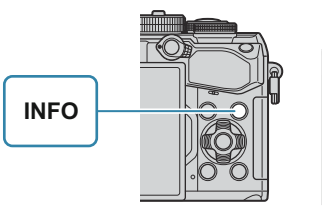

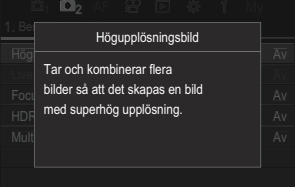

## Alternativ som visas i grått

Om ett alternativ för närvarande inte är tillgängligt på grund av kamerans tillstånd eller andra inställningar visas det i grått.

När du trycker på **OK**-knappen medan ett grått alternativ är markerat visas orsaken till att det inte är tillgängligt.

| i Di₁ Di₂ AF ≌ ⊫ ‡ ì My   |                          |  |
|---------------------------|--------------------------|--|
|                           | Objektet kan inte väljas |  |
| Anskte & Oga-detektion Av | OK av följande skäl.     |  |
| Ansikte & Öga AF-knapp    |                          |  |
| Ögondetektionssram På     | Ogo Perspektivkorngering |  |
|                           |                          |  |
|                           |                          |  |

## Grundläggande funktioner för fokusering

## Välja ett fokusläge ( $lacksymbol{O}$ AF Läge/ $lacksymbol{O}$ AF Läge)

## PASMB

Du kan välja en fokuseringsmetod (fokuseringsläge).

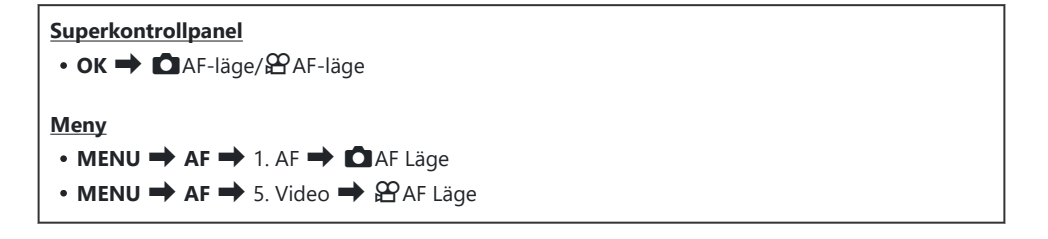

| S-AF (Singel AF)          | Kameran fokuserar en gång när avtryckaren trycks ner halvvägs eller när <b>AF-ON</b> -knappen trycks in. När fokus låses i stillbildsfotograferingsläge hörs en tonsignal och AF-indikeringen och AF-markeringen tänds. När fokus låses i filmläge visas AF-indikeringen och AF-målet. Det här läget används för att ta bilder av motiv som inte rör sig eller som bara rör sig något.                                                                                                    |
|---------------------------|----------------------------------------------------------------------------------------------------|
| C-AF<br>(Kontinuerlig AF) | I stillbildsläget upprepar kameran mätningen av avståndet mellan motivet<br>och kameran och fokuserar medan avtryckaren förblir nedtryckt halvvägs<br>eller medan <b>AF-ON</b> -knappen är nedtryckt. När motivet är i fokus tänds AF-<br>bekräftelsemärket på monitorn. Dessutom hörs ett pip när fokus låses första<br>gången.<br>I filmläget upprepar kameran fokuseringen både före och under inspelningen.<br>Detta läge är lämpligt när avståndet till motivet hela tiden förändras. |

| MF (Manuell<br>fokus)                                     | Med den här funktionen kan du fokusera manuellt<br>på valfri position genom att använda objektivets<br>fokusring.Image: Comparison of the second second seco |
|-----------------------------------------------------------|----------------------------------------------------------------------------------------------------|
| S-AF MF                                                   | Kameran fokuserar i S-AF Läge. Du kan justera fokuspositionen genom att<br>använda fokusringen på objektivet.                                                                                                    |
| C-AF+TR<br>(Följande AF)                                  | <ul> <li>Tryck ned avtryckaren halvvägs eller tryck på AF-ON-knappen för att ställa in fokus. Kameran spårar och upprätthåller skärpeinställningen på det aktuella motivet så länge knappen hålls i detta läge.</li> <li>I filmläget fortsätter kameran med Följande AF även om du släpper knappen innan du börjar spela in. För att stoppa den trycker du på OK-knappen.</li> <li>När du börjar spela in en film medan kameran spårar motivet fortsätter den att spåra det.</li> <li>Följande AF fungerar alltid under inspelning.</li> <li>Under Följande AF visas en vit ram på motivet som spåras.</li> <li>Om det spårade motivet tappas bort kommer ramen att visas i grått. Släpp knappen och rikta kameran mot motivet igen och tryck ner avtryckaren halvvägs eller tryck på AF-ON-knappen.</li> <li>Ø Om [På2] har valts som [AF-Områdesmarkering] kommer AF-mål att visas på områdena i fokus istället för en vit ram.</li> <li>Ø Om Följande AF kan inte användas med: <ul> <li>perspektivkorrigering, högupplösningsbild, fokus-alternativexp., focus stacking, fotografering med intervalltimer, HDR-fotografering, live-ND-fotografering, fisheye-kompensation</li> </ul> </li> </ul>                                                                                                    |
| Pre <b>MF</b><br>(Förinställd MF)                         | Kameran ställer automatiskt in skärpan på den förinställda fokuspunkten vid fotografering.                                                                                                    |
| ₩AF (Starry Sky<br>AF)<br>(endast under<br>fotografering) | Välj detta läge för foton av stjärnor på natthimlen. Tryck på <b>AF-ON</b> -knappen för att fokusera på stjärnorna. 🎼 "Använda Starry Sky AF" (P.114)                                                                                                    |

() [S-AF ME] visas endast i [A AF Läge].

Använd [**C**AF+MF]. **I** för att fokusera manuellt under autofokus när du tar bilder "Kombinerat automatiskt och manuellt fokus (**C**AF+MF)" (P.125)

- (P132).
  (P132).
- ② Kameran kanske inte kan ställa in skärpan om motivet är dåligt belyst, skymt av dimma eller rök, eller saknar kontrast.
- () Kameran kanske inte kan spåra motivet beroende på dess typ eller fotograferingsförhållanden.
- ⑦När du använder ett objektiv från Four Thirds-systemet är AF inte tillgängligt under filminspelning.
- ⑦ Valet [ ▲ AF Läge]/[ AF Läge] är inte tillgängligt om [Aktivt] har valts för [MF-koppling] (P.159) och objektivets fokusring (P.444) är i MF-position eller om fokusomkopplaren är inställd på MF.
- Fn-spaken kan användas för att snabbt växla till AF Läge. I "Anpassa Fn-spaken (Inställningar för Fn-spak) (P.349)
- Man kan välja om kameran fokuserar när avtryckaren trycks ner halvvägs. 
   Mar "Konfigurera AF funktionen för när avtryckaren trycks ner (
   AF gen. att halvtrycka på —)" (P.127)

## Använda Starry Sky AF

- 1. Välj [🔀 AF] för AF Läge.
- 2. Tryck på AF-ON-knappen för att initiera Starry Sky AF.
  - Tryck på AF-ON-knappen igen för att avbryta Starry Sky AF.
  - Du kan konfigurera kameran så att STARRY Sky AF startar när avtryckaren trycks ned halvvägs. 🎼 "Ändra inställningarna för Starry Sky AF (Inställn. Starry Sky AF)" (P.131)
  - Kameran visar **[Starry Sky AF körs]** under Starry Sky AF. Fokusindikatorn (●) visas i omkring två sekunder efter att kameran fokuserar; om kameran inte kan fokusera, blinkar istället fokusindikatorn i omkring två sekunder.
- **3.** Tryck ner avtryckaren helt och hållet för att ta bilden.
- () Kameran kommer inte att kunna fokusera på ljusstarka platser.
- () Starry Sky AF kan inte användas med Pro Capture.
- ⑦ Starry Sky AF kan inte användas om en annan inställning än [Av] har valts för [Ansikte & Ögadetektion] (P.132).
- (P.140), [C.147), [C.147), [C.147), [C.147), [C.147), [C.147), [C.147), [C.147), [C.147], [C.147],
- ② Manuellt fokus väljs när ett Four Thirds-objektiv sätts på.

- ⑦ Starry Sky AF är tillgängligt med Micro Four Thirds-objektiv tillverkade av OM Digital Solutions eller OLYMPUS. Det kan emellertid inte användas med objektiv med en maxbländare över F5,6. Mer information finns på vår webbplats.
- [AF-prioritet] (P.131) i [Inställn. Starry Sky AF] erbjuder ett val av [Noggrannhet] och [Hastighet]. Montera kameran på ett stativ innan du tar foton med [Noggrannhet] valt.
- 🔊 Kameran fokuserar automatiskt på oändligheten när Starry Sky AF är valt.
- När [På] har valts som [Utlösarprioritet] i [Inställn. Starry Sky AF] kan avtryckarknappen släppas även när motivet inte är i fokus.

### Ställer in fokuspositionen för förinställd MF

- 1. Välj [Pre MF] IN AF Läge och tryck på INFO-knappen.
- 2. Tryck ner avtryckaren halvvägs för att ställa in skärpan.
  - Fokus kan justeras genom att man roterar på fokusringen.
- 3. Tryck på knappen OK.

Avståndet för den förinställda fokuspunkten kan ställas in med [Förinställt MF-avstånd] (P.158).

- när den startas och
- när du lämnar menyerna på fotograferingsskärmen.

### Justera fokus manuellt under autofokus

- Välj [På] för [OAF+MF] (P.125) i förväg. ME visas bredvid [S-AF], [C-AF], [C-AF+TR] eller [HAF].
  - **1.** Välj ett fokusläge markerat med en ME-ikon (P.112).
    - När du spelar in filmer väljer du [S-AF MF].
  - 2. Tryck ner avtryckaren halvvägs för att fokusera med autofokus.
    - Om du använder [CAFME] ska du trycka på AF-ON-knappen för att initiera Starry Sky AF.

- 3. Håll avtryckaren nedtryckt halvvägs och rotera fokusringen för att justera fokus manuellt.
  - För att återfokusera med autofokus släpper du avtryckaren och trycker in den halvvägs igen.

 Manuell fokusjustering under autofokus är inte tillgängligt i [XAFM]-läge.
 Manuell fokusjustering under autofokus är tillgänglig via fokusringen på M.ZUIKO PROobjektiv. För information om andra objektiv, besök vår hemsida.

**4.** Tryck ner avtryckaren helt och hållet för att ta bilden.

## Välja ett fokusmål (AF-område punkt)

## PASMB

Ramen som visar platsen för fokuspunkten kallas för "AF-mål". Du kan placera målet över ditt motiv.

- **1.** Tryck på  $\Delta \nabla \triangleleft \triangleright$ -knapparna för att visa AF-området.
- **2.** Använd  $\Delta \nabla \triangleleft \triangleright$ -knapparna för att välja AF-position medan du väljer AF-målet.
  - För att välja mitten-AF-mål, tryck och håll inne **OK**-knappen.
  - Du kan välja om AF-målväljaren ska "omfamna" skärmens kanter (P.152).

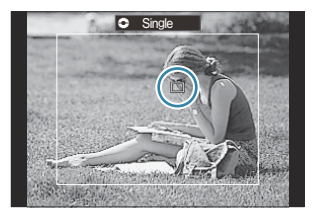

- **3.** Släpp upp avtryckaren.
  - Visningen av AF-målval tas bort från monitorn när avtryckaren trycks ner halvvägs.
  - AF-ramen visas i positionen för det valda AF-målet.

ö Du kan placera om AF-målet under fokusering när [C-AF] eller [C-AFIIE] har valts i stillbildsläge.

الله Du kan också placera om AF-målet under filminspelning.

S-AF-målets storlek och antal ändras beroende på fotograferingsinställningarna.

När [På] har valts som [AF Område] (P.153) kan du ompositionera AF-målet med monitorns knappar vid inramning av ditt motiv i sökaren.

## Välja ett AF-område läge (AF-område läge)

## PASMB

#### Knapp

• Antingen  $\Delta$ ,  $\nabla$ ,  $\triangleleft$  eller  $\triangleright$ 

#### **Superkontrollpanel**

- OK → 🖸 AF-områdesläge/紹AF-områdesläge
- **1.** Tryck på  $\Delta \nabla \triangleleft \triangleright$ -knapparna för att visa AF-området.
- 2. Vrid det främre hjulet för att välja storlek och form medan du väljer AF-målet.

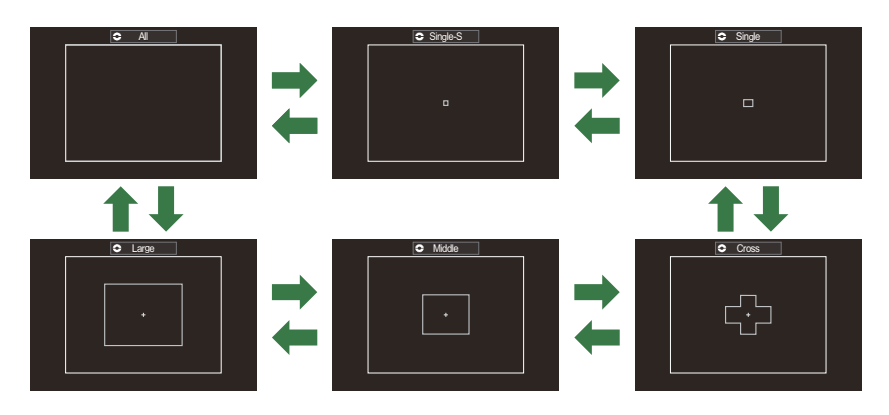

## Typer av AF-område lägen

- ⑦ Vid användning av ℜAF (P.112) kan endast [•]Single, [■]Middle och []]Large väljas.
- ② De enda tillgängliga alternativen under filminspelning är [ ]Single, [ ]Middle, [ ]Large och
  [ ]Middle, [ ]Large och
- De AF-områdeslägen som ska visas under stillbildsfotografering kan väljas i [ AF-områdes inställning] (P.121).

118

## [·]Single-S

mål.

Det finns en AF-markering som är mindre än den som används i

Kameran väljer ett mål som används för fokus från alla tillgängliga

• Kameran väljer mellan 121 (11 × 11) mål under stillbildsfotografering och 99 (11 × 9) mål i filmläge.

[ • ]Single. Använd den när motivet är litet eller när du vill fokusera på ett mindre område.

## [ • ]Single

Välj ett enskilt AF-mål.

## [ ÷ ]Cross

Välj en grupp mål ordnade i ett kryss. Kameran väljer ett mål som används för fokus inom den valda gruppen.

Single-S

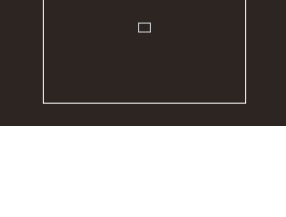

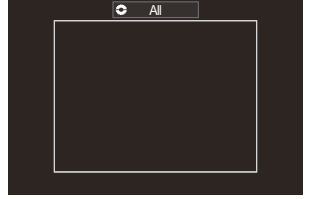

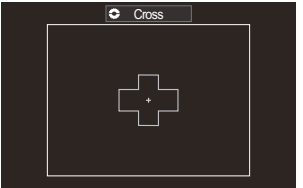

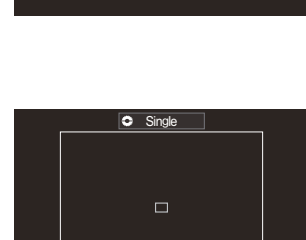

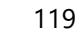

## [ Imit ] Middle

Välj en mellanstor grupp mål. Kameran väljer ett mål som används för fokus inom den valda gruppen.

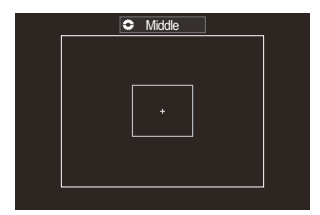

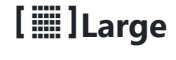

Välj en stor grupp mål. Kameran väljer ett mål som används för fokus inom den valda gruppen.

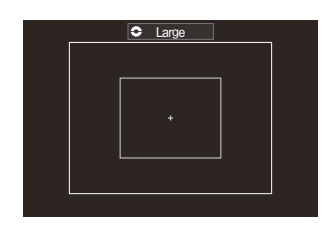

## 

Du kan ändra AF-målets storlek och steg (den sträcka det rör sig på en gång). Anpassade mållägen kan väljas när det finns en bockmarkör (✓) bredvid ett anpassat mål i [○AF-områdes inställning] (P.121).

- & Antalet tillgängliga AF-mål kan vara reducerat beroende på fotograferingsinställningarna.
- Separata AF-mållägen kan väljas beroende på kameraorientering. S "Matcha AF-mål efter kamerans orientering (Orienteringslänkat [:::])" (P.147)
- Följande fokusinställningar kan återkallas samtidigt med **Fn**-spaken. Separata inställningar kan tilldelas till position 1 och 2 på **Fn**-spaken. Använd det här alternativet för att snabbt justera inställningarna efter fotograferingsförhållandena.
  - [AF Läge] (P.112), [AF-område läge] (P.118) och [AF-område punkt] (P.117)
     Fn-Spaken kan konfigureras med alternativet [C]Fn-Spakfunktion] (P.350) eller [P.350]
  - Spakfunktion] (P.351).
- & Du kan justera AF-områdesinställningar för **[C-AF]**. 🐼 [**OC-AF Centrum Prioritet]** (P.137)

120

Separata alternativ kan väljas för stillbildsfotografering och filmläge.

## Ställa in alternativ för CAF Lägen (CAFområdes inställning)

PASMB

Ange vilka alternativ som ska visas när du ställer in DAF-område läget.

### Meny • MENU → AF → 6. AF-Område Inställ. & Åtgärder → 🗖 AF-områdes inställning

- Välj de AF-område lägen som du vill ska visas som alternativ och sätt en bockmarkör (✓) bredvid vart och ett av dem.
  - Välj ett alternativ med △ ∇ och tryck på knappen OK för att sätta en bock (✓) bredvid det.
     För att ta bort bockmarkören trycker du på OK-knappen igen.

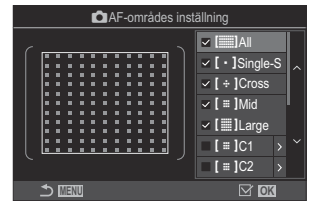

•-skärmen AFområdesinställningar

## []All, [•]Single-S, [÷]Cross, [≡]Mid, []Large

Om du sätter en bockmarkör (🗸) bredvid ett alternativ visas det som alternativ när du väljer AF-målet.

## [ ≡ ]C1–[ ≡ ]C4

Om du sätter en bockmarkör (🗸) bredvid ett alternativ visas det som alternativ när du väljer AF-målet.

Tryck på  $\triangleright$  för att konfigurera AF-målets storlek och steg (den sträcka det rör sig på en gång).

|                    | Storlek |   |    |
|--------------------|---------|---|----|
| [≡]C1 <            | 3 >     |   |    |
| <b>•</b><br>3<br>• |         |   |    |
|                    |         | 0 | OK |

| Alternativ | Horisontellt                                                                                | Vertikalt                                                                  |
|------------|---------------------------------------------------------------------------------------------|----------------------------------------------------------------------------|
| Storlek    | 6 typer (1/3/5/7/9/11)<br>Växla med $\triangleleft \triangleright$ eller det främre hjulet. | 6 typer (1/3/5/7/9/11)<br>Växla med $\Delta  abla$ eller det bakre hjulet. |
| Steg       | 3 typer (1 till 3)<br>Växla med $\triangleleft \triangleright$ eller det främre hjulet.     | 3 typer (1 till 3)<br>Växla med $\Delta  abla$ eller det bakre hjulet.     |

Tryck på **INFO**-knappen för att växla mellan storlek och steg.

## Zoomram AF/Zoom AF (Superpunkt AF)

## PASMB

Du kan zooma in på skärmen vid fotografering. För större precision vid fokusering, zooma in på fokusområdet. Vid högre zoomförhållande kan du fokusera på områden som är mindre än standard fokusområde. Du kan placera om fokusområdet efter önskemål vid zoomning.

#### <u>Knapp</u>

• En knapp som  ${f Q}$  har tilldelats

⑦ För att använda Zoom Frame AF/Zoom AF måste du tilldela [**Q**] (P.333) till en kamerakontroll.
 Ĩ Ändra rollerna för knappar (Inställningar för knapp)" (P.331)

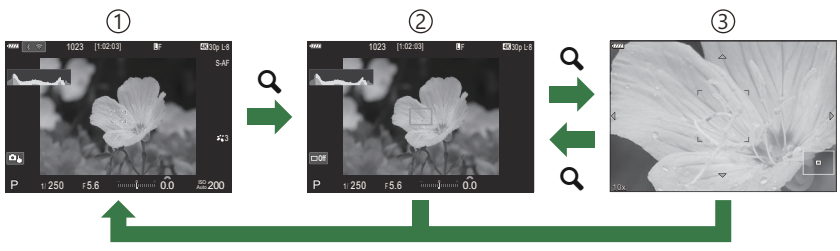

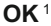

1) Tagningsbild

- 2 Visning av AF-zoomram
- ③Visning av AF-zoom
  - 1 Du kan även återgå till fotograferingsdisplayen genom att trycka och hålla ned knappen du tilldelade **[Q]** (förstora) i stället för **OK**-knappen.
- 1. Tryck på knappen som [**Q**](Förstora) har tilldelats.
  - Zoomramen visas.

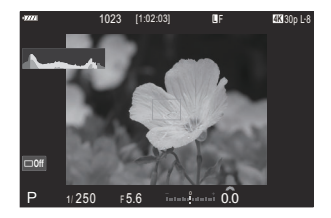

Zoomram AF/Zoom AF (Superpunkt AF)

- Tryck på △∇ ⊲▷ -knapparna för att återgå till zoomramen.
   För att centrera om ramen, tryck och håll ned OK-knappen.
- **3.** Justera storlek på zoomramen för att välja zoomförhållande.
  - Tryck på INFO-knappen och använd sedan Δ∇knapparna eller det främre eller bakre hjulet för att justera storlek på zoomramen.
  - Tryck på **OK**-knappen för att acceptera och lämna.
- **4.** Tryck på knappen som **[Q]** har tilldelats en gång till.
  - Kameran zoomar in på valt område så att displayen är helt fylld.
  - Använd det främre eller bakre hjulet för att zooma in eller ut.
  - Använd  $\Delta \nabla \triangleleft \triangleright$  för att skrolla på skärmen.
  - Om fotograferingsläget är M (manuellt) eller B (bulb) och [ISO Auto] inte har valts kan du trycka på INFO-knappen vid zoomning för att välja bländare eller slutarhastighet.
  - Tryck på **Q**-knappen för att återgå till zoomramen.
  - Tryck på **OK**-knappen för att avsluta fokuszoom.
  - Du kan även avsluta fokuszoom genom att trycka och hålla inne Q-knappen.

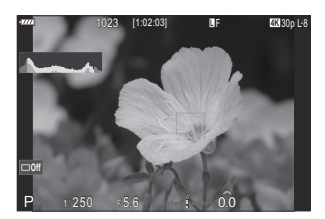

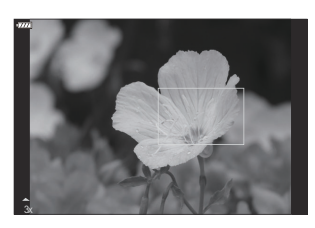

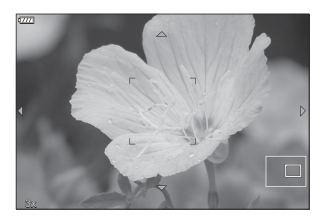

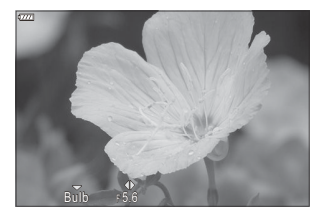

Skärmen exponeringsjustering för lägena **M** och **B** 

- ⑦ Fokuszoom gäller endast för skärmen. Bilder tagna med kameran påverkas inte.
- ② AF-zoom fungerar inte under zoomvisning och när du använder ett objektiv anpassat till Four Thirds-systemet.
- @Fokuszoom är inte tillgängligt när [@Digital Telekonverter] är [På].
- Bilder kan också tas under visning av AF-zoomram och visning av AF-zoom.
- & Pekkontroller kan användas för fokuszoom. 🕼 "Fotografering med pekskärmfunktioner" (P.52)
- Du kan konfigurera kameran så att den avslutar fokuszoom när avtryckaren trycks ned halvvägs för att fokusera. I "Välja vad som händer när avtryckaren trycks ned under zoom för realtidsbild (Live View Närbildsläge)" (P.354)

## Funktioner för att konfigurera hur man fokuserar

# Kombinerat automatiskt och manuellt fokus (CAF+MF)

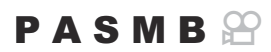

Efter fokusering med autofokus kan du justera fokus manuellt genom att hålla avtryckaren inne halvvägs och rotera fokusringen. Växla från autofokus till manuell fokus när du vill, eller finjustera fokusen manuellt efter fokusering med autofokus.

&-Proceduren varierar med valt AF-mål (P.112).

Meny • MENU → AF → 1. AF → CAF+MF

Manuell fokusjustering är aktiverad under autofokus. ME visas bredvid [S-AF], [C-AF], [C-AF], [C-AF], eller [AAF].

- När [S-AFME] är valt, kan du hålla avtryckaren nedtryckt halvvägs eller hålla AF-ONknappen intryckt efter fokusering med Singel AF och justera fokus manuellt. Alternativt kan du växla till manuellt fokus genom att rotera fokusringen medan kameran fokuserar. Fokus kan även justeras manuellt medan slutaren är öppen och under seriefotografering.
- På När [C-AFM] or [C-AF+TRM] är valt, kan du växla till manuellt fokus genom att rotera fokusringen medan kameran fokuserar i lägena kontinuerlig AF och kontinuerlig tracking AF. Tryck ner avtryckaren halvvägs eller tryck på AF-ON-knappen en andra gång för att återfokusera med autofokus. Fokus kan även justeras manuellt medan slutaren är öppen och under seriefotografering.
  - När [XAF M] är valt kan du fokusera manuellt efter fokusering eller innan du påbörjar fokusering med XAF.

Av Manuell fokusjustering är inaktiverad vid autofokus.

 
 Manuellt fokus är inte tillgängligt under seriefotografering i läget [<sup>V</sup>] H] eller [ProCapH].
 Matuofokus med manuell fokus är även tillgänglig bör autofokus är tilldelad till andra
 kamerakontroller. <sup>(N)</sup> "Ändra rollerna för knappar (Inställningar för knapp)" (P.331)

- Objektivets fokusring kan endast användas för att avbryta autofokus när M.ZUIKO PRO-objektiv används. För information om andra objektiv, besök vår hemsida.
- I B-läge (bulb) styrs manuellt fokus av det alternativ som har valts för [Bulb/Time-fokusering] (P.272).

## 

### PASMB

Man kan välja om kameran fokuserar när avtryckaren trycks ner halvvägs.

г

| <ul> <li>Meny</li> <li>MENU → AF → 1. AF → □ AF gen. att halvtrycka </li> </ul> |                                                                                                    |  |
|---------------------------------------------------------------------------------|----------------------------------------------------------------------------------------------------|--|
| S-AF                                                                            | Ställ in AF-funktionen för när AF Läget är <b>[S-AF]</b> .<br><b>[Nej]</b> : Kameran startar inte AF-funktionen när avtryckaren trycks ner halvvägs.<br><b>[Ja]</b> : Kameran startar AF-funktionen när avtryckaren trycks ner halvvägs. Om du trycker<br>ner avtryckaren halvvägs samtidigt som du trycker på <b>AF-ON</b> -knappen fortsätter<br>autofokus.                        |  |
| C-AF/<br>C-AF+TR                                                                | Ställ in AF-funktionen för när AF Läget är <b>[C-AF]</b> eller <b>[C-AF+TR]</b> .<br><b>[Nej]</b> : Kameran startar inte AF-funktionen när avtryckaren trycks ner halvvägs.<br><b>[Ja]</b> : Kameran startar AF-funktionen när avtryckaren trycks ner halvvägs. Om du trycker<br>ner avtryckaren halvvägs samtidigt som du trycker på <b>AF-ON</b> -knappen fortsätter<br>autofokus. |  |

## Autofokus med AF-ON-knappen

## PASMB

Kameran startar AF-funktionen när du trycker på **AF-ON**-knappen. Autofokus avslutas när du släpper **AF-ON**-knappen. När du trycker på **AF-ON**-knappen medan kameran utför autofokus eftersom avtryckaren har tryckts ner halvvägs fortsätter autofokus.

#### <u>Knapp</u>

• Knapp **AF-ON** 

Om [C-AF] väljs för [A AF Läge] arbetar kameran i S-AF-läge när AF-ON-knappen trycks ner under filminspelning. Om [C-AF+TR] väljs utför kameran Följande AF när AF-ON-knappen trycks ner.

## Använda autofokus i manuellt fokusläge (AFON i MF-läge)

### PASMB

Du kan konfigurera kameran så att den fokuserar med autofokus när du trycker på **AF-ON**-knappen, även om AF Läget är **[MF]** eller **[Pre ME]**.

| <u>Meny</u>   |         |                 |
|---------------|---------|-----------------|
| • MENU 🔿 AF 🔿 | 1. AF 븆 | AF-ON i MF Läge |

| Nej | Om AF Läget är <b>[MF]</b> eller <b>[Pre MF]</b> fokuserar kameran inte med autofokus även när <b>AF-ON</b> -<br>knappen trycks in. |
|-----|----------------------------------------------------------------------------------------------------|
| Ja  | Om AF Läget är [MF] eller [Pre MF] fokuserar kameran med autofokus i [S-AF]-läge när AF-ON-knappen trycks in.                       |

⑦ Fast på [Nej] när lägeshjulet vrids till ℜ, [ℜ Läge] (filmexponeringsläge) inställt på [M], och [ℜ ◄!·] inställt på antingen film med långsam eller snabb rörelse.

# Konfigurera kameradrift när den inte kan <u>fokusera p</u>å motivet (Utlösarprioritet)

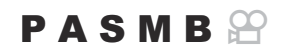

Du kan välja om kameran ska ta en bild när den inte kan fokusera på motivet med autofokus.

| Meny<br>• MENU → AF → 1. AF → Utlösarprioritet |                                                                                                    |  |
|------------------------------------------------|----------------------------------------------------------------------------------------------------|--|
|                                                |                                                                                                    |  |
|                                                | Ställ in kamerans funktion för när AF Läget är <b>[S-AF]</b> och den inte kan fokusera på motivet med autofokus.                                                                                                    |  |
| S-AF                                           | <b>[Av]</b> : Om kameran inte kan fokusera på motivet med autofokus kan slutaren inte släppas även om avtryckaren trycks ner helt. Om blixten är konfigurerad för att utlösas kan slutaren inte släppas förrän blixten har laddats. |  |
|                                                | [På]: Slutaren släpps när avtryckaren trycks ner helt även om kameran inte kan fokusera på motivet med autofokus.                                                                                                    |  |
|                                                | Ställ in kamerans funktion för när AF Läget är <b>[C-AF]</b> eller <b>[C-AF+TR]</b> och den inte kan fokusera på motivet med autofokus.                                                                                             |  |
| C-AF/C-AF+TR                                   | <b>[Av]</b> : Om kameran inte kan fokusera på motivet med autofokus kan slutaren inte släppas även om avtryckaren trycks ner helt. Om blixten är konfigurerad för att utlösas kan slutaren inte släppas förrän blixten har laddats. |  |
|                                                | <b>[På]</b> : Slutaren släpps när avtryckaren trycks ner helt även om kameran inte kan fokusera på motivet med autofokus.                                                                                                    |  |

## Ändra inställningarna för Starry Sky AF (Inställn. Starry Sky AF)

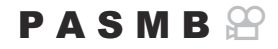

Du kan konfigurera hur funktionen Starry Sky AF fungerar.

• MENU → AF → 1. AF → Inställn. Starry Sky AF

| AF-prioritet     | <b>[Noggrannhet]</b> : Prioritera fokusnoggrannhet över hastighet. Använd ett stativ.<br><b>[Hastighet]</b> : Prioritera fokushastighet över noggrannhet.                                                                                                    |
|------------------|----------------------------------------------------------------------------------------------------|
| AF-funktion      | <ul> <li>[Image: Fokuserar med autofokus när avtryckaren trycks ner halvvägs.</li> <li>[Image: Fokuserar med autofokus när AF-ON-knappen trycks ner.</li> <li>[Image: Start/Stop]: Fokuseringen startar när AF-ON-knappen trycks ner. Tryck igen för att sluta fokusera.</li> </ul>                                                                                                    |
| Utlösarprioritet | <ul> <li>[Av]:</li> <li>Om [AF-funktion] är inställt på [ ] kan slutaren inte släppas även om avtryckaren trycks ner helt, om inte kameran är i fokus.</li> <li>Om [AF-funktion] är inställd på [ ] Och AF-ON-knappen trycks ner kan slutaren inte släppas även om avtryckaren trycks ner helt, om inte kameran är i fokus.</li> <li>Om AF-ON-knappen inte är intryckt kan du börja fotografera när som helst genom att trycka ned avtryckaren helt.</li> <li>Om [AF-funktion] är inställd på [ ] Start/Stop] och Starry Sky AF utförs startar fotograferingen inte ens när avtryckaren trycks ned helt. Om Starry Sky AF inte utförs kan du börja fotografera när som helst genom att trycka ned avtryckaren helt.</li> <li>[På]: Fotograferingen startar när avtryckaren trycks ned helt, oavsett inställningen för [AF-funktion].</li> </ul> |

## Funktioner för att anpassa AFfunktionen så att det passar till motivet

## Spårningsfokus på motivens ansikten eller ögon (Ansikte & Öga-detektion)

### PASMB

Kameran detekterar och fokuserar automatiskt på människors ansikte och ögon.

#### **Superkontrollpanel**

- OK 🔿 Ansikts- och ögondetektion
- Meny
- MENU → AF → 2. AF → Ansikte & Öga-detektion

| (Ansiktsdetektion På)                 | Detekterar motivets ansikte och fokuserar på det.               |
|---------------------------------------|-----------------------------------------------------------------|
| ⊕i (Ansikte & Öga-detektion)          | Detekterar motivets ansikte och fokuserar på ett stängt<br>öga. |
| lil (Ansikte & vnster öga-detekt. På) | Detekterar motivets ansikte och fokuserar på vänster öga.       |
| lR (Ansikte & höger öga-detekt. På)   | Detekterar motivets ansikte och fokuserar på höger öga.         |
| Av                                    | Ansiktsprioritet-AF används inte.                               |

☆ När en annan inställning än [Av] väljs, är [云AF] ([云AFM]) inställd på [S-AF] ([S-AFM]) och [C-AF+TR] ([C-AF+TRM]) är inställd på [C-AF] ([C-AFM]).

- 1. Rikta kameran mot motivet.
  - När kameran detekterar ansikten visas en vit ram på ansiktet i fokus, och gråa ramar visas på andra ansikten. Ytterligare dubbla ramar visas i de fyra hörnen av den vita ramen på ansiktet i fokus.
  - En vit ram visas även på ögat i ansiktet som är i fokus när [<sup>(1)</sup>] (Ansikts- och ögondetektion På), [<sup>(1)</sup>] (Ansiktsoch ögondetektion vänster På) eller [<sup>(1)</sup>] iR] (Ansikts- och ögondetektion höger På) har valts och ett öga detekteras.

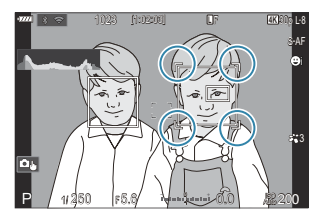

• Du kan välja om du vill visa en ögondetektionsram när kameran detekterar ett ansikte (P.136).

#### Ansiktsval

- När kameran detekterar flera ansikten och ögon kan du välja det ansikte den ska fokusera på med knappen som funktionen [<sup>(2)</sup>Ansiktsval] har tilldelats till i [Knappinställningar] (P.331).
  - Tryck på knappen för att välja ett ansikte som är närmare AF-området. När AFområdesläget är []] All väljs ett ansikte som är närmare mitten av skärmen.
  - Vrid det främre eller bakre hjulet samtidigt som du trycker på knappen för att växla ansikte i fokus. Släpp knappen för att bekräfta valet.
- Du kan även välja det ansikte du vill fokusera på via pekskärmfunktioner (P.52).
- 2. Tryck ner avtryckaren halvvägs för att ställa in skärpan.
  - Du kan även ställa in skärpan genom att trycka på AF-ON-knappen (P.128).
  - En grön ram visas på det område som är i fokus på det detekterade ansiktet.
  - Du kan även välja ansiktet eller ögonen med [MF] (P.112). När ett ansikte eller öga detekteras visas en vit ram. I detta fall kommer exponeringen fortfarande definieras i mitten av ansiktet.
- **3.** Tryck ner avtryckaren helt och hållet för att ta bilden.
- ② Kameran kan misslyckas med att detektera ansikten beroende på fotograferingsförhållanden, motivet eller konstfilterinställningarna.
- ⑦När zoomramen visas fokuserar kameran på den positionen.
- I läge stillbildsfotografering rekommenderas [Av] vid fotografering av andra motiv än människor med [C-AF] eller [C-AF ME].

# Konfigurera C-AF-funktionen när ett ansikte inte kan detekteras ( $^{\mbox{\ensuremath{\Omega}}}$ C-AF när $^{\mbox{\ensuremath{\otimes}}}$ )

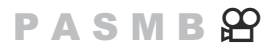

Konfigurera C-AF-funktionen när ett ansikte inte kan detekteras för filminspelning.

#### Meny • MENU → AF → 2. AF → 紹C-AF när ⊗

| Ja  | Kameran fortsätter att fokusera även när inget ansikte detekteras. |
|-----|--------------------------------------------------------------------|
| Nej | Kameran fokuserar inte om inget ansikte detekteras.                |

134

# Tilldela fokusprioritet till knappar (CAnsikte & Öga AF-knapp)

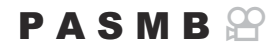

Fokuspositioner för ansikts- och ögondetektion kan konfigureras individuellt för avtryckaren och **AF-ON**-knappen.

| Meny<br>• MENU → AF → 2. AF → 🖾 Ansikte & Öga AF-knapp |                                                                                                    |  |
|--------------------------------------------------------|----------------------------------------------------------------------------------------------------|--|
|                                                        |                                                                                                    |  |
| _                                                      | Välj AF-funktion för när avtryckaren trycks ner halvvägs.<br>[④ <b>Prioritet]</b> : Fokusera automatiskt på ansikten och ögon när de detekteras. |  |
|                                                        | [[·:·] Prioritet]: Spårar alltid fokus på den valda AF-område punkten.                                                                           |  |
|                                                        | Välj AF-funktion för när <b>AF-ON</b> -knappen trycks ner.                                                                                       |  |
| AF-ON                                                  | [ <b>Prioritet</b> ]: Fokusera automatiskt på ansikten och ögon när de detekteras.                                                               |  |
|                                                        | [[::-] Prioritet]: Spårar alltid fokus på den valda AF-område punkten.                                                                           |  |

## Konfigurera ramvisningar för detekterade ögon (Ögondetektionsram)

### PASMB

Du kan välja om du vill visa en ögondetektionsram när kameran detekterar ett ansikte.

| <u>Meny</u><br>• MENU ➡ | ► AF ➡ 2. AF ➡ Ögondetektionsram |
|-------------------------|----------------------------------|
| Av                      | Ögondetektionsramen visas inte.  |
| På                      | Ögondetektionsramen visas.       |

• Även om [Ögondetektionsram] är inställt på [Av] fokuserar kameran på ögonen när de detekteras.

## C-AF mittenmålprioritet (CC-AF Centrum Prioritet)

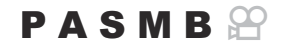

Vid fokusering med gruppmål AF i **[C-AF]** och **[C-AF [M]**]-lägen tilldelar kameran alltid prioritet till mittenmålet i den valda gruppen för en upprepad serie fokuseringar. Endast om kameran inte kan fokusera med mittenfokusmål fokuserar den med omgivande mål i den valda fokusgruppen. Detta hjälper dig spåra föremål som rör sig snabbt men relativt förutsägbart. Mittenprioritet rekommenderas i de flesta situationer.

#### Meny

• MENU → AF → 4. AF → C-AF Centrum Prioritet

- Välj ett AF-område läge för vilket kameran alltid tilldelar prioritet till mittenmålet för en upprepad serie fokuseringar och sätt en bockmarkör (✓) bredvid det.
  - Välj ett alternativ med △ ▽ och tryck på knappen OK för att sätta en bock (✓) bredvid det.
     För att ta bort bockmarkören trycker du på OK-knappen igen.

|                | C-AF Centrum Prioritet |                   |
|----------------|------------------------|-------------------|
| ✓ [÷]Cross     |                        |                   |
| ✓ [ ≡ ]Mid     |                        |                   |
| ✓ [ III]Large  |                        |                   |
| 🗆 [ 🖩 ]C1      |                        |                   |
| <b>[</b> ≣]C2  |                        |                   |
| 🗖 [ 🖩 ]C3      |                        |                   |
| <b>□</b> [≡]C4 |                        |                   |
| <b>1</b>       |                        | ⊠ <mark>ok</mark> |

C-AF Inställningsskärm för mittprioritet

| [÷]Cross             | Om du sätter en bockmarkör (✓) bredvid ett alternativ tilldelar kameran<br>alltid prioritet till mittenmålet för en upprepad serie fokuseringar när AF-<br>område läget används. |
|----------------------|----------------------------------------------------------------------------------------------------|
| [ <b>≡</b> ]Mid      |                                                                                                    |
| [I]Large             |                                                                                                    |
| [ ≡ ]C1 –<br>[ ≡ ]C4 |                                                                                                    |

## C-Följande AF-känslighet (C-AF-känslighet/ C-AF-känslighet)

### PASMB

Välj hur snabbt kameran reagerar på förändringar i avståndet till motivet medan du fokuserar med **[C-AF]**, **[C-AF M]**, **[C-AF+TR]** eller **[C-AF+TR]** vald för **[C-AF Läge]** eller med **[C-AF]** eller **[C-AF+TR]** vald för **[C-AF+TR]** vald för **[C-AF]**. Detta kan hjälpa autofokus spåra ett snabbrörande motiv, eller förhindra att kameran fokuserar om, eller när ett föremål passerar mellan motivet och kameran.

#### Meny

- MENU → AF → 4. AF → C C-AF-känslighet
- MENU ➡ AF ➡ 5. Video AF ➡ ☎C-AF-känslighet
- Välj mellan fem nivåer ([C-AF-känslighet])/tre nivåer ([C-AF-känslighet]) av spårningskänslighet.
- Ju högre värde, desto högre känslighet. Välj positiva värden för motiv som plötsligt kommer in i ramen, som rör sig snabbt bort från kameran, eller som ändrar hastighet oförutsett eller stannar när de rör sig mot eller från kameran.
- Ju lägre värde, desto lägre känslighet. Välj negativa värden för att förhindra att kameran fokuserar om när motivet skyms tillfälligt av andra föremål, eller för att förhindra att kameran fokuserar på bakgrunden när du inte kan hålla motivet inom AF-målet.

138

## C-AF fokushastighet (A C-AF-hastighet)

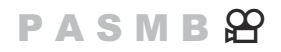

Välj hur snabbt kameran reagerar på ändringar av avstånd till motivet när **[C-AF]** eller **[C-AF+TR]** har valts som fokusläge. Detta kan användas för att justera tiden som kameran tar för att omfokusera när du exempelvis byter motiv.

## • MENU → AF → 5. Video AF → 紹C-AF-hastighet

- Välj mellan fem nivåer för fokushastighet.
- Omfokusering går snabbare när den är inställd på +-sidan och sidan. Ställ in på sidan för att försiktigt fokusera kameran från ur fokus.

## Funktioner för att ändra kamerans funktion vad gäller fokus

## Objektivets fokusområde (CAF-Begränsare)

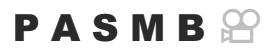

Välj det område inom vilket kameran fokuserar med autofokus. Detta är effektiv i situationer där ett hinder hamnar mellan motivet och kameran under fokusering, vilket orsakar en drastisk ändring av fokus. Du kan även använda det för att förhindra att kameran fokuserar på föremål i förgrunden när du tar bilder genom ett staket, fönster eller liknande.

## Använda de inställningar som sparats i [AF-Begränsare]

• MENU → AF → 4. AF → △AF-Begränsare

- **1.** Markera [AF Begränsare] med  $\Delta \nabla$ -knapparna och tryck på OK-knappen.
- Välj [På1], [På2] eller [På3] genom att använda △∇knapparna och tryck på OK-knappen.

| ů,               | \F-Begränsare |
|------------------|---------------|
| AF-Begränsare    | Av            |
| Avstånd för På1  | 5.0~999.9m    |
| Avstånd för På2  | 10.0~999.9m   |
| Avstånd för På3  | 50.0~999.9m   |
| Utlösarprioritet | På            |
|                  |               |
|                  | OK            |

Inställningsskärm för DAF-Begränsare

| Av  | Kameran använder inte de sparade fokuseringsavstånden.          |
|-----|-----------------------------------------------------------------|
| På  | Kameran använder det intervall som sparats i [Avstånd för På1]. |
| På2 | Kameran använder det intervall som sparats i [Avstånd för På2]. |

**3.** Gå tillbaka till inställningsskärmen för **D**AF-Begränsare.

②AF-Begränsare är inte tillgänglig i följande fall.

- När fokusbegränsaren är aktiverad på objektivet
- När fokus-alternativexponering eller focus stacking används
- När man är i filmläge eller spelar in en film
- När[🔀 AF] eller [🔀 AF ME] har valts som fokusläge

### Konfigurera [AF-Begränsare]

- **1.** Konfigurera alternativ.
  - Tryck på  $\Delta \nabla$  för att välja ett alternativ och tryck på **OK**knappen för att visa inställningsmenyn.
  - Tryck på OK-knappen igen för att återgå till inställningsskärmen för AF-Begränsare.

|                  | AF-Begränsare |             |
|------------------|---------------|-------------|
| AF-Begränsare    |               | På1         |
| Avstånd för På1  |               | 5.0~999.9m  |
| Avstånd för På2  |               | 10.0~999.9m |
| Avstånd för På3  |               | 50.0~999.9m |
| Utlösarprioritet |               | På          |
|                  |               |             |
| 5 📖 C            |               | OK          |

| Avstånd för På1  | Ställ in intervallen för fokuseringsavstånd.<br>Området för fokuseringsavstånd kan ställas in från 000,0 till 999,9 m/ft.<br>Använd $\triangleleft \triangleright$ för att flytta mellan siffror och enheter (m/ft) och ändra<br>alternativ med $\Delta \nabla$ . |
|------------------|----------------------------------------------------------------------------------------------------|
| Avstånd för På2  |                                                                                                    |
| Avstånd för På3  |                                                                                                    |
| Utlösarprioritet | <ul> <li>[Av]: Överensstämmer med inställningen [Utlösarprioritet] (P.130).</li> <li>[På]: Avtryckaren kan fortfarande utlösas om kameran inte kan fokusera när en annan inställning än [Av] har valts för [AF-Begränsare].</li> </ul>                            |

⑦ De siffror som visas i [Avstånd för På1]–[Avstånd för På3] är endast avsedda som en guide.

## C-AF objektivskanning (CAF-skanner)

### PASMB

Välj huruvida kameran utför en fokusskanning. Om kameran inte kan fokusera skannar den efter fokusposition genom att cykla objektivet från minsta fokusavstånd till oändligt. Du kan begränsa skanningen vid behov. Det här alternativet träder i kraft när [C-AF], [C-AF+TR], [C-AF+TR]] eller [C-AF+TR]] är vald för [OAF Läge] (P.112).

| $\underbrace{Meny}_{\bullet MENU} \bullet AF \twoheadrightarrow 4. AF \twoheadrightarrow \mathbf{\square} AF\text{-skanner}$ |                                                                                                    |  |  |
|----------------------------------------------------------------------------------------------------|----------------------------------------------------------------------------------------------------|--|--|
| Av                                                                                                    | Kameran skannar inte om den inte kan fokusera. Detta förhindrar att fokus ändras i så stor<br>grad att du förlorar sikt till ditt motiv när du försöker spåra små motiv eller liknande. |  |  |
| D°                                                                                                    | Om den inte kan fokusera skannar kameran endast en gång. Kameran skannar inte igen så                                                                                                   |  |  |

• Oavsett valt alternativ för [**CAF-skanner**] kommer kameran att skanna en gång om den inte kan fokusera när **[S-AF]** eller **[S-AF**] är vald för **[CAF Läge**].

På

länge som fokus fortsätter.

## Finjustering av autofokus ( CAF Fokusjustering)

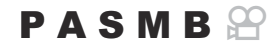

Fininställning fasdetektering autofokus. Fokus kan fininställas i upp till ±20 steg.

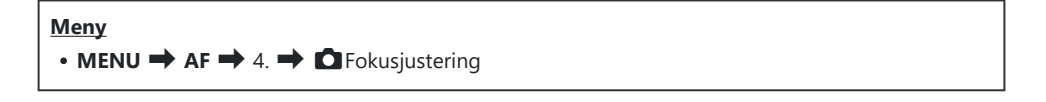

- ⑦ Normalt sett finns det inget behov att fininställa autofokus med detta alternativ. Att fininställa autofokus kan förhindra att kameran fokuserar normalt.
- ⑦ Af-fokusjustering har ingen effekt i [S-AF] och [S-AF ME] när ett Micro Four Thirds-objektiv har monterats.

### Använda det sparade värdet för fokusjustering

- **1.** Markera **[AF Fokusjustering]** med  $\Delta \nabla$ -knapparna och tryck på **OK**-knappen.
- **2.** Markera [På] med  $\Delta \nabla$ -knapparna och tryck på **OK**-knappen.

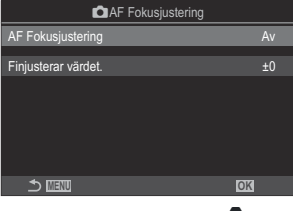

Inställningsskärm för **D**AF Fokusjustering

| Av | Kameran använder inte det sparade värdet för fokusjustering. |
|----|--------------------------------------------------------------|
| På | Kameran använder det sparade värdet för fokusjustering.      |

3. Återgå till inställningsskärmen för 🗖 AF Fokusjustering.

- **1.** Konfigurera alternativ.
  - Tryck på  $\Delta \nabla$  för att välja ett alternativ och tryck på **OK**knappen för att visa inställningsmenyn.
  - Tryck på OK-knappen igen för att återgå till inställningsskärmen för CAF Fokusjustering.

| AF Fokusjustering   |    |  |  |
|---------------------|----|--|--|
| AF Fokusjustering   | På |  |  |
| Finjusterar värdet. | ±0 |  |  |
|                     |    |  |  |
|                     |    |  |  |
|                     |    |  |  |
|                     |    |  |  |
| 1 minu              | OK |  |  |
|                     |    |  |  |

| Fin | iusterar | värdet |
|-----|----------|--------|

Justerar fokus för alla objektiv. Fokus kan fininställas i upp till ±20 steg. **[-20]–[±0]–[+20]** 

- ⑦ Justeringsvärdet kan inte ändras när lägeshjulet vrids till B, ART, SCN eller 4.
- Du kan zooma in på skärmen med hjälp av det främre hjulet eller O-knappen för att kontrollera resultaten.
- Du kan ta en testbild för att kontrollera resultatet genom att trycka på avtryckaren innan du trycker på OK-knappen.
# AF Belysning Autofokusassistent (AF Belysning)

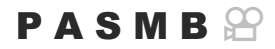

AF Belysning lyser för att hjälpa till att fokusera när ljuset är dåligt.

| $\underbrace{Meny}_{\bullet MENU} \bullet AF \twoheadrightarrow 3. AF \twoheadrightarrow AF Belysning$ |                                                               |  |
|----------------------------------------------------------------------------------------------------|---------------------------------------------------------------|--|
|                                                                                                    |                                                               |  |
| På                                                                                                    | Belysningen lyser vid autofokus om motivet är dåligt upplyst. |  |
| Av                                                                                                    | Belysningen lyser inte även om motivet är dåligt upplyst.     |  |

⑦ För att kunna använda denna funktion i tyst läge behöver man konfigurera inställningen [Tysthetsinställningar [♥]] (P.207)".

### AF-målvisningsläge (AF Områdesmarkering)

### PASMB

I autofokusläge visas positionen för det motiv som kameran har fokuserat på med ett grönt fokusmål. Detta alternativ kontrollerar visningen av fokusmålet.

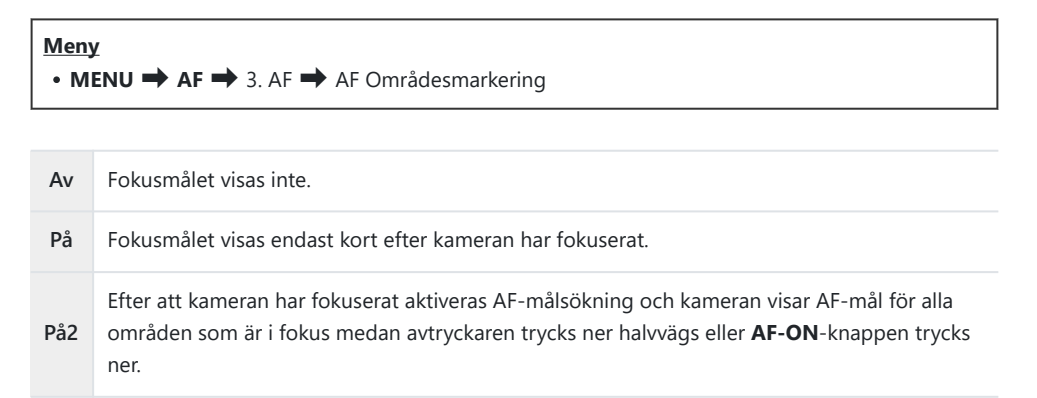

### Funktioner för att ställa in fokuspositionen

### "Matcha AF-mål efter kamerans orientering (Corienteringslänkat [·:·])

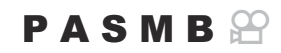

Kameran kan konfigureras att ändra AF-målposition och AF-område läge automatiskt när den registrerar att den har roterats mellan landskaps- (bred) eller porträttorientering (hög). Roteras kameran ändras kompositionen och därmed även motivets position i ramen. Kameran kan spara AF-område läge och AF-målposition separat enligt kamerans orientering. När detta alternativ är aktivt kan [CI::] Ställ in Hem] (P.149) användas för att spara separata hempositioner för landskaps- eller porträttorientering.

#### Meny

• MENU → AF → 6. AF-Område Inställ. & Åtgärder → 🖸 Orienteringslänkat […]

- Välj en funktion som du vill spara olika inställningar för landskaps- och porträttorientering med och sätt en bockmarkör (✓) bredvid den.
  - Välj ett alternativ med △ ∇ och tryck på knappen OK för att sätta en bock (✓) bredvid det.
     För att ta bort bockmarkören trycker du på OK-knappen igen.

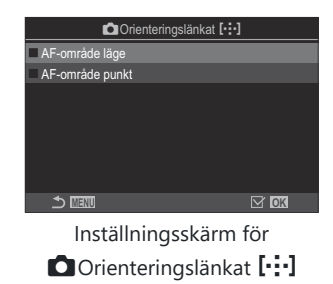

| AF-område läge     | När du sätter en bockmarkör (🖌 ) bredvid detta sparar kameran<br>separata AF-målpositioner (t.ex. 🛲 All, [•]Single) för landskaps- och<br>porträttorientering. |
|--------------------|----------------------------------------------------------------------------------------------------|
| AF-område<br>punkt | När du sätter en bockmarkör (🖌) bredvid detta sparar kameran separata AF-målpositioner för landskaps- och porträttorientering.                                 |

- 2. Skärmen återgår till Inställningsskärm för DOrienteringslänkat […].
- 3. Tryck ner MENU-knappen för att återgå till fotograferingsskärmen.
- **4.** Välj AF-område läge eller AF-målposition med kameran, först i en orientering och sedan den andra.
  - Separata inställningar sparas för landskapsorientering, porträttorientering med kameran roterad åt höger samt porträttorientering med kameran roterad åt vänster.

### Välja AF Hemposition ( 🖸 ⊡ Ställ In Hem)

Välj hemposition för funktionen [[:::]Hem]. Funktionen [[:::]Hem] låter dig återkalla en tidigare sparad "Hemposition" för AF-mål med en enda knapptryckning. Detta alternativ används för att välja

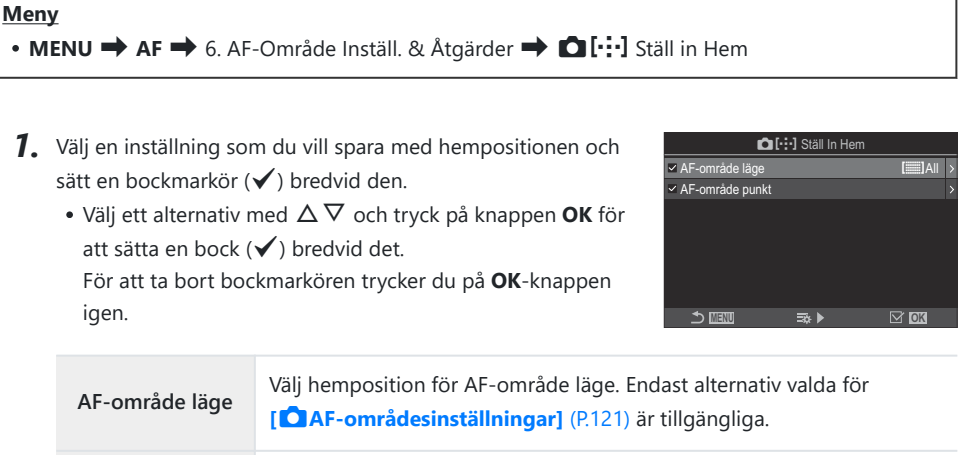

| Z. Tryck på ▷ för att konfigurera inställningar för det valda alterna |
|-----------------------------------------------------------------------|
|-----------------------------------------------------------------------|

• Välj inställningar för Hemposition

AF-område punkt

hemposition.

• När [Dorienteringslänkat [:::]] är aktiv ombeds du att välja landskaps- eller porträttorientering (kameran roterad vänster/kameran roterad höger) innan du trycker på OKknappen för att visa alternativ.

### PASMB

Välj hemposition för fokusmålposition.

### Använda [[·:·]Hem]-funktion

i [CKnappfunktion] (P.331), tilldela [[:::]Hem] till en knapp. AF-målet flyttas till den sparade hempositionen när du trycker på knappen.

### AF-målval ([·:·]Välj skärminställningar)

### PASMB

Välj de roller som ska användas för det främre och bakre hjulet eller för pilknapparna vid val av AF-mål. Knapparna kan väljas efter hur kameran används eller personligt tycke.

| Meny          |                                    |                               |
|---------------|------------------------------------|-------------------------------|
| • MENU 🔿 AF 🔿 | 6. AF-Område Inställ. & Åtgärder 🔿 | [····]Välj skärminställningar |

|           | Tilldela roller till det främre och bakre hjulen.                        |
|-----------|--------------------------------------------------------------------------|
| A Idul    | [Av]: Ingen.                                                             |
| 🖤 njul    | [ 中 Pos]: Positionera AF-målet (P.117).                                  |
|           | [[•:•]Mode]: Välja AF-områdesläget (t.ex. []]]All, [•]Single) (P.118).   |
|           | Tilldela roller till $\Delta \nabla \triangleleft \triangleright$ .      |
| (*) knonn | [Av]: Ingen.                                                             |
| `√ кпарр  | [ 中 Pos]: Positionera AF-målet (P.117).                                  |
|           | [[-:-]Mode]: Välja AF-områdesläget (t.ex. []] All, [ • ]Single) (P.118). |

### Aktivera omfamning av AF-målval ([•:•] Slinginställningar)

PASMB

Du kan välja om AF-målväljaren ska "omfamna" skärmens kanter. Du kan också välja om du ska ha möjlighet att **[]]]All** (alla mål) innan Af-målväljaren "omfamnar" till skärmens motsatta kant.

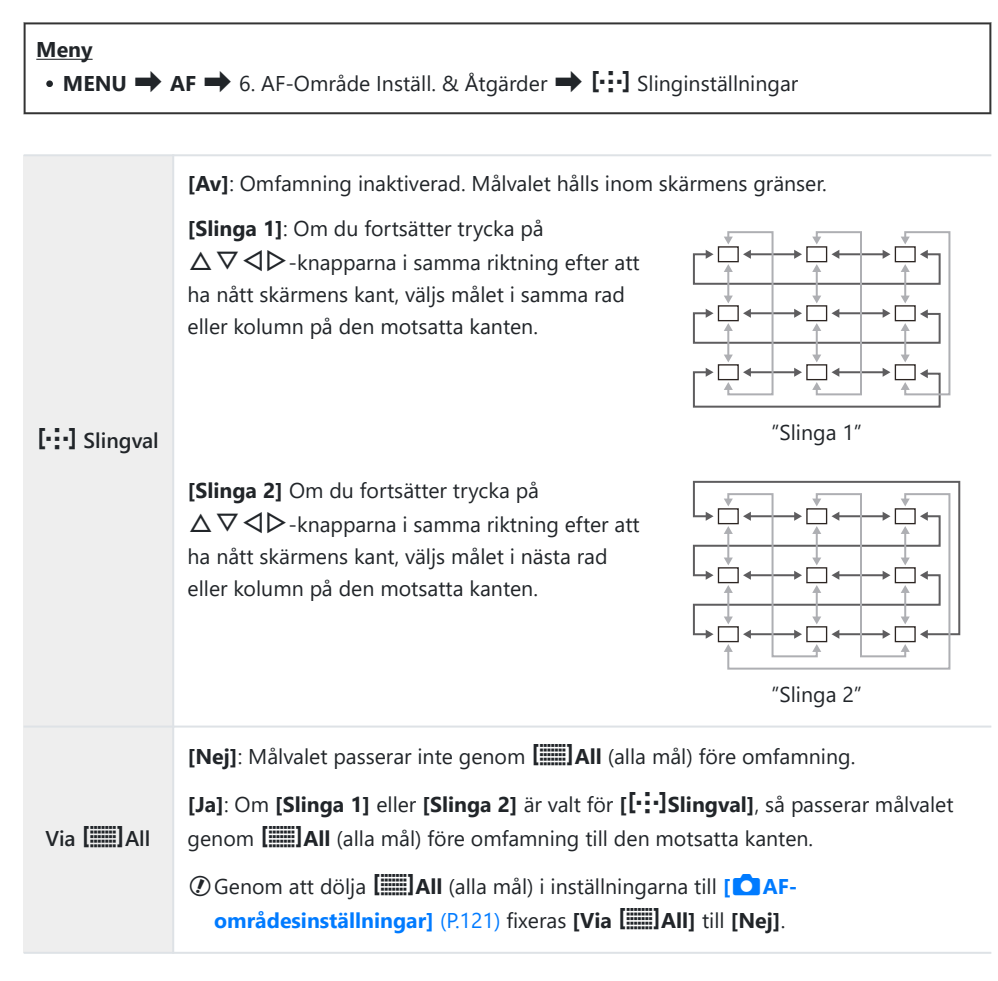

() AF-objekt omfamnas inte under fotografering, till exempel sekventiell fotografering.

② [[:::] Slingval] fixeras vid [Av] under filminspelning och när[XAF] eller [XAFME] har valts som fokusläge.

### Peka på AF-målval för sökarefotografering (AF Område)

### PASMB

Använd pekknapparna på monitorn för att välja AF-mål under fotografering med sökaren. Dra ett finger över monitorn för att positionera fokusmål när du tittar på ditt motiv i sökaren.

| Meny<br>• MENU ➡ AF ➡ 6. AF-Område Inställ. & Åtgärder ➡ AF Område |                                                                                                    |  |
|--------------------------------------------------------------------|----------------------------------------------------------------------------------------------------|--|
|                                                                    |                                                                                                    |  |
| Av                                                                 | Monitorns pekknappar kan inte användas för att välja AF-mål under fotografering med sökaren.                                                                                                    |  |
| På                                                                 | Monitorns pekknappar kan användas för att välja AF-mål under fotografering med sökaren.<br>Tryck lätt på monitorn två gånger för att aktivera eller inaktivera pek-AF-målval. När målet når<br>skärmens kant och du lyfter och drar ditt finger igen, flyttas AF-målet till andra sidan eller blir<br>till läget []]] All (alla mål) beroende på inställningen [[:::] Slingval] (P.152). |  |

153

Sö När [På] är vald kan pekknapparna även användas för att positionera zoomramen (P.123).

# Andra funktioner som är användbara vid fokusering

### **Manuell fokusassistent (MF-Assistent)**

### PASMB

Detta är en fokushjälpfunktion för MF. När man roterar fokusringen förstärks kanten på motivet eller en del av skärmvisningen förstoras.

### • MENU $\rightarrow$ AF $\rightarrow$ 7. MF $\rightarrow$ MF-Assistent

| Förstora       | <ul> <li>Förstorar en del av skärmen.</li> <li>[Av]: Normal visning.</li> <li>[På]: Förstorar en del av skärmen. Den del som ska förstoras kan ställas in i förväg med hjälp av AF-mål. I "Välja ett fokusmål (AF-område punkt)" (P.117)</li> </ul>                                                                                                    |
|----------------|----------------------------------------------------------------------------------------------------|
| Fokus Peaking  | <ul> <li>Visar tydligt definierade kanter med kantförstärkning.</li> <li>[Av]: Normal visning.</li> <li>[På]: Visar tydligt definierade kanter med kantförstärkning. Du kan välja<br/>förstärkningsfärg och intensitet. Image "Fokus Peaking-alternativ (Fokus Peaking<br/>Inställningar)" (P.156)</li> </ul>                                                                           |
| Fokusindikator | När du roterar fokusringen under manuell fokusering visas en indikator som<br>anger riktningen och den ungefärliga mängd rotation som krävs för att få motivet<br>i fokus.<br>[Av]: Normal visning.<br>[På]: När du roterar fokusringen under manuell fokusering visas en indikator som<br>anger riktningen och den ungefärliga mängd rotation som krävs för att få motivet<br>i fokus. |

⑦ När Fokus Peaking används tenderar kanterna på mindre motiv att förstärkas mera. Detta är ingen garanti för noggrann fokusering.

- ⑦Fokuszoom är inte tillgänglig i följande fall:
  - Under filminspelning/när [C-AF M] eller [C-AF+TR ] har valts som fokusläge/under multiexponering/när [Digital Telekonverter] är inställd på [På]
- ⑦ När man använder objektiv från tredje part med fokuskopplingsmekanism kan fokusriktningen och fokusindikatorns visning vara omvända. Om detta händer ändrar du inställningen för [Fokusring] (P.160).
- ⑦ Fokusindikatorn kan inte visas vid användning av ett objektiv från Four Thirds-systemet.
- & Vrid det främre eller bakre hjulet för att zooma in eller ut vid fokuszoom.
- 🔊 Tryck på INFO-knappen för att ändra färg och intensitet när Fokus Peaking visas.

### Fokus Peaking-alternativ (Fokus Peaking Inställningar)

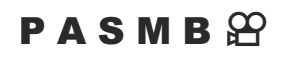

Markera motiv med kantlinjer i färg. Detta gör så att motiv som är i fokus är enklare att se vid manuell fokusering mm.

| Κ | na | р | p |
|---|----|---|---|
|   |    | - | - |

• En knapp som har tilldelats [Fokus Peaking] 🔿 INFO-knappen

Meny

• MENU → AF → 7. MF → Fokus Peaking Inställningar

| Färginställ. för Peaking | Välj färginställ. för Peaking<br>[ <b>Vit]/[Svart]/[Röd]/[Gul]</b>                                                                                           |
|--------------------------|----------------------------------------------------------------------------------------------------|
| Markera intensitet       | Välj Fokus Peakingnivå.<br>[Låg]/[Normal]/[Hög]                                                                                                    |
| Ljusstyrkeinställning.   | Justera bakgrundens ljusstyrka för att göra Fokus Peaking enklare att se.<br>[ <b>Av</b> ]: Normal visning.<br>[ <b>På</b> ]: Justerar bakgrundsljusstyrkan. |

När [På] är vald för [Ljusstyrkeinställning.] kanske realtidsbildskärmen är ljusare eller mörkare än det slutliga fotografiet.

### Använda Fokus Peaking

Följande alternativ är tillgängliga för Fokus Peaking.

- Tilldela [Fokus Peaking] till en knapp med [ Knappfunktion] eller [ Knappfunktion]: Fokus Peaking kan tilldelas en knapp genom att välja [Peaking] för [ Knappfunktion] (P.331) eller [ Knappfunktion] (P.331). Trycker man på knappen aktiveras Fokus Peaking. [Fokus Peaking] kan även väljas för [Multifunktion] (P.341).
- Använda [Fokus Peaking] för [MF-Assistent]: Om [Fokus Peaking] är vald för [MF-Assistent] aktiveras Fokus Fokus Peaking automatiskt när objektivets fokusring roteras.

الله - Tryck på INFO-knappen för att visa Fokus Peaking-alternativ.

### Välja ett fokusavstånd för förinställd MF (Förinställt MF-avstånd)

PASMB

Ställ in fokuspositionen för förinställd MF. Ange siffra och enhet (m eller ft).

Meny • MENU → AF → 7. MF → Förinställt MF-avstånd

() Om objektivet är utrustat med en fokusbegränsare, inaktivera den innan du fortsätter.

() Siffrorna som visas är endast avsedda som en guide.

### Inaktivera MF-kopplingen (MF-koppling)

### PASMB

Inaktivera manuell fokuskoppling som finns på vissa objektiv. Detta kan förhindra att autofokus inaktiveras genom att fokusringen roteras oavsiktligt.

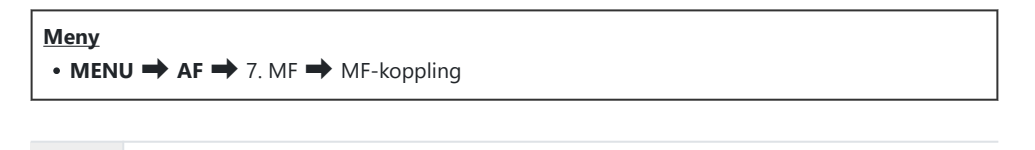

| Inaktiv | Kameran fokuserar enligt det alternativ som har valts som [ 🗖 AF Läge]/[🍄 AF Läge], |
|---------|-------------------------------------------------------------------------------------|
|         | oavsett positionen för objektivets fokusring.                                       |

Kameran reagerar på positionen för objektivets fokusring.

Aktiv

- @Manuell fokus med objektivets fokusring är inte tillgängligt när [Inaktiv] är vald för [MF-koppling], även om objektivets fokusring är i positionen manuell fokus.
- MF-koppling är tillgängligt med Micro Four Thirds-objektiv tillverkade av OM Digital Solutions eller OLYMPUS. För information om objektiv som är utrustade med MF-koppling, se "Objektiv med MF-koppling" (P.444).

### **Objektivets fokusriktning (Fokusring)**

### PASMB

Välj den riktning som fokusringen roteras för att justera fokus.

### Meny • MENU → AF → 7. MF → Fokusring

| Ç | Rotera ringen moturs för att öka fokusavståndet. |
|---|--------------------------------------------------|
| ç | Rotera ringen medurs för att öka fokusavståndet. |

## Återställa objektivets position vid avstängning (Återställ objektiv)

### PASMB

Du har möjlighet att inte återställa objektivet till återställt fokusläge när kameran är avstängd. Detta låter dig stänga av kameran utan att ändra fokuspositionen.

| Meny<br>• MENU → AF → 7. MF → Återställ objektiv |                                                                                                    |  |
|--------------------------------------------------|----------------------------------------------------------------------------------------------------|--|
|                                                  |                                                                                                    |  |
| Av                                               | Objektivets fokusposition återställs inte när kameran stängs av. Motorzoomobjektiv återgår också till den zoomposition som de var i innan kameran stängdes av. |  |
| D°                                               |                                                                                                    |  |

161

På Objektivets fokusposition återställs när kameran stängs av.

### Mätning och exponering

### Kontrollera exponering (Exponeringskompensation)

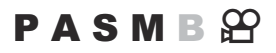

Exponeringen som väljs automatiskt av kameran kan ändras för att passa din artistiska avsikt. Välj positiva värden för att göra bilderna ljusare och negativa värden för att göra dem mörkare.

#### Knapp

- När ett annat fotograferingsläge än M har valts i läget stillbildsfotografering: Knapp som [☑] (exponeringskompensation) har tilldelats till →
- När M har valts som fotograferingsläge i läge stillbildsfotografering: Vrid det främre eller bakre hjulet samtidigt som du trycker på knappen som [2] (exponeringskompensation) har tilldelats till.
- När **[M]** har valts som **[Arge]** (filmexponeringsläge) i filmläge: Vrid det främre eller bakre hjulet samtidigt som du trycker på **CP**-knappen.

#### **Superkontrollpanel**

• OK → Exponeringskomp.

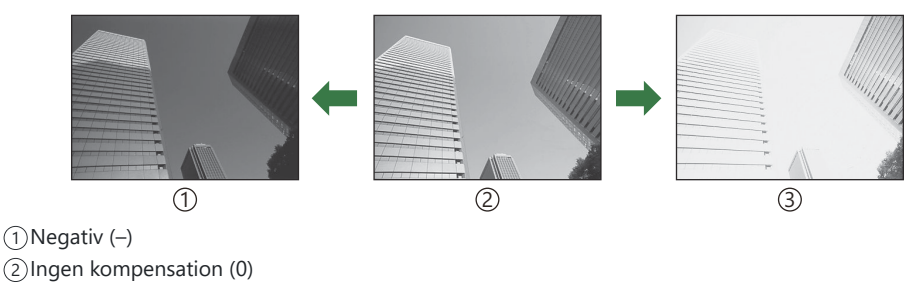

(3) Positiv (+)

- Under fotografering kan exponeringskompensationen justeras med upp till ±5,0 EV. Sökaren och realtidsbild visar effekterna av värden ej överstigande ±3,0 EV. Exponeringsstapeln blinkar när värdet överstiger ±3,0 EV.
- Under filminspelning kan exponeringskompensationen justeras med ±3,0 EV.
- De främre och bakre hjulen eller pekknapparna kan användas för att justera exponeringen under filminspelning.

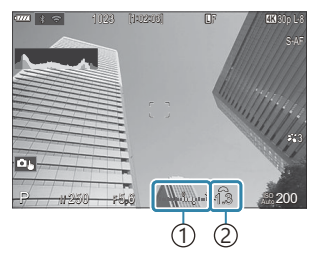

 Exponeringsstapel
 Värde för exponeringskompensation

För att förhandsgranska effekterna av exponeringskompensation i realtidsbild väljer du [Av] för [ONattseende] (P.357).

### Justerar exponeringskompensation

### Lägena P, A, S och ART

I filmläge är exponeringskompensation tillgängligt när **[P]**, **[A]** eller **[S]** har valts som **[\OmegaLäge]** (filmexponeringsläge) (P.92).

- 1. Vrid det främre hjulet för att justera exponeringskompensationen.
- 2. Släpp upp avtryckaren.

### Läge M

I läget stillbildsfotografering väljer du **[P/A/S/M]** för **[130-Auto]** (P.181) och **[Auto]** för **[130]** (P.176).

I filmläge är exponeringskompensation tillgängligt när **[M]**, har valts som **[\U0092 Läge]** (filmexponeringsläge) (P.92). Du måste först välja **[På]** för **[\U0092\_MISO-Auto]** (P.181) och **[Auto]** för **[\U0092 ISO]** (P.176).

- **1.** Tryck på knappen som **[2]** (exponeringskompensation) har tilldelats till och vrid sedan det främre eller bakre hjulet för att ändra exponeringskompensation.
- **2.** Släpp upp avtryckaren.

### Återställa exponeringskompensation

Tryck och håll inne **OK**-knappen för att återställa exponeringskompensation.

### EV Steg för exponeringskontroll (EV Steg)

### PASMB

Välj storleken på stegen som används när du justerar slutarhastighet, bländare, exponeringskompensation och andra exponeringsrelaterade inställningar. Välj mellan 1/3, 1/2 och 1 EV.

• MENU  $\Rightarrow$   $\square_1 \Rightarrow$  4. Exponering  $\Rightarrow$  EV Steg

### Fininställning av exponering (Exp. Alternativ)

### PASMB

Fininställning av exponering. Använd detta alternativ om du vill att resultatet av automatisk exponering ska vara konsekvent ljusare eller mörkare.

- ⑦ Fininställning krävs normalt inte. Används endast efter behov. Under normala omständigheter kan exponeringen justeras med exponeringskompensation (P.162).
- ⑦ Fininställning av exponering reducerar den mängd exponeringskompensation som är tillgänglig i den riktning (+ eller −) som exponeringen fininställdes.

| Meny<br>• MENU → $\mathbf{D}_1$ → 4. Exponering → Exp. Alternativ |                                                                          |
|-------------------------------------------------------------------|--------------------------------------------------------------------------|
| 🐼 (digital ESP-mätning)                                           | Ställ in fininställningsmängd för när mätmetoden är A.<br>[-1]–[±0]–[+1] |
| left (centrumvägd medelvärdesmätning)                             | Ställ in fininställningsmängd för när mätmetoden är B.<br>[-1]–[±0]–[+1] |
| • (punktmätning)                                                  | Ställ in fininställningsmängd för när mätmetoden är C.<br>[-1]–[±0]–[+1] |

### Reducera flimmer under LED-belysning (Flimmerskanning C)/Flimmerskanning P)

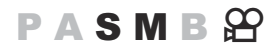

Band kan uppstå i fotografier som tas under LED-belysning. Använd **[Flimmerskanning**  $\square$ ]/ **[Flimmerskanning**  $\square$ ] för att optimera slutarhastigheten medan du tittar på ränder på skärmen.

② Det här objektet kan användas i tyst läge och med Pro Capture-fotografering med fotograferingsläge S eller M används.

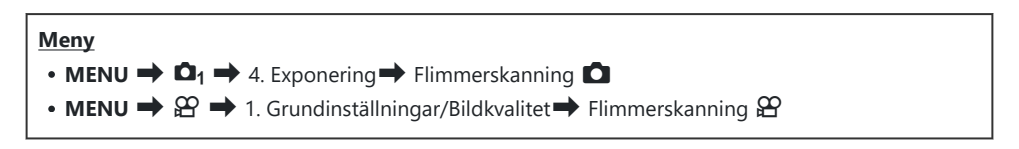

• När inställningen är [På] visas "FlickerScan".

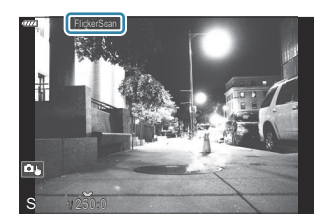

⑦ Fokus Peaking och LV-superkontrollpanelen är inte tillgängliga på skärmen för flimmerskanning. För att visa dessa alternativ, tryck först på INFO-knappen för att lämna skärmen för flimmerskanning.

### Välja slutarhastighet

- Välj en slutarhastighet med det främre eller bakre hjulet eller  $\Delta \nabla$ -knapparna. Om så önskas kan slutarhastigheten väljas genom att  $\Delta \nabla$  hålls intryckt.
- Du kan även använda det främre hjulet för att justera slutarhastigheten i de exponeringssteg som valts för **[EV Steg]** (P.165).
- Fortsätt justera slutarhastigheten tills band inte längre är synligt på skärmen.
- Förstora displayen (P.123) gör det lättare att se om det finns band.
- Tryck på**INFO**-knappen. Skärmen ändras och "FlickerScan" visas inte längre. Du kan justera bländare och exponeringskompensation. Gör detta med det främre eller bakre hjulet eller pilplattan.
- Tryck upprepade gånger på INFO-knappen för att återgå till skärmen för flimmerskanning.

### Välja hur kameran mäter ljusstyrka (Mätning)

PASMB

Du kan välja hur kameran mäter motivets ljusstyrka.

| Superkontrollpanel<br>• OK → Mätning       |                                   |                                                                                                    |  |
|--------------------------------------------|-----------------------------------|----------------------------------------------------------------------------------------------------|--|
| Meny<br>• MENU → □1 → 5. Mätning → Mätning |                                   |                                                                                                    |  |
|                                            |                                   |                                                                                                    |  |
|                                            | Digital ESP-mätning               | Lämplig för de flesta scenerier, inklusive bakgrundsbelysta<br>motiv. Kameran mäter 324 områden inom ramen och<br>beräknar optimal exponering med beaktande av sceneriets<br>natur.                                |  |
| ۲                                          | Centrumvägd<br>medelvärdesmätning | Lämplig för kompositioner som sätter<br>huvudmotivet mitt i ramen. Kameran<br>ställer in exponering baserat på den<br>genomsnittliga ljusstyrkan för hela<br>ramen, men lägger störst vikt på<br>området i mitten. |  |
| ٠                                          | Punktmätning                      | Använd ett specifikt område på motivet<br>för mätning av exponering. Kameran<br>mäter en liten del (ungefär 2 %) av<br>ramen.                                                                                      |  |
| •Hi                                        | Punktmätning<br>(högdager)        | Ökar exponeringen vid punktmätning. Säkerställer att ljusa<br>föremål visas ljusa.                                                                                                    |  |
| • Sh                                       | Punktmätning (skugga)             | Sänker exponeringen vid punktmätning. Säkerställer att<br>mörka föremål visas mörka.                                                                                                    |  |

Punktmätningsläget kan ställas in vid det valda AF-målet. S "Mätning av fokusmål ([.:.]Punktmätning)" (P.175)

### Låsa exponeringen (AE Lock)

### PASMB

Du kan låsa exponeringen genom att trycka på knappen. Använd detta när du vill justera fokus och exponering separat eller när vill ta flera bilder i samma exponering.

#### <u>Knapp</u>

- Stillbildsfotograferingsläge: Knappen till vilken [AEL]-funktionen tilldelas i [Cakhappfunktion]
- Filmläge: Knappen till vilken **[AEL]**-funktionen tilldelas i **[Arappfunktion]**
- ⑦ Du måste tilldela [AEL] (P.333) till en knapp i förväg med hjälp av [ C Knappfunktion] (P.331) i stillbildsfotograferingsläge: och [ Knappfunktion] (P.331) i filmläge.
- Kameran kan konfigureras så att låset automatiskt frigörs efter fotografering. [All Auto återställning] (P.172)
- Om du trycker en gång på AEL-knappen låses exponeringen och "AEL" visas.
- Tryck på knappen igen för att frigöra AE-låset.
- Låset släpps om du vrider lägeshjulet eller trycker på MENU-knappen eller OK-knappen.

# AE-lås exponeringsmätning (Mätning under AEL)

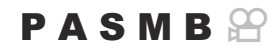

Välj mätmetoden som används för att mäta exponeringen när exponeringen är låst med den knapp som **[AEL]** (P.333)-funktionen har tilldelats till i **[OKnappfunktion]** (P.331).

### • MENU $\rightarrow$ $\square_1 \rightarrow$ 5. Mätning $\rightarrow$ Mätning under 🖽

#### • Se "Låsa exponeringen (AE-lås)" (P.170).

| Auto                             | Exponering mäts med den metod som är vald för [Mätning]<br>(P.169).                                                                       |
|----------------------------------|----------------------------------------------------------------------------------------------------|
| (centrumvägd medelvärdesmätning) | Kameran ställer in exponering baserat på den genomsnittliga<br>ljusstyrkan för hela ramen, men lägger störst vikt på området i<br>mitten. |
| • (punktmätning)                 | Kameran mäter en liten del (ungefär 2 %) av ramen.                                                                                        |
| • Hi (punkmätninghögdager)       | Ökar exponeringen vid punktmätning. Säkerställer att ljusa<br>föremål visas ljusa.                                                        |
| Sh (mätning punkt skugga)        | Sänker exponeringen vid punktmätning. Säkerställer att<br>mörka föremål visas mörka.                                                      |

### Frigöra AE-lås efter fotografering ( 🚈 Auto återställning)

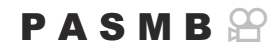

Konfigurera kameran så att den automatiskt släpper låset efter fotografering när exponeringen är låst med knappen som **[AEL]** (P.333)-funktionen har tilldelats till i **[OKnappfunktion]** (P.331).

| <ul> <li>Meny</li> <li>MENU → □<sub>1</sub> → 5. Mätning →  Auto återställning</li> </ul> |                                                                                                    |
|-------------------------------------------------------------------------------------------|----------------------------------------------------------------------------------------------------|
|                                                                                           |                                                                                                    |
| Nej                                                                                       | Exponeringen förblir låst efter fotografering. Tryck på knappen som <b>[AEL]</b> har tilldelats till för att frigöra låset. |

Ja Exponeringslåset frigörs efter fotografering.

När flera bilder tas med hjälp av funktioner som sekventiell fotografering, anpassad självutlösare eller intervallfotografering, frigörs exponeringslåset efter att en serie bilder har tagits.

### Låsa exponeringen när avtryckaren trycks ned halvvägs (Halvtryck 🛲 för AEI)

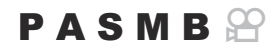

Konfigurera kameran så att den låser exponeringen när avtryckaren trycks ner halvvägs.

| Nej         | Exponeringen låses inte när avtryckaren trycks ner halvvägs. Exponeringen bestäms baserat på fotograferingsförhållandena när avtryckaren trycks ned helt. |
|-------------|----------------------------------------------------------------------------------------------------|
| Ja          | Exponeringen låses när avtryckaren trycks ner halvvägs.                                                                                                   |
| Endast S-AF | Exponeringen låses när avtryckaren trycks ner halvvägs endast när AF Läget är <b>[S-AF]</b> , <b>[S-AF]</b> ], <b>[XAF]</b> eller <b>[XAF]</b> .          |

⑦ Om exponeringen låses genom att du trycker på knappen som [AEL] (P.333)-funktionen är tilldelad i [<sup>①</sup>Knappfunktion] (P.331) förblir den låst när du trycker ner avtryckaren halvvägs, oberoende av den här inställningen.

 Om man konfigurerar kameran så att den inte låser exponeringen näravtryckaren trycks ner halvvägs kan man välja om kameran ska mäta ljusstyrkan för varje bild vid sekventiell fotografering.
 "Ställa in mätningsalternativ för sekventiell fotografering (Mätning under )" (P.174)

# Ställa in mätningsalternativ för sekventiell fotografering (Mätning under 🖳)

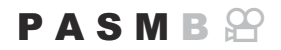

| Meny<br>• MENU → $\mathbf{\hat{D}}_1$ → 5. Mätning → Mätning under $\square$ |                                                                                                    |
|------------------------------------------------------------------------------|----------------------------------------------------------------------------------------------------|
| Nej                                                                          | Kameran mäter exponeringen när den tar den första bilden och exponeringen är låst under<br>sekventiell fotografering. |
| Ja                                                                           | Kameran mäter ljusstyrkan och bestämmer exponeringen för varje bild.                                                  |

 Om exponering är låst genom att trycka på knappen till vilken [AEL] (P.333)-funktionen tilldelas i [CKnappfunktion] (P.331) (P.170) eller genom att trycka på avtryckaren halvvägs (P.173), förblir exponeringen låst under sekventiell fotografering även när [Mätning under ]] är inställd på [Ja].
 När [V] H] eller [ProCap H] är inställd, är [Mätning under ]] fixerad på [Nej].

### Mätning av fokusmål ([·:·]Punktmätning)

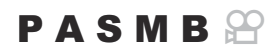

Välj huruvida kameran mäter nuvarande AF-mål när [•] är vald för [**Mätning**]. Inställningar kan justeras separat för punktmätning, punktmätning högdager och mätning punkt skugga.

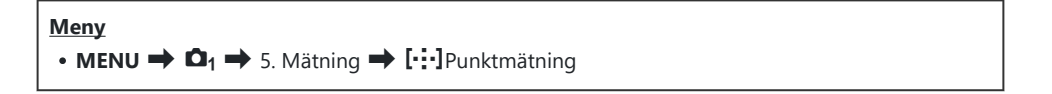

- Välj en mätmetod som du vill att kameran ska mäta det aktuella AF-målet med och sätt en bockmarkör (✓) bredvid den.
  - Välj ett alternativ med △∇ och tryck på knappen OK för att sätta en bock (✓) bredvid det.
     För att ta bort bockmarkören trycker du på OK-knappen igen.

| Punkt          | Används när [ <b>Mätning</b> ] är [•] (punktmätning).                     |
|----------------|---------------------------------------------------------------------------|
| Punkt Högdager | Används när [ <b>Mätning</b> ] är [••Hi] (punkmätning högdager).          |
| Punkt Lågdager | Används när [ <b>Mätning</b> ] är [•• <b>Sh</b> ] (mätning punkt skugga). |

- ⑦ Det valda alternativet används när [ ]Single-S eller [ ]Single är valt för AF-område läge (P.118).
- (P.123).
- ⑦ Tillämpas inte om en annan inställning än [Av] har valts för [Ansikte & Öga-detektion].
- ⑦ Tillämpas inte när [C-AF+TR] eller [C-AF+TR ME] har valts som AF Läge.

### Ändra ISO-känslighet (ISO)

### PASMB

Välj ett värde efter motivets ljusstyrka. Högre värden låter dig fotografera mörkare scenerier, men ökar även bildens "brus" (marmorering). Välj **[Auto]** för att låta kameran justera känslighet efter ljusförhållandena.

| Knapp         • ISO-knappen         Superkontrollpanel         • OK $\square$ ISO/ $\square$ ISO |                                                                                                    |  |
|--------------------------------------------------------------------------------------------------|----------------------------------------------------------------------------------------------------|--|
|                                                                                                  | Känsligheten justeras automatiskt i enlighet med<br>fotograferingsförhållandena.<br>Under stillbildsfotografering kan du välja maximala och standardvärden för<br>ISO-känslighet (P.179).<br>Du kan ändra den slutarhastighet där ISO-känsligheten börjar höjas i lägena<br><b>P</b> och <b>A</b> (P.180).                                                             |  |
| Auto                                                                                             | <ul> <li>Under filminspelning ställs ISO-känsligheten in på värden från ISO 200 till 6400. Auto-ISO-känslighetskontroll kan definieras genom att man väljer [På] för [AmISO-Auto] när [M] har valts som [A - läge] (filmexponeringsläge). Du kan också välja den övre gränsen och standardvärden för ISO-känslighet.</li> <li>ISO-A Övre/Standard/" (P.179)</li> </ul> |  |
| L64, L100, 200–<br>25600<br>(stillbildstagning)                                                  | <ul> <li>Välj ett värde för ISO-känslighet. I P, A och S-lägena rekommenderas [Auto] för scenerier där ljusstyrkan ändras ofta.</li> <li>(2) [L64] och [L100] är tillgängliga vid alla stegvärden för exponering.</li> <li>(2) [L64] och [L100] reducerar dynamiskt intervall.</li> </ul>                                                                              |  |
| 200–6400<br>(filminspelning)                                                                     | Välj ett värde för ISO-känslighet. ISO 200 ger en bra balans mellan brus och<br>dynamiskt område.                                                                                                    |  |

⑦ Om [ ISO]-värden på över ISO 8000 kombineras med inställningar som använder en elektronisk slutare (t.ex. ljudlöst läge eller fokus-alternativexp.) ställs blixtens synkhastighet in på 1/20 sek.

- ② Oavsett valt värde för ISO-känslighet är blixtsynkhastigheten för bilder tagna med ISO alternativexp. i ljudlöst läge 1/20 s.
- ⑦ När [Ŷ läge] (filmexponeringsläge) definieras som [M] kan ISO-känslighet justeras under inspelningen med pekknappar (P.95), genom att vrida det främre och bakre hjulet (P.346), eller med knapparna (P.331).
- ⑦Om [Dramatiska Färger] eller [Vattenfärg] väljs som bildinställning i stillbildsfotograferingsläge kommer känsligheten inte att överstiga ISO 1600 när [Auto] har valts.
- (2) I filmläge gäller följande begränsningar beroende på bildläge:
  - [OM-Log400], [OM-Cinema1], [OM-Cinema2]:
    - Om [Bildfrekv. vid uppspel] är vald för filmkvalitet är 23,98 fps, 24,00 fps, 25,00 fps eller
       29,97 fps är [Auto] begränsad till känslighet på ISO 400–3200. Om [Sensorhastighet]
       emellertid är 50 fps, 60 fps eller 120 fps är [Auto] begränsad till känslighet på ISO 400–6400.
    - Om **[Bildfrekv. vid uppspel]** vald för filmkvalitet är 50,00p eller 59,94p **[Auto]** begränsad till känslighet på ISO 400–6400.
    - Det lägsta värdet som kan väljas manuellt är ISO 400.
  - [Dramatiska Färger]/[Vattenfärg]:
    - [Auto] är begränsad till känslighet på ISO 200–1600.
  - Andra konstfilter än [Dramatiska färger]/[Vattenfärg]:
    - Om **[Bildfrekv. vid uppspel]** är vald för filmkvalitet är 23,98 fps, 24,00 fps, 25,00 fps eller 29,97 fps är **[Auto]** begränsad till känslighet på ISO 200–3200.
    - Om **[Bildfrekv. vid uppspel]** vald för filmkvalitet är 50,00p eller 59,94p **[Auto]** begränsad till känslighet på ISO 200–6400.
  - Andra bildinställningar:
    - Om [Bildfrekv. vid uppspel] är vald för filmkvalitet är 23,98 fps, 24,00 fps, 25,00 fps eller
       29,97 fps är [Auto] begränsad till känslighet på ISO 200–3200. Om [Sensorhastighet]
       emellertid är 50 fps, 60 fps eller 120 fps är [Auto] begränsad till känslighet på ISO 200–6400.

### EV Steg för ISO-känslighetskontroll (ISO Steg)

### PASMB

Välj storleken på stegen som används när du justerar ISO-känslighet. Välj mellan 1/3 och 1 EV.

• MENU  $\rightarrow$   $\square_1 \rightarrow$  3. ISO/Brusreducering  $\rightarrow$  ISO Steg

### Ställa in intervallen för ISO-känslighetsvärden som väljs i läget [Auto] (СІІSO-A Övre/ Standard/ФмISO-A Övre/Standard)

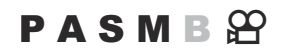

Välj det intervall för ISO-känslighetsvärden som väljs av kameran när **[Auto]** väljs för **[DISO]** eller **[PISO]**.

| Meny                                                        |  |
|-------------------------------------------------------------|--|
| • MENU → 🕰 → 3. ISO/brusreducering → 🖾 ISO-A Övre/Standard  |  |
| • MENU → 紹 → 3. ISO/brusreducering → பிMISO-A Övre/Standard |  |

| Övre gräns | Välj högsta känslighet som ska väljas automatiskt av kameran.<br>Ställ in värdet med hjälp av $\Delta  abla$ eller det främre/bakre hjulet. |
|------------|----------------------------------------------------------------------------------------------------|
| Standard   | Välj standardkänslighet.<br>Ställ in värdet med hjälp av $\Delta  abla$ eller det främre/bakre hjulet.                                      |

Växla mellan [Övre gräns] och [Standard] med ⊲▷.

⑦ Den övre gränsen och standardinställningarna skiljer sig åt under stillbildsfotografering och under filminspelning. Om optimal exponering inte kan uppnås med befintligt bländarvärde och slutarhastighet tillämpas en lägre känslighet.

### Ställa in den slutarhastighet där kameran automatiskt höjer ISO-känsligheten (CISO-A Lägsta S/S)

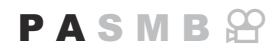

Välj den slutarhastighet där kameran börjar öka ISO-känsligheten när [Auto] har valts för [DISO].

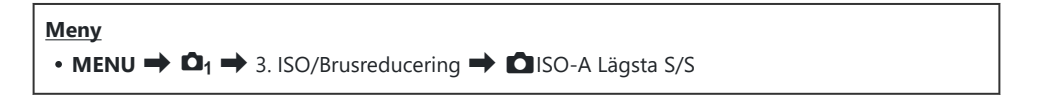

| Auto          | Kameran ställer in den automatiskt.                                                                                                    |
|---------------|----------------------------------------------------------------------------------------------------|
| 1/8000–60 sek | Kameran börjar höja ISO-känsligheten vid den angivna slutarhastigheten.<br>Tryck på <b>OK</b> -knappen och ställ in slutarhastigheten med hjälp av $\Delta \nabla$ . |
# Välja de lägen där [Auto] kan användas för ISO-känslighet (СISO-Auto/紹MISO-Auto)

PASMB

Välj de lägen där [Auto]kan användas för ISO-känslighet.

Meny • MENU → □<sub>1</sub> → 3. ISO/Brusreducering → □ISO-Auto • MENU → ♀ → 3. ISO/Brusreducering → ♀mISO-Auto

## ISO-Auto

| P/A/S   | [Auto] kan användas för ISO-känslighet när fotograferingsläget är P, A eller S.    |
|---------|------------------------------------------------------------------------------------|
| P/A/S/M | [Auto] kan användas för ISO-känslighet när fotograferingsläget är P, A, S eller M. |

[Auto] ISO-känslighet är tillgänglig i lägena ART, SCN eller in.

## MISO-Auto

| Av | l filmläge kan inte <b>[Auto]</b> användas för ISO-känslighet när <b>[M]</b> har valts som <b>[🏵 -läge]</b><br>(filmexponeringsläge). |
|----|----------------------------------------------------------------------------------------------------|
| På | l filmläge kan <b>[Auto]</b> användas för ISO-känslighet när <b>[M]</b> har valts som <b>[🏵 -läge]</b><br>(filmexponeringsläge).      |

181

# Alternativ för hög ISO brusreducering ( Brusfilter/ 🍄 Brusfilter)

## PASMB

Reducera bildartefakter ("brus") i filmer filmade med hög ISO-känslighet. Detta kan hjälpa till att reducera "kornighet" i filmer som filmats vid låg belysning. Du kan välja mängden brusreducering som utförs.

| Av       | Brusreducering inaktiverad.             |  |  |
|----------|-----------------------------------------|--|--|
| Låg      |                                         |  |  |
| Standard | Välj mängden brusreducering som utförs. |  |  |
| Hög      |                                         |  |  |

# Bildbehandlingsalternativ (Låg ISObehandling)

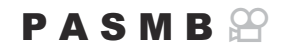

Välj vilken typ av behandling som tillämpas på bilder som tas vid låg ISO-känslighet med sekventiell fotografering.

| Meny<br>• MENU → □ <sub>1</sub> → 3. ISO/Brusreducering → Låg ISO-behandling |  |  |  |  |
|------------------------------------------------------------------------------|--|--|--|--|
|                                                                              |  |  |  |  |

| Drivprioritet   | Bildbehandling anpassas för att inte minska det antal bilder som kan tas i en serie. |
|-----------------|--------------------------------------------------------------------------------------|
| Detaljprioritet | Bildbehandling prioriterar bildkvalitet.                                             |

Bilder som tas vid enstaka fotografering behandlas i läget [Detaljprioritet] även om [Drivprioritet] har valts.

# Alternativ för brusreducering med lång exponering (Brusreducering)

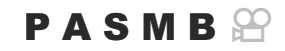

Välj huruvida foton tagna med långsamma slutarhastigheter ska behandlas för att reducera bildartefakter ("brus"). Vid långsamma slutarhastigheter kan brus orsakas av den höga värme som genereras av själva kameran. Efter varje foto har tagits tar kameran en andra bild för brusreducering, vilket orsakar en fördröjning lika med den slutarhastighet som är vald innan nästa foto kan tas.

• MENU → □1 → 3. ISO/Brusreducering → Brusreducering

| Av   | Brusreducering utförs inte.                                                   |
|------|-------------------------------------------------------------------------------|
| På   | Brusreducering utförs vid alla slutarhastigheter.                             |
| Auto | Brusreducering utförs automatiskt när kamerans interna temperatur är förhöjd. |

⑦ Vid brusreducering visar kameran den tid som återstår tills processen är slutförd.

() Vid sekventiell fotografering väljs [Av] automatiskt och brusreducering utförs inte.

() Brusreducering kanske inte ger önskad effekt beroende på motiv och fotograferingsförhållanden.

🖕 För att kunna använda denna funktion i tyst läge behöver man konfigurera inställningen

[Tysthetsinställningar [♥]] (P.207)".

# Fotografering med blixt

## Använda en blixt (Fotografering med blixt)

När man använder en blixtenhet som är utformad för att användas med kameran kan man välja mellan olika fotograferingslägen för att tillgodose sina behov.

# Blixtenheter som är utformade för att användas med kameran

Välj en blixt som uppfyller dina behov och ta hänsyn till faktorer såsom vilken effekt som krävs och huruvida enheten stödjer makrofotografering. Blixtenheter som är utformade för att kommunicera med kameran stödjer en rad olika blixtfunktioner, inklusive TTL auto och super FP. Blixtenheter kan monteras på kamerans blixtsko eller anslutas via en kabel (separat tillgänglig) och ett blixtstativ. Kameran stödjer även följande trådlösa blixtsystem:

# Fotografering med radiostyrd blixt: CMD, **\$**CMD, RCV och X-RCV-lägen

Kameran styr en eller flera blixtenheter via radiosignaler. Antalet platser där blixtenheter kan placeras ökar därmed. Blixtenheter kan styra andra kompatibla enheter eller utrustas med radiosändare/- mottagare för att möjliggöra användning av enheter som annars inte stödjer radiostyrda blixtar.

### Fotografering med trådlöst fjärrstyrd blixt: RC Läge

Kameran styr en eller flera blixtenheter via optiska signaler. Blixtfunktionen kan väljas med hjälp av kamerans reglage (P.196).

## Funktioner tillgängliga med kompatibla blixtenheter

| Blixtenhet | Blixtlägen                                                                          | GN (ledtal, ISO 100)                                               | Trådlösa system<br>som stöds          |
|------------|-------------------------------------------------------------------------------------|--------------------------------------------------------------------|---------------------------------------|
| FL-700WR   | TTL-AUTO, MANUAL, FP TTL AUTO,<br>FP MANUAL, MULTI, RC, SL MANUAL                   | GN 42 (75/150 mm <sup>1</sup> )<br>GN 21 (12/24 mm <sup>1</sup> )  | CMD, <b>\$</b> CMD, RCV,<br>X-RCV, RC |
| FL-900R    | TTL-AUTO, AUTO, MANUAL,<br>FP TTL AUTO, FP MANUAL, MULTI,<br>RC, SL AUTO, SL MANUAL | GN 58 (100/200 mm <sup>1</sup> )<br>GN 27 (12/24 mm <sup>1</sup> ) | RC                                    |
| STF-8      | TTL-AUTO, MANUELL, RC <sup>2</sup>                                                  | GN8.5                                                              | RC <sup>2</sup>                       |

- 1 Maximal brännvidd där enheten ger blixttäckning (siffrorna efter snedstrecken är brännvidder som motsvarar 35 mm-format).
- 2 Fungerar endast som sändare.

## Montera kompatibla blixtenheter

De metoder som används för att montera och använda externa blixtenheter varierar med enheten. Se dokumentationen som medföljer enheten för närmare information. Anvisningarna här avser FL-700WR.

⑦ Säkerställ att både kameran och blixtenheten är avstängda. Om en blixtenhet monteras eller tas av när kameran eller blixtenheten är påslagna kan utrustningen skadas.

### Sätta i batteriet (säljs separat)

Använd något av följande batterier.

- AA-nickel-väte-batterier (4 stycken)
- Alkaliska AA-batterier (4 stycken)
- AA-manganbatterier får inte användas.
- ② Använd inte AA-litiumbatterier. När vissa AA-litiumbatterier används kan de ibland bli extremt varma.

186

1. Öppna batterifackets lucka.

2. Sätt i batterierna.
② Sätt i batterierna med ⊕/⊖ vänt i rätt riktning.

3. Stäng batteriluckan.

I.

## Montera kompatibla blixtenheter

 Medan du trycker på låsfrigöringsknappen till blixten (1) skjuter du låsspaken i pilens riktning (2).

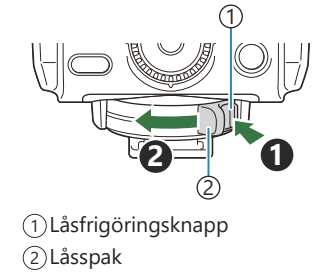

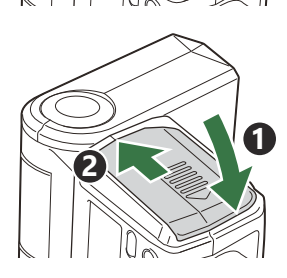

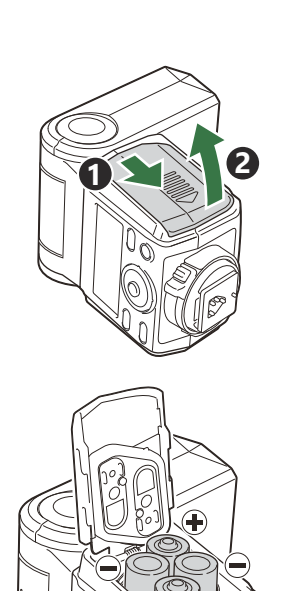

- 2. Ta bort blixtskoskyddet och sätt på blixten.
  - Skjut in blixten tills nederdelen klickar i rätt läge på baksidan av blixtskon.

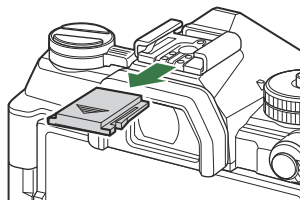

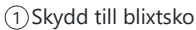

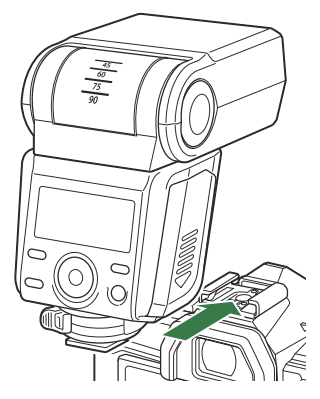

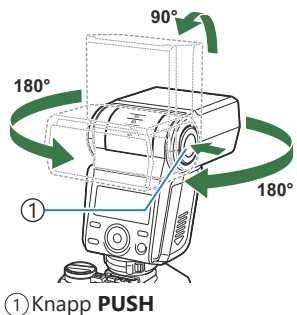

- **3.** För fotografering med indirekt blixt justerar du blixthuvudets position medan du trycker på och håller **PUSH**-knappen på blixten inne.
  - Blixthuvudet kan roteras uppåt, åt vänster eller åt höger.

**4.** Tryck på **ON/OFF**-knappen på blixten för att slå på strömmen.

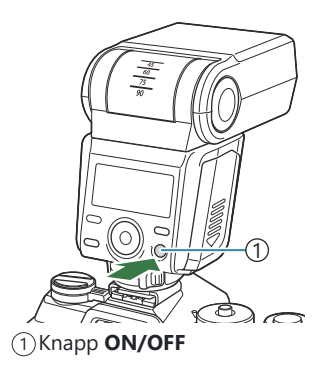

• När blixten inte används ska du trycka på **ON/OFF**-knappen för att stänga av den.

## Ta bort blixtenheter

**1.** När steg 1 i "Montera kompatibla blixtenheter" (P.187) har utförts tar du bort blixten från blixtskon.

## Välja ett blixtläge

## PASMB

#### **Superkontrollpanel**

• OK 

Blixtfunktion

## Blixtfunktioner

De blixtlägen som visas varierar beroende på konfigurationen för [Inställningar för blixtläge] (P.194).

| \$               | Upplättnad | <ul> <li>Aktivera blixten.</li> <li>② Slutarhastigheten kan ställas in på värden mellan det som har valts som [<sup>‡</sup>Långsam Begr.] (P.198) och [<sup>‡</sup> X-Synk.] (P.197).</li> </ul>                                                                                                |
|------------------|------------|----------------------------------------------------------------------------------------------------|
| ٤                | Ej Blixt   | Inaktivera blixten.<br>ØBlixten utlöses inte även om enheten är påslagen.                                                                                                    |
| <b>\$</b> Slow   | Slow       | <ul> <li>Långsamma slutarhastigheter används för att fånga både<br/>huvudmotivet och bakgrunden.</li> <li>② Slutarhastigheten ställs in i enlighet med det exponeringsvärde<br/>som kameran mäter och begränsas inte av alternativet som har<br/>valts för [<b>‡ Långsam Begr.</b>].</li> </ul> |
| <b>\$</b> Manual | Manuell    | Blixten avfyras vid vald nivå.<br>Alternativet Visas endast när STF-8 är ansluten.                                                                                                    |

## Blixtlägen och inställningskombinationer

Blixtlägena och nödvändiga inställningskombinationer för var och en är som följer.

## Blixtfunktion: Upplättnad

| [Reducerar<br>röda ögon] <sup>1</sup> | [Inställningar för<br>Synchro] <sup>1</sup> | Superkontrollpanelens<br>display | Reducerar<br>röda ögon | Blixttiming              |
|---------------------------------------|---------------------------------------------|----------------------------------|------------------------|--------------------------|
| [Nej]                                 | [Första ridån]                              | \$                               | Nej                    | Frontridåsynk            |
|                                       | [Andra ridån]                               | <b>\$</b> 2                      |                        | Bakridåsynk <sup>2</sup> |
| []2]                                  | [Första ridån]                              | <b>4</b> ®                       | Ja                     | Frontridåsynk            |
| [98]                                  | [Andra ridån]                               | <b>\$</b> ® 2                    |                        | Bakridåsynk <sup>2</sup> |

Den här inställningen är endast tillgänglig i lägena P, A, S, M eller B.

- 1 Blixt för reducering av röda ögon är inställd i **[Reducerar röda ögon]** och blixttimingen är inställd i **[Inställningar för Synchro]**. **I (Inställningar för blixtläge]** (P.194)
- 2 Även om **[Andra ridån]** har valts som **[Inställningar för Synchro]** kommer blixten att tändas i synk med första ridån om **[Live Comp]** (P.69) har ställts in i **B**-läge.
- I läge P, A, S eller M är intervallen för tillgängliga slutarhastigheter 60 sek. till 1/250 sek. Intervallet av tillgängliga slutarhastigheter kan begränsas ytterligare med hjälp av alternativen i menyn.
   X-Sync.] (P.197), [\$ Långsam Begr.] (P.198)

### **Blixtfunktion: Slow**

| [Reducerar<br>röda ögon] <sup>1</sup> | [Inställningar för<br>Synchro] <sup>1</sup> | Superkontrollpanelens<br>display | Reducerar<br>röda ögon | Blixttiming   |
|---------------------------------------|---------------------------------------------|----------------------------------|------------------------|---------------|
| [Nej]                                 | [Första ridån]                              | <b>\$</b> Slow                   | Nej                    | Frontridåsynk |
|                                       | [Andra ridån]                               | Slow2                            |                        | Bakridåsynk   |
| [Ja]                                  | [Första ridån]                              | Slow                             | Ja                     | Frontridåsynk |
|                                       | [Andra ridån]                               | Slow2                            |                        | Bakridåsynk   |

Den här inställningen är endast tillgänglig i lägena P eller A.

 1 Blixt för reducering av röda ögon är inställd i [Reducerar röda ögon] och blixttimingen är inställd i [Inställningar för Synchro].
 [Inställningar för blixtläge] (P.194)

Intervallen för tillgängliga slutarhastigheter är 60 sek. till 1/250 sek. Omfånget av tillgängliga slutarhastigheter kan begränsas ytterligare med hjälp av alternativen i menyn. I X X-Sync.]
 (P.197), [\$ Långsam Begr.] (P.198)

### **Blixtfunktion: Manuell**

Alternativet Visas endast när STF-8 är ansluten. Den här inställningen är endast tillgänglig i lägena P, A, S, M eller B.

| [Reducerar röda               | [Inställningar för            | Superkontrollpanelens | Reducerar | Blixttiming   |
|-------------------------------|-------------------------------|-----------------------|-----------|---------------|
| ögon]                         | Synchro]                      | display               | röda ögon |               |
| (oberoende av<br>inställning) | (oberoende av<br>inställning) | <b>\$</b> Manual      | Nej       | Frontridåsynk |

- I läge P, A, S eller M är intervallen för tillgängliga slutarhastigheter 60 sek. till 1/250 sek. Intervallet av tillgängliga slutarhastigheter kan begränsas ytterligare med hjälp av alternativen i menyn.
   X-Sync.] (P.197), [\$ Långsam Begr.] (P.198)
- Du kan välja mängden blixteffekt genom att välja [\$ Manual] med D'.-knappen och trycka på INFO-knappen, eller genom att välja [Manuellt värde] från superkontrollpanelen.

- ① I läget röda ögon-reducering kommer slutaren att utlösas ungefär en sekund efter den inledande förblixten med röda ögon-reducering. Flytta inte kameran innan fotograferingen är klar. Observera att röda ögon-reducering i vissa situationer kanske inte leder till önskat resultat.
- ⑦ Den snabbaste slutarhastigheten som är tillgänglig när blixten avfyras är 1/250 sek. Ljusa bakgrunder i bilder tagna med blixt kan vara överexponerade.
- Blixtsynkhastigheten för tysta lägen (P.207), Högupplösningsbild (P.245), och fokusalternativexp. (P.281) är 1/50 s. Dessutom, genom att kombinera [DISO]-värden över ISO 8000 med inställningar som använder en elektronisk slutare (till exempel tyst läge eller fokusalternativexp.) ställs blixtens synkhastighet in på 1/20 s. Blixtens synkhastighet är även inställd på 1/20 s under ISO-alternativexpon. (P.278).
- ⑦ Även den minsta tillgängliga blixteffekten kan vara för ljus på kort avstånd. För att förhindra överexponering i bilder tagna på kort avstånd, välj läge A eller M och välj en mindre bländare (högre f-nummer), eller välj en lägre inställning för [ îso].

# Konfigurera blixtfunktioner (Inställningar för blixtläge)

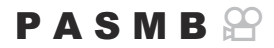

Välj vilka lägen som visas på valskärmen för blixtläge.

• MENU → □1 → 6. Blixt → Inställningar för blixtläge

| Reducerar röda<br>ögon       | Reducera "röda ögon" i porträttbilder.<br>[ <b>Nej]</b> : Kameran visar inte Reducerar röda ögon-lägen.<br>[ <b>Ja</b> ]: Kameran visar Reducerar röda ögon-lägen.                                               |
|------------------------------|----------------------------------------------------------------------------------------------------|
| Inställningar för<br>Synchro | Välj när blixten avfyras.<br>[Första ridån]: Blixten utlöses när slutaren är helt öppen.<br>[Andra ridån]: Blixten avfyras omedelbart innan<br>slutaren stängs. Rörliga motiv tycks lämna ljusspår<br>bakom sig. |

## Justera blixteffekten (Blixtexponeringskomp.)

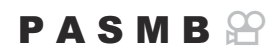

Blixteffekten kan justeras om du upptäcker att motivet är över- eller underexponerat även om du upptäcker att exponeringen i resten av bilden är lämplig.

() Blixtkompensation är tillgängligt i andra lägen än manuellt.

#### **Superkontrollpanel**

- **OK →** Blixtexponeringskomp.
- Ändringar av blixtintensitet som gjorts med den externa blixtenheten läggs till de som har gjorts med kameran.

## Trådlös fjärrstyrning av blixt (**\$** RC Blixtläge)

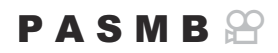

Justera inställningar för trådlös fjärrstyrning av blixt. Fjärrstyrning är tillgänglig med tillvals blixtenheter som stöder trådlös fjärrstyrning ("trådlös RC-blixt"). Se "Trådlöst fjärrstyrd blixtfotografering" (P.448) för information om hur man använder trådlös fjärrstyrning av blixt.

| Meny<br>• MENU → $\square_1$ → 6. Blixt → $\ddagger$ RC Blixtläge |                                                                                                    |  |
|-------------------------------------------------------------------|----------------------------------------------------------------------------------------------------|--|
|                                                                   |                                                                                                    |  |
| Av                                                                | Trådlös fjärrstyrning av blixt inaktiverad.                                                               |  |
| På                                                                | Trådlös fjärrstyrning av blixt aktiverad. Kameran visar inställningar för trådlös fjärrstyrning av blixt. |  |

 Om du väljer [På] och trycker på OK standbyskärmen för fotografering visas superkontrollpanelen för RC-läget på kamerans monitor. För att visa den vanliga superkontrollpanelen, tryck på INFOknappen.

# Välja synkhastighet för blixten (**‡** X-Synk.)

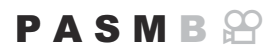

Välj den snabbaste slutarhastigheten som är tillgänglig för fotografering med blixt. Välj den snabbaste slutarhastigheten som är tillgänglig för fotografering med blixt, oavsett motivets ljusstyrka.

• MENU  $\Rightarrow$   $\square_1 \Rightarrow$  6. Blixt  $\Rightarrow$   $\ddagger$  X-Synk.

# Välja lägsta slutarhastighet (**¼** Långsam Begr.)

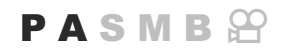

Välj den långsammaste slutarhastigheten som finns för fotografering med blixt i **P** eller **A**-lägena. Detta alternativ används för att välja den långsammaste tillgängliga inställningen på kameran vid val av slutarhastighet automatiskt vid fotografering med blixt, oavsett hur mörkt motivet är.

⑦ Det träder inte i kraft i långsam synkronisering (\$ Slow, \$ Slow2, \$ Slow2, and \$ Slow2)-lägen.

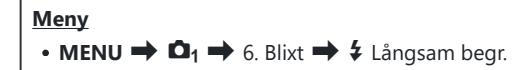

## Blixt- och exponeringskompensation (22 + 2)

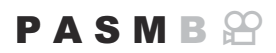

Välj huruvida exponeringskompensation läggs till i värdet för blixtkompensation. See "Justera blixteffekten (Blixtexponeringskomp.)" (P.195) för mer information om blixtkompensation.

| Men<br>• M | $\mathbf{y}$ $\mathbf{ENU} \rightarrow \mathbf{\Omega}_1 \rightarrow 6. \text{ Blixt} \rightarrow \mathbf{\overline{M}} + \mathbf{\overline{M}}$ |
|------------|----------------------------------------------------------------------------------------------------|
|            |                                                                                                    |
| Av         | Blixt- och exponeringskompensation ställs in separat.                                                                                            |

På Värdet för exponeringskompensationen läggs till värdet för blixtkompensationen.

# Sekvensfotografering/självutlösare

# Utföra sekventiell fotografering/fotografering med självutlösare

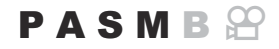

Justera inställningarna för seriefotografering eller självutlösarfotografering. Välj ett alternativ utifrån ditt motiv. Andra alternativ, däribland anti-skak och ljudlösa lägen, finns också tillgängliga.

Ø Montera kameran på ett stativ vid fotografering med självutlösare.

| <u>Knapp</u><br>・□」Ů-knappen ➡ ☎ ❤                                                 |
|------------------------------------------------------------------------------------|
| <u>Superkontrollpanel</u><br>・OK ➡ Sekvens (⊒ノジ)                                   |
| Meny<br>• MENU → $\square_1$ → 7. Körläge → Sekvens $\square/$ $\circlearrowright$ |

| □/*□<br>*□ | Singel  | En bild framåt. Kameran tar en bild med varje gång man trycker<br>ner avtryckaren helt.                                                                                                    |
|------------|---------|----------------------------------------------------------------------------------------------------|
| ⊒,/♦⊒,     | Sekvens | Kameran tar bilder med upp till 6 fps medan avtryckaren<br>trycks hela vägen ner. Om <b>[C-AF]</b> , <b>[C-AF M]</b> , <b>[C-AF+TR]</b> eller<br><b>[C-AF+TR M]</b> har valts som <b>[O AF Läge]</b> (P.112), fokuserar<br>kameran innan varje bild.<br>När <b>[Mätning under ]</b> (P.174) är inställd på <b>[Ja]</b> mäter<br>kameran ljusstyrkan och bestämmer exponeringen före varje<br>bild. |

200

| <b>∀</b> j            | Tyst<br>sekventiell       | Kameran tar bilder med upp till 10 fps medan avtryckaren<br>trycks hela vägen ner. Om <b>[C-AF]</b> , <b>[C-AFMF]</b> , <b>[C-AF+TR]</b> eller<br><b>[C-AF+TRMF]</b> har valts som <b>[C AF Läge]</b> (P.112), fokuserar<br>kameran innan varje bild.<br>När <b>[Mätning under [M]</b> (P.174) är inställd på <b>[Ja]</b> mäter<br>kameran ljusstyrkan och bestämmer exponeringen före varje<br>bild. |
|-----------------------|---------------------------|----------------------------------------------------------------------------------------------------|
| ♥⊒H                   | Tyst<br>sekventiell H     | Kameran tar bilder med upp till 30 fps medan avtryckaren trycks<br>hela vägen ner. Fokus, exponering och vitbalans är låsta vid<br>värdena för den första bilden i varje serie.                                                                                                    |
| ProCap<br>ProCapH     | Pro Capture               | Fotografering startar när avtryckaren trycks ner halvvägs.<br>Kameran börjar spela in bilder, inklusive de som tas när knappen<br>trycks ner halvvägs, när knappen trycks ner hela vägen (P.209).<br>Fokus och exponering under varje ProCap-läge är samma som<br>[*] (Tyst sekventiell) och [*] H] (Tyst sekventiell H).                                                                             |
| ౖ012s/ీ0012s<br>∜012s | Självutlösare<br>12 sek   | Avtryckaren släpps 12 sekunder efter att avtryckaren trycks ner<br>hela vägen. Självutlösarlampan lyser i ca 10 sekunder och börjar<br>sedan blinka i ca 2 sekunder innan avtryckaren släpps. Kameran<br>fokuserar när avtryckaren trycks ner halvvägs.                                                                                                    |
| ల2s/ీల2s<br>∜ల2s      | Självutlösare 2<br>sek.   | När avtryckaren är nedtryckt hela vägen börjar självutlösar-<br>lampan blinka och en bild tas efter ca 2 sekunder. Kameran<br>fokuserar när avtryckaren trycks ner halvvägs.                                                                                                    |
| లఁ/⁴లఁ<br>₹లఁ         | Anpassad<br>självutlösare | Justera inställningar för självutlösare, inklusive<br>självutlösarfördröjning och antal bilder som ska tas när timer<br>löper ut (P.205).                                                                                                    |

S Du kan välja frekvens för bild framåt och max antal bilder i varje serie (P.203).

Poster markerade med Iåter dig ta bilder med den reducerad mängd oskärpa som bildas när slutaren används. Använd detta alternativ när även lätta kamerarörelser kan orsaka oskärpa, t.ex. under makro- eller telefotografering. Detta konfigureras när [Anti-skak [\*]] är inställd på [På] i [Inst. för anti-skak [\*]] (P.206).

- Poster markerade med Y använder den elektroniska slutaren. Använd dessa för slutarhastigheter snabbare än 1/8000 sekunder, eller i omgivningar där ljudet av slutaren inte är önskvärt.
- $\delta$ Om du vill avbryta den aktiverade självutlösaren trycker du på abla.

201

() I ProCap-läget är den nedre gränsen för slutarhastigheten 1/10 s.

- (1) ProCapH-läget är den nedre gränsen för slutarhastigheten 1/30 s när [Max fps] i [Inst. för sekv. fotografering] är definierad till [30fps], 1/20 s när den är definierad till [20fps] och 1/15 s när den är definierad till [15fps].
- ⑦ Vid tyst fotografering är blixtens synkhastighet 1/50 s. Den är inställd på 1/20 s när [150] är 8000 eller högre.
- ⑦ Om du står framför kameran för att trycka ner avtryckaren halvvägs när du använder självutlösaren, kanske bilden blir oskarp.
- ② Hastigheten på sekventiell fotografering varierar beroende på vilket objektiv du använder och zoomobjektivets fokus.
- ⑦ Om batterinivåikonen blinkar p.g.a. att batterinivån är låg under sekventiell fotografering slutar kameran att fotografera. Kameran kan eventuellt inte spara alla bilderna beroende på hur mycket batteriström som finns kvar.
- ⑦ Foton som tas i tyst läge och Pro Capture-läge kan förvrängas om motivet eller kameran rör sig snabbt under fotografering.
- (Pör att använda blixten i tysta fotograferingslägen väljer du [Tillåt] för [Blixtfunktion] i [Tysthetsinställningar [♥]] (P.207).
- ⑦ Fotograferingshastigheten kan vara lägre vid fotografering på en mörk plats. Du kan eventuellt öka fotograferingshastigheten genom att ställa in [**①** Nattseende] på [Av]. **[**<sup>3</sup> "Göra det lättare att se skärmen på mörka platser (**○** Nattseende)" (P.357)

202

# Konfigurera funktioner för sekventiell fotografering (Inst. för sekv. fotografering)

PASMB

Man kan välja vilka typer av sekventiell fotografering-lägen som visas när man trycker på  $\square \circ$ -knappen och högsta hastigheten/antalet bildrutor för varje sekventiell fotografering-läge.

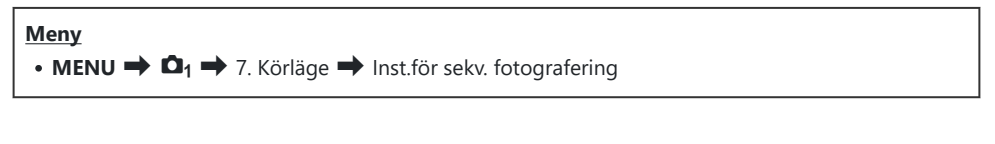

 Välj ett sekventiell fotografering-läge som du vill visa och sätt en bockmarkör (✓) bredvid det.

 Välj ett alternativ med △ ▽ och tryck på knappen OK för att sätta en bock (✓) bredvid det.
 För att ta bort bockmarkören trycker du på OK-knappen igen.

| Ins         | st.för sekv. fotografering | _ |
|-------------|----------------------------|---|
| - D         | 6fps                       | > |
| ~ *Q        | 10fps                      |   |
| ∽ ♥QuH      | 30fps                      |   |
| ✓ ProCap    | ୍ଦ୍ରଃ / 10fps              |   |
| ✓ ProCapH   | 😋 12 / 30fps               |   |
|             |                            |   |
| <b>⇒</b> ⊞0 | ⇒ <b>∧ ∩</b>               |   |

Inställningsskärm för sekventiell fotografering

- **2.** Tryck på ▷.
- **3.** Konfigurera alternativ.

| Max fps                                           | Ställ in fotograferingshastigheten för sekventiell fotografering.<br>Siffrorna står för ungefärliga högsta hastigheter.<br>↓/ ◆ ↓: 1–6 fps<br>♥ ↓: 1–10 fps<br>♥ ↓: 15, 20, 30 fps<br>ProCapH: 15, 20, 30 fps |
|---------------------------------------------------|----------------------------------------------------------------------------------------------------|
| Ramar före slutare<br>(endast ProCap/<br>ProCapH) | Ställ in antalet bildrutor mellan 0 och 14 som ska tas innan avtryckaren trycks ner helt.                                                                                                    |

| Limiter för ramräkning | <ul> <li>Ställ in antalet bildrutor (mellan 2 och 99, inklusive ramar före slutare) som ska tas. Man kan begränsa antalet bildrutor som tas efter att avtryckaren tryckts ner helt. Fotograferingen avslutas automatiskt när gränsen har nåtts.</li> <li>Välj [Av] om du inte vill sätta en gräns för antalet bildrutor.</li> <li>För att sätta en gräns för antalet bildrutor väljer man antalet och trycker på OK-knappen. Inställningsskärmen visas. Man kan ändra numret med Δ ∇.</li> <li>För Pro Capture-fotografering inkluderar antalet bildrutor ramar före slutare. IST "Fotografera utan tidfördröjning (Pro Capture-fotografering)" (P.209)</li> </ul> |
|------------------------|----------------------------------------------------------------------------------------------------|
|                        | Capture-fotografering)" (P.209)                                                                                                    |

() Bildstegningshastigheten för [ProCap] är fast på 10 fps.

⑦ När [HDR], [Focus stacking] eller [Focus BKT] är aktiverat kommer, [Limiter för ramräkning] att vara [Av].

## Konfigurera självutlösarfunktionerna (Inställningar för självutlösare)

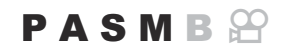

Man kan välja vilka typer av självutlösarlägen som visas när man trycker på 🖳 🖄-knappen och ändra inställning för självutlösaren, t.ex. hur länge kameran väntar innan den tar en bild och hur många bilder den tar.

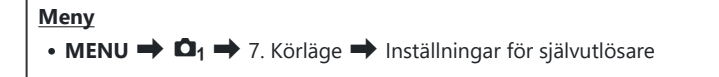

- Välj ett självutlösarläge som du vill visa och sätt en bockmarkör (✓) bredvid det.
  - Välj ett alternativ med △ ∇ och tryck på knappen OK för att sätta en bock (✓) bredvid det.
     För att ta bort bockmarkören trycker du på OK-knappen igen.

| Inställning för självutlösare |  |
|-------------------------------|--|
| 🛩 👏 12s                       |  |
| ■ *Ý 12s                      |  |
| ∽ రి2s                        |  |
| <b>∽ *</b> ⊗2s                |  |
| ~ ర)C                         |  |
| <b>≡ *</b> ৩০                 |  |
|                               |  |
|                               |  |

- [<sup>†</sup>⊙ 12s], [<sup>†</sup>⊙ 2s] och [<sup>†</sup>⊙ C] Visas när [Anti-skak [<sup>†</sup>]] är inställd på [På] i inställningarna för [Anti-skak [<sup>†</sup>]] (P.206).
- När du ställer in anpassad självutlösare, välj [ŮC] / [<sup>+</sup>ŮC] / [<sup>\*</sup>ŮC] (Anpassad självutlösare) och tryck på ▷.
- **3.** Konfigurera alternativ.

| Bildruta                 | Välj antal bilder som ska tas när timern löper ut.                                                                                                    |
|--------------------------|----------------------------------------------------------------------------------------------------|
| ి-timer                  | Välj hur lång tid kameran ska vänta innan den börjar fotografera efter att<br>man har tryckt ner avtryckaren helt.                                        |
| Intervall längd          | Om antal bilder är 2 eller fler, välj intervall mellan bilderna när timern<br>löper ut.                                                                   |
| AF för varje<br>bildruta | <ul><li>[Av]: Om antalet bilder är 2 eller fler låses fokus när den första bilden tas.</li><li>[På]: Kameran fokuserar före varje bild som tas.</li></ul> |

# Fotografera utan vibrationer orsakade av avtryckaranvändning (Inst. för anti-skak [�])

## PASMB

Anti-skakfotograferingslägen kan användas för att reducera den lilla oskärpa som orsakas av slutarens rörelse.

Använd detta alternativ när även lätta kamerarörelser kan orsaka oskärpa, t.ex. under makro- eller telefotografering.

| Meny         |                   |                    |    |
|--------------|-------------------|--------------------|----|
| • MENU 🔿 🗖 = | 🕨 7. Körläge 븆 Ir | nst. för anti-skak | •] |

| Anti-skak [�] | <ul> <li>[Av]: Anti-skakfotograferingslägen ([<sup>+</sup>], [<sup>+</sup>], etc.) visas inte på valskärmen för körläge. Normala fotograferingslägen ([<sup>-</sup>], [<sup>-</sup>], etc.) visas.</li> <li>[På]: Anti-skakfotograferingslägen ([<sup>+</sup>], [<sup>+</sup>], etc.) visas på valskärmen för körläge. Normala fotograferingslägen ([<sup>-</sup>], [<sup>-</sup>], etc.) visas inte.</li> </ul> |
|---------------|----------------------------------------------------------------------------------------------------|
| Väntetid      | Välj hur lång tid kameran ska vänta innan den börjar fotografera efter att man har<br>tryckt ner avtryckaren helt vid fotografering i anti-skakfotograferingslägen.<br>[0 sek], [1/8 sek], [1/4 sek], [1/2 sek], [1 sek], [2 sek], [4 sek], [8 sek], [15 sek],<br>[30 sek]                                                                                                    |

- Se till att det finns en bockmarkör (✓) bredvid ett sekventiell fotograferingsläge med ♦ i [Inst.för sekv. fotografering] (P.203).
- Välj ett läge med ♦ (P.200), tryck på **OK**-knappen, ta sedan bilder. När den angivna tiden har gått ut utlöses slutaren och bilderna tas.

# Fotografera utan slutarljud (Tysthetsinställningar [♥])

## PASMB

I situationer där slutarljudet utgör ett problem kan du använda de tysta fotograferingslägena för att fotografera utan att göra ljud. En elektronisk slutare används för att minska den minimala skakningen på kameran som orsakas av den mekaniska slutarens rörelse, vilket ofta är fallet vid anti-skak-fotografering.

| Meny<br>• MENU → Ф <sub>1</sub> → 7. Körläge → Tysthetsinställningar [♥] |                                                                                                    |  |
|--------------------------------------------------------------------------|----------------------------------------------------------------------------------------------------|--|
|                                                                          |                                                                                                    |  |
| Väntetid                                                                 | Välj hur lång tid kameran ska vänta innan den börjar fotografera efter att man har<br>tryckt ner avtryckaren helt vid fotografering i tysta fotograferingslägen.<br>[0 sek], [1/8 sek], [1/4 sek], [1/2 sek], [1 sek], [2 sek], [4 sek], [8 sek],<br>[15 sek], [30 sek] |  |
| Brusreducering                                                           | [Av]: Fotograferar normalt.                                                                                                    |  |
|                                                                          | <b>[Auto]</b> : Reducerar "brus" vid lång exponering och fotografering i ljudlöst läge.<br>Ljudet från avtryckaren kan höras när brusreducering är aktivt.                                                                                                    |  |
| ■)))                                                                     | Välj om du vill att [=)))] (P.392) ska avges enligt specifikation.                                                                                                    |  |
| AF Belysning                                                             | Välj om du vill att [AF Belysning] (P.145) ska fungera enligt specifikation.                                                                                                    |  |
| Blixtfunktion                                                            | Välj om blixten ska fungera enligt specifikation.                                                                                                    |  |

 ① Under fotografering med högupplösningsbild (P245), fungerar [>>>)], [AF Belysning] och [Blixtläge] arbetar i [Tillåt] även om de är inställda på [Tillåt ej].
 När [Högupplösningsbild] är inställt på [På inställt på [På inställt

- Se till att det finns en bockmarkör (✓) bredvid ett sekventiell fotografering-läge med ♥ i [Inst.för sekv. fotografering] (P.203).
- Välj ett läge med ♥ (P.200), tryck på **OK**-knappen, ta sedan bilder. Monitorn blir mörk under en kort stund när slutaren släpps upp. Slutaren låter inte.
- ⑦ De önskade resultaten uppnås kanske inte under flimrande ljuskällor som lysrörsljus eller LEDlampor, eller om motivet rör sig abrupt under fotografering.

Den kortaste tillgängliga slutarhastigheten är 1/32000 sek.

Blixtens synkhastighet är 1/50 s. Den är inställd på 1/20 s när [
 Sold i Sold eller högre.

208

# Fotografera utan tidfördröjning (Pro Capturefotografering)

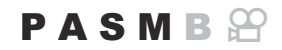

Inspelning startar när avtryckaren trycks ner halvvägs; det ögonblick som avtryckaren trycks ner hela vägen börjar kameran spara den senast tagna n bilden till minneskortet, där n är ett nummer valt innan fotografering startar. Om knappen hålls intryckt hela vägen fortsätter fotografering tills valt antal bilder sparats. Använd detta alternativ för att registrera ögonblick som du i annat fall kanske skulle miss p.g.a. ditt motivs reaktion eller slutarfördröjning.

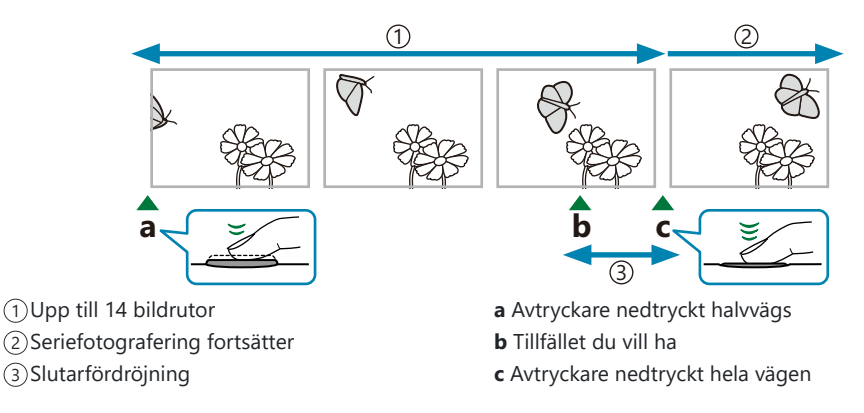

## Pro Capture (ProCap)

Välj detta alternativ om du förutsätter att avståndet till motivet ändras vid fotografering. Kameran tar bilder i 10 fps. Högst 14 bildrutor kan tas innan avtryckaren trycks ner hela vägen. Om **[C-AF]**, **[C-AF+TR]**, **[C-AF+TR]** eller **[C-AF+TR]** har valts som **[CAF Läge]** (P.112), fokuserar kameran innan varje bild.

- () I läget [ProCap] är den nedre gränsen för slutarhastigheten 1/10 s.
- () [ProCap] är bländarintervallet begränsat mellan maxbländare och F8.0.
- (ProCap) kan inte användas med Four Thirds-systemobjektiv eller Micro Four Thirds-systemobjektiv från andra tillverkare.

## Pro Capture H (ProCapH)

Välj detta alternativ om du förutsätter att avståndet till motivet troligen inte ändras mycket vid fotografering. Kameran tar bilder i upp till 30 fps. Högst 14 bildrutor kan tas innan avtryckaren trycks ner hela vägen. Kameran kommer att använda **[S-AF]** när **[C-AF]** eller **[C-AF+TR]** är vald för **[OAF Läge]** (P.112) och **[S-AFME]** när **[C-AFME]** eller **[C-AF+TRME]** är vald.

①I [ProCapH]-läget är den nedre gränsen för slutarhastigheten 1/30 s när [Max fps] under [Inst. för sekv. fotografering] är definierad till [30fps], 1/20 s när den är definierad till [20fps] och 1/15 s när den är definierad till [15fps].

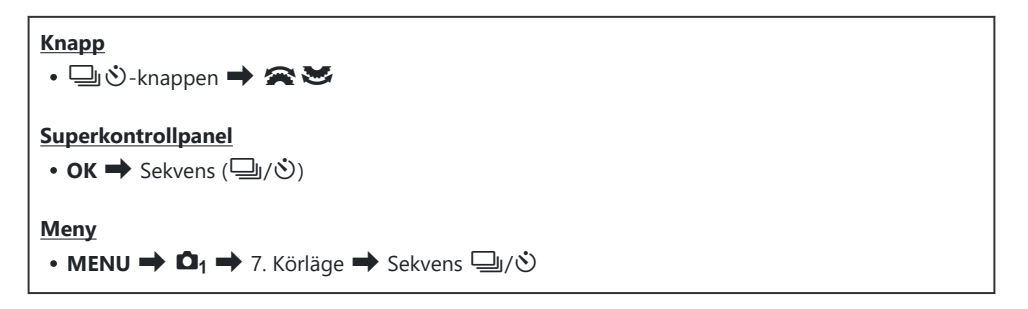

- 1. Välj Pro Capture (ProCap)/Pro Capture H (ProCapH) och tryck på knappen OK.
- 2. Tryck ner avtryckaren halvvägs för att börja fotografera.
  - När avtryckaren trycks ner halvvägs visas en fotograferingsikon (2). Om knappen trycks in i mer än en minut avslutas fotografering och 2-ikonen försvinner från skärmen. Tryck ner avtryckaren halvvägs igen för att återuppta fotografering.
  - Fotografering fortsätter när avtryckaren trycks ner hela vägen, tills antal valda bilder för [Limiter för ramräkning].

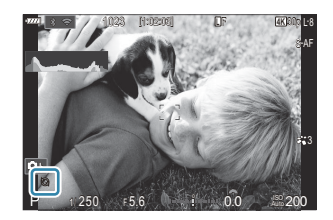

- [Max fps] (Pro Capture H (endast ProCapH)), [Ramar före slutare] och [Limiter för ramräkning] kan justeras i [Inst. för sekv. fotografering] (P.203).
- 3. Tryck avtryckaren hela vägen ner för att börja spara bilder på minneskortet.
- (Pro Capture är inte tillgängligt när kameran är ansluten till en smartphone (Wi-Fi).
- ⑦ Flimrande som orsakas av lysrör eller stora rörelser hos motivet osv. kan leda till förvrängningar i bilderna.

210

() Under fotografering blir skärmen inte svart och ljudet från slutaren hörs inte.

⑦ Den långsammaste slutarhastigheten är begränsad.

# Minska flimmer i fotografier (Anti-flimmertagning)

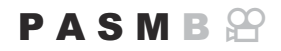

Du kan märka ojämn exponering på bilder som är tagna under ett flimrande ljus. När detta alternativ är aktiverat registrerar kameran flimmerfrekvensen och justerar timingen på slutaren därefter.

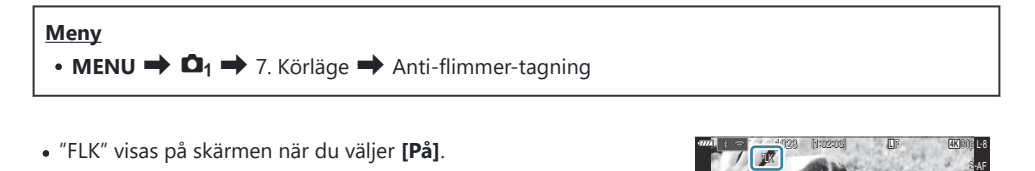

- ② Detta alternativ effektueras inte i lägen som använder den elektroniska slutaren, inklusive tysta lägen, Högupplösningsbild och Pro Capture-lägen.
- ② Kameran kan inte registrera flimmer vid vissa inställningar. Normal utlösningstiming kommer att användas om flimmer inte registreras.
- ② Normal utlösningstiming används vid långsamma slutarhastigheter.
- ② Aktiverar man flimmer-reducering kan utlösningsfördröjning ske, vilket sänker bildsteg framåt under seriefotografering.

# **Bildstabilisering**

# Reducera kameraskakning ( Bildstabilisering/ 🍄 Bildstabilisering)

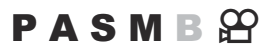

Du kan minska mängden skakningsoskärpa som uppstår när du fotograferar på mörka platser eller med hög förstoring.

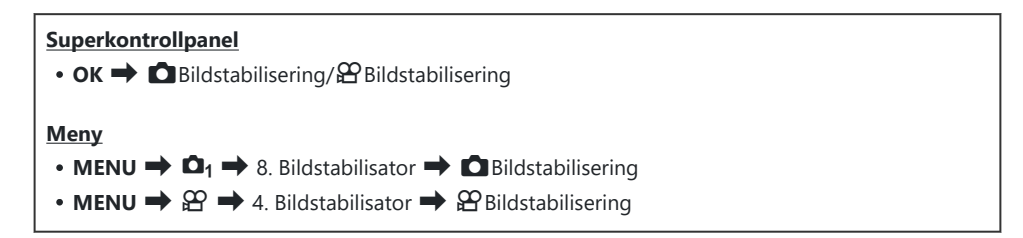

## Bildstabilisering

| S-IS Off (Still-I.S. Off)    | Bildstabilisering är avstängd. Välj detta alternativ vid användning med stativ.                                                               |
|------------------------------|----------------------------------------------------------------------------------------------------|
| S-IS Auto (Auto I.S.)        | Bildstabilisering används i alla axlar.<br>Om panoreringsrörelser registreras upphör kameran automatiskt<br>bildstabiliseringen på den axeln. |
| S-IS1 (I.S. alla riktningar) | Bildstabilisering används i alla axlar.                                                                                                    |
| S-IS2 (Vertikal I.S.)        | Bildstabilisering används på vertikala rörelser.<br>Använd när du panorerar kameran horisontellt.                                             |
| S-IS3 (Horisontell I.S.)     | Bildstabilisering används på horisontella rörelser.<br>Använd när du panorerar kameran vertikalt.                                             |

## Bildstabilisering

| M-IS Off (Film-I.S. Off) | Bildstabilisering är avstängd. |
|--------------------------|--------------------------------|
|                          |                                |

| M-IS1 (I.S. alla riktningar) | Elektronisk bildstabilisering i kombination med VCM-styrd bildsensorrörelse.      |
|------------------------------|-----------------------------------------------------------------------------------|
| M-IS2 (I.S. alla riktningar) | Endast VCM-styrd bildsensorrörelse.<br>Elektronisk bildstabilisering utförs inte. |

## Ställa in det detaljerade alternativet för bildstabilisatorn

Vid användning av objektiv som inte är Micro Four Thirds eller Four Thirds-system anger du objektivets brännvidd.

Tryck på INFO-knappen vid konfigurering av
 [☐ Bildstabilisering] eller [♀ Bildstabilisering]. Ange
 brännvidden med △ ▽ ⊲ ▷ och tryck sedan på OK-knappen.

Brännvidd

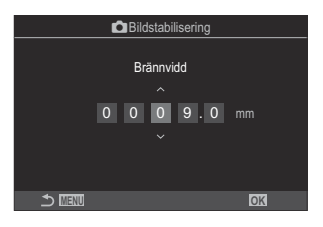

Ställ in objektivets brännvidd. Ange det nummer som är tryckt på objektivet. [0.1] – [1000.0] mm

- ② Bildstabilisering kanske inte kan kompensera för överdrivna kamerarörelser eller väldigt långsamma slutarhastigheter. Använd ett stativ i dessa fall.
- () Du kan se brus eller vibrationer när bildstabilisering används.
- ② Den inställning som valts med objektivets stabilisatoromkopplare, om någon, tar prioritet över de som valts med kameran.

Detta kan ändras. 🏟 "Stabilisering för IS objektiv (Objektiv I.S. Prioritet)" (P.218)

- (P.218). [S-IS Auto] fungerar som [S-IS1] när [På] har valts för [Objektiv I.S. Prioritet] (P.218).
- Du kan välja huruvida bildstabiliseringen kommer att används när avtryckaren trycks ned halvvägs. 1 "Bildstabilisering med halvvägs tryck (—Bildstabilisering)" (P.215)

# Bildstabilisering med halvvägs tryck ( Bildstabilisering)

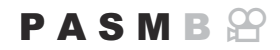

Välj huruvida bildstabiliseringen används när avtryckaren trycks ned halvvägs. Ett exempel på situationer där du kanske inte vill använda bildstabiliseringen är när du använder vattenpasset för att hålla kameran i våg när du ramar in fotografier.

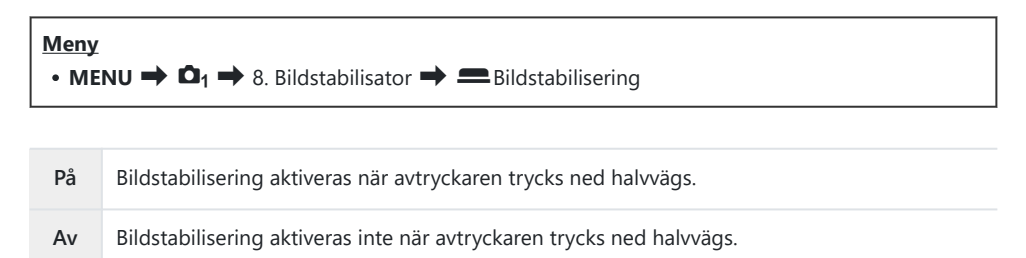

# Bildstabilisering vid serieläge ( Bildstabilisering)

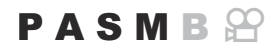

Välj den typ av bildstabilisering som ska tillämpas vid seriefotografering. För att maximera effekten av bildstabilisering vid seriefotografering centrerar kameran bildsensorn inför varje bild. Detta reducerar bildsteg framåt lite lätt.

| Meny<br>• MENU → $\mathbf{D}_1$ → 8. Bildstabilisator → $\square$ Bildstabilisering |                                                                          |
|-------------------------------------------------------------------------------------|--------------------------------------------------------------------------|
| IS-prioritet                                                                        | Prioritet ges till bildstabilisering. Bildsteg framåt minskar lite lätt. |

 Fps-prioritet
 Prioritet ges till bildstegningshastigheten. Bildstabilisering kan vara lite mindre effektiv under vissa förhållanden.
# Visar kamerarörelser på monitorn (handhållningsassist)

Man kan konfigurera kameran så att den visar kamerans rörelse och gränserna för de rörelser som kan korrigeras av bildstabilisatorn när avtryckaren trycks ner halvvägs och under exponering. Detta är användbart när man vill minska kamerans rörelse under lång exponering när man håller kameran för hand.

### PASMB

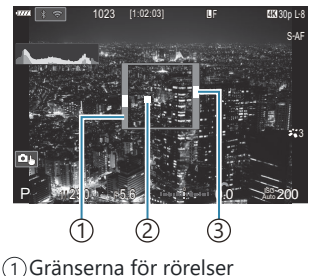

- 1) Granserna for rorelser som kan korrigeras av bildstabilisatorn (grått)
- ②Kamerarörelse (horisontell/ vertikal)
- ③Kamerarörelse (roll)

#### Meny

• MENU → □1 → 8. Bildstabilisator → Handhållningsassist

| Av | Kamerarörelse visas inte på monitorn.                                                     |
|----|-------------------------------------------------------------------------------------------|
| På | Kamerarörelse visas på monitorn när avtryckaren trycks ner halvvägs och under exponering. |

- ② Det finns ingen garanti för att bilden inte blir suddig, även om indikatorn för kamerarörelse håller sig inom den grå ramen.
- () Kamerarörelse kan inte visas korrekt när kameran är nära motivet.
- ② Kamerarörelse visas inte om [ Bildstabilisering] är inställd på [S-IS Off] eller om du använder objektiv från tredje part, som endast objektivets stabilisator fungerar med.
- ⑦Den här funktionen är inte tillgänglig om [DBildstabilisering] är inställd på [S-IS2] eller [S-IS3].
- (2) Om [-Bildstabilisering] är inställd på [Av] visas kamerarörelse endast under exponering.

# Stabilisering för IS objektiv (Objektiv I.S. Prioritet)

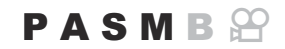

Vid användning av objektiv från tredje part med en inbyggd bildstabilisator, välj huruvida bildstabiliseringen ska ges prioritet till kameran eller objektivet.

② Detta alternativ används inte om objektivet är utrustat med en IS-omkopplare som kan användas för att aktivera eller inaktivera bildstabilisering.

| <u>Meny</u>                                                                                               |  |
|----------------------------------------------------------------------------------------------------|--|
| • MENU $\Rightarrow$ $\mathbf{D}_1 \Rightarrow$ 8. Bildstabilisator $\Rightarrow$ Objektiv I.S. Prioritet |  |

| På | Prioritet ges till bildstabilisering med objektivet. |
|----|------------------------------------------------------|
| Av | Prioritet ges till bildstabilisering med kameran.    |

# Färg och kvalitet

# Ställa in kvaliteten på bilder och filmer ( ▲ ・ / 🍄 ◀፡·)

### PASMB

Du kan ställa in bildkvalitetslägena för bilder och filmer. Välj en lämplig kvalitet för tillämpningen (som t.ex. bearbetning på PC, användning på webbplats, etc.).

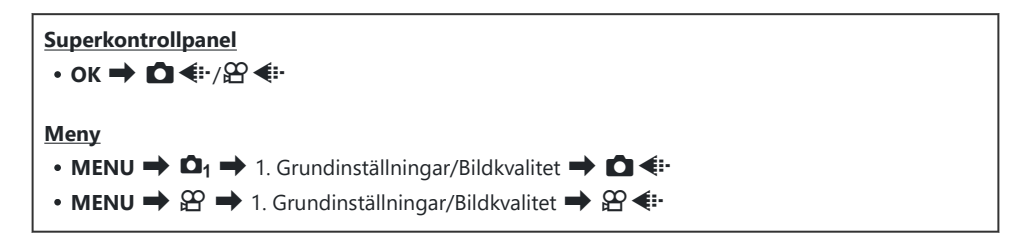

## Konfigurera 🖸 🐳

| Alternativ | Bildstorlek | Komprimeringsförhållande            | Filformat |
|------------|-------------|-------------------------------------|-----------|
| L SF       | 5184 × 3888 | SuperFine (1/2,7)                   | JPG       |
| <b>□</b> F | 5184 × 3888 | Fine (1/4)                          | JPG       |
| <b>L</b> N | 5184 × 3888 | Normal (1/8)                        | JPG       |
| M1 N       | 3200 × 2400 | Normal (1/8)                        | JPG       |
| RAW        | 5184 × 3888 | Förlustfri komprimering             | ORF       |
| RAW+JPEG   |             | RAW- plus JPEG-alternativ valt ovan |           |

- Tillgängliga alternativ under högupplösningsfotografering (P.245) är Im F, Im F, Im F+RAW och Im F+RAW.
- ② Väljer man Högupplösningsbild (P.245) ändras det valda alternativet för bildkvalitet; se till att kontrollera bildkvaliteten innan fotografering.
- RAW-filer lagrar rå bilddata i ett obearbetat tillstånd. Välj detta format (ändelsen "ORF") för bilder som senare ska förstärkas.
  - Kan inte visas på andra kameror
  - Kan visas på datorer som använder programvaran OM Workspace Digital Photo Managing
  - Kan sparas i JPEG-format med **[RAW-dataredigering]** (P.317) retuscheringsalternativ på kamerans menyer

# Konfigurera 🎛 4

- Totalt fyra filmkvalitetslägen, tre för normala filmer och ett för långsamma och snabba filmer, kan lagras och användas enligt önskemål.
- En S&Q-ikon (långsamt och snabbt) visas i filmkvalitetsläge för långsamma och snabba filmer.

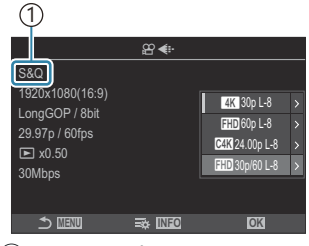

 S&Q-ikon (långsamt och snabbt)

• Tryck på  $\triangleright$  när ett filmkvalitetsläge har valts för att ändra dess inställningar.

### Filmkvalitet för vanliga filmer

Ändrade inställningar återspeglas i ikonerna för filmkvalitetsläget  $embed{scalar}$ . Ikonerna varierar enligt nedan. Upp till tre kombinationer kan sparas.

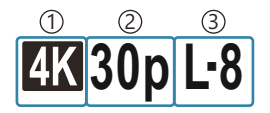

- 1 Filmupplösning
- 2 Bildfrekv. vid uppspel.
- 3 R"orelsekompensation

### Filmupplösning

| 4K  | 4K                      | 3840 × 2160 |
|-----|-------------------------|-------------|
| FHD | FHD (Full HD)           | 1920 × 1080 |
| C4K | C4K (4K Digital Cinema) | 4096 × 2160 |

#### Rörelsekompensation

| I-8 | A-I (ALL-Intra <sup>1</sup> ) |
|-----|-------------------------------|
| L-8 | L-GOP (LongGOP)               |

- 1 ALL-Intra är ett filminspelningsformat som inte använder interframekomprimering. Det är lämpligt för redigering, men filerna blir stora.
- Fixerad till [L-GOP] när [Filmupplösning] är [4K] eller [C4K].

### Bildfrekv. vid uppspel.

| 60p <sup>1</sup> | 59.94p | 25p                 | 25.00p |
|------------------|--------|---------------------|--------|
| 50p <sup>1</sup> | 50.00p | 24.00p <sup>2</sup> | 24.00p |
| 30p              | 29.97p | 24p                 | 23.98p |

1 Inte tillgängligt när:

[FHD] (Full HD) har valts som [Filmupplösning] och [A-I] har valts som [Rörelsekompensation]. [C4K] eller [4K] har valts som [Filmupplösning]

2 Endast tillgängligt när [Filmupplösning] är [C4K].

### Filmkvalitet för S&Q-filmer (långsam och snabb)

Ändrade inställningar återspeglas i ikonerna för filmkvalitetsläget. Ikonerna varierar enligt nedan.

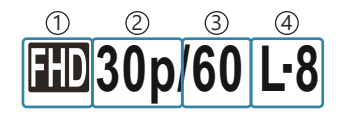

- (1) Videoupplösning
- 2 Bildfrekv. vid uppspel.
- ③Sensorhastighet
- ④ Rörelsekompensation (kan ej ändras)

### Videoupplösning

| 4K  | 4K                      | 3840 × 2160 |
|-----|-------------------------|-------------|
| FHD | FHD (Full HD)           | 1920 × 1080 |
| C4K | C4K (4K Digital Cinema) | 4096 × 2160 |

### Bildfrekv. vid uppspel.

| 60p | 59.94p | 25p                 | 25.00p |
|-----|--------|---------------------|--------|
| 50p | 50.00p | 24.00p <sup>1</sup> | 24.00p |
| 30p | 29.97p | 24p                 | 23.98p |

1 Endast tillgängligt när [Filmupplösning] är [C4K].

#### Sensorhastighet

| 120 <sup>1</sup> | 119,88 fps | 12 | 11,99 fps |
|------------------|------------|----|-----------|
| 60 <sup>1</sup>  | 59,94 fps  | 8  | 7,99 fps  |
| 50 <sup>1</sup>  | 50,00 fps  | 6  | 5,99 fps  |
| 30 <sup>1</sup>  | 29,97 fps  | 3  | 2,997 fps |
| 25               | 25,00 fps  | 2  | 1,998 fps |
| 24               | 23,98 fps  | 1  | 0,999 fps |
| 15               | 14,99 fps  |    |           |

1 Endast tillgängligt när [Filmupplösning] är [FHD].

(De tillgängliga sensorhastigheterna varierar med inställningarna för bildfrekv. vid uppspel.

### Rörelsekompensation

L-8

L-GOP (LongGOP)

() Fast på [L-GOP] med S&Q-filmer (långsam och snabb).

På inställningsskärmen [P 4: ] kan du kontrollera om en långsamt film eller en snabb film kommer att spelas in. Om värdet (hastigheten) är mindre än 1 kommer den att spelas in långsamt och om det är större än 1 kommer den att spelas in snabbt.

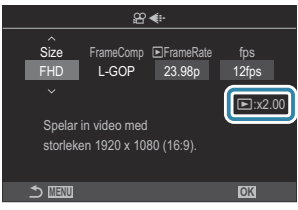

- När sensorhastigheten är inställd på 120 fps filmas filmer med 120 fps och spelas upp med 23,98– 59,94 fps. Ökar man uppspelningen till 2x–5x inspelningstiden kan du i slow motion se rörelser som i realtid endast skulle ta ett ögonblick.
- ① Ljud spelas inte in.
- ⑦ Filmkvaliteten kommer att ändras till normalt filmläge under fjärrfotografering om det finns en anslutning till smartphone via Wi-Fi.
- ② Det är endast slutarhastigheter på 1/24 s eller snabbare som är tillgängliga. Tillgängligheten beror på inställningen för sensorhastighet.
- ① En långsammare slutarhastighet än 1/24 s kan ställas in genom att sänka sensorhastigheten när [M] har valts som [A Läge] (filmexponeringsläge) och [MF] eller [Pre MF] har valts som [A AF Läge], men kamerans knappar kan även komma att svara långsammare.
- Beroende på det kort som används kan inspelningen avslutas innan den maximala längden har uppnåtts.
- () Filmer spelas in i ett bildförhållande på 16:9. C4K-filmer spelas in i ett bildförhållande på 17:9.
- [e-Portrait] och bildlägen med konstfilter (P.227) är inte tillgängliga.

### Begränsningar när sensorhastigheten är 120 fps

- ⑦ När ett SD/SDHC-kort används är storleken på en fil begränsad till 4 GB. När ett SDXC-kort används stoppas inspelningen innan uppspelningstiden når två timmar.
- ⑦Fokus-, mätnings- och vitbalanslås vid inspelning.
- ② Bildvinkeln är lätt reducerad.
- ② Bländare, slutarhastighet, exponeringskompensation och ISO-känslighet kan inte ändras under inspelning.
- () Tidskoder kan inte spelas in eller visas.
- ② Ljusstyrkan kan ändras om zoom justeras vid inspelning.
- () Sensorhastigheten kan inte ställas in på 120 fps när kameran är ansluten till en enhet via HDMI.
- ② [IIII] All (alla mål) kan inte väljas för AF-område läge.
- [P213] > [M-IS1] är inte tillgänglig.
- ② Bildläge (P.227) > [i-Enhance] är inte tillgängligt.
- ⑦ [OM-Cinema1] och [OM-Cinema2] i P-bildläge (P.233) är inte tillgängliga.
- (P.230) är fast på [Gradering Normal].
- (P.132) är inaktiverat under inspelning.
- [C-AF] och [C-AF+TR] i [A AF Läge] (P.112) är inte tillgängliga.
- ① [ Digital Tele-konverter] (P.262) kommer att ställas in på [Av].

# Kombinationer av JPEG-bildstorlekar och komprimeringsnivåer ( Setaljerade inst.)

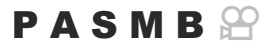

Du kan definiera JPEG-bildens kvalitet genom att kombinera bildstorlek och komprimeringsnivå.

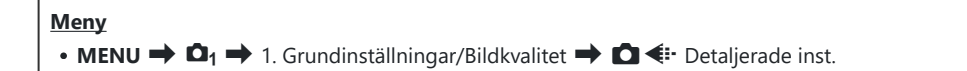

| Bildstorlek         | Komprimeringsförhållande |             | örhållande  |                                        |
|---------------------|--------------------------|-------------|-------------|----------------------------------------|
| (Pixeltal)          | Super<br>Fine            | Fine        | Normal      | Tillämpning                            |
| Large (5 184×3 888) | SF                       | 0 F         | <b>I</b> N  |                                        |
| Middle (3200×2400)  | M1 SF                    | M1 F        | <b>M1</b> N | Möjliga val för utskrift               |
| Middle (1920×1440)  | M2 SF                    | <b>M2</b> F | M2 N        |                                        |
| Small (1280×960)    | <b>S1</b> SF             | <b>S1</b> F | <b>S1</b> N | För små utskrifter och webbpublicering |
| Small (1024×768)    | S2 SF                    | <b>S2</b> F | <b>S2</b> N | For smalatskinter och webbpublicering  |

## Ställa in bildförhållandet (Bildförhållande)

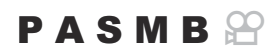

Välj höjd-/breddförhållandet för bilder utifrån hur du vill skriva ut bilden eller liknande. Förutom standardförhållandet (höjd/bredd) på **[4:3]** erbjuder kameran inställningar på **[16:9]**, **[3:2]**, **[1:1]** och **[3:4]**.

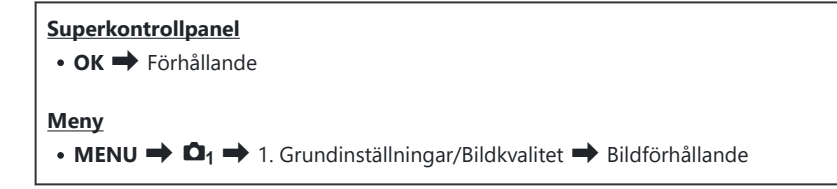

• JPEG-bilder spelas in med valt bildförhållande. RAW-bilder har samma storlek som bildsensorn och spelas in med förhållandet **[4:3]** med en markering som anger valt bildförhållande. En beskärning som anger valt bildförhållande visas när bilderna visas.

## Perifer belysning (Skuggkompensation)

### PASMB

Kompensera för minskad ljusstyrka i ramens kanter p.g.a. optiska egenskaper hos objektivet. Vissa objektiv kan uppvisa en lägre ljusstyrka i ramens kanter. Kameran kan kompensera för detta genom att göra kanterna ljusare.

| Meny<br>• MENU → □ <sub>1</sub> → 1. Grundinställningar/Bildkvalitet → Skuggkompensation. |                                                                      |  |
|-------------------------------------------------------------------------------------------|----------------------------------------------------------------------|--|
|                                                                                           |                                                                      |  |
| Av                                                                                        | Skuggkompensation inaktiverad.                                       |  |
| På                                                                                        | Kameran registrerar och kompenserar för reducerad perifer belysning. |  |

() [På] har ingen effekt om en telekonverter eller en mellanring är monterad.

Det kan förekomma brus vid ramens kanter vid hög ISO-känslighet.

# Behandlingsalternativ ( Bildläge/ 🍄 Bildläge)

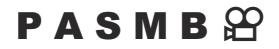

Välj hur bilder ska behandlas under fotograferingen för att förbättra färg, bildton och andra egenskaper. Välj mellan förinställda bildinställningar utifrån det aktuella motivet eller dina konstnärliga avsikter. Kontrast, skärpa och andra inställningar kan justeras separat för varje läge. Du kan även lägga till konstnärliga effekter med hjälp av konstfilter. Med konstfilter kan man lägga till bildrutor och liknande. Justeringar av enskilda parametrar sparas separat för varje bildinställning och konstfilter. Färgskaparen kan justera nyans och mättnad i hela bilden.

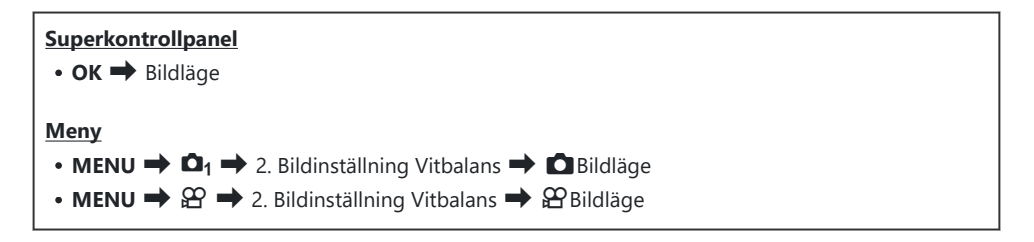

I filmläget med kameran konfigurerad enligt följande kan du ställa in samma inställning som

[DBildläge] (P.228) genom att välja [Parken Bildläge] i superkontrollpanelen.

- [PBildläge] är inställt på [Samma som D] från menyn

## Inställning av D-bildläge

**1.** Välj en bildinställning med hjälp av det bakre hjulet eller  $\triangleleft \triangleright$ .

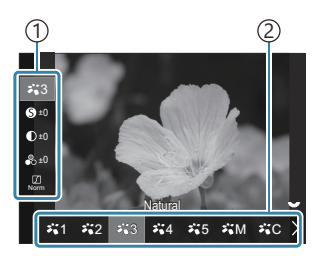

Inställningsskärm för bildinställning

Alternativ
 Bildinställning

| ₩1           | i-Enhance                      | Kameran justerar färg och kontrast för optimala resultat<br>utifrån typ av motiv.                                                                                                    |
|--------------|--------------------------------|----------------------------------------------------------------------------------------------------|
| ₽`2          | Vivid Välj för levande färger. |                                                                                                    |
| ₽`3          | Natural                        | Välj för naturliga färger.                                                                                                    |
| ₽ <b>`</b> 4 | Muted                          | Välj för bilder som ska retuscheras senare.                                                                                                    |
| ₽\$5         | Portrait                       | Förbättra hudtoner.                                                                                                    |
| ₽₩M          | Monokrom                       | Ta bilder i monoton. Du kan lägga till färgfiltereffekter och välja nyanser.                                                                                                    |
| ₽'nC         | Anpassad                       | Justera parametrarna för bildinställningen för att skapa en anpassad version av ett vald bildinställning.                                                                                                    |
| \$T          | e-Portrait                     | Förbättra huden så att den ser ljusare och jämnare ut.                                                                                                    |
| 1.91         | Under vatten                   | Behandla bilderna för att bevara de kraftiga och levande<br>färgerna som visas under vatten.<br>Vi rekommenderar att du väljer <b>[Av]</b> för <b>[\$+Vitbalans]</b><br>(P.242) när <b>[?```)</b> har valts. |

| ٢         | Färgskapare          | Justera färgmättnad och färg utifrån din kreativa avsikt.            |
|-----------|----------------------|----------------------------------------------------------------------|
| ART<br>1  | Färgstark            |                                                                      |
| ART<br>2  | Soft Fokus           |                                                                      |
| ART<br>3  | Blek&Ljus Färg       |                                                                      |
| ART<br>4  | Mjuk Ton             |                                                                      |
| ART<br>5  | Grovkornig Film      |                                                                      |
| ART<br>6  | Hålkamera            |                                                                      |
| ART<br>7  | Diorama              |                                                                      |
| ART<br>8  | Cross Process        | Använder konstfilterinställningar. Konsteffekter kan också           |
| ART<br>9  | Svag Sepia           | användas. Tillgängliga effekter varierar beroende på<br>konstfilter. |
| ART<br>10 | Dramatiska<br>Färger |                                                                      |
| ART<br>11 | Key Line             |                                                                      |
| ART<br>12 | Vattenfärg           |                                                                      |
| ART<br>13 | Gammaldags           |                                                                      |
| ART<br>14 | Partiell färg        |                                                                      |
| ART<br>15 | Avstå blekning       |                                                                      |
| ART<br>16 | Snabbfilm            |                                                                      |

### Ställa in detaljerade alternativ för ett bildläge

- **1.** Tryck på  $\Delta \nabla$  på inställningsskärmen för bildläge (P.228) för att välja alternativet du vill ställa in.
  - De tillgängliga inställningarna varierar beroende på det valda bildläget.

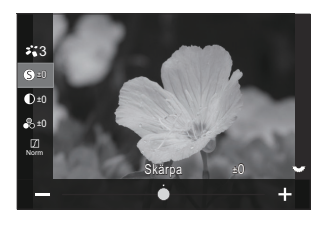

| 6          | Skärpa    | Justera bildens skärpa. Konturerna kan framhävas för en<br>skarp och tydlig bild.<br>[-2]–[±0]–[+2]                                                                                                    |
|------------|-----------|----------------------------------------------------------------------------------------------------|
| D          | Kontrast  | Justera bildkontrasten. Om man ökar kontrasten ökar<br>skillnaden mellan ljusa och mörka områden för en skarpare<br>och mer väldefinierad bild.<br>[-2]–[±0]–[+2]                                                                   |
| <b>●</b> ○ | Mättnad   | Justera färgmättnaden. En högre mättnad gör bilderna mer<br>levande.<br>[- <b>2</b> ]–[± <b>0</b> ]–[+2]                                                                                                    |
|            | Gradering | Justera färgljusstyrka och skuggning. För bilder närmre det<br>du föreställer dig, exempelvis genom att göra hela bilden<br>ljusare. Beroende på kontrasten kan du producera både<br>mörka och ljusa graderingar.                   |
|            |           | [Skuggjustering]: Delar upp bilden i områden och<br>anpassar ljusstyrkan separat för varje område. Detta kan<br>användas för bilder med områden med stor kontrast där de<br>vita områdena blir för ljusa eller de svarta för mörka. |
|            |           | [Gradering Normal]: Optimal skuggning. Rekommenderas i de flesta fall.                                                                                                    |
|            |           | [Gradering Högdager]: Använd en ton som är lämplig för<br>ett ljust motiv.                                                                                                    |
|            |           | [Gradering Lågdager]: Använd en ton som är lämplig för ett mörkt motiv.                                                                                                    |

| Effect                                                                                                    | Effect                    | Välj styrkan på i-Enhance.<br>[ <b>Effekt: Låg]</b> : Tillsätter en låg effekt till bilder.<br>[ <b>Effekt: Standard]</b> : Lägger till en effekt mellan "låg" och<br>"hög" till bilder.<br>[ <b>Effekt: Hög</b> ]: Lägger till en hög effekt till bilder.                                                                                                    |
|----------------------------------------------------------------------------------------------------|---------------------------|----------------------------------------------------------------------------------------------------|
| Filter                                                                                                    | Färgfilter                | <ul> <li>Färgfiltereffekter kan läggas till i monokroma<br/>bildinställningar. Beroende på motivens färg kan<br/>färgfiltereffekter göra motiven ljusare eller öka kontrasten.<br/>Orange ger mer kontrast än gult, rött mer kontrast än<br/>orange. Grönt är ett bra val för porträtt och liknande.</li> <li>[N:Inget]: Ingen filtereffekt.</li> <li>[Ye:Gul]: Återger klart definierade vita moln med en<br/>naturligt blå himmel.</li> <li>[Or:Orange]: Förstärker en blå himmel eller ljuset från en<br/>solnedgång något.</li> <li>[R:Röd]: Förstärker en blå himmel eller höstlöv ytterligare.</li> <li>[G:Grön]: Gör hudtoner varmare i porträttbilder. Grönfiltret<br/>framhäver även den röda färgen i ett läppstift.</li> </ul> |
| Color                                                                                                    | Monokrom färg             | Lägg till en färgton till bilder när du använder monokroma<br>bildinställningar.<br>[N:Normal]: Skapar en normal svartvit bild.<br>[S:Sepia]: Ta sepiatonade monokroma bilder.<br>[B:Blå]: Ta blåtonade monokroma bilder.<br>[P:Violett]: Ta lilatonade monokroma bilder.<br>[G:Grön]: Ta gröntonade monokroma bilder.                                                                                                    |
| גוֹיג<br>גוֹיג<br>גוֹיג | <b>∛℃</b> Bildinställning | Välj en bildinställning som du vill justera när du använder<br>[ <b>Anpassad]</b> .<br>[i-Enhance], [Vivid], [Natural], [Muted], [Portrait],<br>[Monokrom]                                                                                                    |

| ٩      | Färgskapare        | Vrid det främre hjulet för att justera färgtonen. Vrid det<br>bakre hjulet för att justera mättnaden.<br>Tryck och håll inne <b>OK</b> -knappen för att återställa<br>exponeringskompensation. |
|--------|--------------------|----------------------------------------------------------------------------------------------------|
| Effect | Lägg Till Effekter | Lägg till effekter till ett konstfilter.<br>De effekter som kan läggas till varierar beroende på<br>konstfilter.<br>Med vissa konstfilter kan färgfilter och monokrom färg<br>justeras.        |
| Color  | Partiell färg      | Väljer konstfiltret "partiell färg".                                                                                                    |

- ⑦ Konstfilter gäller bara JPEG-kopian. [RAW+JPEG] väljs automatiskt för bildkvalitet istället för [RAW].
- ② Beroende på sceneri kan det hända att effekterna av vissa inställningar inte syns, medan tonövergångarna i andra fall kan bli grova eller bilden mer "kornig".
- Man kan välja om man vill visa eller dölja varje bildinställning med hjälp av menyn [Dildläge Inst.] (P.234).

# Ställa in detaljerade alternativ för en bildinställning exklusivt för filmer

- **1.** Välj [PBildinställning] i menyn.
- **2.** Markera ett alternativ med  $\Delta \nabla \triangleleft \triangleright$ .

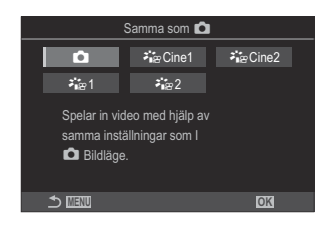

| Ď                                                                                                    | Spara som  | Filmer spelas in med samma inställning som konfigurerats<br>Dildinställning.                                                                                                    |
|----------------------------------------------------------------------------------------------------|------------|----------------------------------------------------------------------------------------------------|
| <b>∛</b> i≊ Cine1                                                                                                    | OM-Cinema1 | Spela in filmer med ett filmiskt uttryck med gult i<br>högdagrarna och blått i skuggorna för att skapa färgkontrast.<br>Vi rekommenderar att <b>[Bilder per sekund]</b> ställs in på <b>[24p]</b> . |
| ואייני בייני<br>גייני בייני בייני בייני בייני בייני בייני בייני בייני בייני בייני בייני בייני בייני בייני בייני בייני בייני ביינ | OM-Cinema2 | Spela in filmer med ett cinematiskt uttryck med mjuka färger<br>med cyan toner och svag kontrast. Vi rekommenderar att<br>[ <b>Bilder per sekund]</b> ställs in på <b>[24p]</b> .                   |
| <b>∛</b> ∎≊1                                                                                                    | Platt      | Filmer spelas in med en tonkurva som är anpassad för<br>färggradering.                                                                                                    |
| ≹∎≌2                                                                                                    | OM-Log400  | Filmer spelas in med en logg-tonkurva för större frihet under färggradering.                                                                                                    |

# Välja vilka alternativ som visas när du väljer en bildinställning ( Bildläge Inst.)

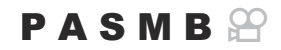

Man kan endast visa de alternativ som man behöver när man väljer en bildinställning.

För detaljerad information om bildinställningar, se "Behandlingsalternativ ( Bildläge/ Bildläge)" (P.227).

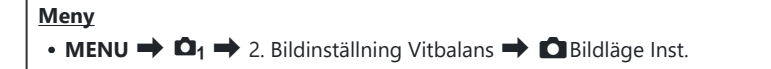

- Välj en bildinställning som du vill visa och sätt en bockmarkör (✓) bredvid det.
  - Välj ett alternativ med △ ▽ och tryck på knappen OK för att sätta en bock (✓) bredvid det. För att ta bort bockmarkören trycker du på OK-knappen igen.

|                              | Bildläge Inst. |      |    |
|------------------------------|----------------|------|----|
| ✓ i-Enhance                  |                |      |    |
| ✓ Vivid                      |                |      | `~ |
| ✓ Muted                      |                |      |    |
| <ul> <li>Portrait</li> </ul> |                |      |    |
| Monoton                      |                |      |    |
| <ul> <li>Anpassad</li> </ul> |                |      |    |
| ✓ e-Portrait                 |                |      |    |
| 5 MIN                        |                | M OK |    |

Inställningsskärm för bildinställning

## Justera färg (Vitbalans (vitbalans))

### PASMB

Vitbalans (Vitbalans) säkerställer att vita föremål på bilder som tagits med kameran visas vita. **[WB Auto]** är lämpligt under de flesta omständigheter men andra värden kan väljas enligt ljuskällan när **[WB Auto]** inte ger önskat resultat eller om du vill introducera en avsiktlig färgförskjutningen i dina bilder.

### Ställa in vitbalansen

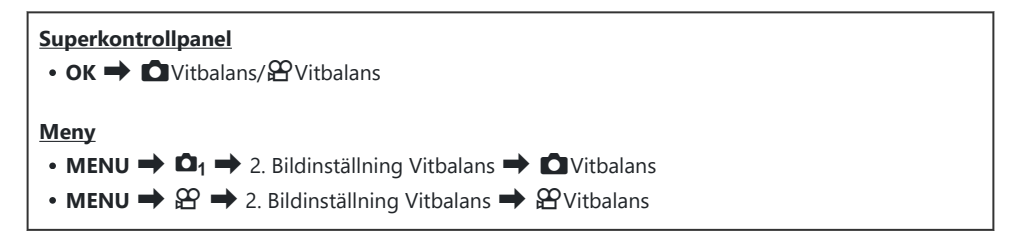

**1.** Välj ett vitbalansläge med hjälp av det bakre hjulet eller  $\triangleleft \triangleright$ .

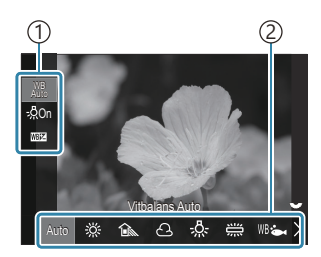

Inställningsskärm för vitbalans

Alternativ
 Vitbalans

**2.** För att finjustera vitbalansen, välj ett alternativ med  $\Delta \nabla$ .

| Auto | WB Auto | <ul> <li>De flesta normala scenerier (scenerier som innehåller<br/>objekt som är vita eller nästan vita)</li> <li>Detta läge rekommenderas i de flesta situationer.</li> <li>Du kan välja den vitbalans som används i ljus från<br/>glödlampor (P.241).</li> </ul> |
|------|---------|----------------------------------------------------------------------------------------------------|
|------|---------|----------------------------------------------------------------------------------------------------|

| <u> ※</u>            | SoligtSolbelysta utomhusscenerier, solnedgångar, fyrverker• Färgtemperatur är inställd på 5 300 K. |                                                                                                    |
|----------------------|----------------------------------------------------------------------------------------------------|----------------------------------------------------------------------------------------------------|
| Î                    | Skugga                                                                                             | Fotografier tagna i dagsljus på motiv i skuggan<br>• Färgtemperatur är inställd på 7500K.                                                                                                    |
| ප                    | MolnigtFotografier tagna i dagsljus under en mulen himr<br>• Färgtemperatur är inställd på 6000K.  |                                                                                                    |
| - <u>Å-</u>          | Glödande Motiv i glödande ljus<br>• Färgtemperatur är inställd på 3000K.                           |                                                                                                    |
|                      | Lysrör Motiv i lysrörsljus<br>• Färgtemperatur är inställd på 4000K.                               |                                                                                                    |
| WB: Under vatten     |                                                                                                    | Undervattensfotografering                                                                                                    |
| WB₽                  | Vitbalans Blixt                                                                                    | Ljuskällor med samma färgtemperatur som blixtljus<br>• Färgtemperatur är inställd på 5500K.                                                                                                    |
| ►1<br>►2<br>►3<br>►4 | Vitbalans med en<br>knapptryckning 1–4                                                             | <ul> <li>Situationer där man vill ställa in vitbalansen för ett visst motiv</li> <li>Färgtemperaturen ställs in på ett värde uppmätt från ett vitt objekt under den belysning som ska användas i det slutliga fotografiet (P.238).</li> </ul> |
| CWB                  | Anpassad WB                                                                                        | Situationer där man kan identifiera lämplig<br>färgtemperatur<br>• Välj en färgtemperatur.                                                                                                    |

# Göra finjusteringar av vitbalansen för varje vitbalansläge

Man kan finjustera vitbalansinställningarna. Justeringar kan göras separat.

- **1.** Konfigurera alternativ.
  - Tryck på  $\Delta \nabla$  på inställningsskärmen för vitbalans (P.235) för att välja det alternativ som ska justeras.

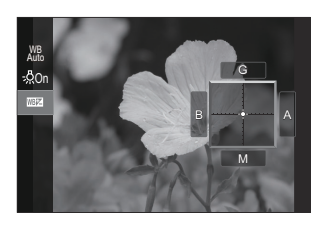

| MB Behåll Varm<br>färg<br>(endast när<br>Vitbalans Auto<br>används) | <ul> <li>[Av]: Kameran undertrycker de varma toner som produceras av ljus från glödlampor när Auto används.</li> <li>[På]: Kameran bevarar de varma toner som produceras av ljus från glödlampor när Auto används.</li> </ul>                                                                                                    |
|---------------------------------------------------------------------|----------------------------------------------------------------------------------------------------|
| WEE<br>(Kompensering av<br>vitbalans)                               | <ul> <li>Använd det främre hjulet eller &lt;&gt;▷ för att justera "gul-blå"-axeln.</li> <li>Om du flyttar pekaren (-+) närmare A får du en röd ton och om du flyttar den närmare B får du en blå ton.</li> <li>Använd det bakre hjulet eller △▽ för att justera "grön-magenta"-axeln. Om du flyttar pekaren (-+) närmare G får du en grön ton och om du flyttar den närmare M får du en magentaton.</li> <li>När <a href="https://www.witbalans">När </a> (Kompensering av vitbalans) har slutförts visas en markering (*) bredvid Vitbalanslägesikonen.</li> <li>Genom att trycka på INFO-knappen i stillbildsfotograferingsläge kan du ta en testbild med den aktuella konfigurationen. Tryck på INFO-knappen igen för att återgå till inställningsskärmen.</li> <li>Tryck och håll ned OK-knappen för att återställa de justerade värdena.</li> </ul> |
| Kelvin<br>(endast för<br>anpassad vitbalans)                        | Man kan ställa in färgtemperatur.<br>[2000K] – [14000K]                                                                                                    |

## Vitbalans med en knapptryckning

Mät vitbalansen genom att rikta kameran mot ett papper eller något annat vitt föremål under belysningen som ska användas i den slutliga bilden. Använd detta alternativ för att finjustera vitbalansen om det är svårt att uppnå önskade resultat med vitbalanskompensering eller förinställda alternativ för vitbalans som t.ex. ※ (soligt) eller 合 (molnigt). Kameran lagrar det uppmätta värdet så att det snabbt kan återkallas när det behövs.

Separata värden kan väljas för stillbildsfotografering och filminspelning.

- **1.** Välj **[♣1]**, **[♣2]**, **[♣3]** eller **[♣4]** (vitbalans med en knapptryckning 1, 2, 3 eller 4) på inställningsskärmen för vitbalans.
- 2. Välj 🔊 Set.
- 3. Rama in en bit färglöst (vitt eller grått) papper i mitten av skärmen.
  - Rama in papperet så att det fyller skärmen. Se till att det är fritt från skuggor.
  - Tryck på knappen INFO.
  - Fönstret för inställning av vitbalans med en knapptryckning visas.
- **4.** Markera **[Ja]** och tryck på **OK**-knappen.
  - Det nya värdet sparas som ett alternativ för förinställd vitbalans.
  - Det nya värdet sparas till vitbalansering med en knapptryckning mäts upp igen. Informationen raderas inte när kameran stängs av.

### Mätning med knappen

När [**N**] tilldelas en knapp kan knappen användas för att mäta vitbalans. **I** "Ändra rollerna för knappar (Inställningar för knapp)" (P.331)

- 1. Rama in en bit färglöst (vitt eller grått) papper i mitten av skärmen.
  - Rama in papperet så att det fyller skärmen. Se till att det är fritt från skuggor.

- **2.** Håll in den knapp som vitbalans med en knapptryckning har tilldelats och tryck ner avtryckaren helt.
  - När du spelar in filmer trycker du på knappen som vitbalans med en knapptryckning är tilldelat till för att gå vidare till steg 3.
  - Du uppmanas att välja det alternativ för vitbalans med en knapptryckning som ska användas för att spara det nya värdet.
- **3.** Markera ett alternativ med  $\Delta \nabla$  och tryck på **OK**-knappen.
  - Det nya värdet sparas som värdet för den valda inställningen och kameran växlar till tagningsbilden.

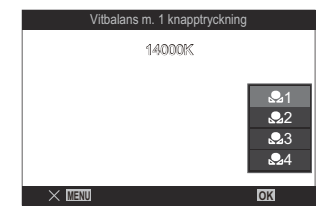

# Gör finjusteringar av vitbalansen (〇Alla 豳垣/谷Alla 硱垣)

PASMB

Finjustera vitbalans för alla vitbalanslägen samtidigt.

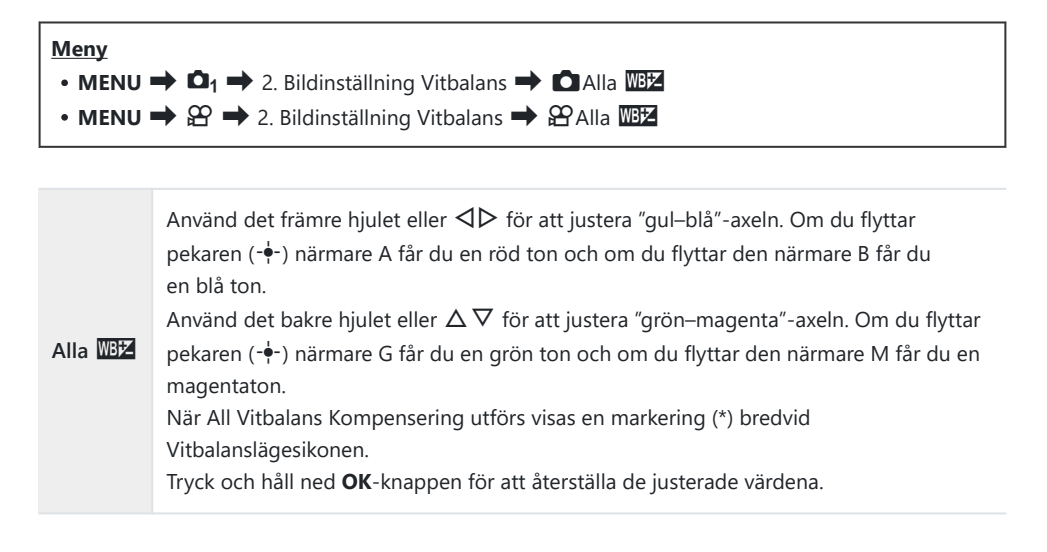

# Behålla varma färger från glödande belysning när man är i läget Vitbalans Auto ( AUTO Behåll Varm färg/ AUTO Behåll Varm färg)

### PASMB

Välj hur kameran justerar vitbalans för bilder som tagits med automatisk vitbalans i ljus från glödlampor.

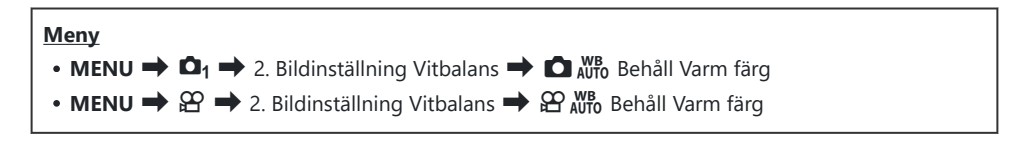

| Av | Kameran undertrycker de varma toner som produceras av ljus från glödlampor. |
|----|-----------------------------------------------------------------------------|
| På | Kameran bevarar de varma toner som produceras av ljus från glödlampor.      |

Man kan finjustera vitbalansinställningarna. <sup>C</sup> "Göra finjusteringar av vitbalansen för varje vitbalansläge" (P.237)

# Vitbalans vid blixt ( **\$** +Vitbalans)

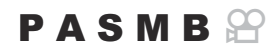

Välj den vitbalans som ska användas med blixt. Istället för att använda en inställning som anpassats för blixtbelysning kan du välja att prioritera de värden som valts för fotografering utan blixt. Använd detta alternativ för att växla automatiskt från en inställning av vitbalans till en annan när du ofta aktiverar och inaktiverar blixten.

| Meny<br>• MENU → $\square_1$ → 2. Bildinställning Vitbalans → $\ddagger$ +Vitbalans |                                                                 |  |
|-------------------------------------------------------------------------------------|-----------------------------------------------------------------|--|
| Av                                                                                  | Kameran använder det för tillfället valda värdet för vitbalans. |  |
| WB Auto                                                                             | Kameran använder automatisk vitbalans ([Vitbalans Auto]).       |  |
| WB <b>\$</b> 5500K                                                                  | Kameran använder blixt med vitbalans ([ <b>WB\$</b> ]).         |  |

# Ställa in färgåtergivningsformatet (Färgområde)

inställning rekommenderas i de flesta fall.

PASMB

Du kan välja ett format för att säkerställa att färger återges korrekt när tagna bilder återskapas på en monitorn eller en skrivare.

| Meny<br>• MENU ➡ ✿1 ➡ 2. Bildinställning Vitbalans ➡ Färgområde |                                                                                                    |
|-----------------------------------------------------------------|----------------------------------------------------------------------------------------------------|
|                                                                 |                                                                                                    |
| sRGB                                                            | Det färgområde som standardiserats av en internationell standardiseringsorganisation.<br>Den stöds av många skärmar, skrivare, digitalkameror och datorapplikationer. Denna |

| Adobe<br>RGB | Den kan återge en bredare färgskala än sRGB. Korrekt färgåtergivning är endast tillgänglig med programvara och enheter (skärmar, skrivare och annan utrustning) som stöder denna standard. Ett understreck ("_") visas i början av filnamnet (t.ex. "_xxx0000.jpg"). |
|--------------|----------------------------------------------------------------------------------------------------|

() [Adobe RGB] är inte tillgängligt i HDR eller när ett konstfilter har valts som bildinställning.

# Förhandsgranskningsalternativ för [🍄 Bildinställning] ( 🏞 🍄 Vy-assist)

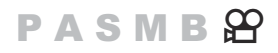

Displayen kan justeras för enkel visning när **[Platt]** eller **[OM-Log400]** är vald för **[PBildinställning]** (P.233).

| Meny                                                                                                    |
|----------------------------------------------------------------------------------------------------|
| • MENU $\Rightarrow$ $\mathfrak{A} \Rightarrow$ 2. Bildinställning Vitbalans $\Rightarrow$ $\mathfrak{A} \mathfrak{A}$ Vy-assist |
|                                                                                                    |

| På | Justera bilden för enklare visning. Skärmens indikatorer kan ändra färg. |
|----|--------------------------------------------------------------------------|
| Av | Justera inte bilden för enklare visning.                                 |

Detta alternativ gäller endast för skärmen, inte för faktiska filmfiler.

⑦ Detta alternativ gäller inte när filmer som spelats in med [Platt] eller [OM-Log400] spelas upp på kameran. Det gäller inte heller när filmer spelas upp på en TV.

& Histogrammet (P.47) tillämpas på originalbilden utan att Vy-assist används.

# Särskilda fotograferingslägen (Beräkningsmetoder)

# Ta stillbilder i högre upplösning (Högupplösningsbild)

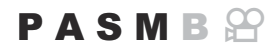

Ta bilder med en upplösning som är högre än bildsensorns upplösning. Kameran tar en bildserie medan bildsensorn rör sig och kombinerar dem för att skapa en enskild högupplöst bild. Använd detta alternativ för att fånga detaljer som normalt inte vore synliga även vid höga förstoringar. När Högupplösningsbild är aktiverat kan bildkvalitetsläget för högupplösningsbild väljas med [D <---] (P.219).

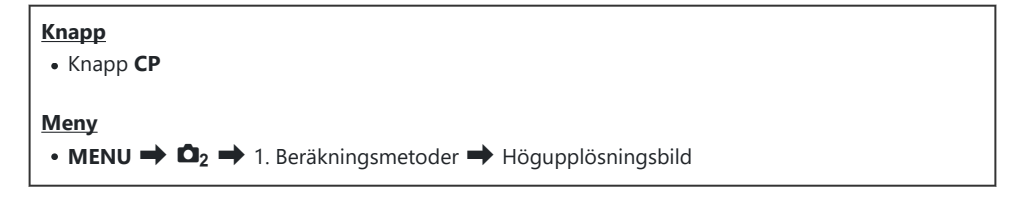

### Aktivera högupplösningsbild

 Använd △∇ för att välja [Högupplösningsbild]och tryck på OK-knappen.

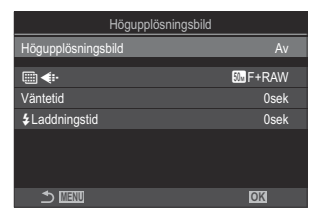

Inställningsskärm för högupplösningsbild 2. Använd ⊲⊳ för att välja [På 🕸] (stativ) eller [På 📾] (handkamera) och tryck på OK-knappen.

| Av                   | Högupplösningsbild är inaktiverad.                                                         |
|----------------------|--------------------------------------------------------------------------------------------|
| På<br>(Stativ)       | Fotografera med kameran fastsatt på ett stativ. RAW-bilden sparas i 80M<br>(10368 × 7776). |
| På 🛋<br>(Handkamera) | Fotografera med kameran i händerna. RAW-bilden sparas i 50M (8160 × 6120).                 |

3. Skärmen återgår till inställningsskärmen för högupplösningsbild.

### Konfigurera högupplösningsbild

- **1.** Konfigurera alternativ.
  - Tryck på  $\Delta \nabla$  för att välja ett alternativ och tryck på **OK**knappen för att visa inställningsmenyn.
  - När du har konfigurerat alternativen trycker du på
     OK-knappen för att återgå till inställningsskärmen för högupplösningsbild.

| Högupplösningsbild |         |
|--------------------|---------|
| Högupplösningsbild | På 🕏    |
| •                  | 5 F+RAW |
| Väntetid           | 0sek    |
| Laddningstid       | 0sek    |
|                    |         |
|                    |         |
| 5 IIII             | OK      |

| ■◆                     | Välj bildkvalitet för högupplösningsbild ("P.219).                                                                                                    |
|------------------------|----------------------------------------------------------------------------------------------------|
| Väntetid               | Ställ in hur lång tid kameran ska vänta innan den släpper slutaren<br>när du trycker ned avtryckaren helt. Använd detta för att förhindra<br>kameraskakningen som orsakas av att man trycker på avtryckaren. |
| <b>\$</b> Laddningstid | Välj hur länge kameran ska vänta på att blixten laddas mellan bilderna vid<br>användning av en blixtenhet som inte är specifikt avsedd för användning<br>med kameran.                                        |

- **1.** Tryck på **MENU**-knappen för att stänga inställningsskärmen för högupplösningsbild och återgå till fotograferingsskärmen.
  - Ikonen \* visas. Ikonen blinkar om kameran inte hålls stadigt. Ikonen slutar blinka och glöder när kameran är helt stilla och redo att ta en bild.
    - \* När [På <sup>®</sup>] (stativ) är vald för [Högupplösningsbild], kommer <sup>1</sup> <sup>®</sup> <sup>®</sup> att visas och när [På <sup>®</sup>] (handhållen) är vald, kommer <sup>1</sup> <sup>®</sup> <sup>®</sup> att visas.

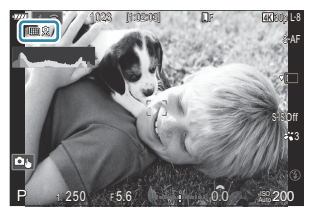

- Efter aktivering av Högupplösningsbild, kontrollera vilket alternativ som har valts som bildkvalitet. Bildkvaliteten kan justeras i superkontrollpanelen.
- 2. Släpp upp avtryckaren.
  - Fotograferingen har slutförts när den gröna ikonen försvinner från skärmen.
  - Kameran skapar automatiskt den kompletta bilden när fotograferingen är slutförd. Ett meddelande visas under denna process.
- Välj mellan lägena JPEG ( F eller 5) och RAW+JPEG. När bildkvaliteten har ställts in på RAW+JPEG sparar kameran en enstaka RAW-bild (filtillägg ".ORI") innan den kombineras med högupplösningsfotograferingen. Förkombinerade RAW-bilder kan visas med den senaste versionen av OM Workspace.
- ② [S-IS Off] är automatiskt valt för [ Dildstabilisering] (P.213) om [På祭] (stativ) har valts [S-IS Auto] om [Pa៉齡] (handhållen) är vald.
- Den högsta väntetiden för [På 🐴] (handkamera) är 1 sekund.
- ⑦ Under RC-blixtfotografering är den högsta väntetiden för blixten 4 sekunder och blixtfunktionen är fast inställd på [\$ Manual].
- ⑦ Följande kan inte användas:
  - multiexponering, perspektivkorrigering, alternativexp., focus stacking, fisheye-korrigering, HDR, anti-flimmer-tagning, live-ND-fotografering och intervallfotografering
- ⑦ När Högupplösningsbild är vald är [Sekvens] inställd på [\*] (Tyst singel). [\*312s] (tyst självutlösare 12 s), [\*32s] (tyst självutlösare 2 s) och [\*32s] (tyst anpassad självutlösare) kan ställas in.
- () Bilder tagna med ett konstfilter valt för bildinställning spelas in i läget [Natural].
- () Bildkvaliteten kan sjunka under flimrande ljuskällor som lysrör eller LED-lampor.

⑦ Om kameran inte kan spela in en sammansatt bild på grund av oskärpa eller andra faktorer och [JPEG] har valts som bildkvalitet spelas en enskild bild i JPEG-format in. Om [RAW+JPEG] är valt kommer kameran att spela in två kopior av den första bilden, en i RAW (.ORF) och den andra i JPEG-format.

### Inställning med CP-knappen

När du ställer in med knappen kan du slå på och stänga av denna funktion med **CP**-knappen. Du kan även växla mellan **[På R]** (stativ) och **[På 📾]** (handkamera) genom att vrida det främre eller bakre hjulet samtidigt som du trycker på **CP**-knappen. **ISP** "Med **CP**-knappen (Beräkningsmetoder)" (P.342)

# Sakta ner slutaren i starkt ljus (Live-NDfotografering)

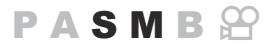

Kameran kombinerar en serie exponeringar för att skapa ett enda foto vilket ger intrycket av ett enda foto taget med en långsam slutarhastighet.

### Aktivera Live-ND-fotografering

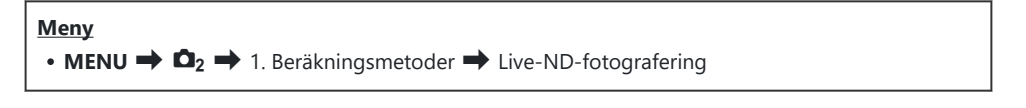

**1.** Använd  $\Delta \nabla$  för att välja [Live-ND-fotografering] och tryck på **OK**-knappen.

| Live-ND-fotografering |           |
|-----------------------|-----------|
| Live-ND-fotografering | Av        |
| ND-nummer             | ND8(3EV)  |
| LV-simulering         | På        |
|                       |           |
|                       |           |
|                       |           |
|                       |           |
|                       | OK        |
|                       | <u>UR</u> |

Inställningsskärm för live-NDfotografering

**2.** Markera **[På]** med  $\Delta \nabla$ -knapparna och tryck på **OK**-knappen.

| Av | Bilder tas utan att denna funktion används.            |
|----|--------------------------------------------------------|
| På | Bilder tas med den långsamma slutareffekten aktiverad. |

3. Skärmen återgår till inställningsskärmen för live-ND-fotografering.

- **1.** Konfigurera alternativ.
  - Tryck på  $\Delta \nabla$  för att välja ett alternativ och tryck på **OK**-knappen för att visa inställningsmenyn.
  - När du har konfigurerat alternativen trycker du på OKknappen för att återgå till inställningsskärmen för live-NDfotografering.

| Live-ND-fotografering |          |
|-----------------------|----------|
| Live-ND-fotografering | På       |
| ND-nummer             | ND8(3EV) |
| LV-simulering         | På       |
|                       |          |
|                       |          |
|                       |          |
|                       |          |
|                       | OK       |

| ND-nummer     | Välj en ND-filtertyp; kameran konverterar den till ett exponeringsvärde och<br>minskar exponeringen med det värdet. Alternativen är tillgängliga i steg på<br>1 EV:<br>[ND2(1EV)]/[ND4(2EV)]/[ND8(3EV)]/[ND16(4EV)] |
|---------------|----------------------------------------------------------------------------------------------------|
| LV-simulering | Välj mo du vill granska effekterna för valt filter vid befintlig slutarhastighet.<br>[ <b>Av</b> ]: Använd standard fotograferingsskärmen.<br>[ <b>På</b> ]: Effekterna av slutarhastigheten visas på skärmen.      |

## Fotografering

- **1.** Tryck på **MENU**-knappen för att stänga inställningsskärmen för live-ND-fotografering och återgå till fotograferingsskärmen.
  - En ikon visas på displayen.

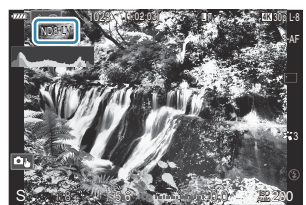

- 2. Justera slutarhastigheten samtidigt som du granskar resultatet på skärmen.
  - Justera slutarhastigheten med det bakre hjulet.
  - Den snabbaste tillgängliga slutarhastigheten varierar med valt ND-filter.

[ND2(1EV)]: 1/30 sek [ND4(2EV)]: 1/15 sek [ND8(3EV)]: 1/8 sek [ND16(4EV)]: 1/4 sek

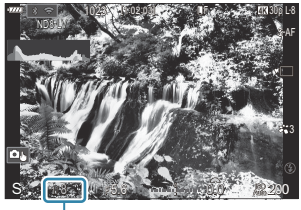

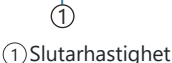

- Om **[På]** är vald för **[LV-simulering]** kan effekterna av ändringarna av slutarhastighet granskas på skärmen.
- Kameran kräver en tidsperiod motsvarande vald slutarhastighet för att producera **[LV-simulering]**-resultat liknande den slutliga bilden.
- När den tid som motsvarar den valda slutarhastigheten har gått blir "LV"-delen av ikonen på skärmen grön.

När LV-ikonen är grön ser skärmen ut som den slutliga bilden.

- Ändras exponeringskompensation eller slutarhastighet återställs skärmen [LV-simulering].
- 3. Släpp upp avtryckaren.
  - För att avsluta live ND-filterfotografering, välj **[Av]** på skärmen **[Live-ND-fotografering]** enligt.
- ② Bildlägen med konstfilter (P.227) är inte tillgängliga.
- ⑦ Den övre gränsen för [ ISO] under live-ND-fotografering är ISO 800. Detta gäller också när [Auto] har valts för [ ISO].
- ⑦ Följande kan inte användas:
  - Blixtfotografering, HDR, högupplösningsbild, multiexponering, perspektivkorrigering, alternativexp., focus stacking, fotografering med intervall-timer, **D**-flimmerskanning, flimmerfri fotografering och fisheye-korrigering
- ⑦ När Live-ND-fotografering är vald är [Sekvens] inställd på [\*] (Tyst singel). [\*312s] (tyst självutlösare 12 s), [\*32s] (tyst självutlösare 2 s) och [\*32s] (tyst anpassad självutlösare) kan ställas in.
- ⑦ Till skillnad från fysiska ND-filter reducerar inte live ND-filter den mängd ljus som tränger in i bildsensorn, så därmed kan väldigt ljusstarka motiv överexponeras.

## Inställning med CP-knappen

Tryck och håll in **CP**-knappen och vrid det främre eller bakre hjulet. **I** Med **CP**-knappen (Beräkningsmetoder)" (P.342)

När du har konfigurerat alternativen trycker du på **CP**-knappen igen för att återgå till inställningsskärmen för live-ND-fotografering.
### Ökat skärpedjup (Focus stacking)

### PASMB

Kombinera flera bilder för ett större skärpedjup än vad som kan uppnås med en enskild bild. Kameran tar en bildserie med fokusavstånd både framför och bakom den aktuella fokuspositionen och skapar en enskild bild ur de områden som är i fokus på varje bild.

Välj detta alternativ om du vill att alla områden i bilden ska vara i fokus vid foton som tas på kort avstånd eller med breda bländarvärden (låga f-nummer). Bilderna tas i ljudlöst läge med hjälp av den elektroniska slutaren.

Den sammansatta bilden sparas i JPEG-format oavsett vilket alternativ som har valts för bildkvalitet.

- Den sammansatta bilden förstoras 7 % horisontellt och vertikalt.
- ⑦ Fotograferingen avslutas om fokus eller zoom justeras efter att avtryckaren har tryckts ner helt för att starta fotografering med focus stacking.
- ⑦ Om focus stacking misslyckas spelar kameran in det valda antalet bilder utan att skapa en sammansatt bild.
- ② Detta alternativ är endast tillgängligt med objektiv som stödjer fokus-alternativexponering. Se vår webbplats för information om kompatibla objektiv.
- () När bildläget är inställt på [e-Portrait] eller konstfilter ändras det till [Natural].

### Meny

• MENU → □<sub>2</sub> → 1. Beräkningsmetoder → Focus stacking

### **Aktivera Focus stacking**

 Använd △▽ för att markera [Focus stacking] och tryck på OK-knappen.

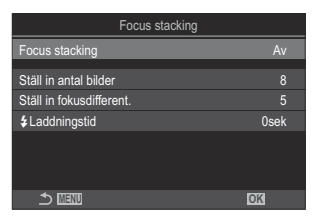

Inställningsskärm för Focus stacking **2.** Markera **[På]** med  $\Delta \nabla$ -knapparna och tryck på **OK**-knappen.

| Av | Bilder tas utan att denna funktion används. |
|----|---------------------------------------------|
| På | Bilder tas med ökat skärpedjup.             |

**3.** Skärmen återgår till inställningsskärmen för Focus stacking.

### Konfigurera Focus stacking

- **1.** Konfigurera alternativ.
  - Tryck på  $\Delta \nabla$  för att välja ett alternativ och tryck på **OK**knappen för att visa inställningsmenyn.
  - När du har konfigurerat alternativen trycker du på OKknappen för att återgå till inställningsskärmen för Focus stacking.

| Focus stacking           |      |
|--------------------------|------|
| Focus stacking           | På   |
|                          |      |
| Ställ in antal bilder    |      |
| Ställ in fokusdifferent. |      |
| <b>\$</b> Laddningstid   | 0sek |
|                          |      |
|                          |      |
|                          |      |
|                          | OK   |
|                          |      |

| Ställ in antal bilder       | Välj antal bilder som ska tas med olika fokuspositioner.<br>[3]–[8]                                                                                                    |
|-----------------------------|----------------------------------------------------------------------------------------------------|
| Ställ in<br>fokusdifferent. | Välj hur mycket kameran ska variera fokus för varje bild.<br>[1]–[10]                                                                                                    |
| <b>\$</b> Laddningstid      | Välj hur länge kameran ska vänta på att blixten laddas mellan<br>bilderna vid användning av en blixtenhet som inte är specifikt<br>avsedd för användning med kameran.<br>[0 sek]/[0.1 sek]/[0.2 sek]/[0.5 sek] / [1 sek]/[2 sek]/[4 sek]/<br>[8 sek]/[15 sek]/[30 sek] |

### Fotografering

- **1.** Tryck på **MENU**-knappen för att stänga inställningsskärmen för Focus stacking och återgå till fotograferingsskärmen.
  - 🖾 visas på skärmen.
  - En ram som indikerar den slutliga beskärningen visas på skärmen. Komponera bilden med ditt motiv i ramen.

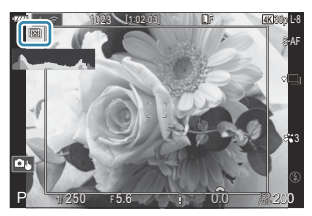

- **2.** Släpp upp avtryckaren.
  - Kameran tar automatiskt valt antal bilder när man trycker ner avtryckaren helt.
- ⑦ När [Focus stacking] är inställd på [På] ställs [Blixtfunktion] i [Tysthetsinställningar [♥]] (P.207) in på [Tillåt].
- ② Blixtens synkhastighet är inställd på 1/50 s. Den kommer att ställas in på 1/20 s när [ 150] är 8000 eller högre.
- ⑦ Följande kan inte användas:
  - HDR, högupplösningsbild, multiexponering, perspektivkorrigering, alternativexponering, fotografering med intervalltimer, **D**-flimmerskanning, fisheye-korrigering och live-ND-fotografering
- Vi rekommenderar att du använder en valfri fjärrkontroll (P.434) för att reducera oskärpa orsakat av att kameran skakar.

I **[Tysthetsinställningar[♥]**] (P.207) kan man välja hur länge kameran ska vänta på att lösa ut slutaren efter avtryckaren har tryckts ner hela vägen.

### Inställning med CP-knappen

Tryck och håll in **CP**-knappen och vrid det främre eller bakre hjulet och välj [🖾] för att slå på fokus stacking. **I**🏵 "Med **CP**-knappen (Beräkningsmetoder)" (P.342) Tryck och håll in **CP**-knappen för att välja ett alternativ för focus stacking.

Tryck och håll in **CP**-knappen igen för att stänga av focus stacking.

### Ta HDR-bilder (High Dynamic Range) (HDR)

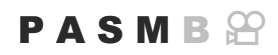

Kameran varierar exponeringen över en serie bilder, väljer från varje tonintervall med högsta detaljnivå, och kombinerar dem för att skapa en bild med ett brett dynamiskt intervall. Om fotot har ett motiv med hög kontrast sparas detaljer som annars skulle förloras i skuggor eller högdager.

( Använd ett stativ eller vidta liknande åtgärder för att fixera kameran på plats.

| Meny<br>• MENU → □ <sub>2</sub> → 1. Beräkningsmetoder → HDR |   |
|--------------------------------------------------------------|---|
|                                                              | _ |

| Av       | HDR är inaktiverat.                                                                                                    |  |  |
|----------|----------------------------------------------------------------------------------------------------|--|--|
| HDR1     | <ul> <li>Varje gång du tar ett foto tar kameran en serie bilder samtidigt som den varierar exponering och kombinerar dem till en enda bild. Välj [HDR1] för resultat som ser naturliga ut, [HDR2] för en mer målareffekt.</li> <li>[DISO] är fast på ISO 200.</li> <li>Slutarhastigheten kan vara så låg som 4 sek. Fotografering fortsätter i upp till 15 sek.</li> <li>Bildinställning är fast på [Natural] och färgområdet är inställt på [sRGB].</li> <li>De HDR-behandlade bilderna är inspelade i JPEG-format. Bilder tagna med [RAW] för bildkvalitet spelas in i RAW+JPEG-format.</li> </ul> |  |  |
| 3f 2.0EV |                                                                                                    |  |  |
| 5f 2.0EV | Varje gång du tar ett foto varierar kameran exponering över en serie bilder. Bilderna kombineras inte för att skapa en enda bild. Bilderna kan däremot kombineras med                                                                                                    |  |  |
| 7f 2.0EV | HDR-programvara på en dator eller annan enhet.                                                                                                    |  |  |
|          | 3f 2.0EV ①Antal bilder                                                                                                    |  |  |
| 3f 3.0EV | (1) (2) Exponeringsintervall                                                                                                    |  |  |
| 5f 3.0EV |                                                                                                    |  |  |

• "HDR" visas på skärmen.

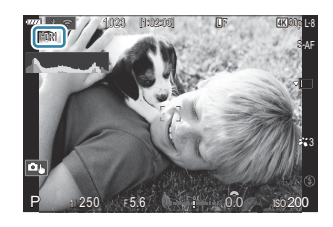

- 1. Släpp upp avtryckaren.
  - Varje gång avtryckaren trycks ner tar kameran valt antal bilder.
  - I lägena [HDR1] och [HDR2] kombinerar kameran automatiskt bilderna till en enda bild.
  - Exponeringskompensation är tillgängligt i lägena P, A eller S.
- ② Bilden som visas på monitorn eller i sökaren när du fotograferar skiljer sig från den slutliga HDRbilden.
- ② Brus kan dyka upp på den slutliga bilden när en lägre slutarhastighet är vald i läget [HDR1] eller [HDR2].
- ⑦ När [HDR1] eller [HDR2] är valt är [Sekvens] inställd på [\*] (Tyst singel). [\* 12s] (tyst självutlösare 12 s), [\* 2s] (tyst självutlösare 2 s) och [\* 2s] (tyst anpassad självutlösare) kan ställas in.
- ⑦ Följande kan inte användas:
  - blixtfotografering, alternativexp., focus stacking, multiexponering, fotografering med intervalltimer, perspektivkorrigering, live-ND-fotografering, fisheye-korrigering och högupplösningsbild

### Inställning med CP-knappen

Tryck och håll in **CP**-knappen och vrid det främre eller bakre hjulet, och välj **[HDR1]** eller **[HDR2]** för att slå på HDR. **I** (Med **CP**-knappen (Beräkningsmetoder)" (P342) Tryck och håll in **CP**-knappen igen för att stänga av HDR.

### Göra flera exponeringar i en enda bild (Multiexponering)

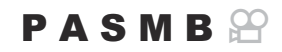

Ta två bilder och kombinera ihop dem till en enskild bild. Du kan också ta en bild och kombinera den med en befintlig bild som är sparad på minneskortet.

Den kombinerade bilden spelas in med de aktuella inställningarna för bildkvalitet. Endast RAW-bilder kan väljas för multiexponeringar som innehåller en befintlig bild.

Om du spelar in en multiexponering med RAW valt för [ kan du sedan välja den för kommande multiexponeringar med [Sammanfoga], och på så sätt skapa multiexponeringar som kombinerar tre eller fler bilder.

• MENU  $\Rightarrow$   $\square_2 \Rightarrow$  1. Beräkningsmetoder  $\Rightarrow$  Multiexponering

### Aktivera multiexponering

Meny

**1.** Använd  $\Delta \nabla$  för att markera [Multiexponering] och tryck på **OK**-knappen.

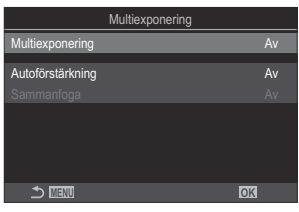

Inställningsskärm för multiexponering

**2.** Markera **[På]** med  $\Delta \nabla$ -knapparna och tryck på **OK**-knappen.

| Av | Bilder tas utan att denna funktion används. |
|----|---------------------------------------------|
| På | Skapa en multiexponering av 2 bilder.       |

**3.** Skärmen återgår till inställningsskärmen för multiexponering.

- **1.** Konfigurera alternativ.
  - Tryck på  $\Delta \nabla$  för att välja ett alternativ och tryck på **OK**knappen för att visa inställningsmenyn.
  - När du har konfigurerat alternativen trycker du på
     OK-knappen för att återgå till inställningsskärmen för multiexponering.

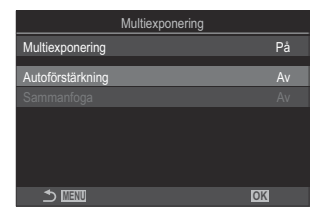

| Autoförstärkning | <b>[Av]</b> : Justera inte ljusstyrkan för bilderna i multiexponeringen.<br><b>[På]</b> : Halvera varje bilds ljusstyrka i multiexponeringen.                                                                                                    |
|------------------|----------------------------------------------------------------------------------------------------|
| Sammanfoga       | <ul> <li>[Av]: Skapa en multiexponering av de kommande 2 bilderna som tas.</li> <li>[På]: Ta en multiexponering som inkluderar en befintlig RAW-bild sparad på minneskortet.</li> <li>[Sammanfoga] är endast tillgängligt när [På] har valts för [Multiexponering].</li> </ul> |

### Fotografering

- **1.** Tryck på **MENU**-knappen för att stänga skärmen för inställning för multiexponering och återgå till fotograferingsskärmen.
  - 🗇 -ikonen visas.

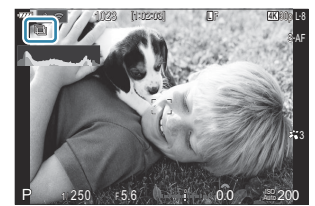

- 2. Släpp upp avtryckaren.
  - Den första bilden visas överlagrad på bilden genom objektivet när man komponerar nästa bild.
  - 🗇 -ikonen blir grön.
  - Normalt skapas en multiexponering efter att den andra bilden har tagits.
  - Om du trycker på 🛍-knappen kan du ta om den första bilden.
  - 🗇 -ikonen försvinner från skärmen när fotografering med multiexponering avslutas.

### Inställning med CP-knappen

Tryck och håll in **CP**-knappen och vrid det främre eller bakre hjulet, och välj [[]] för att slå på multiexponering. [] "Med **CP**-knappen (Beräkningsmetoder)" (P.342) Tryck och håll in **CP**-knappen för att välja ett alternativ för multiexponering. Tryck och håll in **CP**-knappen igen för att stänga av multiexponering.

### När [Sammanfoga] är inställt

När [På] väljs för [Sammanfoga] visas en lista med bilder.

- **1.** Markera en bild med  $\Delta \nabla \triangleleft \triangleright$ -knapparna och tryck på **OK**-knappen.
  - Endast RAW-bilder kan väljas.
- 2. Tryck på MENU-knappen för att lämna menyerna.
  - 🗇 -ikonen visas.
  - Den valda bilden sammanfogas på skärmen.
- 3. Släpp upp avtryckaren.
  - Du kan ta ytterligare bilder som kommer sammanfogas på föregående valda bild.
- ⑦ Kameran går inte in i viloläge under fotografering med multiexponering.
- ${ \ensuremath{ @ { } }}$ Bilder tagna med andra kameror kan inte användas för multiexponering.
- ${oldsymbol { {\it O} } }$ RAW-bilder tagna med högupplösningsbild kan inte användas för multiexponering.
- ⑦ De RAW-bilder som listas på skärmen för val av bild när [På] har valts för [Sammanfoga] är de bilder som behandlades med de inställningar som var inställda vid den tidpunkt då bilden togs.

- ⑦ Gå ur multiexponeringsläge innan du justerar fotograferingsinställningarna. Vissa inställningar kan inte ändras när multiexponeringsläge är aktivt.
- () Om man gör följande efter att första bilden har tagits avslutas fotografering med multiexponering:
  - stänger av kameran, trycker på eller MENU-knappen, väljer ett annat fotograferingsläge, batteriet tar slut, eller ansluter kabel till en kontakt.
- ⑦ På skärmen för bildval för [Sammanfoga] visas JPEG-kopiorna av de bilder som har tagits med RAW+JPEG valt för bildkvalitet.
- (Live-composit-fotografering ([Live Comp]) är inte tillgängligt i läge B.
- ⑦Följande funktioner kan inte användas vid fotografering med multiexponering.
  - HDR, alternativexp., focus stacking, fotografering med intervalltimer, perspektivkorrigering, live-ND-fotografering, fisheye-korrigering och högupplösningsbild
- ⑦ Om du utför någon av följande åtgärder avslutas [Sammanfoga]. Om [Multiexponering] i det här fallet har ställts in på [På] kommer även [Multiexponering] att ställas in på [Av].
  - Stänga av kameran,
  - Redigera bilder och filmer (JPEG-redigering/RAW-dataredigering/Filmredigering/Sammanfoga Bild),
  - Radera bilder och filmer,
  - Formatera kortet,
  - Ta ut kortet eller
  - Upprätta en USB-anslutning med [Lagra] eller [MTP].
- 🔊 Bilder tagna med RAW vald för [🖸 🔃] kan också läggas över under uppspelning.

Kombinera bilder (Sammanfoga Bild) (P.321)

## Digital Zoom ( Digital Tele-konverter/ Digital Tele-konverter)

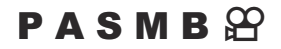

Detta alternativ skär ut mitt i ramen till samma dimensioner som det storleksalternativ som för närvarande har valts som bildkvalitet, och zoomar in så att det fyller hela displayen. På så sätt kan du zooma in mer än objektivets maximala brännvidd, vilket är ett bra alternativ när du inte kan byta objektiv eller när det är svårt att komma närmare ditt motiv.

| Meny                                                                                                    |      |
|----------------------------------------------------------------------------------------------------|------|
| • MENU $\Rightarrow$ $\square_2 \Rightarrow$ 2. Andra fotograferingsfunktioner $\Rightarrow$ $\square$ Digital Tele-konve | rter |
| • MENU 🔿 🍄 🔿 1. Grundinställningar/Bildkvalitet 🔿 🍄 Digital Tele-konver                                                   | ter  |

| Av | Bilder tas utan att denna funktion används.               |
|----|-----------------------------------------------------------|
| På | Bilder sparas förstorade (Stillbilder: 2x, filmer: 1,4x). |

- När **[På]** väljs visas en ikon och när realtidsbild är aktiverad förstoras den.
- Storleken på AF-mål (P.118) ökar och deras antal minskar.

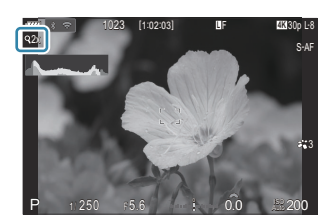

- JPEG-bilder spelas in med valt zoomförhållande.
   När det gäller RAW-bilder visar en bildruta beskärningens zoom. En bildruta som visar beskärningens zoom visas på bilden vid uppspelning.
- ① I stillbildsfotograferingsläge kan inte denna funktion användas under multiexponering, perspektivkorrigering, fisheye-korrigering eller när panorama har valts som SCN-läge.
- () I filmläge kan denna funktion inte användas när sensorhastigheten är [120fps].
- Man kan inte zooma in på skärmen när [ Digital Tele-konverter] är inställd på [På].
   "Förhandsgranskar motivet ( )" (P.53), "Zoomram AF/Zoom AF (Superpunkt AF)" (P.123), "Manuell fokusassistent (MF-Assistent)" (P.154)

# Automatisk fotografering med ett intervall (Intervallfotografering)

PASMB 🕾

Du kan ställa in så att kameran automatiskt tar bilder med en inställd tidsfördröjning. De bilder som tas kan även spelas in som en individuell film.

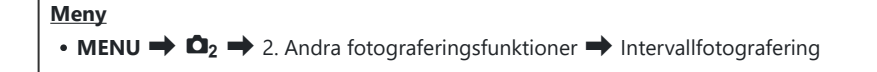

### Aktivera intervallfotografering

**1.** Använd  $\Delta \nabla$  för att markera **[Intervallfotografering]** och tryck på **OK**-knappen.

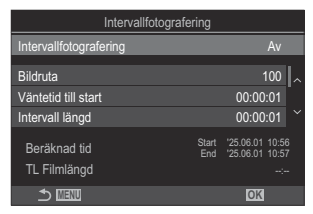

Inställningsskärm för intervallfotografering

**2.** Markera **[På]** med  $\Delta \nabla$ -knapparna och tryck på **OK**-knappen.

| Av | Bilder tas utan att denna funktion används. |
|----|---------------------------------------------|
| På | Bilderna tas med det angivna intervallet.   |

3. Skärmen återgår till inställningsskärmen för intervallfotografering.

- **1.** Konfigurera alternativ.
  - Tryck på  $\Delta \nabla$  för att välja ett alternativ och tryck på **OK**-knappen för att visa inställningsmenyn.
  - När du har konfigurerat alternativen trycker du på
     OK-knappen för att återgå till inställningsskärmen för intervallfotografering.

| Intervallfotografering |              |                        |              |            |
|------------------------|--------------|------------------------|--------------|------------|
| Intervallfotografering |              |                        | På           |            |
| Bildruta               |              | ·                      | 100          | <b> </b> ^ |
| Väntetid till start    |              | 00:00                  |              |            |
| Intervall längd        |              | 00:00                  |              |            |
| Beräknad tid           | Start<br>End | '25.06.01<br>'25.06.01 | 10:5<br>10:5 |            |
| TL Filmlängd           |              |                        |              |            |
|                        |              | OK                     |              |            |

| Bildruta             | Välj antalet tagna bildrutor.<br><b>[002]–[9999]</b>                                                                                                    |
|----------------------|----------------------------------------------------------------------------------------------------|
| Väntetid till start  | Välj hur länge kameran väntar innan fotografering med<br>intervalltimer börjar ta den första bilden.<br>[00:00:00]–[24:00:00]                                              |
| Intervallängd        | Välj hur länge kameran väntar mellan bilder när fotografering<br>börjat.<br><b>[00:00:01]–[24:00:00]</b>                                                                   |
|                      | Välj om du vill prioritera intervalltiden eller antalet bildrutor.<br>[Tidsprioritering]/[Bildrut. prio.]                                                                  |
| Intervalläge         | Om <b>[Tidsprioritering]</b> har valts kan det hända att den tidigare fotograferingen fortfarande pågår även när det är dags att ta nästa bild.                            |
|                      | När vald <b>[Intervallängd]</b> är kort eller när man använder lång<br>exponering kan antalet sparade bilder vara mindre än det antal<br>som valts för <b>[Bildruta]</b> . |
| Exponeringsutjämning | Välj om du vill jämna ut exponeringsinställningarna för alla<br>bildrutor. Exponeringsförändringen kommer att vara jämn i time<br>Lapse-film.<br><b>[Av]/[På]</b>          |
|                      | Välj huruvida en Fördröjning Film ska spelas in.                                                                                                    |
| Time Lapse-film      | inte för att skapa en Fördröjning Film.                                                                                                    |
|                      | [På]: Kameran sparar de individuella bilderna och använder dem<br>även för att skapa en Fördröjning Film.                                                                  |

|                   | Välj bildstorlek ( <b>[Filmupplösning]</b> ) och Bilder per sekund ( <b>[Bilder per sekund]</b> ) för filmer som skapats med <b>[Time Lapse-film]</b> . |
|-------------------|----------------------------------------------------------------------------------------------------|
| Filminställningar | Alternativen som finns tillgängliga för <b>[Filmupplösning]</b> är:<br>[4K]/[FullHD]                                                                    |
|                   | Välj <b>[Bilder per sekund]</b> bland följande alternativ.<br>[30fps]/[15fps]/[10fps]/[5fps]                                                            |

⑦ [Väntetid till start], [Intervallängd] och [Beräknad tid] kan ändras beroende på fotograferingsinställningarna. Använd dessa endast som riktlinjer.

### Fotografering

- **1.** Tryck på **MENU**-knappen för att stänga inställningsskärmen för intervallfotografering och återgå till fotograferingsskärmen.
  - En 🚇 -ikon och det valda antalet bildrutor visas på fotograferingsskärmen.

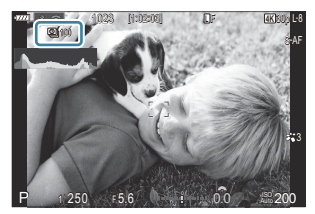

- 2. Släpp upp avtryckaren.
  - Det angivna antalet bildrutor tas automatiskt.
- 🖾 -ikonen blir grön och antal kvarvarande bilder visas.
- Fotografering med fördröjning kan avbrytas om något av följande används:
   Lägeshjul, MENU-knapp, 
   -knapp, knapp för att lossa objektivet eller anslutning till en dator med en USB-kabel.
- Stänger man av kameran avslutas fotografering med intervalltimer.

 Bildrutor tas även om bilden inte är i fokus efter AF. Om du vill fixera skärpeläget, ta bilder med MF.
 [Bildgranskning] (P.54) är fast på 0,5 sekunder.

- ⑦ Om tiden fram till fotografering eller fotograferingsintervallet är 1 minut och 31 sekunder eller längre, slocknar monitorn och kameran går in i viloläge om inga åtgärder utförs under 1 minut. Displayen startar automatiskt 10 sekunder efter fotograferingen för nästa intervall börjar. Den kan också återaktiveras genom att trycka på avtryckaren när som helst.
- (P. Kameran väljer automatiskt [S-AF] för AF Läge (P.112) i stället för [C-AF] och [C-AF+TR] och [S-AFME] i stället för [C-AFME] och [C-AF+TRME].
- ⑦ När [云AF] är vald som AF Läge (P.112, fokus för att starta fotograferingen, lås sedan fokus och börja spela in.
- Pekfunktioner avaktiveras vid fotografering med fördröjning.
- ⑦ Intervallfotografering kan inte kombineras med högupplösningsbild, HDR, alternativexp., focus stacking, multiexponering eller live-ND-fotografering.
- ② Blixten fungerar inte om laddningstiden är längre än intervalltiden mellan tagningarna.
- ⑦ När 1000 eller ett större antal väljs för [Bildruta] ställs [Time Lapse-film] in på [Av].
- Om några stillbilder inte spelas in korrekt genereras inte time Lapse-filmen.
- ⑦ Om det inte finns tillräckligt med ledig plats på kortet spelas inte time Lapse-filmen in.
- ⑦ Om det inte finns tillräckligt mycket laddning kvar i batteriet kommer fotograferingen ta slut i förväg. Använd ett tillräckligt laddat batteri eller anslut en USB-nätadapter eller ett mobilt batteri tillgängligt i handeln till kameran när du fotograferar.

## Keystone-korrigering och perspektivkontroll (Perspektivkorrigering)

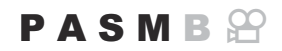

Keystone-förvrängning till följd av objektivets brännvidd och närhet till motivet kan korrigeras, eller förstärkas för att framhäva perspektiveffekterna. Perspektivkorrigering kan förhandsgranskas på monitorn under fotograferingen. Den korrigerade bilden skapas från en mindre beskärning som ökar det effektiva zoomförhållandet något.

| Meny<br>• MENU → $\square_2$ → 2. Andra fotograferingsfunktioner → Perspektivkorrigering. |  |
|-------------------------------------------------------------------------------------------|--|
|                                                                                           |  |

| Av | Perspektivkorrigering tillämpas inte. |
|----|---------------------------------------|
| På | Perspektivkorrigering tillämpas.      |

 När du väljer [On] visas en perspektivkorrigering och reglage på monitorn.

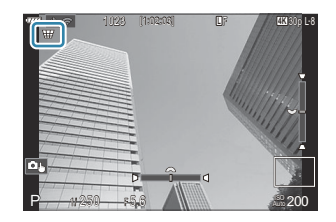

- **1.** Komponera bilden och justera perspektivkorrigeringen samtidigt som du tittar på motivet på skärmen.
  - Vrid det främre hjulet för att göra horisontella justeringar och det bakre hjulet för att göra vertikala justeringar.
  - Använd △▽⊲▷ för att placera beskärningen. ▲-ikonen visar i vilken riktning beskärningen kan flyttas.
  - Tryck på och håll **OK**-knappen nedtryckt för att avbryta ändringarna.

- **2.** Tryck på **INFO**-knappen för att justera bländare, slutarhastighet och andra fotograferingsinställningar.
  - Kameran återgår till standard fotograferingsskärm.
  - En # -ikon visas när perspektivkorrigering är aktiv. Ikonen visas i grönt om inställningarna för perspektivkorrigering har ändrats.
  - Tryck upprepade gånger på **INFO**-knappen för att återgå till skärmen för perspektivkorrigering som visas i steg 1.
- 3. Släpp upp avtryckaren.
- ⑦ Bilderna kan se "korniga" ut beroende på hur mycket kompensation som har gjorts. Mängden kompensation avgör också hur mycket bilden förstoras när den beskärs, och om beskärningen kan flyttas.
- Ø Beroende på mängden kompensation kan du eventuellt inte flytta beskärningen.
- *P* Beroende på hur mycket kompensation som har gjorts kan det hända att det valda AF-målet inte visas på skärmen. Om AF-målet ligger utanför ramen anges dess riktning med en 
   <sup>↑</sup>, 
   *P* -ikon på skärmen.
- ⑦ Bilder tagna med [RAW] för bildkvalitet spelas in i RAW+JPEG-format.
- ⑦ Följande kan inte användas:
  - Composit-fotografering, sekventiell fotografering, alternativexp., focus stacking, HDR, multiexponering, Live ND-fotografering, fisheye-kompensation, den digitala telekonvertern, filminspelning, [C-AF], [C-AF], [C-AF+TR] och [C-AF+TR]-AF-lägen, [e-Portrait] i bildläge, konstfilter, anpassad självutlösare, högupplösningsbild och ansikts- och ögondetektion
- ⑦ Objektivadaptrar ger inte alltid önskat resultat.
- ② Se till att tillhandahålla data för [ Bildstabilisering] för objektiv som inte är av typen Four Thirds ellerMicro Four Thirds (P.213).

Där så är tillämpligt utförs perspektivkorrigering med den brännvidd som tillhandahålls för

[DBildstabilisering] (P.213) eller [Inst. för objektivinfo] (P.383).

## Korrigera fisheye-förvrängning (Fisheyekompensation)

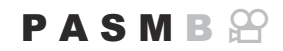

Korrigera förvrängning orsakad av fisheye-objektiv för att skapa bilder som ser ut att vara tagna med ett vidvinkelobjektiv. Man kan välja mellan tre olika korrigeringsgrader. Man kan även välja att samtidigt korrigera förvrängning i bilder tagna under vatten.

 Detta alternativ är endast tillgängligt med kompatibla fisheye-objektiv.
 Från och med juni 2025 skulle den kunna användas med M.ZUIKO DIGITAL ED 8mm F1.8 Fisheye PRO.

### Meny

• MENU  $\Rightarrow$   $\mathbf{D}_2 \Rightarrow$  2. Andra fotograferingsfunktioner  $\Rightarrow$  Fisheye-kompensation

### **Aktivera Fisheye-kompensation**

 Använd △∇ för att markera [Fisheye-kompensation] och tryck på OK-knappen.

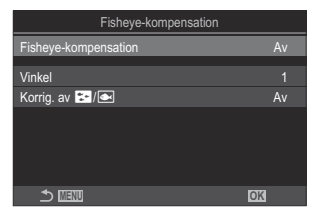

Inställningsskärm för Fisheyekompensation

**2.** Markera **[På]** med  $\Delta \nabla$ -knapparna och tryck på **OK**-knappen.

| Av | Bilder tas utan att denna funktion används.    |
|----|------------------------------------------------|
| På | Bilder tas med tillämpad Fisheye-kompensation. |

3. Skärmen återgår till inställningsskärmen för Fisheye-kompensation.

### Konfigurera Fisheye-kompensation

- **1.** Konfigurera alternativ.
  - Tryck på  $\Delta \nabla$  för att välja ett alternativ och tryck på **OK**knappen för att visa inställningsmenyn.
  - När du har konfigurerat alternativen trycker du på OKknappen för att återgå till inställningsskärmen för Fisheyekompensation.

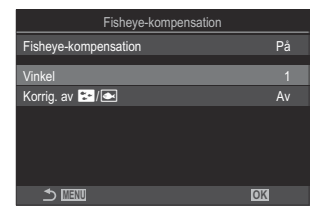

| Vinkel           | När fisheye-korrektion utförs beskärs bilden för att eliminera svarta<br>områden. Välj mellan tre olika beskärningar.<br>[1] / [2] / [3]                |
|------------------|----------------------------------------------------------------------------------------------------|
| Korrig. av 🔛 / 🗪 | Välj om du vill korrigera förvrängning i bilder tagna under vatten<br>förutom den korrektur som görs med <b>[Vinkel]</b> .<br><b>[Av</b> ]/ <b>[På]</b> |

### Fotografering

- **1.** Tryck på **MENU**-knappen för att stänga inställningsskärmen för Fisheye-kompensation och återgå till fotograferingsskärmen.
  - När Fisheye-kompensation är aktiverad visas en 圈-ikon tillsammans med den valda beskärningen.

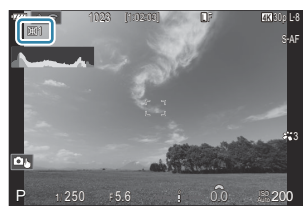

- 2. Släpp upp avtryckaren.
- ② Bilder tagna med [RAW] för bildkvalitet spelas in i RAW+JPEG-format. Fisheye-kompensation tillämpas inte på RAW-bilden.
- ⑦ Fokus Peaking är inte tillgängligt i skärmen för fisheye-kompensation.

- ②AF-målval är begränsat till lägena [•]Single-S och [•]Single mål.
- ⑦ Följande kan inte användas:
  - Composit-fotografering, sekvensfotografering, alternativexp., focus stacking, HDR, multiexponering, live-ND-fotografering, perspektivkorrigering, den digitala telekonvertern, filminspelning, [C-AF], [C-AFM], [C-AF+TR] och [C-AF+TRM]-AF-lägen, [e-Portrait], konstfilter, anpassad självutlösare och ansikts- och ögondetektion

## • **MENU** $\Rightarrow$ $\square_2$ $\Rightarrow$ 2. Andra fotograferingsfunktioner $\Rightarrow$ Inst. för BULB/TIME/COMP

**1.** Konfigurera alternativ.

Meny

• Tryck på  $\Delta \nabla$  för att välja ett alternativ och tryck på  ${\rm OK}\textsc{-}$  knappen för att visa inställningsmenyn.

Ställ in alternativ som rör bulb-/tids-/kompositfotografering.

| Bulb/Time Fokusering | På     |
|----------------------|--------|
| Bulb/Time-timer      | 8min   |
| Live-composit-timer  | 3 tim  |
| Bulb/Time-bildskärm  |        |
| Live Bulb            | Av     |
| Live Time            | 0.5sek |
| Sammansättningsinst. | 1/2sek |
| ⇒                    | OK     |
|                      |        |

PASMB

| Bulb/Time Fokusering | Möjliggör manuellt fokus i <b>B</b> -läge (bulb). Man kan ta bilder med<br>hjälp av tekniker som t.ex. att placera motivet ur fokus under<br>exponering eller fokusera vid slutet av exponeringen.<br>[ <b>Av</b> ]: Inaktiverar manuellt fokus under exponering.<br>[ <b>På</b> ]: Aktiverar manuellt fokus under exponering. |  |
|----------------------|----------------------------------------------------------------------------------------------------|--|
| Bulb/Time-timer      | Ange den maximala längden för bulb-/tidsfotografering.<br>[30 min]/[25 min]/[20 min]/[15 min]/[8 min]/[4 min]/<br>[2 min]/[1 min]                                                                                                    |  |
| Live-composit-timer  | Ange den maximala längden för live-composit-fotografering.<br>[6 tim]/[5 tim]/[4 tim]/[3 tim]/[2 tim]/[1 tim]/[30 min]/<br>[25 min]/[20 min]/[15 min]/[8 min]/[4 min]                                                                                                    |  |
| Bulb/Time-bildskärm  | Ange skärmens ljusstyrka i <b>B</b> -läge (bulb).<br>[-7]–[±0]–[+7]                                                                                                    |  |

## Konfigurera inställningar för BULB/TIME/ COMP (Inställningar för BULB/TIME/COMP)

| Live Bulb            | Välj visningsintervallet under bulbfotografering. Antalet gånger<br>man kan uppdatera är begränsat. Välj <b>[Av]</b> för att inaktivera<br>visningen.<br>[60 sek]/[30 sek]/[15 sek]/[8 sek]/[4 sek]/[2 sek]/[1 sek]/<br>[0.5]sek/[Av]                                                                             |
|----------------------|----------------------------------------------------------------------------------------------------|
| Live Time            | Välj visningsintervallet under tidsfotografering. Antalet gånger man<br>kan uppdatera är begränsat. Välj <b>[Av]</b> för att inaktivera visningen.<br>[60 sek]/[30 sek]/[15 sek]/[8 sek]/[4 sek]/[2 sek]/[1 sek]/<br>[0.5]sek/[Av]                                                                                |
| Sammansättningsinst. | Ställ in en exponeringstid som ska fungera som referens för<br>kompositfotografering.<br>[60 sek]/[50 sek]/[40 sek]/[30 sek]/[25 sek]/[20 sek]/[15 sek]/<br>[13 sek]/[10 sek]/[8 sek]/[6 sek]/[5 sek]/[4 sek]/[3.2 sek]/<br>[2.5 sek]/[2 sek]/[1.6 sek]/[1.3sek]/[1 sek]/[1/1.3 sek] /<br>[1/1.6 sek] / [1/2 sek] |

## Spela in en serie bilder med olika exponering (AE BKT)

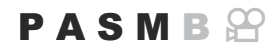

Variera exponering under en bildserie. Du kan välja graden av variation och antalet bilder. Kameran tar en serie bilder med olika exponeringsinställningar. Kameran tar bilder medan avtryckaren är helt nedtryckt och slutar när valt antal bilder har tagits.

| • MENU $\rightarrow$ $\square_2 \rightarrow$ 3. Alternativexp. $\rightarrow$ AE BKT |                                                     |
|-------------------------------------------------------------------------------------|-----------------------------------------------------|
|                                                                                     |                                                     |
| Av                                                                                  | Bilder tas utan att denna funktion används.         |
| 3f 0.3EV                                                                            | 3 bilder tas med en alternativexponering på 0,3 EV. |
| 3f 0.7EV                                                                            | 3 bilder tas med en alternativexponering på 0,7 EV. |
| 3f 1.0EV                                                                            | 3 bilder tas med en alternativexponering på 1,0 EV. |
| 5f 0.3EV                                                                            | 5 bilder tas med en alternativexponering på 0,3 EV. |
| 5f 0.7EV                                                                            | 5 bilder tas med en alternativexponering på 0,7 EV. |
| 5f 1.0EV                                                                            | 5 bilder tas med en alternativexponering på 1,0 EV. |
| 7f 0.3EV                                                                            | 7 bilder tas med en alternativexponering på 0,3 EV. |
| 7f 0.7EV                                                                            | 7 bilder tas med en alternativexponering på 0,7 EV. |

"BKT" visas i grönt tills alla bilder i alternativexponeringssekvensen har tagits. Den första bilden tas med aktuella exponeringsinställningar, följt av bilderna med reducerad exponering och därefter av bilderna med högre exponering. Inställningarna som används för att justera exponeringen varierar beroende på fotograferingsläget.

| P (program AE)          | Både bländare och slutarhastighet                                                                                                    |
|-------------------------|----------------------------------------------------------------------------------------------------|
| A (bländarprioritet AE) | Slutarhastighet                                                                                                    |
| S (slutarprioritet AE)  | Bländare                                                                                                    |
| M (manuell)             | <ul> <li>Slutarhastighet (när [DISO] inte är inställt på [Auto])</li> <li>ISO-känslighet (när [DISO] är inställt på [Auto])</li> </ul> |

- Om exponeringskompensationen är aktiverad innan fotograferingen påbörjas kommer kameran att variera exponeringseffekten runt det valda värdet.
- Om man ändrar det alternativ som har valts för **[EV Steg]** (P.165) ändras de alternativ som är tillgängliga för alternativexponeringsgraden.
- ② Denna inställning kan inte kombineras med alternativblixt (P.277) eller fokus-alternativexponering (P.281).

### Ta bilder med olika vitbalans (WB BKT)

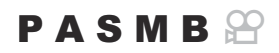

Kameran varierar vitbalansen för att ta en serie bilder. Du väljer färgaxel och alternativexponeringsgrad. Hela serien tas med en enkel tryckning på avtryckaren. Kameran tar en bild när avtryckaren är helt nedtryckt och behandlar den automatiskt för att spara bilderna.

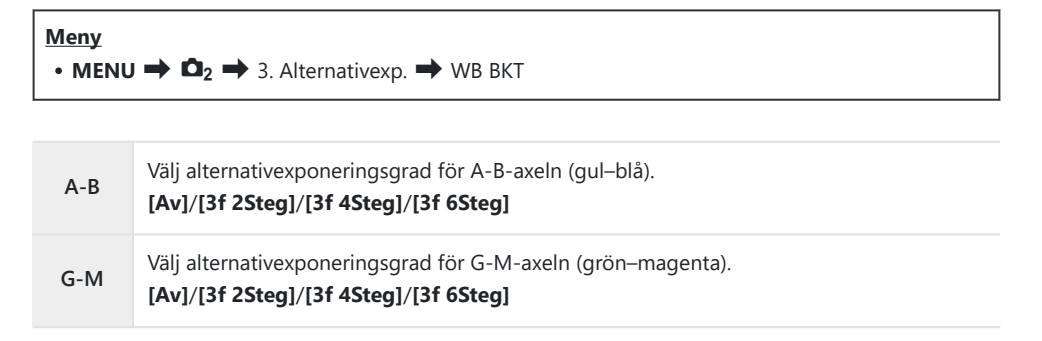

Tre bilder skapas för varje färgaxel.

Den första kopian tas med aktuella inställningar för vitbalans, den andra använder ett negativt värde för kompensering och den tredje ett positivt värde.

Om finjustering av vitbalans är aktiverat innan fotograferingen inleds varierar kameran vitbalansen runt det valda värdet.

② Denna inställning kan inte kombineras med alternativt konstfilter (P.279) eller fokusalternativexponering (P.281).

### Spela in bilder med olika blixtnivå (FL BKT)

### PASMB

Kameran varierar blixtnivån (uteffekt) under en bildserie. Du kan välja graden av variation. Kameran tar en bild med en ny blixtnivå varje gång man trycker ner avtryckaren helt. Alternativexponeringen avslutas när det begärda antalet bilder har tagits. I seriefotograferingslägen tar kameran bilder medan avtryckaren är helt nedtryckt och slutar när det begärda antalet bilder har tagits.

| Meny<br>• MENU → $\square_2$ → 3. Alternativexp. → FL BKT |                                                     |
|-----------------------------------------------------------|-----------------------------------------------------|
| Av                                                        | Bilder tas utan att denna funktion används.         |
| 3f 0.3EV                                                  | 3 bilder tas med en alternativexponering på 0,3 EV. |
| 3f 0.7EV                                                  | 3 bilder tas med en alternativexponering på 0,7 EV. |
| 3f 1.0EV                                                  | 3 bilder tas med en alternativexponering på 1,0 EV. |

"BKT" visas i grönt tills alla bilder i alternativexponeringssekvensen har tagits. Den första bilden tas med aktuella blixtinställningar, följt av bilden med reducerad blixteffekt och därefter av bilden med högre blixteffekt.

Om blixtkompensationen är aktiverad innan fotograferingen påbörjas varierar kameran blixteffekten runt det valda värdet.

277

- Om man ändrar inställningen för [EV Steg] (P.165) ändras även blixtmängden för alternativexponering.
- ② Denna inställning kan inte kombineras med AE-alternativexponering (P.274) eller fokusalternativexponering (P.281).

## Spela in bilder med olika ISO-känslighet (ISO BKT)

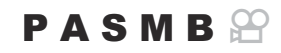

Kameran varierar ISO-känsligheten för att ta en serie bilder. Du kan välja graden av variation och antalet bilder. Hela serien tas med en enkel tryckning på avtryckaren. Kameran tar en bild när avtryckaren är helt nedtryckt och behandlar den automatiskt för att ta det begärda antalet bilder.

| Meny<br>• MENU → $\square_2$ → 3. Alternativexp. → ISO BKT |                                                     |  |
|------------------------------------------------------------|-----------------------------------------------------|--|
|                                                            |                                                     |  |
| Av                                                         | Bilder tas utan att denna funktion används.         |  |
| 3f 0.3EV                                                   | 3 bilder tas med en alternativexponering på 0,3 EV. |  |
| 3f 0.7EV                                                   | 3 bilder tas med en alternativexponering på 0,7 EV. |  |
| 3f 1.0EV                                                   | 3 bilder tas med en alternativexponering på 1.0 EV. |  |

Den första kopian spelas in med aktuell ISO-känslighet, den andra med känsligheten reducerad med valt värde, och den tredje med ISO-känsligheten ökad med valt värde.

Om slutarhastighet eller bländare har ändrats för att modifiera exponeringen från det värde som kameran har valt varierar kameran ISO-känsligheten runt det aktuella exponeringsvärdet.

- ⑦ Den maximala känsligheten vald för [Den maximala känsligheten vald för [Den maximala känsligheten
- ⑦ Vid ljudlös fotografering är blixtens synkhastighet inställd på 1/20 s.
- ⑦ Om man ändrar det alternativ som har valts för [ISO Steg] (P.178) ändras inte de alternativ som är tillgängliga för alternativexponeringsgraden.

278

② Denna inställning kan inte kombineras med alternativt konstfilter (P.279) eller fokusalternativexponering(P.281).

## Göra kopior av en bild med olika konstfilter (ART BKT)

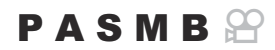

Skapa flera versioner av varje bild, var och en med ett annat konstfilter.

### Aktivera alternativt konstfilter

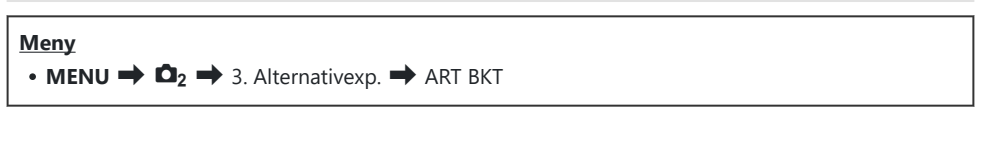

 Markera [ART BKT] med hjälp av △∇-knapparna och tryck på OK-knappen.

| ART BKT                 |      |
|-------------------------|------|
| ART BKT                 | Av   |
| Inställning för ART BKT |      |
|                         |      |
|                         |      |
|                         |      |
|                         |      |
|                         | DK . |

ART BKT inställningsskärm

**2.** Markera **[På]** med  $\Delta \nabla$ -knapparna och tryck på **OK**-knappen.

| Av | Bilder tas utan att denna funktion används.  |
|----|----------------------------------------------|
| På | Bilder tas med flera tillämpade konstfilter. |

3. Skärmen återgår till inställningsskärmen ART BKT.

### Konfigurera alternativt konstfilter

- 1. Välj [Inställning för ART BKT] på inställningsskärmen för ART BKT och tryck på OK-knappen.
- Välj ett konstfilter som du vill tillämpa och sätt en bockmarkör (✓) bredvid det.
  - Välj ett alternativ med △ ▽ och tryck på knappen OK för att sätta en bock (✓) bredvid det.
     För att ta bort bockmarkören trycker du på OK-knappen igen.

| Inställning för ART BKT |            |
|-------------------------|------------|
| ✓ Färgstark I           |            |
| ■ Färgstark II          | <b>`</b> ^ |
| ✓ Soft Fokus            |            |
| ✓ Blek&Ljus Färg I      |            |
| ■ Blek&Ljus Färg III    |            |
| ✓ Mjuk Ton              |            |
| ✓ Grovkornig Film I     |            |
|                         |            |

| Inställning för ART | Välj de konstfilter som du vill tillämpa. Bildinställningar som [Vivid], |
|---------------------|--------------------------------------------------------------------------|
| ВКТ                 | [Natural] och [Muted] kan också väljas.                                  |

- ⑦ När ett stort antal konstfilter ska tillämpas kan det ta lång tid att spara bilderna efter fotografering.
- ⑦ Denna inställning kan inte kombineras med andra alternativexponeringsfunktioner än AE BKT (P.274) och FL BKT (P.277).

### Fotografering

- Tryck på MENU-knappen för att stänga ART BKT-inställningsskärmen och återgå till fotografskärmen.
- **2.** Kameran tar en bild när avtryckaren är helt nedtryckt och skapar automatiskt flera kopior, var och en med ett annat filter.

## Ta bilder med olika fokuspositioner (Focus BKT)

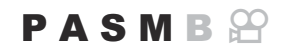

Kameran varierar fokus under en bildserie. Man kan välja grad och antal bilder. Hela serien tas med en enkel tryckning på avtryckaren. Varje gång man trycker ner avtryckaren helt tar kameran valt antal bilder och varierar fokus för varje bild. Bilderna tas i ljudlöst läge med hjälp av den elektroniska slutaren.

@Fokusalternativeponering är endast tillgänglig när du använder Micro Micro Four Thirds AF-objektiv.

### Aktivera fokus-alternativexponering

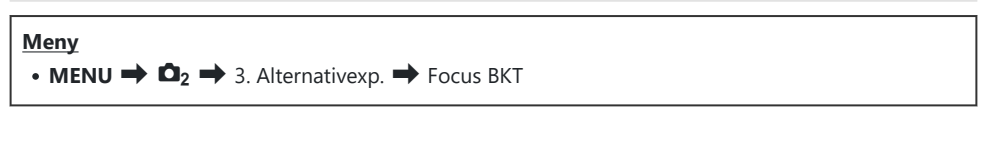

**1.** Markera [Focus BKT] med hjälp av  $\Delta \nabla$ -knapparna och tryck på **OK**-knappen.

| Focus BKT                |      |
|--------------------------|------|
| Focus BKT                | Av   |
| Ställ in antal bilder    | 99   |
| Ställ in fokusdifferent. |      |
| Laddningstid             | 0sek |
|                          |      |
|                          |      |
| ± 100                    | OK   |

Focus BKT inställningsskärm

**2.** Markera **[På]** med  $\Delta \nabla$ -knapparna och tryck på **OK**-knappen.

| Av | Bilder tas utan att denna funktion används. |
|----|---------------------------------------------|
| På | Bilder tas med olika fokuspositioner.       |

3. Skärmen återgår till inställningsskärmen Focus BKT.

- **1.** Konfigurera alternativ.
  - Tryck på  $\Delta \nabla$  för att välja ett alternativ och tryck på **OK**knappen för att visa inställningsmenyn.
  - När du har konfigurerat alternativen trycker du på OKknappen för att återgå till inställningsskärmen för Focus BKT.

| Focus BKT                |      |  |
|--------------------------|------|--|
| Focus BKT                | På   |  |
| Ställ in antal bilder    | 99   |  |
| Ställ in fokusdifferent. |      |  |
| Laddningstid             | 0sek |  |
|                          |      |  |
| 5 📖                      | OK   |  |

| Ställ in antal bilder       | Välj antal bilder som ska tas med olika fokuspositioner.<br>[003]–[999]                                                                                                    |
|-----------------------------|----------------------------------------------------------------------------------------------------|
| Ställ in<br>fokusdifferent. | Välj hur mycket kameran ska variera fokus för varje bild.<br>[1]–[10]                                                                                                    |
| <b>\$</b> Laddningstid      | Välj hur länge kameran ska vänta på att blixten laddas mellan<br>bilderna vid användning av en blixtenhet som inte är specifikt<br>avsedd för användning med kameran.<br>[0 sek]/[0.1 sek]/[0.2 sek]/[0.5 sek] / [1 sek]/[2 sek]/[4 sek]/<br>[8 sek]/[15 sek]/[30 sek] |

### Fotografering

- **1.** Tryck på **MENU**-knappen för att stänga Focus BKT-inställningsskärmen och återgå till fotografskärmen.
- 2. Tryck ner avtryckaren hela vägen för att ta bilden.
  - Fotograferingen fortsätter till dess att valt antal bilder har tagits.
  - För att avbryta alternativexponeringen, tryck ner avtryckaren helt en gång till.
  - Kameran varierar fokusavståndet med den mängd som valts för Ställ in fokusdifferent. för varje bild. Fotografering avslutas om fokusavståndet når oändlighet.
- ⑦ Fotograferingen avslutas om fokus eller zoom justeras efter att avtryckaren har tryckts ner helt för att starta alternativexponering.

- ⑦ När [Focus BKT] är inställd på [På] ställs [Blixtfunktion] i [Tysthetsinställningar [♥]] (P.207) in på [Tillåt].
- ${}$  Tokus-alternativexponering kan inte kombineras med andra former av alternativexponering.
- ② Blixtens synkhastighet är inställd på 1/50 s. Den kommer att ställas in på 1/20 s när [130] är 8000 eller högre.

## Funktioner som endast är tillgängliga i filmläget

# Ljudinspelningsalternativ (Inställning för ljudinspelning)

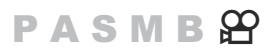

Justera inställningarna för inspelning av ljud vid filminspelning. Du kan även komma åt inställningarna för användning när en extern mikrofon eller inspelare är ansluten.

| Meny                                                                   |  |
|------------------------------------------------------------------------|--|
| • MENU 🄿 🍄 🔿 5. Ljudinspelning/Koppling 🔿 Inställn. för ljudinspelning |  |

| Inspelningsnivå              | Justera mikrofonens känslighet. Välj separata värden för den inbyggda<br>stereomikrofonen och externa mikrofoner.                                         |
|------------------------------|----------------------------------------------------------------------------------------------------|
|                              | <b>[Inbyggd <math>\Psi</math>]</b> : Justera känsligheten för kamerans inbyggda stereomikrofon.<br><b>[-10]–[0]–[+10]</b>                                 |
|                              | [MIC $ earrow$ ]: Justera känsligheten hos externa mikrofoner som är anslutna till<br>mikrofonkontakten.<br>[-10]–[0]–[+10]                               |
| <sup>¶</sup> Volymbegränsare | Kameran begränsar volymen på ljud som spelas in med mikrofonen.<br>Använd detta alternativ för att automatiskt reducera ljudnivåer över en viss<br>volym. |
|                              | [Av]: Begränsar inte volymen på ljud som spelas in med mikrofonen.<br>[På]: Begränsar volymen på ljud som spelas in med mikrofonen.                       |
| Vindbrusreducering           | Minska vindbrus under ljudinspelning.<br>[Av]: Minskar inte vindbrus under ljudinspelning.                                                                |
|                              | [Låg]/[Standard]/[Hög]: Ställ in nivån på vindbrusreducering.                                                                                             |

| Inspelningshastighet     | Välj ett ljudinspelningsformat.<br>[ <b>96kHz/24bit]</b> : Ljud med hög kvalitet.<br>[ <b>48kHz/16bit]</b> : Ljud av standardkvalitet.                                                                                                    |
|--------------------------|----------------------------------------------------------------------------------------------------|
| <b>⊎</b> Inkopplad ström | I de flesta fallen behöver du inte ändra denna inställning. Om din externa<br>mikrofon inte kräver inkopplad ström och strömförsörjning gör att brus<br>spelas in, ställ in detta på <b>[Av]</b> .<br><b>[Av]</b> : Levererar inte ström från kameran till den externa mikrofonen.<br><b>[På]</b> : Levererar ström från kameran till den externa mikrofonen.                                                                                                    |
| Kamerainsp. Volym        | <ul> <li>Denna inställning är endast tillgänglig när en extern mikrofon är ansluten.</li> <li>Vid inställning [Inaktiv] kommer kamerans inställn. för ljudinspelning<br/>([Inspelningsnivå]), [ Volymbegränsare], [Vindbrusreducering])<br/>inaktiveras.</li> <li>[Aktiv]: Kamerans inställningar för ljudinspelning är aktiva.</li> <li>[Inaktiv]: Kamerans inställningar för ljudinspelning är inaktiva.</li> <li>Ljudingången från den externa mikrofonen spelas in som det är.</li> </ul> |

② Ljud spelas inte in:

- S&Q-filmer (långsam och snabb) eller när ART 7 🛽 /ART 7 🔟 (Diorama) har valts som bildläge.

() Ljud kan endast spelas upp på enheter som stöder alternativet som valts för

[Inspelningshastighet].

& Funktionsljud för objektiv och kamera kan spelas in i en film.

För att hindra denna inspelning minskar du funktionsljuden genom att ställa in [A AF Läge] (P.112) till [S-AF], [MF] eller [Pre MF] eller genom att minimera kamerans knappfunktioner.

### Tidskoder (Tidskodsinställningar)

### PASMB

Justera tidskodsinställningar. Tidskoder används för att synkronisera bild och ljud vid redigering etc. Välj mellan följande alternativ.

| Meny     |     |                                                    |  |
|----------|-----|----------------------------------------------------|--|
| • MENU 🔿 | ₩ → | 5. Ljudinspelning/Koppling 🔿 Tidskodsinställningar |  |

| Tidskodsläge | Välj ett alternativ för tidskodsinspelning. Använd tidskoder när precis timing krävs.                                       |
|--------------|----------------------------------------------------------------------------------------------------|
|              | <b>[Drop Frame]</b> : DF-tidskoder. Tidskoden justeras för att kompensera för avvikelser från inspelningstiden.             |
|              | <b>[EJ Drop Fram]</b> : Icke DF-tidskoder. Tidskoden justeras inte för att kompensera för avvikelser från inspelningstiden. |
| Räkna upp    | Välj i vilka steg tidräkningen ska ske.                                                                                     |
|              | [Rec Run]: Räkningen sker i steg endast under inspelning.                                                                   |
|              | <b>[Free Run]</b> : Räkningen sker stegvis kontinuerligt, inklusive när inspelning inte pågår, eller kameran är avstängd.   |
| Starttid     | Ställ in en starttid för tidskoden.                                                                                         |
|              | [Återställ]: Återställ tidskoden till 00:00:00                                                                              |
|              | [Manuell inmatning]: Ange tidskoden manuellt.                                                                               |
|              | [Aktuell tid]: Ställ in tidskoden till aktuell tid, bildruta till 00.                                                       |

⑦ När du ställer in [Starttid] till [Aktuell tid] ska du se till att kameran visar rätt tid. (\* "Ställa in kamerans klocka (\*) Inställningar)" (P.401)

⑦ Tidskoder spelas inte in när sensorhastigheten är [120fps].

## 

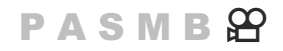

Justera inställningar för utmatning till HDMI-enheter. Alternativ är tillgängliga för att styra HDMIinspelare från kameran eller för att lägga till tidskoder för användning vid filmredigering.

| Meny                                                                                                    |  |
|----------------------------------------------------------------------------------------------------|--|
| • MENU $\Rightarrow$ $\mathfrak{A} \Rightarrow$ 5. Ljudinspelning/Koppling $\Rightarrow$ $\mathfrak{A}$ HDMI-utgång |  |

| Utmatningsläge  | <b>[Monitor]</b> : HDMI-enheten fungerar som en extern monitor. Kameran matar ut både bilder och indikatorer till skärmen. Utmatningsinställningar kan justeras med alternativet <b>[HDMI-inställningar]</b> (P.393).                                        |
|-----------------|----------------------------------------------------------------------------------------------------|
|                 | <b>[Inspelning]</b> : När realtidsbild visas i filmläge fungerar HDMI-enheten som<br>en extern inspelare. Endast bilder matas ut till enheten. Ramstorlek och<br>ljudinställningar justeras med kamerakontrollerna.                                          |
|                 | ⑦ Fast på [Monitor] när [4K] eller [C4K] har valts för [♀ ◀+] (P.220).                                                                                                    |
| Inspelnings-Bit | Kameran och den externa enheten startar och stoppar inspelningen på samma<br>gång.<br>Detta alternativ är endast tillgängligt med kompatibla enheter.<br>[Av]: Denna funktion används inte.<br>[På]: Styr den externa enheten.                               |
| Tidskod         | Mata ut tidskoder till den externa enheten. Tidskodsinställningar kan justeras<br>med <b>[Tidskodsinställningar]</b> (P.286).<br><b>[Av]</b> : Mata inte ut tidskoder till den externa enheten.<br><b>[På]</b> : Mata ut tidskoder till den externa enheten. |

# Visa en röd ram under filminspelning (Röd ram under <a>O</a> REC)

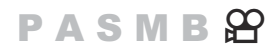

Du kan visa en röd yttre ram på skärmen för att göra det lättare att se om kameran spelar in en film.

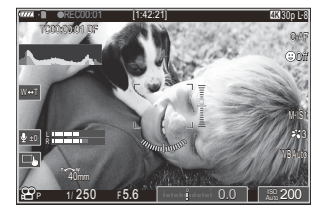

| Meny                                                                                                    |  |
|----------------------------------------------------------------------------------------------------|--|
| • MENU $\Rightarrow$ $\mathfrak{A} \Rightarrow$ 6. Fotograferingsassistans $\Rightarrow$ Röd ram under $\odot$ REC |  |

| Av | Kameran visar inte någon röd ram.              |
|----|------------------------------------------------|
| På | Kameran visar en röd ram under filminspelning. |
# Lampa under filminspelning (Inspelningslampa)

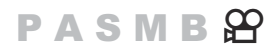

Du kan tända lampan på kamerans framsida för att göra det lättare att se om kameran spelar in en film.

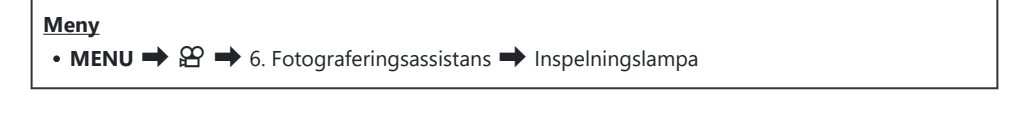

| Av  | Lampan på kamerans framsida tänds inte under filminspelning. |
|-----|--------------------------------------------------------------|
| Låg | Lampan på kamerans framsida tänds under filminspelning.      |
| Hög |                                                              |

J följande fall blinkar filminspelningslampan långsamt när:

- batterierna är låga,
- kamerans inre temperatur har stigit, eller
- den återstående inspelningstiden börjar ta slut.
- När batterierna är låga, kortet är fullt eller kamerans interna temperatur stiger ytterligare, stoppas filminspelningen och filminspelningslampan blinkar snabbt.

# Bildvisning

#### Information visas vid uppspelning

#### Information om den visade bilden

Grund

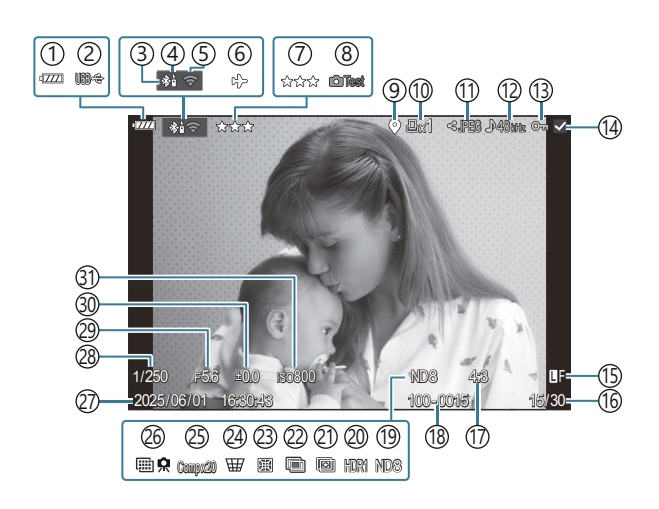

All Info

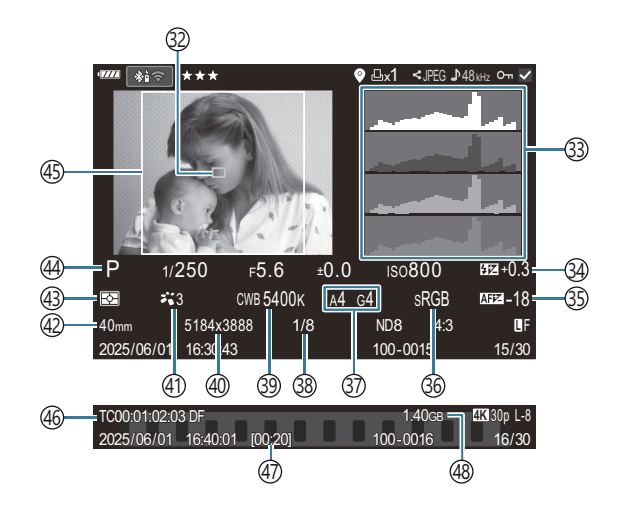

- (1) Batterinivå (P.37) (2) Strömförsörjning P.429) (3) Aktiv **Bluetooth**<sup>®</sup> - anslutning (P.414, P.431) (4) Fjärrkontroll (P.431) (5) Trådlös LAN-anslutning (P.411) 6 Flygplansläge (P.409) (7) Betyg (P.309) (8) Testbild (P.333) (9) GPS-dataindikator (P.421) (10) Utskriftskö Antal utskrifter (P.312) (11) Delningsorder (P.307) (12) Ljudinspelning (P.284) (13) Skydda (P.302) (14) Bild vald (P.311) (15) Bildkvalitet (P.219, P.220) (16) Bildnummer/totalt antal bildrutor (17) Höjd/bredd-förhållande (P.225) (18) Filnumrering (P.381) (19) Live-ND (P.249) (20) HDR-bild (P.256) (21) Focus stacking (P.253) (22) Multiexponering (P.258) (23) Fisheye-kompensation (P.269) (24) Perspektivkorrigering (P.267)
  - 1 Visas endast under filmuppspelning.
- (25) Sammansatt fotografering Antal kombinerade bilder (P.69) (26) Högupplösningsbild (P.245) (27) Datum och tid (P.401) (28) Slutarhastighet (P.56, P.61) (29) Bländarvärde (P.56, P.59) (30) Exponeringskompensation (P.162) (31) ISO-känslighet (P.176) (32) AF-målskärm (P.118) (33) Histogram (P.48) (34) Justera blixteffekten "(P.195) (35) AF Fokusjustering (P.143) (36) Färgområde (P.243) (37) Vitbalanskompensering (P.237, P.240) (38) Komprimeringshastighet (P.219) (39) Vitbalans (P.235) (40) Pixeltal (P.219) (41) Bildinställning (P.227) (42) Brännvidd (43) Mätmetod (P.169) (44) Fotograferingsläge (P.56) (45) Ram för höjd/bredd-förhållande (P.225) (46) Tidskod<sup>1</sup> (P.286) (47) Filminspelningstid<sup>1</sup> (P.514) (48) Filstorlek för film<sup>1</sup> (P.514)

#### Ändring av informationsdisplayen

#### <u>Knapp</u>

• Knapp INFO

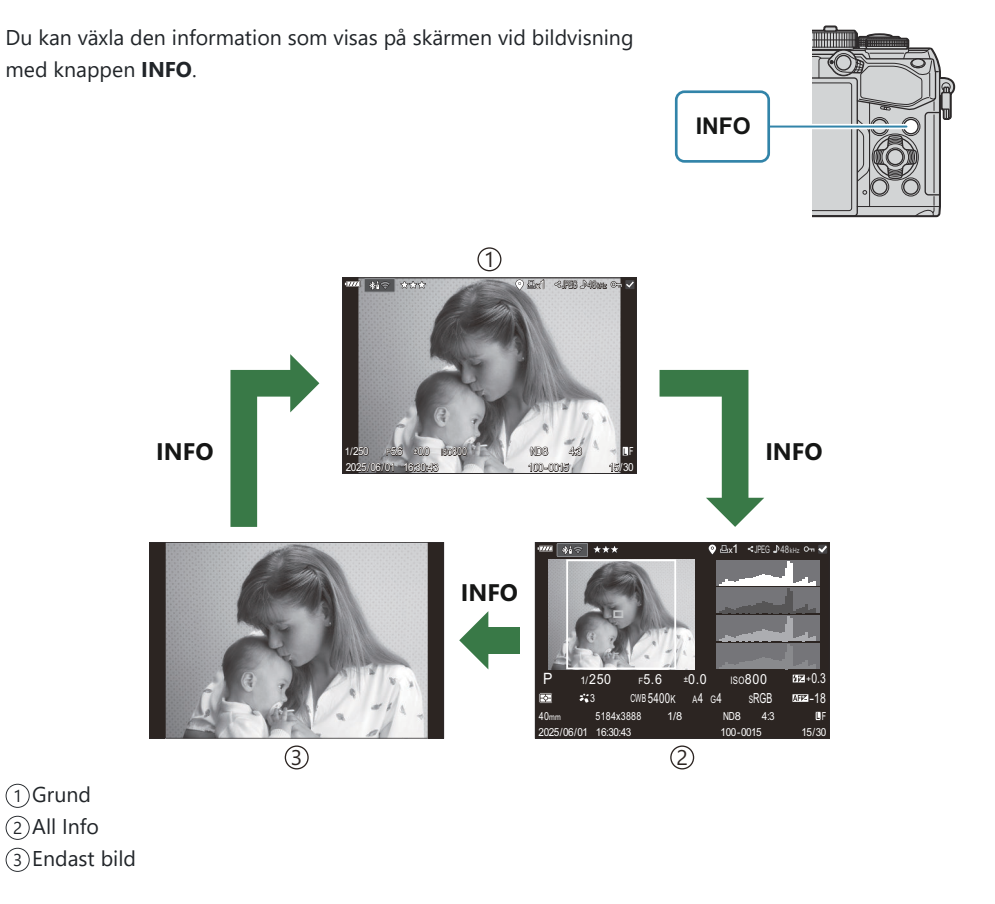

Välj informationen som ska visas.
 "Välja informationen som visas under förstorad uppspelning
 (Infoinställningar)" (P.328)

# Visa fotografier och filmer

#### Visa fotografier

- **1.** Tryck på knappen **•**.
  - Den senaste bilden visas.
  - Välj önskat fotografi eller film med hjälp av det främre hjulet eller pilknappar.
  - Tryck ner avtryckaren halvvägs för att komma tillbaka till fotograferingsskärmen.

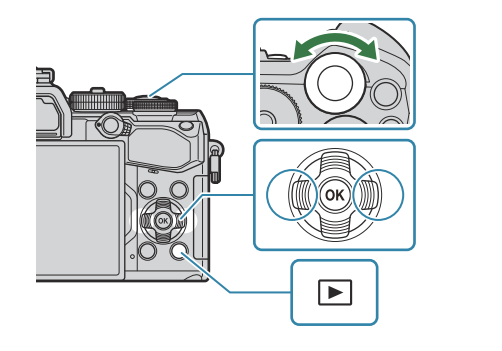

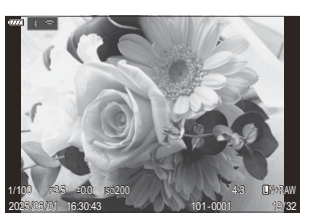

Stillbild

| Bakre hjul (🐸)       | Zooma in (🐸)/Index (🐸)                                                                                                    |
|----------------------|----------------------------------------------------------------------------------------------------|
| Främre hjul (🕿)      | Föregående (🕿)/Nästa (🕿)<br>Funktionen är också tillgänglig under förstorad bildvisning.                                                                                                    |
| Pilknappar<br>(△▽⊲▷) | Visning av en bild i taget: Nästa ( $\triangleright$ )/Föregående ( $\triangleleft$ )/<br>Uppspelningsvolym ( $\Delta \nabla$ )<br>Bildvisningszoom: Ändra zoomposition<br>Index/kalenderuppspelning: Högdagerbild |
| Knapp INFO           | Visa fotoinfo                                                                                                    |
| 🗹 knapp              | Välj bild (P.311)                                                                                                    |
| ★ knapp              | Tilldela bilden betygsstjärnor (P.310)                                                                                                    |
| О-п knapp            | Skydda bild (P.302)                                                                                                    |
| n knapp              | Radera bild (P.303)                                                                                                    |

Visa direktuppspelningsmenyn. (I kalendervisning, tryck på denna knapp för att avsluta visning av en bild i taget.)

#### Titta på filmer

- **1.** Tryck på knappen **•**.
  - Den senaste bilden visas.

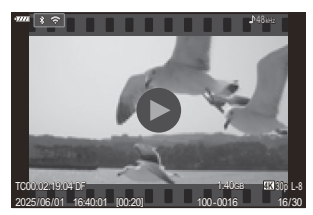

Film

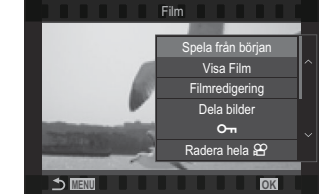

- **2.** Välj en film och tryck på **OK**-knappen.
  - Direktuppspelningsmenyn kommer att visas.
- 3. Välj [Visa Film] och tryck på OK-knappen.
  - Filmuppspelningen börjar.
  - Snabbspolning framåt och bakåt med  $\triangleleft/\triangleright$ .
  - Tryck på **OK**-knappen igen för att pausa uppspelning. Medan uppspelningen är pausad använder du  $\Delta$  för att se den första bildrutan och  $\nabla$  för att se den sista. Använd  $\triangleleft \triangleright$  eller det främre hjulet för att visa föregående eller efterföljande bild.
  - Tryck på MENU-knappen för att avsluta bildvisningen.

#### Spela upp uppdelade filmer

Långa filmer spelas automatiskt in på flera filer när filstorleken överstiger 4 GB eller inspelningstiden överstiger 2 timmar (P.91). Filerna kan spelas upp som en enda film.

- **1.** Tryck på knappen **•**.
  - Den senaste bilden visas.
- 2. Visa en lång film som du vill se och tryck på OK-knappen.

Följande alternativ visas.
 [Spela från början]: Spelar upp en delad film hela vägen
 [Visa Film]: Spelar upp filer separat
 [Radera hela ♀]: Raderar alla delar av en delad film
 [Radera]: Raderar filer separat

⑦ Vi rekommenderar att du använder den senaste versionen av OM Workspace för att spela upp filmer på en dator (P.424). Innan du startar programvaran är första gången ska du ansluta kameran till datorn.

# Hitta bilder snabbt (index- och kalenderuppspelning)

- Under visning en bild i taget, vrid bakre hjulet till 🛃 för att visa bilden. Rotera ytterligare för kalendervisning.
- Vrid det bakre hjulet till  ${f Q}$  för att återgå till enbildsvisning.

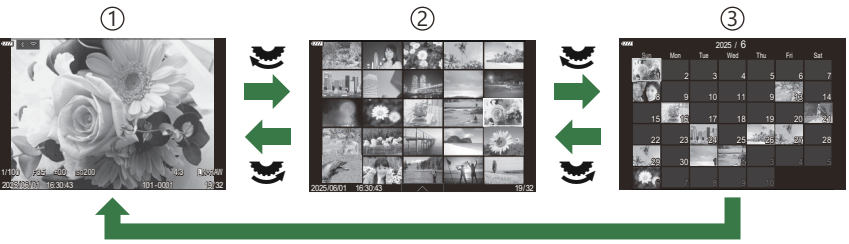

ОК

- 1 Visning av en bild i taget
- 2 Indexvisning
- 3 Kalendervisning

#### Zooma in (uppspelningszoom)

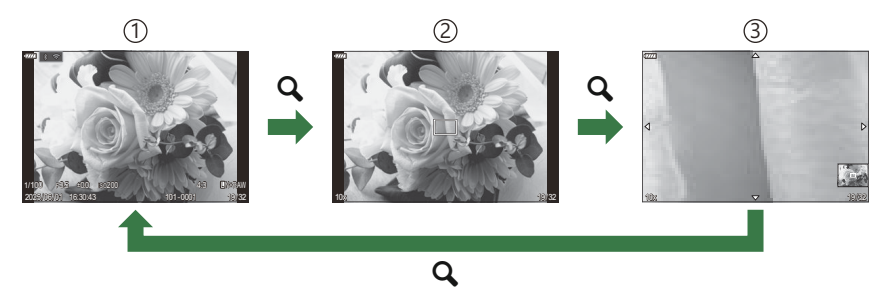

(1) Uppspelning

2 Zoomram

③Rulla skärmen bildvisningszoom

När du trycker på en knapp till vilken **[Q]** (förstora) har tilldelats (P.331) visas en zoomram över den del av bilden som var i fokus eller den del där motivet identifierades. Tryck på knappen en gång till för att zooma in på zoomramen. Du kan rulla bilden genom att trycka på  $\Delta \nabla \triangleleft \triangleright$  vid uppspelningszoom.

- Du kan ändra inställningarna för zoomramen och bildrullningen. 🕼 "Välja informationen som visas under förstorad uppspelning ( 🕒 🔍 Infoinställningar)" (P.329)
- Du kan ändra zoomförhållandet med det bakre hjulet.
- Tryck på **OK**-knappen för att avsluta Förstora uppspelningen.
- Om du trycker på **INFO**-knappen medan zoomramen visas flyttas zoomramen till det upptäckta ansiktet. Under närbildsvisning förstoras det identifierade ansiktet.

#### Uppspelning med pekknappar

Använd pekknapparna för att zooma in och ut på bilder, rulla bilder eller välja visad bild.

 ${}_{ar{O}}$ Peka inte på skärmen med fingernaglarna eller andra vassa föremål.

 ${}_{\textcircled{\mbox{\scriptsize C}}}$ Handskar eller monitorskydd kan påverka pekskärmens funktion.

#### Helbildsuppspelning

#### Visa föregående eller nästa bild

• Dra fingret till vänster för att visa nästa bild, och till höger för att visa föregående bild.

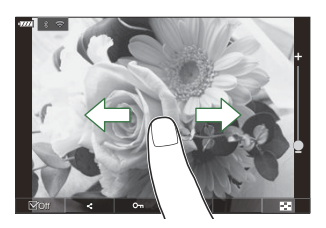

#### Förstora

- Peka lätt på skärmen för att se reglaget och 💌.
- Tryck lätt på skärmen två gånger för att förstora bilden med det förhållande som specificerats i [**>Q** Standardinst.] (P.326).
- Flytta skjutreglaget upp eller ned för att zooma in eller ut.

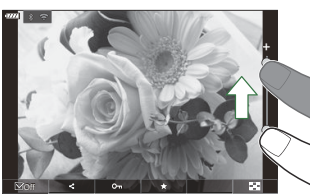

- Dra fingret för att rulla visningen när bilden har zoomats in.
- Tryck på 🖸 för indexvisning. Tryck på छ för kalendervisning.

#### Filmuppspelning

Tryck på **O** för att starta uppspelning.

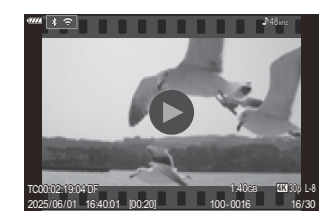

- Tryck på den nedre delen av skärmen för att visa uppspelningsbalken där du kan avsluta uppspelningen och ändra uppspelningsvolymen.
- Tryck i mitten på skärmen för att pausa uppspelningen. Tryck igen för att återuppta.
- Genom att skjuta på balken längst ner på skärmen under paus i uppspelningen kan du ändra vilken position som filmen spelas upp ifrån när uppspelningen återupptas.
- Tryck på 🗌 för att avsluta uppspelning.

#### Index/kalenderuppspelning

#### Visa föregående eller nästa sida

• Dra fingret uppåt för att visa nästa bild och nedåt för att visa föregående bild.

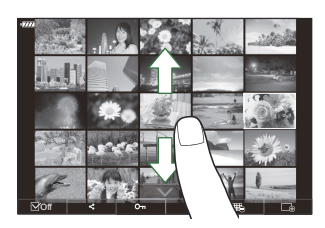

- Menyn för pekstyrning visas när du trycker på under indexvisning. Tryck på 📧 eller 🗔 för att växla antalet bilder som visas. 🕼 "Konfigurera indexvisningen (💽 Inst.)" (P.330)
- Tryck på 🗔 flera gånger för att återgå till enbildsvisning.

#### Titta på bilder

• Tryck lätt på en bild för att visa den i helskärmsläge.

#### Andra funktioner

Tryck lätt på skärmen under enbildsvisning eller tryck på **Anna** under indexvisning för att visa pekmenyn. Du kan sedan utföra önskad åtgärd genom att trycka på ikonerna i pekmenyn.

|    | Markera en bild. Du kan välja flera bilder och radera dem samtidigt. 🕼 "Välja flera bilder<br>(Valda bilder för delning, Betyg valt, <b>On</b> , Kopiera vald, Radera vald)" (P.311) |
|----|----------------------------------------------------------------------------------------------------|
| <  | Bilder du vill dela med en smartphone kan ställas in. <b>I</b> "Välja bilder för delning (Dela bilder)" (P.307)                                                                      |
| *  | Tilldela betygsstjärnor till en bild. 🎼 "Betygsätta bilder (Betyg)" (P.309)                                                                                                    |
| 0- | Skyddar en bild. 🎼 "Skydda bilder" ( <b>O</b> m)" (P.302)                                                                                                    |

# Ställa in uppspelningsfunktioner

### Rotera bilder (Rotera)

Välj om bilder ska roteras eller inte.

- **1.** Ta fram en bild som du vill rotera och tryck på **OK**-knappen.
  - Direktuppspelningsmenyn kommer att visas.
- **2.** Välj [Rotera] och tryck på OK-knappen.
- **3.** Tryck på  $\Delta$  för att rotera bilden moturs, på  $\nabla$  för att rotera den medurs; bilden roteras varje gång knappen trycks.
  - Tryck **OK**-knappen för att spara ändringarna och lämna.
  - Filmer och skyddade bilder kan inte roteras.
- Kameran kan konfigureras för att automatiskt rotera bilder med porträttorientering under uppspelning.
   "Rotera bilder med porträttorientering automatiskt för uppspelning (1)" (P.327)
   [Rotera] är inte möjligt när [Av] är vald för [1].

# Skydda bilder (O-n)

Skydda bilder från att raderas av misstag.

- 1. Ta fram bilderna du vill skrivskydda och tryck på Om-knappen.
  - Skyddade bilder är märkta med en Om ("skyddad")-ikon.
     Tryck på Om-knappen en gång till för att upphäva skyddet.

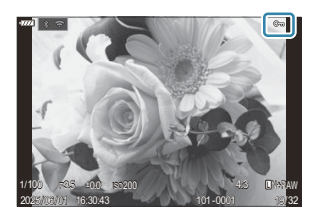

- När en oskyddad bild visas kan du hålla inne On-knappen och vrida det främre eller bakre hjulet för att skydda alla bilder som visas när hjulet vrids. Alla tidigare skyddade bilder som visas medan hjulet vrids blir opåverkade.
- När en skyddad bild visas kan du hålla inne **On**-knappen och vrida det främre eller bakre hjulet för att ta bort skyddet av alla bilder som visas när hjulet vrids. Alla tidigare oskyddade bilder som visas medan hjulet vrids blir opåverkade.
- Samma åtgärd kan utföras vid uppspelningszoom eller när en bild är vald på småbildsvisning.
- Du kan också skydda flera valda bilder. I "Välja flera bilder (Valda bilder för delning, Betyg valt,
   Om, Kopiera vald, Radera vald)" (P.311)
- (2) När kortet formateras raderas alla data inklusive skyddade bilder.

# Radera bilder (Radera)

**1.** Ta fram en bild som du vill radera och tryck på  $\mathbf{\tilde{m}}$ -knappen.

2. Markera [Ja] och tryck på OK-knappen.

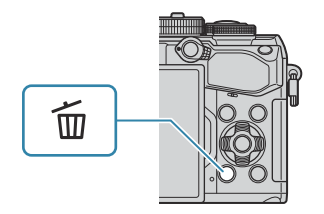

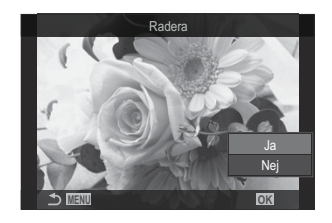

- Bilden raderas.
- ② Du kan radera bilder utan bekräftelsesteget genom att ändra knappinställningarna. I "Inaktivera raderingsbekräftelse (Snabbradera)" (P.305)
- Du kan välja om du raderar bilder inspelade i RAW+JPEG-bildkvalitetslägen för att radera båda kopiorna, bara JPEG-kopian eller baraRAW-kopian. I RAW+JPEG raderingsalternativ (Radera RAW+JPEG)" (P.306)

#### Raderar alla bilder (Radera Allt)

Radera alla bilder. Skyddade bilder raderas inte. Du kan även exkludera bilder som har tilldelats betygsstjärnor (P.309) och radera alla andra bilder.

| • MENU → $\blacktriangleright$ → 1. Fil → Radera Allt |                                                                           |
|-------------------------------------------------------|---------------------------------------------------------------------------|
| Radera                                                | Radera alla bilder, även de som har tilldelats betygsstjärnor.            |
| Spara                                                 | Behåll bilder som tilldelats betygsstjärnor och radera alla andra bilder. |

⑦Om du väljer [Spara] och utför [Radera Allt] kan det ta lite tid beroende på kortets hastighetsklass och antalet bilder på kortet.

#### Inaktivera raderingsbekräftelse (Snabbradera)

Om detta alternativ är aktiverat när **m**-knappen trycks in för att radera foton eller filmer, visar inte kameran en bekräftelsedialog, utan raderar bilderna omedelbart.

| Meny<br>• MENU → ▷ → 2. Åtgärder → Snabbradera |                                                        |
|------------------------------------------------|--------------------------------------------------------|
|                                                |                                                        |
| Av                                             | En bekräftelsedialog visas när 🛍-knappen trycks in.    |
| På                                             | Ingen bekräftelsedialog visas när 🛍-knappen trycks in. |

# RAW+JPEG raderingsalternativ (Radera RAW+JPEG)

Välj den åtgärd som ska utföras när [RAW+JPEG]-bilder raderas.

| Meny<br>• MENU → ▷ → 2. Hantering → Radera RAW+JPEG |                                    |
|-----------------------------------------------------|------------------------------------|
| JPEG                                                | Endast JPEG-kopian raderas.        |
| RAW                                                 | Endast RAW-kopian raderas.         |
| RAW+JPEG                                            | Både RAW- och JPEG-kopian raderas. |

& Både RAW- och JPEG-kopian raderas när [Radera Allt] (P.304) eller [Radera vald] (P.311) är vald.

# Välja bilder för delning (Dela bilder)

Du kan välja bilder som du vill överföra till en smartphone i förväg.

- 1. Ta fram en bild som du vill föra över och tryck på **OK**-knappen.
  - Direktuppspelningsmenyn kommer att visas.
- **2.** Välj **[Dela bilder]** och tryck på **OK**-knappen. Tryck sedan  $\triangle$  eller  $\nabla$ .
  - Bilden markeras för delning. En **<**-ikon och filtypen visas.
  - Upp till 200 bilder kan markeras för delning.
  - För att avbryta en delningsorder trycker du på  $\Delta$  eller abla.
- () En filmfil vars filstorlek överstiger 4 GB kan inte markeras för delning.
- Du kan välja bilder som du vill överföra i förväg och ställa in en aktieorder på en gång. <sup>1</sup> "Välja flera bilder(Valda bilder för delning, Betyg valt, **On**, Radera vald)" (P.311), "Över bilder till en smartphone" (P.417)
- Du kan även markera bilder för delning genom att tilldela [<] till en knapp i [ Forktion] (P.324).</p>

Tryck på **[**]-knappen när en omarkerad bild visas under enbildsvisning/indexvisning/ uppspelningszoom.

När du håller **[ c**]-knappen intryckt och vrider det främre eller bakre hjulet markeras alla bilder som visas när hjulet vrids för delning. Alla eventuella tidigare markerade bilder som visas när hjulet vrids blir opåverkade.

När du håller **[**]-knappen intryckt och vrider det främre eller bakre hjulet när en markerad bild visas avmarkeras alla bilder som visas när hjulet vrids. Alla omarkerade bilder som visas medan hjulet vrids blir opåverkade.

# Välja RAW+JPEG-bilder för delning (RAW+JPEG **<**)

När det gäller bilder som spelas in med **[RAW+JPEG]** för bildkvalitet, kan du välja att dela endast JPEG-kopiorna, endast RAW-kopiorna eller både JPEG- och RAW-kopiorna.

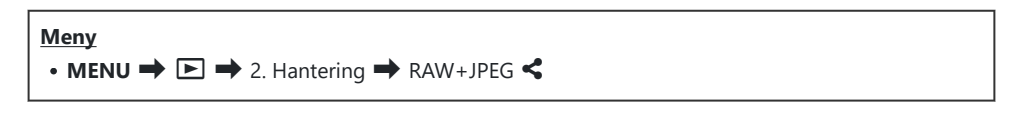

| JPEG     | Endast JPEG-kopiorna kommer att markeras för delning.        |
|----------|--------------------------------------------------------------|
| RAW      | Endast RAW-kopiorna kommer att markeras för delning.         |
| RAW+JPEG | Både RAW- och JPEG-kopiorna kommer att markeras för delning. |

- ② Att ändra det alternativ som valts för [RAW+JPEG <] påverkar inte bilder som redan markerats för delning.</p>
- ② Oavsett valt alternativ innebär borttagning av delningsmarkering att markeringen tas bort från båda kopiorna.

308

### Betygsätta bilder (Betyg)

Tilldela en bild en till fem stjärnor.

Detta kan vara till hjälp när du ordnar och söker efter bilder med hjälp av OM Workspace e eller andra verktyg.

#### Knapp

• ★ knapp

Om du trycker på ★-knappen när den valda bilden inte har tilldelats några betygsstjärnor tilldelas bilden stjärnor. Antalet stjärnor kommer att vara detsamma som det tidigare inställda antalet. Om du trycker på ★-knappen när den valda bilden har tilldelats betygsstjärnor raderas stjärnorna. Du kan ändra antalet stjärnor genom att vrida det främre eller bakre hjulet samtidigt som du håller in ★-knappen.

② Betygsstjärnor kan endast tilldelas stillbilder.

⑦Om bilden togs med RAW+JPEG tillämpas samma betyg på både RAW- och JPEG-filen.

② Betygsstjärnor kan inte tilldelas skyddade bilder.

Betygsstjärnor kan inte tilldelas bilder som tagits med en annan kamera.

# Välja antalet stjärnor som ska användas för betyg (Inställningar för betyg)

Du kan välja hur många stjärnor som ska visas som alternativ för betygsättning.

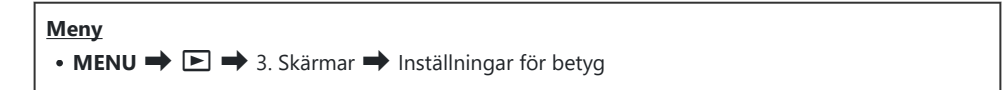

- Välj hur många stjärnor som du vill ska visas som ett alternativ vid betygsättning av bilder och sätt en bockmarkör (✓) bredvid det.
  - Välj ett alternativ med  $\Delta \nabla$  och tryck på knappen **OK** för att sätta en bock ( $\checkmark$ ) bredvid det. För att ta bort bockmarkören trycker du på **OK**-knappen igen.
- ⑦ När det inte finns något alternativ med en bockmarkör (✓) bredvid det kan du inte tilldela bilder betygsstjärnor.
- ⑦Om man ändrar inställningarna för [Inställningar för betyg] påverkas inte betyget för bilder som redan har tilldelats betyg.

# Välja flera bilder(Valda bilder för delning, Betyg valt, On, Kopiera vald, Radera vald)

Du kan välja flera bilder för [Valda bilder för delning], [Betyg valt], [Om], [Radera vald].

- 1. Välj bilder genom att trycka på 🗹 -knappen vid uppspelning.
  - Bilden kommer väljas och ✓ visas.
     Låset frigörs när man trycker på knappen igen.
  - Du kan välja en bild under enbildsvisning och indexvisning.
- Tryck på OK-knappen för att visa menyn och välj [Valda bilder för delning], [Betyg valt], [O-n], eller [Radera vald].

| Val                      |    |
|--------------------------|----|
|                          |    |
| Valda bilder för delning |    |
| Betyg valt               |    |
| Оп                       |    |
| Radera vald              |    |
|                          |    |
|                          |    |
|                          | OK |

- När en omarkerad bild visas kan du hålla inne ☑ -knappen och vrida det främre eller bakre hjulet för att välja alla bilder som visas när hjulet vrids. Alla eventuella tidigare markerade bilder som visas när hjulet vrids blir opåverkade.

311

#### Utskriftskö

Du kan spara digitala »utskriftsbeställningar» till minneskortet med uppgifter om vilka bilder som ska skrivas ut och antalet kopior för varje utskrift. Du kan därefter låta skriva ut bilderna i en affär som har stöd för DPOF. Information om utskriftsorder (DPOF) registreras på ett minneskort.

#### Konfigurera utskriftsordrar

Meny • MENU → ► → 1. Fil → ⊡

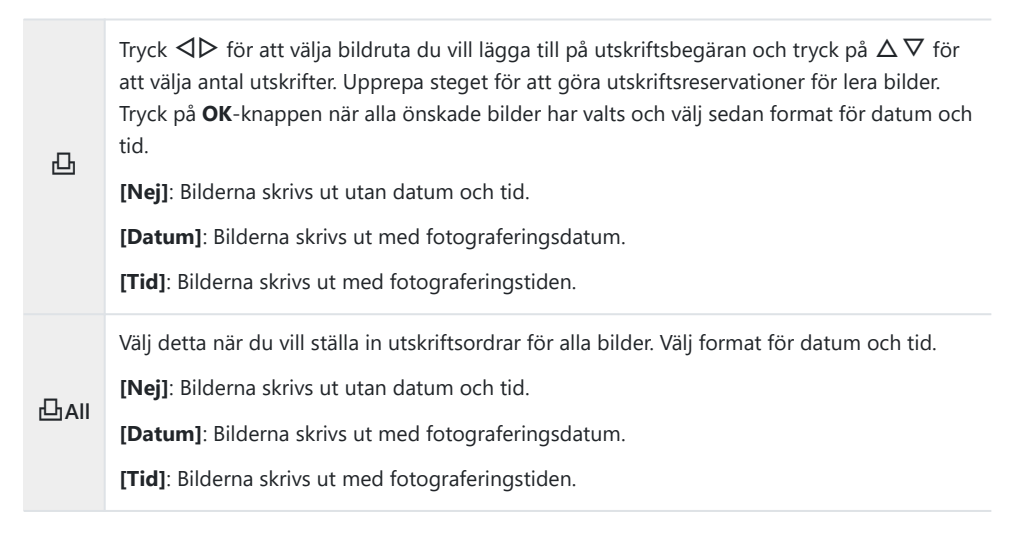

⑦Vid utskrift av bilder kan inställningen inte ändras mellan bilderna.

#### Ställa in utskriftsordrar

| Definiera | Utskriftsordrar ställs in. Inställningarna kommer att återspeglas på de bilder som sparas<br>på det valda kortet. |
|-----------|----------------------------------------------------------------------------------------------------|
| Avbryt    | Utskriftsordrar ställs inte in.                                                                                   |

- ② Kameran kan inte användas till att ändra utskriftsbeställningar som skapats med andra enheter. Att skapa en ny utskriftsbegäran tar bort eventuella befintliga utskriftsbeställningar som skapats med andra enheter.
- () Utskriftsbeställningar kan inte inkludera RAW-bilder eller filmer.

# Återställa alla skydd/delningsordrar/ utskriftsordrar/betyg (Återställ alla bilder)

Du kan återställa alla skydd/delningsordrar/utskriftsordrar/betyg för bilder på en gång.

# Meny • MENU → ▷ → 1. Fil → Återställ alla bilder Återställ utskriftsorder Återställer alla utskriftsordrar. Återställ Skydd Återställer alla skydd. Återställ delningsorder Återställer alla delningsordrar. Återställ betyg Återställer alla betyg.

⑦När det finns många betygsatta bilder tar [Återställ betyg] lång tid.

# Lägg till ljud till bilder ( $\Psi$ )

Du kan spela in ljud med den inbyggda stereomikrofonen eller en valfri extern mikrofon och lägga till det till bilder. Det inspelade ljudet är en enkel ersättning för skrivna anteckningar om bilden. Ljudinspelningar kan vara upp till 30 s långa.

- 1. Visa bilden som du vill lägga till ljud för och tryck på **OK**-knappen.
  - Direktuppspelningsmenyn kommer att visas.

⑦ Det går inte att spela in ljud med skrivskyddade bilder.

**2.** Välj [♥] och tryck på **OK**-knappen.

- **3.** Välj [ **U Start**] och tryck på **OK**-knappen för att börja inspelningen.
  - Om du vill avsluta utan att lägga till ljud väljer du [Nej].

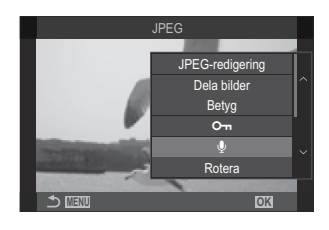

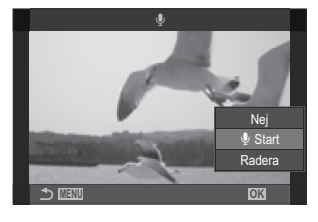

- **4.** Tryck på **OK**-knappen för att avsluta inspelningen.
  - Bilder med ljud indikeras med  $\mathbb{J}$ -ikoner och indikatorer visar inspelningshastigheten.
  - För att radera inspelat ljud, välj [Radera] i steg 3.

¿-Ljud spelas in med den hastighet som är vald för filmer. Hastigheten kan väljas med hjälp av [Inställn. för ljudinspelning] (P.284).

# Ljuduppspelning

Uppspelning startar automatiskt när en bild med ljud visas. För att justera volymen:

- **1.** Visa bilden vars ljud du vill spela upp.
- **2.** Tryck på  $\triangle$  eller  $\nabla$  på pilknapparna.
  - Knappen  $\Delta$ : Höj volymen.
  - Knappen abla: Sänk volymen.

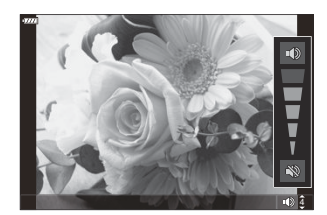

#### Retuschera bilder (Redigera)

Skapa retuscherade kopior av bilder. Vid RAW-bilder kan du justera de inställningar som används när bilden togs, som vitbalans och bildinställning (konstfilter inkluderade). Med JPEG-bilder kan du skapa enkla redigerar som beskärning och ändring av storlek.

|                 | Retuschera bilder och spara de resulterande kopiorna i JPEG-format (P.317).<br>Följande alternativ är tillgängliga:                                                         |
|-----------------|----------------------------------------------------------------------------------------------------|
| DAW             | <b>[Nuvarande]</b> : Spara bilden med de inställningar som för närvarande är valda med kameran.                                                                             |
| dataredigering  | [Anpassad1]/[Anpassad2]: Justera inställningar samtidigt som du granskar resultatet på skärmen. Inställningarna sparas som [Anpassad1] eller [Anpassad2].                   |
|                 | <b>[ART BKT]</b> : Kameran skapar flera JPEG-kopior av varje bild, en för varje valt<br>konstfilter. Välj ett eller flera filter och tillämpa dem på en eller flera bilder. |
| JPEG-redigering | Retuschera JPEGJPEG-bilder och spara den resulterande kopian i JPEG-format (P.319).                                                                                         |

#### Retuschera RAW-bilder (RAW-dataredigering)

[RAW-dataredigering] kan användas för att justera följande inställningar.

- Bildkvalitet
- Bildinställning
- Färg/mättnad (Färgskapare)
- Färg (Partiell färg)
- Vitbalans
- Färgtemperatur
- Exponeringskompensation

- Skuggor
- Medeltoner
- Högdager
- Förhållande
- Hög ISO brusreducering
- Färgområde
- perspektivkorrigering
- () [Färgområde] är fast på [sRGB] när ett konstfilter har valts som bildinställning.

⑦ RAW -bilder kan inte retuscheras om:

- det inte finns tillräckligt med ledigt utrymme på minneskortet, om bilden skapades med en annan kamera, eller i filmläge.

Retuschera bilder (Redigera)

MIN

318

1. Ta fram en bild som du vill redigera och tryck på OK-knappen.

- Direktuppspelningsmenyn kommer att visas.
- Markera [RAW-dataredigering] med △∇G och tryck på OKknappen.
  - Redigeringsmenyn kommer att visas.
- **3.** Markera alternativ med  $\Delta \nabla$ .
  - För att tillämpa nuvarande kamerainställningar, markera [Nuvarande] och tryck på OKknappen. Nuvarande inställningar tillämpas.

ØFör exponeringskompensation kommer de aktuella inställningarna inte att tillämpas.

- Markera [Ja] med  $\Delta \nabla$  och tryck på **OK**-knappen för att skapa en kopia med de valda inställningarna.
- För **[Anpassad1]** eller **[Anpassad2]**, markera önskat alternativ och tryck på ▷-knappen, redigera sedan inställningar på följande sätt:
  - Retuscheringsalternativ visas. Markera alternativ med △ ▽ och använd ⊲▷ för att välja inställningar. Upprepa tills alla inställningar har valts. Tryck på <sup>③</sup>knappen för att granska resultatet.
  - Tryck på **OK**-knappen för att bekräfta inställningen. Inställningen används på bilden.

17

- Markera [Ja] med  $\Delta \nabla$  och tryck på **OK**-knappen för att skapa en kopia med de valda inställningarna.
- Markerar man [ART BKT] och trycker på ▷-knappen visas en lista över konstfilter. Markera konstfilter och tryck på OK-knappen för att välja eller avmarkera; valda filter är markerade med ett ✓. Tryck på MENU-knappen för att återgå till föregående skärm när alla önskade filter har valts.
  - Tryck på **OK**-knappen för att spara bilden efter att ha bearbetat med det valda konstfiltret.

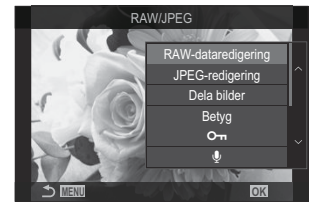

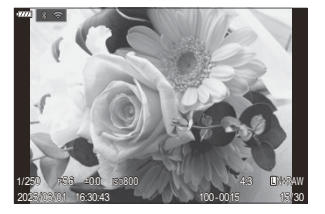

- **4.** För att skapa extra kopior från samma original, markera **[Återställ]** och tryck på **OK**-knappen. För att lämna utan att skapa fler kopior, markera **[Nej]** och tryck på **OK**-knappen.
  - Väljer man [Återställ] visas redigeringsval. Upprepa processen från steg 3.

#### Retuschera JPEG-bilder (JPEG-redigering)

Skuggjustering Ljus upp bakgrundsbelysta föremål. Röda ögon-åtgärd Reducera "röda ögon" i bilder som tagits med blixt. Beskär bilder. Storleksanpassa beskärning med det främre eller bakre hjulet ₽ och placera den med  $\Delta \nabla \triangleleft \triangleright$ . Ändra förhållandet från det standardiserade 4:3 till [3:2], [16:9], [1:1] eller Förhållande [3:4]. Efter att du valt ett aspektförhållande, använd  $\Delta 
abla \ arphi$  för att positionera beskärningen. Svartvit Skapa en svartvit kopia av nuvarande bild. Sepia Skapa en sepiakopia av nuvarande bild. Mättnad Justera färgernas färgmättnad. Resultaten kan förhandsgranskas på skärmen. Skapa en kopia i annan storlek med 1280 × 960, 640 × 480, eller 320 × 240 pixlar i storlek. У Bilder med ett aspektförhållande annat är standard 4:3 skalas om till dimensioner så nära det valda alternativet som möjligt. Jämnar ut huden. Vissa bilder kan inte retuscheras, t.ex. när ansikten inte kan e-Portrait detekteras

[JPEG-redigering] kan användas för att justera följande inställningar.

⑦ Funktionen reducering av röda ögon fungerar eventuellt inte beroende på bilden.

⑦ JPEG -bilder kan inte retuscheras om:

- bilden bearbetas på en dator, om det inte finns tillräckligt med utrymme på minneskortet eller om en bild är inspelad på en annan kamera.
- ② Bilder kan inte göras större än originalstorleken med []].
- []-funktionen är eventuellt inte tillgängligt för vissa bilder.

- (D [++] och [Förhållande] kan endast användas för att redigera bilder med höjd-/breddförhållandet
   4:3 (standard).
  - 1. Ta fram en bild som du vill redigera och tryck på **OK**-knappen.

- Direktuppspelningsmenyn kommer att visas.
- **2.** Markera [JPEG-redigering] med  $\Delta \nabla G$  och tryck på OKknappen.
  - Redigeringsmenyn kommer att visas.

**3.** Markera ett alternativ med  $\Delta \nabla$  och tryck på **OK**-knappen.

- Resultatet kan förhandsgranskas på skärmen. Om flera alternativ listas för valt alternativ, använd  $\Delta \nabla$ -knapparna för att välja önskat alternativ.
- När [井] är vald kan du göra storleken på beskärningen med kontrollhjulen och placera den med Δ∇⊲▷.
- När **[Förhållande]** är valt kan du göra valet med  $\Delta \nabla$  och sedan positionen med  $\Delta \nabla \triangleleft \triangleright$ .
- **4.** Markera **[Ja]** med  $\Delta \nabla$  och tryck på **OK**-knappen.
  - Den nya kopian kommer att sparas med valda inställningar och kameran återgår till bildvisningsskärmen.

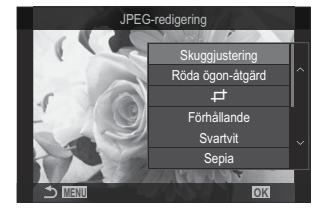

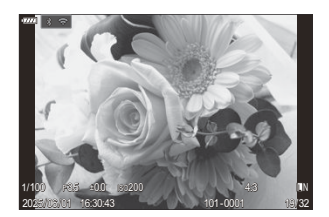

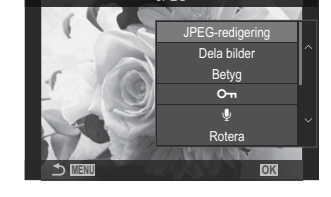

#### Kombinera bilder (Sammanfoga Bild)

Sammanfoga befintliga RAW-bilder för att skapa en ny bild. Upp till 3 bilder kan inkluderas i sammanfogningen.

Resultatet kan modifieras genom att justera ljusstyrka (förstärkning) separat för varje bild.

- Sammanfogningen sparas i det format som för närvarande har valts som bildkvalitet. Sammanfogningar som skapas med [RAW] valt för bildkvalitet sparas i RAW-format och i JPEGformat med de bildkvalitetsalternativ som valts för [4:2] (P.219).
- Sammanfogningar som sparats i RAW-format kan i sin tur kombineras med andra RAW-bilder för att skapa sammanfogningar innehållande 4 bilder eller fler.
- ②Sammanfoga Bild är inte tillgängligt i filmläge.
  - 1. Ta fram en bild som du vill redigera och tryck på OK-knappen.
    - Direktuppspelningsmenyn kommer att visas.
  - **2.** Markera **[Sammanfoga Bild]** med  $\Delta \nabla$  och tryck på **OK**-knappen.
  - **3.** Välj antalet bilder som ska sammanfogas och tryck på **OK**-knappen.
  - **4.** Markera en RAW-bild för sammanfogning med  $\Delta \nabla \triangleleft \triangleright$ -knapparna och tryck på **OK**-knappen.
    - En ✓ -ikon kommer visas på den valda bilden. För att ta bort ✓ -ikonen trycker du på OK-knappen igen.
    - Den sammanfogade bilden visas om bilder med det antal som specificerats i Steg 3 har valts.
  - **5.** Justera förstärkningen för var och en av bilderna i överlagringen.
    - Markera bilder med  $\triangleleft \triangleright$ -knapparna och justera förstärkning med  $\triangle \nabla$ -knapparna.
    - Förstärkningen kan justeras i intervallet 0,1–2,0. Kontrollera resultaten på monitorn.
  - **6.** Tryck på **OK**-knappen; en bekräftelseruta visas.
    - Markera [Ja] och tryck på OK-knappen.

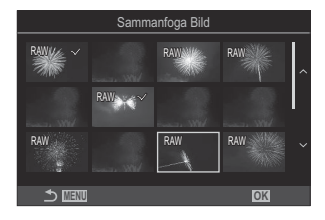

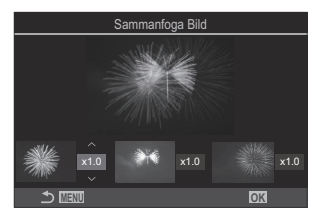

### Klippa filmer (Filmklippning)

Klipp valt bildmaterial från filmer. Filmer kan klippas upprepade gånger för att skapa filer innehållande endast det bildmaterial som du vill spara.

& Detta alternativ är endast tillgängligt med filmer som är inspelade med kameran.

- 1. Ta fram en film som du vill redigera och tryck på OK-knappen.
  - Direktuppspelningsmenyn kommer att visas.
- 2. Markera [Filmredigering] och tryck OK-knappen.
- **3.** Använd  $\Delta \nabla$  för att markera [Filmklippning] och tryck på **OK**-knappen.
  - Du kommer ombedas att välja hur du vill spara den redigerade filmen.
    [Ny Fil]: Spara den klippta filmen i en ny fil.
    [Skriv över]: Skriv över den befintliga filmen.
    [Nej]: Lämna utan att klippa filmen.
  - Om filmen är skyddad kan du inte välja [Skriv över].
- **4.** Markera ett alternativ och tryck på **OK**-knappen.
  - Du kommer till en redigeringsdisplay.
- **5.** Klipp filmen.
  - Använd  $\Delta$ -knappen för att hoppa till den första bildrutan och  $\nabla$ -knappen för att hoppa till den sista bildrutan.
  - Använd det främre eller bakre hjulet eller ⊲-knappen, markera den första bildrutan i bildmaterialet som du vill radera och tryck på OK-knappen.
  - Använd det främre eller bakre hjulet eller ▷-knappen, markera den sista bildrutan i bildmaterialet som du vill radera och tryck på OK-knappen.
- **6.** Markera **[Ja]** och tryck på **OK**-knappen.
  - Den redigerade filmen sparas.
  - För att välja annat bildmaterial, markera [Nej] och tryck på OK-knappen.
  - Om du valt [Skriv över] kommer du ombedas att välja huruvida du vill klippa mer bildmaterialet från filmen. För att klippa med bildmaterial, markera [Fortsätt] och tryck på OK-knappen.

#### Skapa filmstillbilder (Ta stillbild i Video)

Spara en stillbildskopia av en vald bildruta.

& Detta alternativ är endast tillgängligt med [4K] filmer som är inspelade med kameran.

- 1. Ta fram en film som du vill redigera och tryck på OK-knappen.
  - Direktuppspelningsmenyn kommer att visas.
- 2. Markera [Filmredigering] och tryck OK-knappen.
- **3.** Använd  $\Delta \nabla$  för att välja **[Ta stillbild i Video]** och tryck **OK**-knappen.
- **4.** Använd ⊲▷ för att välja en bild som ska sparas som stillbild och tryck på **OK**-knappen.
  - Kameran sparar en stillbild av den valda bildrutan.
  - Använd  $\Delta$ -knappen för att gå tillbaka och  $\nabla$ -knappen för att hoppa framåt. Hur långt du går tillbaka eller hoppar framåt beror på filmens längd.

# Välj den roll som spelas av () ()-knappen under uppspelning () () Funktion)

Välj den roll som spelas av knappen O ( $\fbox{O}$ ) under bildvisning.

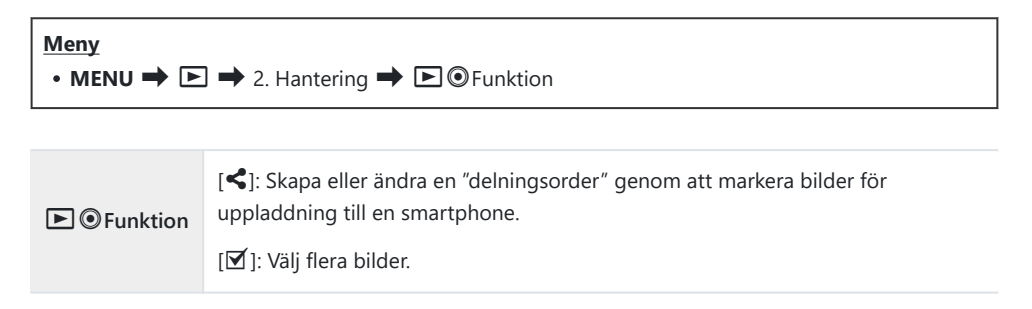
# Ändra rollerna för det främre och bakre hjulet vid uppspelning ( Funktionshjul)

Välj roller för det främre och bakre hjulet.

| $\underbrace{\text{Meny}}_{\bullet \text{ MENU}} \bullet \blacksquare \bullet 2. \text{ Hantering } \bullet \blacksquare \text{Funktionshjul}$ |                                                                     |  |
|----------------------------------------------------------------------------------------------------|---------------------------------------------------------------------|--|
| ■ Q (Index/Förstora)                                                                                                    | Zooma in eller ut eller växla till småbildsvisning vid uppspelning. |  |
| Föreg/Nästa                                                                                                    | Visa nästa eller föregående bild vid bildvisning.                   |  |

# Välja zoomförhållande vid uppspelning ( Standardinst.)

Välj startzoomförhållande för bildvisningszoon (närbildsvisning).

| $\underbrace{Meny}{\bullet MENU} \Rightarrow \textcircled{D} \Rightarrow 2. \text{ Hantering} \Rightarrow \textcircled{Q} \text{ Standardinst.}$ |                                                                                    |
|----------------------------------------------------------------------------------------------------|------------------------------------------------------------------------------------|
| Nyligen                                                                                                    | Zoom är det senast valda zoomförhållandet.                                         |
| Lika värde                                                                                                    | Bilder visas med ett zoomförhållande på 1:1. <b>1:1</b> -ikonen visas på monitorn. |
| ×2 / ×3 / ×5 / ×7 / ×10 / ×14                                                                                                    | Välj startzoomförhållande.                                                         |

# Rotera bilder med porträttorientering automatiskt för uppspelning (أ

Välj huruvida bilder som tagits i porträttorientering roteras automatiskt för visning på kameran.

| Meny<br>• MENU → ▷ → 3. Skärmar → 宀 |                                                                |  |
|-------------------------------------|----------------------------------------------------------------|--|
|                                     |                                                                |  |
| På                                  | Bilder roteras automatiskt för visning under uppspelning.      |  |
| Av                                  | Bilder roteras inte automatiskt för visning under uppspelning. |  |

# Välja den information som visas under bildvisning ( Implication bildvisning ( Implication bildvisning)

Välj den information som visas vid bildvisning. Om du trycker på **INFO**-knappen under bildvisning växlar skärmen mellan de valda visningarna.

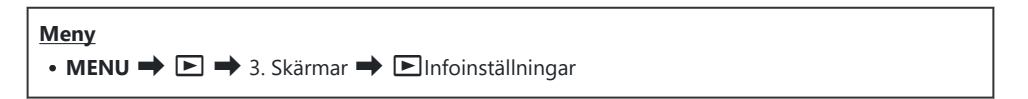

- **1.** Välj visningstyp och sätt en bockmarkör (✓) bredvid den.
  - Välj ett alternativ med  $\Delta \nabla$  och tryck på knappen **OK** för att sätta en bock ( $\checkmark$ ) bredvid det. För att ta bort bockmarkören trycker du på **OK**-knappen igen.

| Endast bild | Endast bilden visas.                                                                               |
|-------------|----------------------------------------------------------------------------------------------------|
| Grund       | Endast lite information visas. Tryck på ▷ för att dölja eller visa [교] och<br>[Högdager & Skugga]. |
| All Info    | Fullständig information, inklusive fotograferingsförhållanden och histogram, visas (P.290).        |

② Den uppsättning som för närvarande används kan inte inaktiveras, men de alternativ som ska visas kan konfigureras.

# 

Välj visning när du förstorar bilden genom att trycka på en knapp till vilken [Q] (förstora) har tilldelats (P.331).

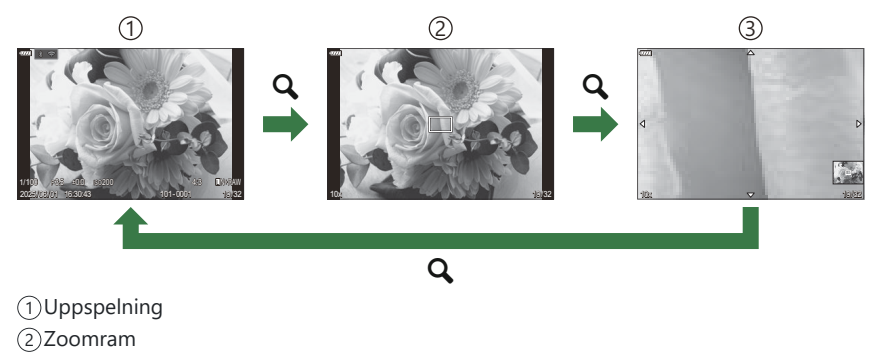

(3) Rulla skärmen bildvisningszoom

#### Meny • MENU → ▷ → 3. Skärmar → ▷ ♀ Infoinställningar

- **1.** Välj visningstyp och sätt en bockmarkör (✓) bredvid den.
  - Välj ett alternativ med  $\Delta \nabla$  och tryck på knappen **OK** för att sätta en bock ( $\checkmark$ ) bredvid det. För att ta bort bockmarkören trycker du på **OK**-knappen igen.

| Förstora ram      | Visar zoomramen.                                               |
|-------------------|----------------------------------------------------------------|
| Förstora rullning | Gör det möjligt att rulla skärmen under förstorad bildvisning. |

⑦ Om du tar bort bockmarkörerna från alla alternativ kan du inte förstora bilden med en knapp som [Q] (förstora) har tilldelats till.

## Konfigurera indexvisningen ( 🖬 Inst.)

Du kan ändra antalet bildrutor som ska visas i indexvisningen och om kalendervisningen ska användas.

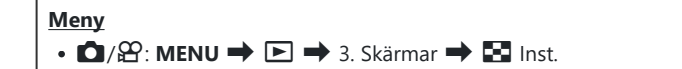

- **1.** Välj visningstyp och sätt en bockmarkör (✓) bredvid den.
  - Välj ett alternativ med △∇ och tryck på knappen OK för att sätta en bock (✓) bredvid det.
     För att ta bort bockmarkören trycker du på OK-knappen igen.

| ⊞4/⊞9/⊞25/⊞100 | Välj antalet bildrutor som ska visas i indexvisningen. |
|----------------|--------------------------------------------------------|
| Kalender       | Bilderna visas i en kalender.                          |

# Funktioner för att konfigurera kamerans reglage

# Ändra rollerna för knappar (Inställningar för knapp)

### PASMB

Andra roller kan tilldelas knappar istället för deras befintliga funktioner.

De funktioner som tilldelats med [ Knappfunktion] effektueras i stillbildsfotograferingsläge. De funktioner som tilldelats med [ Knappfunktion] effektueras i filmläge.

#### Anpassningsbara kontroller

| lkon     | Кпарр              | Standardroll                                  |                                                                        |
|----------|--------------------|-----------------------------------------------|------------------------------------------------------------------------|
|          |                    | ۵                                             | ŝ                                                                      |
| <u> </u> | ⊒ல்-knappen        | ロック (sekventiell fotografering/självutlösare) | Av                                                                     |
|          | IOI knapp          | OI Visningsval (växla monitor/sökare)         | [ <b>EVF aut. växling]</b> genom<br>att trycka på och hålla<br>knappen |
| CP       | Кпарр <b>СР</b>    | Beräkningsmetoder                             | Exponeringskomp.                                                       |
| ۲        | ● knapp            | REC (filminspelning)                          |                                                                        |
| AF-ON    | Knapp <b>AF-ON</b> | AF-ON                                         |                                                                        |
| ISO      | Knapp <b>ISO</b>   | ISO                                           |                                                                        |
| <b>↓</b> | Pilknappar         | Välj AF-Område (välj AF-område)               |                                                                        |

331

| lkon | Кпарр                           | Standardroll      |          |
|------|---------------------------------|-------------------|----------|
|      |                                 | ۵                 | ŝ        |
|      | Pilknapp ▷ (höger) <sup>1</sup> | MF(AF/MF-växling) |          |
| ▼    | Pilknapp $ abla$ (ner) $^1$     | WB (vitbalans)    |          |
| Ģ    | Förhandsgranskningsknapp        | Förhandsgranska   | Förstora |
| L-Fn | <b>Fn</b> -knapp på objektivet  | AF Stopp          |          |

För att använda ▷ och ▽ på pilplattan i sina tilldelade roller, välj [Direktfunktion] för [4\$) (pilknapp).

| Superkontrollpanel         • OK → □ Knappfunktion/聲 Knappfunktion                                                                                                    |
|----------------------------------------------------------------------------------------------------|
| <ul> <li>Meny</li> <li>MENU → ☆ → 1. Hantering → Inställningar för knapp → ☎ Knappfunktion</li> <li>MENU → ☆ → 1. Hantering → Inställningar för knapp → ☎ Knappfunktion</li> </ul> |

**1.** Markera en knapp att konfigurera med  $\Delta \nabla$ -knapparna och tryck på **OK**-knappen.

**2.** Markera en funktion att tilldela med  $\Delta \nabla \triangleleft \triangleright$ -knapparna och tryck på **OK**-knappen.

## Tillgängliga roller

"Endast ": Denna roll är endast tillgänglig i menyn [ ▲ Knappfunktion]. "Endast ": Denna roll är endast tillgänglig i menyn [ Knappfunktion].

"ö-Tillgängliga alternativ varierar för varje knapp.

| Roll                                                    | Funktion                                                                                                    |
|---------------------------------------------------------|----------------------------------------------------------------------------------------------------|
| Anpassat läge C (C),<br>Anpassat läge C2–C4 (C2–<br>C4) | Återkalla inställningar för valt anpassat läge. Tryck på knappen en<br>gång för att återkalla sparade inställningar och en andra gång för<br>att återställa de inställningar som tidigare användes (P.87). Knappen<br>fortsätter utföra denna funktion när ett anpassat läge är valt med<br>lägeshjulet.                                                                                                    |
| • REC (filminspelning)                                  | Knappen fungerar som en filminspelningsknapp. Tryck för att starta eller stoppa inspelning.                                                                                                    |
| RAW <b>*</b> (RAW-<br>bildkvalitet)<br>Endast (         | Om du trycker på knappen när [                                                                                                    |
| <b>Vitbalans (WB</b> )<br>(vitbalans)                   | Justera <b>[Vitbalans]</b> -inställningar (P.235). Håll in knappen och vrid det främre eller bakre hjulet. Alternativt kan du trycka på knappen för att aktivera inställningar och sedan vrida hjulet. Markera inställningar med det främre eller bakre hjulet eller $\triangleleft \triangleright$ .                                                                                                    |
| (Vitbalans med en knapptryckning)                       | Mät ett värde för vitbalans med en knapptryckning (P.238).<br>För att mäta vitbalans under stillbildsfotografering ramar du in ett<br>referensmotiv (en bit vitt papper eller liknande) på skärmen och<br>trycker sedan och håller inne knappen och trycker på avtryckaren.<br>En lista över alternativ för vitbalans med en knapptryckning visas där<br>du kan välja platsen där det nya värdet ska sparas.<br>För att mäta vitbalans under filminspelning ramar du in ett<br>referensobjekt (ett vitt papper eller liknande) på skärmen och<br>trycker på knappen. En lista över alternativ för vitbalans med en<br>knapptryckning visas där du kan välja platsen där det nya värdet ska<br>sparas. |

| Roll                                                                                                    | Funktion                                                                                                    |  |
|----------------------------------------------------------------------------------------------------|----------------------------------------------------------------------------------------------------|--|
| ISO                                                                                                    | Anpassa <b>[DISO]</b> eller <b>[PISO]</b> -inställningar (P.176). Håll in knappen<br>och vrid det främre eller bakre hjulet. Alternativt kan du trycka på<br>knappen för att aktivera inställningar och sedan vrida hjulet. Markera<br>inställningar med det främre eller bakre hjulet eller $\triangleleft \triangleright$ .     |  |
|                                                                                                    | Justera exponeringsinställningar. Håll in knappen och vrid det<br>främre eller bakre hjulet. Alternativt kan du trycka på knappen<br>för att aktivera inställningar och sedan vrida hjulet. De tillgängliga<br>justeringarna varierar med fotograferingsläget:                                                                    |  |
| Exponeringskomp. (2)                                                                                                    | <b>[P]</b> : Använd det främre eller bakre hjulet eller $\triangleleft \triangleright$<br>för exponeringskompensation. Använd $\Delta \nabla$ -knapparna för<br>programbyte.                                                                                                    |  |
|                                                                                                    | <b>[A]</b> : Använd det främre eller bakre hjulet eller $\triangleleft \triangleright$ för exponeringskompensation. Använd $\Delta \nabla$ -knapparna för bländare.                                                                                                    |  |
|                                                                                                    | <b>[S]</b> : Använd det främre eller bakre hjulet eller $\triangleleft \triangleright$<br>för exponeringskompensation. Använd $\Delta \nabla$ -knapparna för<br>slutarhastighet.                                                                                                    |  |
|                                                                                                    | <ul> <li>[M]: Använd det bakre hjulet eller △ ∇ för slutarhastighet. Använd det främre hjulet eller ⊲▷-knapparna för bländare.</li> <li>➢ För information om justering av exponeringsinställningar när</li> <li>[Auto] har valts för [  ISO] (P.176) eller [ ISO] (P.176), se "Ändra exponeringskompensation" (P.163).</li> </ul> |  |
|                                                                                                    | <b>[B]</b> : Använd det bakre hjulet eller $\Delta \nabla$ för att växla mellan fotografering med bulb/time och live-composit. Använd det främre hjulet eller $\triangleleft \triangleright$ -knapparna för bländare.                                                                                                    |  |
| <b>AEL</b> (AE-lås)                                                                                                    | Tryck på knappen för att låsa exponering. Tryck igen för att frigöra<br>den.                                                                                                    |  |
| Justera inställningar för [Flimmerskanning] (P.167). Tryck<br>knappen för att välja [På]. Du kan justera slutarhastighete<br>bästa resultat samtidigt som du granskar band på skärme<br>på knappen igen för att visa fotograferingsinformation oc<br>andra inställningar. Tryck och håll inne knappen för att vä<br>[Flimmerskanning]. |                                                                                                    |  |

| Roll                                                          | Funktion                                                                                                    |
|---------------------------------------------------------------|----------------------------------------------------------------------------------------------------|
| 回じ (sekventiell<br>fotografering/självutlösare)<br>Endast (ロ) | Välja en drive (sekventiell fotografering/fotografering med<br>självutlösare)-läge (P.200). Tryck på knappen för att visa<br>körlägesalternativ. Definiera ett körläge (sekventiell fotografering/<br>självutlösare) med det främre eller bakre hjulet eller ⊲▷-knapparna.                                                                                                    |
| IS Läge (IS)                                                  | Växla <b>[Bildstabilisator]</b> på eller av (P.213). Tryck en gång för att<br>välja <b>[Av]</b> och en gång till för att sätta på bildstabiliseringen. Håll<br>inne knappen och vrid det främre eller bakre hjulet för åtkomst till<br><b>[Bildstabiliserings]</b> -alternativ.                                                                                                    |
| Beräkningsmetoder (🖸)<br>Endast ( 🗖 )                         | Växla roller för <b>CP</b> -knappen (Beräkningsmetoder) (P.342). Tryck på<br>knappen för att aktivera de senast använda beräkningsmetoderna.<br>Håll in knappen och vrid det främre eller bakre hjulet för att<br>ändra inställningarna för beräkningsmetoder eller växla till andra<br>beräkningsmetoder.                                                                                      |
| <b>Högupplösningsbild</b> ()<br>Endast ( <b>C</b> )           | Genom att trycka på knappen när <b>[Av]</b> har valts för<br><b>[Högupplösningsbild]</b> väljs den inställning som valts under<br><b>[Högupplösningsbild]</b> . Om ett annat alternativ än <b>[Av]</b> är valt<br>gör knapptryckningen att <b>[Av]</b> väljs. För att välja ett alternativ för<br><b>[Högupplösningsbild]</b> håller du in knappen och vrider det främre<br>eller bakre hjulet. |
| Live-ND-<br>fotografering (ND)<br>Endast (                    | Aktivera live ND-filter (P.249). Tryck en gång för att aktivera <b>[Live-ND-fotografering]</b> . Tryck igen för att inaktivera. Håll in knappen och vrid det främre eller bakre hjulet för att justera inställningar för <b>[ND-nummer]</b> .                                                                                                    |
| Focus stacking (回)<br>Endast (〇)                              | Växla <b>[Focus stacking] [På]</b> eller <b>[Av]</b> . Slå på eller För att välja ett<br>alternativ för <b>[Focus stacking]</b> trycker du in och håller knappen<br>nedtryckt.                                                                                                    |
| HDR<br>Endast (                                               | Aktivera HDR (P.256). Tryck en gång för att aktivera HDR. Tryck igen<br>för att inaktivera. Tryck och håll in knappen och vrid det främre eller<br>bakre hjulet för att justera inställningar för <b>[HDR]</b> .                                                                                                    |
| Multiexponering (囗)<br>Endast (屳)                             | Växla <b>[Multiexponering] [På]</b> eller <b>[Av]</b> . Slå på eller För att välja ett<br>alternativ för <b>[Multiexponering]</b> trycker du in och håller knappen<br>nedtryckt.                                                                                                    |

| Roll                                       | Funktion                                                                                                    |
|--------------------------------------------|----------------------------------------------------------------------------------------------------|
| Digital Telekonverter (                    | Sätt på eller av den digitala telekonvertern (P.262). Tryck en gång för<br>att zooma in och en gång till för att zooma ut.<br>Du kan slå på/av den även när du spelar in en film. Under<br>filminspelning visas en ram som markerar det område som kommer<br>att förstoras av den digitala telekonvertern.                                                  |
| Perspektivkorrigering<br>(₩)<br>Endast (►) | Tryck på knappen för att visa inställningarna för perspektivkorrigering (P.267). Efter justering av inställningarna, tryck på knappen igen för att lämna. För att avbryta perspektivkorrigering, tryck och håll inne knappen.                                                                                                    |
| Fisheye-kompensation<br>(囲)<br>Endast (屳)  | Aktivera fisheye-korrektion (P.269). Tryck en gång för att aktivera fiskögekorrigering. Tryck igen för att inaktivera. Håll inne knappen och vrid det främre eller bakre hjulet för att välja från <b>[Vinkel]</b> -alternativ 1, 2 och 3.                                                                                                    |
| AE BKT<br>Endast (                         | Genom att trycka på knappen när <b>[Av]</b> har valts för <b>[AE BKT]</b> väljs<br>den inställning som valts under <b>[AE BKT]</b> . Om ett annat alternativ<br>än <b>[Av]</b> är valt gör knapptryckningen att <b>[Av]</b> väljs. För att välja ett<br>alternativ för <b>[AE BKT]</b> håller du in knappen och vrider det främre<br>eller bakre hjulet.    |
| WB BKT<br>Endast (                         | Genom att trycka på knappen när <b>[Av]</b> har valts för <b>[WB BKT]</b> väljs<br>den inställning som valts under <b>[WB BKT]</b> . Om ett annat alternativ<br>än <b>[Av]</b> är valt gör knapptryckningen att <b>[Av]</b> väljs. För att välja ett<br>alternativ för <b>[WB BKT]</b> håller du in knappen och vrider det främre<br>eller bakre hjulet.    |
| FL BKT<br>Endast (                         | Genom att trycka på knappen när <b>[Av]</b> har valts för <b>[FL BKT]</b> väljs<br>den inställning som valts under <b>[FL BKT]</b> . Om ett annat alternativ<br>än <b>[Av]</b> är valt gör knapptryckningen att <b>[Av]</b> väljs. För att välja ett<br>alternativ för <b>[FL BKT]</b> håller du in knappen och vrider det främre<br>eller bakre hjulet.    |
| ISO BKT<br>Endast (                        | Genom att trycka på knappen när <b>[Av]</b> har valta för <b>[ISO BKT]</b> väljs<br>den inställning som valts under <b>[ISO BKT]</b> . Om ett annat alternativ<br>än <b>[Av]</b> är valt gör knapptryckningen att <b>[Av]</b> väljs. För att välja ett<br>alternativ för <b>[ISO BKT]</b> håller du in knappen och vrider det främre<br>eller bakre hjulet. |

| Roll                                | Funktion                                                                                                    |
|-------------------------------------|----------------------------------------------------------------------------------------------------|
| ART BKT<br>Endast (                 | Växla <b>[ART BKT] [På]</b> eller <b>[Av]</b> . Slå på eller För att välja ett alternativ<br>för <b>[ART BKT]</b> trycker du in och håller knappen nedtryckt.                                                                                                    |
| Focus BKT<br>Endast (               | Växla <b>[Focus BKT] [På]</b> eller <b>[Av]</b> . Slå på eller För att välja<br>ett alternativ för <b>[Focus BKT]</b> trycker du in och håller knappen<br>nedtryckt.                                                                                                    |
| AF-ON                               | Kameran fokuserar med autofokus när knappen trycks in (P.128).<br>Kameran slutar fokusera när du släpper knappen.                                                                                                    |
| MF (MF) (AF/MF-växling)             | Växla mellan AF och MF. Tryck en gång för att välja MF och en<br>gång till för att återgå till föregående läge. Fokusläge kan även väljas<br>genom att hålla inne knappen och vrida ett hjul.                                                                                                    |
| Förinställd MF (Pre MF)             | Ställa in <b>[AF Läge]</b> på <b>[Pre Me]</b> (P.112) Tryck på kontrollen en gång<br>för att aktivera förinställd MF och igen för att återställa föregående<br>fokusläge. Alternativt kan du välja <b>[AF Läge]</b> genom att hålla inne<br>knappen och vrida ett hjul.                                                                                                    |
| ④Ansiktsval (國)                     | Välj det ansikte som används för fokusering när kameran detekterar<br>flera ansikten. Tryck på knappen för att välja ett ansikte som är<br>närmare den definierade AF-områdespunkten. När AF-områdesläget<br>är definierat som [JIII] (alla områden) väljs ett ansikte som är<br>närmare mitten. Vrid det främre eller bakre hjulet samtidigt som du<br>trycker på knappen för att växla ansiktet som ska vara i fokus. |
| Ansikte & Öga-detektion<br>(☺)      | Genom att trycka på knappen när <b>[Av]</b> har valts för <b>[Ansikte</b><br>& Öga-detektion] väljs den inställning som valts under <b>[Ansikte</b><br>& Öga-detektion]. Om ett annat alternativ än <b>[Av]</b> är valt gör<br>knapptryckningen att <b>[Av]</b> väljs. För att välja ett alternativ för<br><b>[Ansikte &amp; Öga-detektion]</b> håller du in knappen och vrider det<br>främre eller bakre hjulet.       |
| AF-Begränsare (AFLimit)<br>Endast ( | Aktivera <b>[AF-Begränsare]</b> (P.140). Tryck en gång för att aktivera <b>[AF-Begränsare]</b> . Tryck igen för att inaktivera. Håll in knappen och vrida det främre eller bakre hjulet för att välja från tre sparade inställningar.                                                                                                    |

| Roll                                                        | Funktion                                                                                                    |  |
|-------------------------------------------------------------|----------------------------------------------------------------------------------------------------|--|
| <b>Välj AF-område</b> ( <b>[•:•·]</b> )<br>(Välj AF-område) | Konfigurera AF-område läge (P.118) och AF-område punkt (P.117).<br>Tryck på knappen för att visa skärmen AF-målval.<br>Använd det främre eller bakre hjulet för att välja inställningar för<br>AF-område läge och eller pilplattan för att positionera AF-mål.<br>© Du kan välja kontrollerna som används för den här operationen.                                                                                                    |  |
| [-:-]Hem ([-:-]HP)<br>(AF-hemposition)<br>Endast (          | <ul> <li>Återkalla tidigare sparade [AF-område läge] och [AF-område punkt] "hemposition"-inställningar. Hemposition-inställningar sparas med [D[:::] Ställ In Hem] (P.149).</li> <li>Du kan spara separata hempositioner för landskap och porträttorienteringar. IS "Matcha AF-mål efter kamerans orientering (Orienteringslänkat [-::])" (P.147)</li> </ul>                                                                                                    |  |
| Fokus Peaking (Peak)                                        | Växla Fokus Peaking på eller av (P.156). Tryck på knappen en gång<br>för att sätta på Fokus Peaking och en gång till för att stänga av. När<br>Fokus Peaking är på kan Fokus Peaking-alternativ (färg, mängd) visas<br>genom att trycka på <b>INFO</b> -knappen.                                                                                                    |  |
| Lås fokusring (🔊)                                           | <ul> <li>Tryck en gång på knappen för att inaktivera och en gång till för att aktivera objektivets fokusring. Det här alternativet är tillgängligt när [S-AFME], [C-AFME], [ME], [C-AF+TRME], [PreME], eller</li> <li>[AFME] har valts som [AF Läge].</li> <li>ME-delen av AF Lägesindikatorn visas grå medan ringen är inaktiverad.</li> <li>När det gäller objektiv som är försedda med en MF-koppling (manuell fokuskoppling), har det ingen effekt att trycka på knappen när fokusringen är i MF-läge (närmare kamerastommen).</li> <li>Lås fokusring avslutas när du utför en åtgärd som att stänga av kameran eller sätta på ett annat objektiv.</li> </ul> |  |
| Förstora (Q)                                                | Tryck på knappen en gång för att visa zoomramen och en gång till<br>för att zooma in (P.123). Tryck en tredje gång på knappen för att<br>lämna zoom; tryck och håll inne knappen för att dölja zoomramen.<br>Använd pekkontroller eller $\Delta \nabla \triangleleft \triangleright$ för att placera zoomramen.                                                                                                    |  |

| Roll                                                   | Funktion                                                                                                    |
|--------------------------------------------------------|----------------------------------------------------------------------------------------------------|
| <b>Förhandsgranska</b> (۞)<br>Endast ( <b>©</b> )      | Stega ner bländaren till det valda värdet. På så sätt kan du granska<br>skärpedjupet. Bländaren stegar ner till det valda värdet när knappen<br>är intryckt. Förhandsgranskningsalternativ kan väljas med hjälp av<br>[ <b>% Lås</b> ] (P.355).                                                                                                    |
| Nattseende (Night LV)<br>Endast (                      | Om du trycker på knappen när <b>[Av]</b> har valts för <b>[Nattseende]</b> (P.357) väljs <b>[På]</b> . Om <b>[På]</b> är valt gör knapptryckningen att <b>[Av]</b> väljs.                                                                                                    |
| Nivåvisn. ( <sup>Manjunne</sup> )                      | Visa det digitala vattenpasset. Exponeringsstapeln i sökaren fungerar<br>som ett vattenpass. Tryck på knappen igen för att lämna. Detta<br>alternativ används när [ <b>Stil 1</b> ] eller [ <b>Stil 2</b> ] har valts för [ <b>EVF</b> -<br><b>stil</b> ] (P.361).                                                                                                    |
| IOI <b>Visningsval</b> (IOI)<br>(växla monitor/sökare) | Växla mellan sökarfotografering och realtidsbild. Om <b>[Av]</b> är vald<br>för <b>[EVF aut. växling]</b> (P.391) växlar displayen mellan sökaren och<br>monitorn. Tryck och håll inne knappen för att visa alternativ för <b>[EVF</b><br><b>aut. växling</b> ].                                                                                                    |
| Inst. för objektivinfo<br>(Exii Lens)                  | Återkalla tidigare sparad objektivdata. (P.383). Återkalla sparad data<br>för det befintliga objektivet efter byte av objektiv eller liknande.                                                                                                    |
| <b>Multifunktion (Multi Fn</b> )<br>(Multifunktion)    | Konfigurera knappen för användning som en multifunktions-knapp<br>(P.341). Håll in knappen och vrid det främre eller bakre hjulet för<br>att välja den funktion som utförs. Den valda funktionen kan utföras<br>genom att trycka på knappen.                                                                                                    |
| Testbild ( Test)<br>Endast ( )                         | Ta en testbild. Du kan granska effekterna hos valda inställningar på<br>en verklig bild. Om du håller knappen intryckt när du trycker på<br>avtryckaren kan du granska resultatet, men bilden sparas inte på<br>minneskortet.                                                                                                    |
| Direktfunktion (⊠/[∷]/ኦ/▾)                             | Tilldela roller till knapparna på pilknapparna ( $\Delta \nabla \triangleleft \triangleright$ ). Följanderoller kan tilldelas:Knappen $\triangleleft$ : [::-] (val av AF-mål)Knappen $\Delta$ : [2] (exponeringskompensation)Knappen $\triangleright$ : MF-växling (AF/MF-växling)Knappen $\nabla$ : Vitbalans (vitbalans)• $\triangleright$ och $\nabla$ -knapparna kan tilldelas andra funktioner. |

| Roll                                         | Funktion                                                                                                    |
|----------------------------------------------|----------------------------------------------------------------------------------------------------|
| Blixtfunktion (♀)<br>Endast (屳)              | <ul> <li>Justera blixtinställningar P.190). Tryck en gång för att visa</li> <li>blixtalternativ och en gång till för att välja det markerade alternativet och lämna. Markera inställningar med det främre eller bakre hjulet eller ⊲▷.</li> <li>⑦ Denna funktion kan endast tilldelas till knapparna ▷ och ▽. Du måste först ställa in[++)] på [Direktfunktion].</li> </ul> |
| Elektronisk zoom (₩⇔T)                       | <ul> <li>Zooma in eller ut motorobjektiv. Använd pilknapparna för att zooma in eller ut när du har tryckt på knappen. Använd △ eller ▷ för att zooma in och ▽ eller ◁ för att zooma ut.</li> <li>② Denna funktion kan endast tilldelas till knapparna ▷ och ▽. Du måste först ställa in[&lt;&gt;) på [Direktfunktion].</li> </ul>                                           |
| ာLås (ာ)<br>(pekknappslås)                   | Lås pekknappar. Tryck på och håll inne knappen en gång för att låsa<br>pekknapparna och en gång till för att låsa upp.<br>⑦ Denna funktion kan endast tilldelas till knapparna ▷ och ▽. Du<br>måste först ställa in[•़] på [Direktfunktion].                                                                                                    |
| AF Stopp (AF Stop)                           | Avbryt autofokus. Fokuslås och autofokus avbryts medan knappen trycks in. Gäller endast objektivets <b>[-fin</b> -knappar.                                                                                                    |
| <b>ዥ ጕ Vy-assist (BT.709</b> )<br>Endast (ቍ) | Växla [🏞 🎛 Vy-assist] [På] eller [Av].<br>Inställningarna kan även ändras när du spelar in filmer.                                                                                                    |
| C-AF när ⑧ (ѾC-AF)<br>Endast (♈)             | Växla [ <b>AF när (P.134)</b> ] (P.134) [Ja] eller [Nej].<br>Inställningarna kan även ändras när du spelar in filmer.                                                                                                    |
| Av                                           | Knappen används inte.                                                                                                    |

## Använda flerfunktionsalternativ (Multifunktion)

Tilldela flera roller till en enda knapp.

För att använda multifunktionen måste du först tilldela [Multifunktion] till en kameraknapp.
 "Anpassningsbara kontroller" (P.331)

#### Välja en funktion

**1.** Håll inne knappen som har tilldelats [Multifunktion] och vrid det främre eller bakre hjulet.

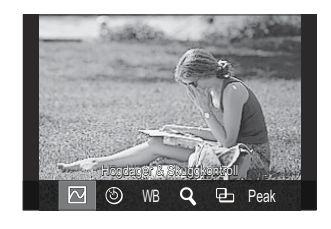

- Vrid hjulet tills önskad funktion är markerad. Släpp knappen för att välja den markerade funktionen.
- 2. Tryck på den knapp som har tilldelats [Multifunktion].
- 3. Justera inställningar.

[Multifunktion]-knappen kan användas för att:

|     | Högdager &<br>Skuggkontroll | Ändra inställningen med hjälp av det främre och bakre hjulet.<br>Tryck på <b>INFO</b> -knappen för att ändra det område (högdager,<br>skugga, medelton) som ska konfigureras. |
|-----|-----------------------------|----------------------------------------------------------------------------------------------------|
| ٩   | Färgskapare                 | Använd det främre hjulet för att justera nyans och det bakre hjulet för att justera mättnad.                                                                                  |
| ISO | ISO                         | Ändra inställningan med hiäln av dat främra och hakra hiulat                                                                                                    |
| WB  | Vitbalans                   | Andra installningen med fjalp av det frame och bakte fjulet.                                                                                                    |
| Q,  | Förstora                    | En zoomram visas.                                                                                                    |

341

| 9-   | Bildförhållande | Ändra inställningen med hjälp av det främre och bakre hjulet. |
|------|-----------------|---------------------------------------------------------------|
| Peak | Fokus Peaking   | Slå på och av med varje tryckning på knappen.                 |

& Du kan välja alternativen som visas. [Multifunktionsinställningar] (P.372)

Sterre des Skuggkontroll] kan även konfigureras genom följande åtgärder.

- Tryck på knappen som 🔀 (Exponeringskompensation) har tilldelats till och tryck sedan på **INFO**knappen under fotograferingen.
- Efter du har tryckt på **OK** på fotograferingsskärmen väljer du **[Exponeringskomp./**] på superkontrollpanelen (P.106), och trycker på **OK**.

## Med CP-knappen (Beräkningsmetoder)

Tryck på knappen för att aktivera de senast använda beräkningsmetoderna. Håll in knappen och vrid det främre eller bakre hjulet för att ändra inställningarna för beräkningsmetoder eller växla till andra beräkningsmetoder.

⑦ Om CP-knappen har tilldelats en annan roll, behöver du tilldela [Beräkningsmetoder] till en kontroll med hjälp av [ Knappfunktion]. <sup>[S]</sup> "Anpassningsbara kontroller" (P.331)

#### Växla beräkningsmetoder/inställningar

- **1.** Tryck på **CP**-knappen och vrid det främre eller bakre hjulet.
  - Vrid hjulet tills önskad beräkningsmetod/inställning är markerad. Välj den markerade funktionen och släpp knappen.
  - Välj **[Av]** för att avsluta beräkningsmetoder och återgå till normal fotografering.

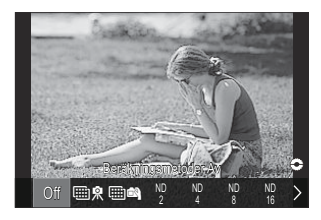

2. Du kan fotografera med vald beräkningsmetod och inställning.

#### Slå på eller stäng av beräkningsmetoder

Åtgärderna när CP-knappen trycks in listas nedan. Den senast använda beräkningsmetoden återkallas.

| ₩ <b>₽</b> /<br>₩ <b>₽</b> | Högupplösningsbild    | Slå på och av med varje tryckning på knappen.                                                                                                    |
|----------------------------|-----------------------|----------------------------------------------------------------------------------------------------|
| ND2–<br>ND16               | Live-ND-fotografering | Slå på och av med varje tryckning på knappen.                                                                                                    |
|                            | Focus stacking        | Slå på och av med varje tryckning på knappen. Slå på<br>eller För att välja ett alternativ för <b>[Focus stacking]</b><br>trycker du in och håller knappen nedtryckt.  |
| HDR1/<br>HDR2              | HDR                   | Slå på och av med varje tryckning på knappen.                                                                                                    |
| Ð                          | Multiexponering       | Slå på och av med varje tryckning på knappen. Slå på<br>eller För att välja ett alternativ för <b>[Multiexponering]</b><br>trycker du in och håller knappen nedtryckt. |

Du kan välja alternativen som visas. <sup>CP</sup> "Välja inställningar som är tillgängliga via CP-knappen (CP knappinställningar) (P.371)

343

# Spela in en film genom att trycka på avtryckaren ( $extsf{M}$ Avtryckarfunktion)

Konfigurera avtryckaren som en O-knapp (film) i filmläge.

| Meny<br>• MENU <sup>1</sup> | → 🌣 → 1. Hantering → Inställningar för knapp → 🍄 Avtryckarfunktion       |
|-----------------------------|--------------------------------------------------------------------------|
| Av                          | Avtryckarknappen kan inte användas för att spela in filmer.              |
| <b>◎</b> REC                | Tryck ner avtryckaren helt för att starta eller stoppa filminspelningen. |

# Ställa in skärmen när man trycker på OK-knappen (Inställn.-skärm öppnas av OK)

Ställ in om hanteringsskärmbilder som man når genom att trycka på **OK** i fotograferingsskärmens viloläge ska visas eller döljas.

| Meny<br>• ME | Meny<br>• MENU → ☆ → 1. Hantering → Inställningar för knapp → Inställnskärm öppnas av 🕅                                                                                                    |  |  |  |
|--------------|----------------------------------------------------------------------------------------------------|--|--|--|
|              |                                                                                                    |  |  |  |
| AUTO         | Välj ett alternativ med $\Delta \nabla$ och tryck på knappen <b>OK</b> för att sätta en bock ( $\checkmark$ ) bredvid det.<br>För att ta bort bockmarkören trycker du på <b>OK</b> -knappen igen.<br>[Live Guide]/[Live SCP]                          |  |  |  |
| ART          | Välj ett alternativ med $\Delta \nabla$ och tryck på knappen <b>OK</b> för att sätta en bock ( $\checkmark$ ) bredvid det.<br>För att ta bort bockmarkören trycker du på <b>OK</b> -knappen igen.<br><b>[Konst Meny]/[Live SCP]</b>                   |  |  |  |
| SCN          | Välj ett alternativ med $\Delta \nabla$ och tryck på knappen <b>OK</b> för att sätta en bock ( $\checkmark$ ) bredvid det.<br>För att ta bort bockmarkören trycker du på <b>OK</b> -knappen igen.<br>[ <b>Motivprogram Meny</b> ]/[ <b>Live SCP</b> ] |  |  |  |

Skärmbilderna för de ibockade (✓)-alternativen kan bytas genom att man trycker på
 INFO-knappen när hanteringsskärmbilden visas efter att man har tryckt på OK-knappen i fotograferingsskärmens viloläge.

# Tilldela roller till det främre och bakre hjulet (CFunktionshjul/ Prunktionshjul)

### PASMB

Välj roller för det främre och bakre hjulet.

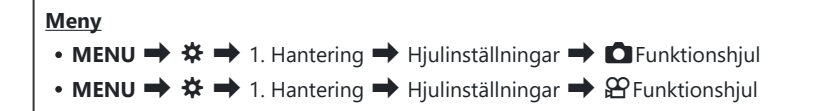

- **1.** Markera ett alternativ och tryck på **OK**-knappen.
  - Välj ett hjul med  $\triangleleft \triangleright$  -knapparna och använd  $\triangle \nabla$  -knapparna för att välja en roll.
  - Tryck på INFO-knappen för att bläddra mellan spakpositioner.
  - Tryck på **OK**-knappen när inställningarna är slutförda.

⑦ När [ Fn-Spakfunktion]/[ Fn-Spakfunktion] är inställd på en annan inställning än [mode1] aktiveras de funktioner som tilldelats spak 1 även om spaken är i position 2.

De funktioner som kan tilldelas i [DFunktionshjul] listas nedan.

| Poll                        | Funktion                         | Fotograferingsläge |   |   |                       |  |
|-----------------------------|----------------------------------|--------------------|---|---|-----------------------|--|
| NOI                         |                                  | Ρ                  | А | s | M/B                   |  |
| Programbyte (Ps)            | Konfigurera programbyte (P.58).  | ✓                  | — | — | —                     |  |
| Slutarhastighet (Shutter)   | Välj slutarhastigheten.          | —                  | — | ✓ | <b>√</b> <sup>1</sup> |  |
| Bländarvärde (FNo)          | Justera bländaren.               | —                  | ✓ | — | ~                     |  |
| Exponeringskomp. (🖄)        | Justera exponeringskompensation. | ✓                  | ✓ | ✓ | ✓ <sup>2</sup>        |  |
| Blixtexponeringskomp. ( 🕰 ) | Ändra exponering blixt.          | ✓                  | ✓ | ✓ | ~                     |  |
| ISO                         | Justera ISO-känslighet.          | ✓                  | ✓ | ✓ | ~                     |  |

| Roll                    | Funktion                                                                        | Fotograferingsläge |   |   |     |  |
|-------------------------|---------------------------------------------------------------------------------|--------------------|---|---|-----|--|
|                         |                                                                                 | Ρ                  | А | S | M/B |  |
| Vitbalans (WB)          | Justera vitbalans.                                                              | ✓                  | ✓ | ✓ | ✓   |  |
| CWB Kelvin (CWB Kelvin) | Anpassa färgtemperaturen när CWB<br>(anpassad Vitbalans) är vald för vitbalans. | ~                  | ~ | ~ | ~   |  |
| Av                      | Ingen.                                                                          | ✓                  | ✓ | ✓ | ~   |  |

1 Växla mellan Bulb, Time och Live Comp när lägeshjulet har definierats som B.

2 Inte tillgängligt om lägeshjulet har definierats som B.

Sör När lägeshjulet har definierats som ART, följ inställningarna för [P].

De funktioner som kan tilldelas i [ $egin{smallmatrix} \mathbf{Funktionshjul} \end{bmatrix}$ listas nedan.

| Roll                               | Funktion                                                                        |   | 留 -läge<br>(filmexponeringsläge) |   |   |  |
|------------------------------------|---------------------------------------------------------------------------------|---|----------------------------------|---|---|--|
|                                    |                                                                                 | Ρ | A                                | S | Μ |  |
| Slutarhastighet (Shutter)          | Välj slutarhastigheten.                                                         | - | —                                | ✓ | ✓ |  |
| Bländarvärde (FNo)                 | Justera bländaren.                                                              | - | ✓                                | _ | ✓ |  |
| Exponeringskomp. (🔀)               | Justera exponeringskompensation.                                                | ✓ | ✓                                | ✓ | ✓ |  |
| ISO                                | Justera ISO-känslighet.                                                         | ✓ | ✓                                | ✓ | ✓ |  |
| Vitbalans (WB)                     | Justera vitbalans.                                                              | ✓ | ✓                                | ✓ | ✓ |  |
| CWB Kelvin (CWB Kelvin)            | Anpassa färgtemperaturen när CWB<br>(anpassad Vitbalans) är vald för vitbalans. | ~ | ~                                | ~ | ~ |  |
| Ljudinspelningsnivå ( $ abla Vol)$ | Justera inspelningsvolymen.                                                     | ~ | ✓                                | ✓ | ✓ |  |
| Av                                 | Ingen.                                                                          | ✓ | ✓                                | ✓ | ✓ |  |

## Ändra hjulets riktning (Hjulets riktning)

## PASMB

Välj riktningen som hjulen vrids i för att ställa in exponering.

| Meny<br>• MENU ➡ | ightarrow ➡ 1. Hantering ➡ Hjulinställningar ➡ Hjulets riktning                                                                                  |
|------------------|----------------------------------------------------------------------------------------------------|
| Exponering       | Välj riktningen som hjulen ska vridas i för att ställa in bländare och slutarhastighet i<br>lägena <b>A</b> , <b>S</b> , <b>M</b> och <b>B</b> . |

Ps Välj riktningen som hjulen vrids i för programbyte (läge P).

## Anpassa Fn-spaken (Inställningar för Fn-spak)

## 

Meny

- MENU → ☆ → 1. Hantering → Inställningar för Fn-spak

### Hur man konfigurerar Fn-spaken

| Fn-Spakfunktion   | Välj den roll som <b>Fn</b> -spaken ska ha i stillbildsfotograferingsläget.<br>Fn-spaken kan användas för att välja rollerna för det främre och bakre hjulet,<br>eller för att återkalla fokusinställningarna. Den kan också användas för att<br>välja filmläge. |
|-------------------|----------------------------------------------------------------------------------------------------|
| 留Fn-Spakfunktion  | Välj den roll som ska spelas för <b>Fn</b> -spaken i filmläge.<br>Fn-spaken kan användas för att välja rollerna för det främre och bakre hjulet,<br>eller för att återkalla fokusinställningarna.                                                                |
| Fn-spak/Strömspak | <b>Fn</b> -spaken kan användas som på-/av-spak. Använd denna funktion om du vill använda din högra hand för att sätta på eller stänga av kameran vid fotografering.                                                                                              |

## Konfigurera [ C Fn-Spakfunktion]

 Välj [D Fn Lever Function] på skärmen [Inställningar för Fn-spak] och tryck på OK-knappen.

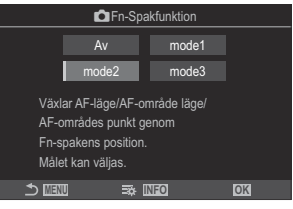

Visning för Fn-Spakfunktion

| Av    | Det påverkar inte om man ändrar <b>Fn</b> -spakens position.                                                                                                    |  |  |  |
|-------|----------------------------------------------------------------------------------------------------|--|--|--|
| mode1 | Växla funktionerna för det främre och bakre hjulet genom att ändra position på <b>Fn</b> -spaken. Funktionerna för position 1 och 2 överensstämmer med vald inställning för [  Funktionshjul] (P.346). |  |  |  |
|       | Växla mellan två grupper av inställningar som tidigare valts för <b>[AF Läge]</b> , <b>, [AF-<br/>område läge]</b> och <b>[AF-område punkt]</b> .                                                      |  |  |  |
|       | Tryck på INFO-knappen medan [mode2] väljs, och       mode2         sätt en markering (✓) bredvid den funktion som du       AF-anråde läge         har växlat till med Fn-spaken.       AF-onråde punkt |  |  |  |
| mode2 |                                                                                                    |  |  |  |
|       | För att ta bort bockmarkören trycker du på <b>OK</b> -knappen igen.                                                                                                    |  |  |  |
|       | [AF Läge]: S-AF, C-AF, etc.                                                                                                    |  |  |  |
|       | [AF-område läge]: [ • ]Single-S, [🎆]All, etc.                                                                                                    |  |  |  |
|       | [AF-område punkt]: AF-målposition                                                                                                    |  |  |  |
| mode3 | Byt fotograferingsläge genom att ändra <b>Fn</b> -spakens position. Du kan växla fotograferingsläget till $\mathfrak{A}$ -läge (film) utan att vrida lägeshjulet.                                      |  |  |  |

⑦ Vid inställning [mode3] kan inte [<sup>Ω</sup> Fn-Spakfunktion] (P.351) användas.
 ⑦ Denna funktion kan inte användas i följande fall.

- [Fn-spak/Strömspak] (P.352) är inställd på [ON/OFF]eller [OFF/ON].

## Konfigurera [Pro-Spakfunktion]

 Välj [♀ Fn Lever Function] på skärmen [Inställningar för Fnspak] och tryck på OK-knappen.

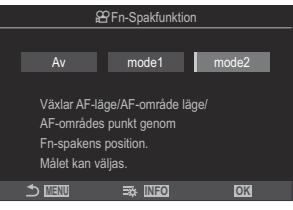

Visning för Fn-Spakfunktion

| Av    | Det påverkar inte om man ändrar <b>Fn</b> -spakens position.                                                                                                    |  |  |
|-------|----------------------------------------------------------------------------------------------------|--|--|
| mode1 | Växla funktionerna för det främre och bakre hjulet genom att ändra position på <b>Fn</b> -spaken. Funktionerna för position 1 och 2 överensstämmer med vald inställning för <b>[Parktionshjul]</b> (P.346). |  |  |
|       | Växla mellan två grupper av inställningar som tidigare valts för <b>[AF Läge], , [AF-</b><br>område läge] och <b>[AF-område punkt]</b> .                                                                    |  |  |
|       | Tryck på INFO-knappen medan [mode2] väljs, och       mode2         sätt en markering (✓) bredvid den funktion som du       AF-område läge         har växlat till med Fn-spaken.       AF-område punkt      |  |  |
| mode2 |                                                                                                    |  |  |
|       | För att ta bort bockmarkören trycker du på <b>OK</b> -knappen igen.                                                                                                    |  |  |
|       | [AF Läge]: S-AF, C-AF, etc.                                                                                                    |  |  |
|       | [AF-område läge]: [•]Single, []All, etc.                                                                                                    |  |  |
|       | [AF-område punkt]: AF-målposition                                                                                                    |  |  |

⑦ Denna funktion kan inte användas i följande fall.

- [mode3] har valts för [ **P**.350].
- [Fn-spak/Strömspak] (P.352) är inställd på [ON/OFF]eller [OFF/ON].

## Konfigurera [Fn-spak/Strömspak]

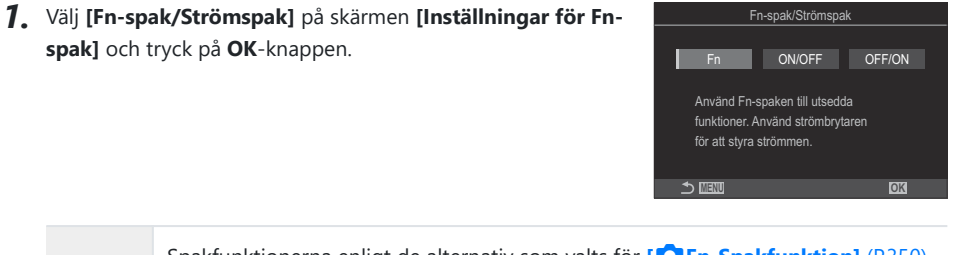

| Fn     | Spakfunktionerna enligt de alternativ som valts för [CFn-Spakfunktion] (P.350) och [CFn-Spakfunktion] (P.351). |
|--------|----------------------------------------------------------------------------------------------------|
| ON/OFF | Spaken fungerar som en <b>ON/OFF</b> -spak. Position 1 är på och Position 2 är av.                             |
| OFF/ON | Spaken fungerar som en <b>ON/OFF</b> -spak. Position 1 är av och Position 2 är på.                             |

⑦ ON/OFF-spaken kan inte användas för att stänga av kameran när [ON/OFF] eller [OFF/ON] är vald. [ÔFn-Spakfunktion] och [Ŷ Fn-Spakfunktion] är på samma sätt ej tillgängliga.

## Motorzoomobjektiv (Inställn. för Elektronisk Zoom)

### PASMB

Välj den hastighet som motorzoomobjektivet ska zooma in eller ut med när zoomringen roteras. Justera zoomhastigheten om den är så snabb att du finner det svårt att rama in ditt motiv.

| Meny<br>• MENU → ☆ → 1. Hantering → Inställn. för Elektronisk Zoom |                                                                                                    |  |  |
|--------------------------------------------------------------------|----------------------------------------------------------------------------------------------------|--|--|
| Elektr. Zoomhast.                                                  | Ställ in zoomhastigheten för stillbildsfotograferingsläge.                                                                                                    |  |  |
|                                                                    | [Låg]: Långsam zoom. Ett bra val när precisa justeringar krävs.<br>[Normal]: Normal zoomhastighet.<br>[Hög]: Snabb zoom.                                           |  |  |
| 留Elektr. Zoomhast.                                                 | Ställ in zoomhastigheten för filmläge.<br>[Låg]: Långsam zoom. Ett bra val när precisa justeringar krävs.<br>[Normal]: Normal zoomhastighet.<br>[Hög]: Snabb zoom. |  |  |

ØÄven om samma alternativ visas för lägena stillbildsfotografering och film är de faktiska zoomhastigheterna olika.

## Välja vad som händer när avtryckaren trycks ned under zoom för realtidsbild (Live View Närbildsläge)

### PASMB

Välj skärmalternativ för användning med fokuszoom.

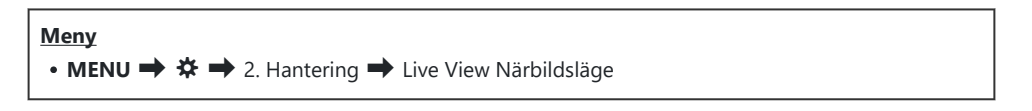

Se förklaringen på "Zoomram AF/Zoom AF (Superpunkt AF)" (P.123) för information om zoomalternativ för realtidsbild.

|                        | Välj vad som händer om avtryckaren trycks ner halvvägs under fokuszoom.                                                                                                    |
|------------------------|----------------------------------------------------------------------------------------------------|
| Live View Närbildsläge | [mode1]: Fokuszoom avslutas. Du kan kontrollera kompositionen efter du fokuserat med fokuszoom.                                                                                   |
|                        | <b>[mode2]</b> : Fokuszoom används medans kameran fokuserar. Komponera bilden innan du fokuserar och zooma sedan in för precis fokus och ta en bild utan att behöva avsluta zoom. |

## 

#### PASMB

Välj hur knappen som används för granskning av skärpedjupet ska uppföra sig.

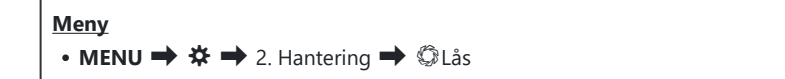

⑦ Innan du kan använda AF-superpunkt måste du använda [ Knappfunktion] (P.331) för att tilldela [Förhandsgranska] till en kameraknapp i förväg.

Välj hur knappen som används för granskning av skärpedjupet ska uppföra sig.
 [Av]: Bländaren sjunker när knappen är intryckt.
 [På]: Bländaren sjunker när knappen är intryckt; för att avsluta granskning av skärpedjupet, tryck en gång till på knappen.

## Alternativ för inhållen knapp (Tryck-och-hållin-tid)

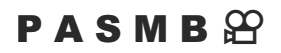

Välj hur länge knapparna måste hållas intryckta för att utföra återställningar och andra liknande funktioner för olika egenskaper. För enklare användning kan tider för att hålla knappen intryckt ställas in separat för olika egenskaper.

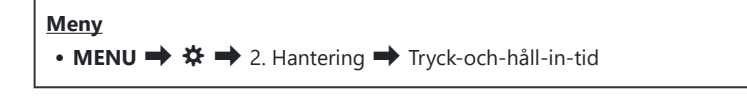

Ställ in knappinhållningstiden för varje funktion.

#### [0.5 sek] – [3.0 sek]

Funktionerna som låter dig ställa in tryck-och-håll-in-tiden listas nedan:

- Avsluta LV **Q**
- Återställ LV  ${\bf Q}$  ram
- Återställ 🔀
- Återställ
- Återställ
- Återställ 🖂
- Återställ 🕲
- Återställ [••••]
- Anrop EVF autoväxel

- Avsluta 🖽
- Återställ 🖽
- Växla 🖫-lås
- Avsluta Flicker Scan
- Hämta WB BKT-inställn.
- Hämta ART BKT-inställn.
- Hämta Fokus BKT-inst.
- Hämta 🖾 -inställn.
- Hämta 🗇 -inställn.

# Funktioner för justering av realtidsbildskärmen

# Göra det lättare att se skärmen på mörka platser (CN Nattseende)

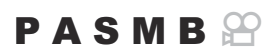

Öka skärmens ljusstyrka för att göra det lättare att se på mörka platser.

| Meny<br>• MENU → ☆ → 3. Realtidsbild → © Nattseende |  |
|-----------------------------------------------------|--|
|                                                     |  |

| AV | Normai visning.                                                                                                    |
|----|----------------------------------------------------------------------------------------------------|
| På | Ljusstyrkan justeras för att underlätta visningen. Ljusstyrkan och färgerna på granskningen<br>skiljer sig från det slutliga fotografiet. |

• "Night LV" visas på skärmen när [På] är vald.

A Name al ciente a

## Förhandsgranska konstfilter (Art Live View Läge)

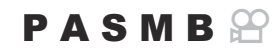

Du kan granska effekterna av konstfilter på monitorn eller sökaren vid fotografering. Vissa filter kan göra så att motivens rörelser verkar ryckiga, men detta kan minimeras så att det inte påverkat fotografiet.

| Meny<br>• MENU → ☆ → 3. Realtidsbild → Art Live View Läge |                                                                                                    |  |
|-----------------------------------------------------------|----------------------------------------------------------------------------------------------------|--|
|                                                           |                                                                                                    |  |
| mode1                                                     | Effekten av konstfilter kan granskas vid fotografering.                                                                                                    |  |
| mode2                                                     | När avtryckaren är nedtryckt halvvägs ger kameran prioritet till att upprätthålla<br>visningsfrekvensen och reducerar effekter av konstfilter på granskningsskärmen. Rörelsen<br>är jämn. |  |

## Reducera flimmer på Live View (Anti-flimmer-LV)

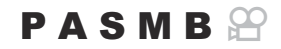

Reducera flimmer från lysrörsbelysning mm. Välj detta alternativ om flimmer gör skärmen svår att se.

| Meny     |                                       |  |
|----------|---------------------------------------|--|
| • MENU 🔿 | ♣ ➡ 3. Realtidsbild ➡ Anti-flimmer-LV |  |

| Auto | Kameran registrerar och reducerar flimmer.                                                                             |
|------|----------------------------------------------------------------------------------------------------|
| 50Hz | Reducera flimmer från belysning på arbetsplatsen eller utomhus som drivs av växelspänning<br>med en frekvens på 50 Hz. |
| 60Hz | Reducera flimmer från belysning på arbetsplatsen eller utomhus som drivs av växelspänning<br>med en frekvens på 60 Hz. |
| Av   | Flimmer-reducering av.                                                                                                 |

## Selfie-assistent (Selfie-assistent)

#### PASMB

Välj den visning som ska användas när monitorn är reverserad för självporträtt.

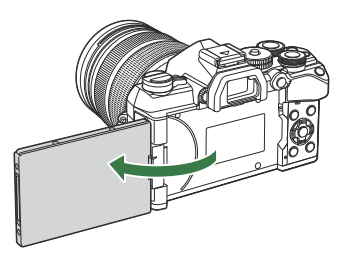

| Meny                                            |  |
|-------------------------------------------------|--|
| • MENU → ☆ → 3. Realtidsbild → Selfie-assistent |  |

| Av | Visningen ändras inte när monitorn är reverserad.                                             |
|----|-----------------------------------------------------------------------------------------------|
| På | När monitorn är reverserad för självporträtt visar den en spegelbild av vyn genom objektivet. |
# Funktioner för att konfigurera informationsdisplay

# Välja visningsstil för sökaren (EVF-stil)

# PASMB

| Meny<br>• MENU ➡ | $\Leftrightarrow \Rightarrow$ 4. Information $\Rightarrow$ EVF-stil |                                                         |
|------------------|---------------------------------------------------------------------|---------------------------------------------------------|
|                  | Likoando filmkamorans sökarvisning                                  | -1115-                                                  |
| Stil 1/          | Likilande minikamerans sokarvisning.                                |                                                         |
| Stil 3           | Samma som monitorvisningen.                                         | 1023 Phaces CP E0000 Le<br>945<br>P 1 250 -5.6 0.0 2200 |

# Sökarskärm vid fotografering med sökaren ( Stil 1/ Stil 2)

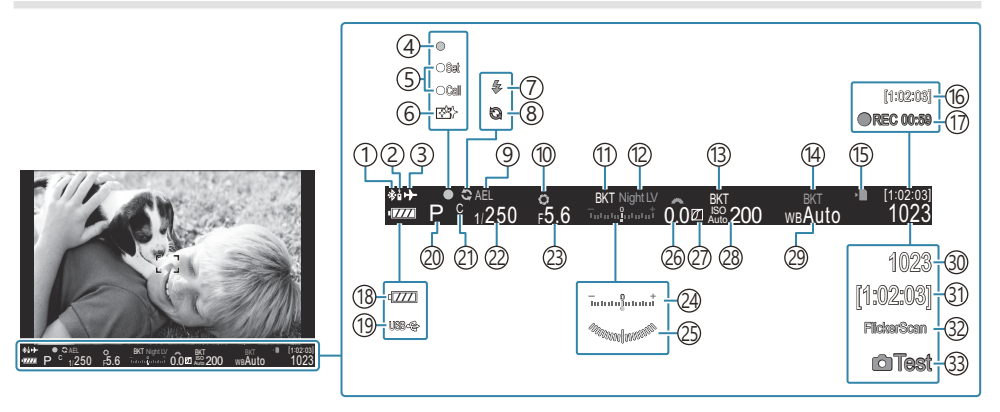

Fjärrkontroll (P.431)
Flygplansläge (P.409)
AF-indikering (P.50)
DEFINIERA/HÄMTA-funktion (P.445)
Dammreducering (P.458)
Blixt (blinkar: laddning pågår, tänds: laddning klar) (P.185)
Pro Capture aktiv (P.209)
AE-lås (P.170)
Förhandsgranska (P.355)
AE BKT (P.274)
Attseende (P.357)
ISO BKT (P.278)
WB BKT (P.276)

(1) Aktiv **Bluetooth**<sup>®</sup> - anslutning (P.414, P.431)

- (15) Kortets skrivindikator (P.28 P.33)
- (16) Tillgänglig inspelningstid (P.514)
- (17) Inspelningstid (visas under inspelning) (P.91)
- (Batterinivå (P.37)
  (D) Strömförsörjning P.429)
  (D) Fotograferingsläge (P.56)
  (D) Anpassat läge (P.85)
  (D) Slutarhastighet (P.56, P.61)
  (D) Bländarvärde (P.56, P.59)
  (D) Exponeringskompensation (P.162)
  (D) Vattenpass <sup>1</sup> (P.368)
  (Exponeringskompensationsvärde (P.162)
  (D) Högdager & Skuggkontroll (P.341)
  (D) So-känslighet (P.176)
  (D) Vitbalans (P.235)
  (D) Antal stillbilder som går att lagra (P.512)
  (D) Tillgänglig inspelningstid (P.514)
  (D) Flimmerskanning (P.167)
- 33 Testbild (P.333)

# Fotograferingsindikatorer ( CInfoinställningar/ 🍄 Infoinställningar)

# PASMB

Välj de indikatorer som listas på realtidsbildskärmen.

Du kan visa eller dölja indikatorerna för fotograferingsinställning. Använd detta alternativ för att välja de ikoner som visas på displayen.

Du kan konfigurera tre uppsättningar visningsinställningar för stillbildsfotograferingsläge och två uppsättningar för filmläge.

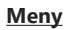

- MENU → ☆ → 4. Information → 🖸 Infoinställningar
- MENU → ☆ → 4. Information → 🍄 Infoinställningar

# Konfigurera **D**Infoinställningar

- Välj en indikator som du vill visa när du trycker på INFOknappen och sätt en bockmarkör (✓) bredvid den.
  - Välj ett alternativ med △ ▽ och tryck på knappen OK för att sätta en bock (✓) bredvid det.
     För att ta bort bockmarkören trycker du på OK-knappen igen.

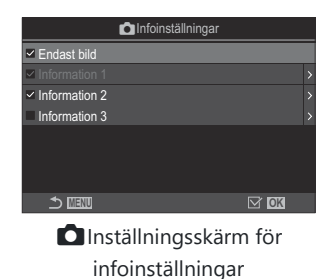

| Endast bild   | Ingen information visas.                                                                                                    |
|---------------|----------------------------------------------------------------------------------------------------|
| Information 1 | <ul> <li>Välj ett alternativ med △ ▽ och tryck på knappen OK för att sätta en bock (✓) bredvid det.</li> <li>För att ta bort bockmarkören trycker du på OK-knappen igen.</li> <li>Tryck på ▷ för att ställa in detaljerna för ett objekt som ska visas. Följande objekt kan ställas in.</li> <li>[Im] / [Högdager &amp; Skugga] / [Vattenpass] / [Tyst SAnvändning]</li> </ul> |
| Information 2 |                                                                                                    |
| Information 3 |                                                                                                    |

Den uppsättning som för närvarande används kan inte inaktiveras, men de alternativ som ska visas kan konfigureras.

# Konfigurera 🎛 Infoinställningar

- Välj en indikator som du vill visa när du trycker på INFOknappen och sätt en bockmarkör (✓) bredvid den.
  - Välj ett alternativ med △ ▽ och tryck på knappen OK för att sätta en bock (✓) bredvid det.
     För att ta bort bockmarkören trycker du på OK-knappen igen.

|                 | P Infoinställningar |  |
|-----------------|---------------------|--|
| Endast bild     |                     |  |
| ✓ Information 1 |                     |  |
| Information 2   |                     |  |
|                 |                     |  |
|                 |                     |  |
|                 |                     |  |
|                 |                     |  |
|                 | M OK                |  |
| 0               |                     |  |

Inställningsskärm för infoinställningar

| Endast bild   | Ingen information visas.                                                                                                    |
|---------------|----------------------------------------------------------------------------------------------------|
| Information 1 | Välj ett alternativ med $\Delta \nabla$ och tryck på knappen <b>OK</b> för att sätta en bock ( $\checkmark$ ) bredvid det.<br>För att ta bort bockmarkören trycker du på <b>OK</b> -knappen igen                                                                               |
| Information 2 | Tryck på ▷ för att ställa in detaljerna för ett objekt som ska visas. Följande<br>objekt kan ställas in.<br>[▲]/[Vattenpass]/[Bildstabilisator]/[Bildläge]/[Vitbalans]/[AF-läge]/<br>[Ansikte & Öga-detektion]/[Mätare för ljudinspelning]/[Tidskod]/[Tyst<br>【drift]/[Rutnät] |

Den uppsättning som för närvarande används kan inte inaktiveras, men de alternativ som ska visas kan konfigureras.

## Välja en skärm

Tryck på **INFO**-knappen under fotograferingen för att cykla igenom valda skärmar. **I** *Andring av* informationsdisplayen" (P.47)

# Konfigurera skärmen för när avtryckaren trycks ner halvvägs (Info vid halvtryck. 💻)

PASMB

Du kan konfigurera skärmen för när avtryckaren trycks ner halvvägs.

# Meny • MENU → ☆ → 4. Information → Info vid halvtryck. av Av Ingen information visas när avtryckaren trycks ner halvvägs. Endast följande exponeringsrelaterade alternativ visas när avtryckaren är nedtryckt halvvägs.

- Slutarhastighet
- Bländare

På

- Återställ exponeringskompensation
- Skillnad från optimal exponering
- ISO-känslighet

På2 Skärmen ändras inte ens när avtryckaren trycks ner halvvägs.

# Alternativ för sökardisplay ( 📟 🖸 Infoinställningar)

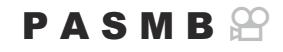

Välj den information som kan visas genom att trycka på **INFO**-knappen på sökarens skärm. Precis som på en monitor kan du visa ett histogram eller ett vattenpass på sökaren genom att trycka på **INFO**-knappen. Detta alternativ används för att välja de typer av visningar som är tillgängliga. Detta alternativ effektueras när [**Stil 1**] eller [**Stil 2**] har valts för [**EVF-stil**] (P.361) i stillbildsfotograferingsläge. Alternativet som valts för [**Stil 1**] nfoinställningar] (P.364) effektueras i filmläge.

#### Meny

• MENU → 🌣 → 4. Information → 🗔 🗅 Infoinställningar

- Välj en indikator som du vill visa när du trycker på INFOknappen och sätt en bockmarkör (✓) bredvid den.
  - Välj ett alternativ med △ ▽ och tryck på knappen OK för att sätta en bock (✓) bredvid det.
     För att ta bort bockmarkören trycker du på OK-knappen igen.

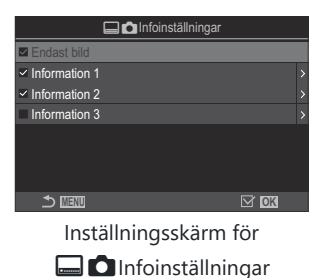

| Endast bild      | Ingen information visas.                                                                                                    |
|------------------|----------------------------------------------------------------------------------------------------|
| Information 1    | <ul> <li>Välj ett alternativ med △∇ och tryck på knappen OK för att sätta en bock</li> <li>(✓) bredvid det.</li> <li>För att ta bort bockmarkören trycker du på OK-knappen igen.</li> <li>Tryck på ▷ för att ställa in detaljerna för ett objekt som ska visas. Följande objekt kan ställas in.</li> </ul> |
| Information<br>2 |                                                                                                    |
| Information<br>3 | <ul> <li>[I] Ett histogram överlagras på skärmen på sökaren.</li> <li>[Högdager &amp; Skugga]: Detta gäller för över- och underexponerade områden.</li> <li>[Vattenpass]: Vattenpasset.</li> </ul>                                                                                                    |

Den uppsättning som för närvarande används kan inte inaktiveras, men de alternativ som ska visas kan konfigureras.

# Visar vattenpasset när avtryckaren trycks ner halvvägs ( 📟 🛲 Vattenpass)

Välj huruvida vattenpasset kan visas på sökaren genom att trycka ner avtryckaren halvvägs när [**Stil 1**] eller [**Stil 2**] är vald för [**EVF-stil**] (P.361).

### PASMB

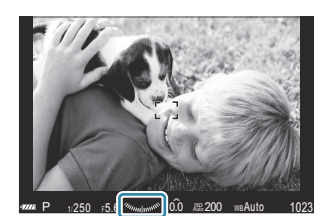

Visa när avtryckaren trycks ned halvvägs

| Meny<br>• MENU → ☆ → 4. Information → 🖃 🖴 Vattenpass |                                                                                                    |  |
|------------------------------------------------------|----------------------------------------------------------------------------------------------------|--|
| På                                                   | Vattenpasset visas på sökaren när avtryckaren trycks ner halvvägs. Vattenpasset visas istället<br>för exponeringsstapeln. |  |
| Av                                                   | Vattenpasset visas inte.                                                                                                  |  |

# 

# PASMB

| Meny     |                                                      |
|----------|------------------------------------------------------|
| • MENU 🔿 | ✤ ➡ 5. Rutnät/Andra skärmar ➡                        |
| • MENU 🔿 | lpha  ightarrow 5. Rutnät/Andra skärmar $ ightarrow$ |

| Visningsfärg                                         | Välj visningsfärg.<br>[Förinställning 1]: Inställningarna i [Förinställd färg 1] används.<br>[Förinställning 2]: Inställningarna i [Förinställd färg 2] används.                                                                                                    |
|------------------------------------------------------|----------------------------------------------------------------------------------------------------|
| Endast för 跲<br>([윤 Endast<br>rutnätsinställningar]) | Välj om du vill använda en filmexklusiv inställning när du visar guider i<br>filmläget.<br>[ <b>Av</b> ]: Använd samma inställning som i stillbildsfotograferingsläge.<br>[ <b>På</b> ]: Använd de inställningar som är avsedda för filmläget.                                                                                                    |
| Visa Rutnät                                          | <ul> <li>Välj de typer av guider som ska visas. Välj mellan:</li> <li>[Av] / [∰] / [∰] / [∰] / [∰] / [⊠] / [⊠] / [☐] ([☐ Endast rutnätsinställningar])</li> <li>När [☐] är valt justeras hjälplinjerna för en 16:9-filmram när filmerna tas i stillbildsfotograferingsläge. Beroende på det alternativ som valts för [♀ ≪], kan hjälplinjerna visas med ett bildförhållande på 17:9.</li> </ul> |
| Förinställd färg 1                                   | [ <b>R</b> ]: Höj siffran för att framhäva röda nyanser.                                                                                                    |
| Förinställd färg 2                                   | [G]: Höj siffran för att framhäva gröna nyanser.<br>[B]: Höj siffran för att framhäva blå nyanser.<br>[α]: Höj siffran för att göra färgen på guiderna djupare.                                                                                                    |

(D) Guiderna som konfigureras här visas inte under focus stacking (P.253).

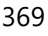

# Alternativ för sökarens ramrutnät ( 📟 🖸 Rutnätsinställningar)

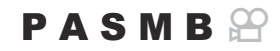

Välj huruvida ett rutnät ska visas på sökaren. Du kan även välja guidefärg och typ. Detta alternativ effektueras när [ **Stil 1**] eller [ **Stil 2**] har valts för [**EVF-stil**] i stillbildsfotograferingsläge. Alternativet som valts för [ **Infoinställningar**] (P.364) effektueras i filmläge.

| Meny<br>• MENU ➡ ✿ ■ | ◆ 5. Rutnät/Andra skärmar →                                                                                                    |
|----------------------|----------------------------------------------------------------------------------------------------|
|                      |                                                                                                    |
| Endast för 🗖         | Välj om du vill använda en sökarexklusiv inställning när du visar guider på<br>sökaren.<br>[ <b>Av</b> ]: Använd samma inställning som när du använder monitorn.<br>[ <b>På</b> ]: Använd inställningen som är avsedd för sökaren.                                                                                                    |
| Visningsfärg         | Välj visningsfärg.<br>[Förinställning 1]: Inställningarna i [Förinställd färg 1] används.<br>[Förinställning 2]: Inställningarna i [Förinställd färg 2] används.                                                                                                    |
| Visa Rutnät          | <ul> <li>Välj de typer av guider som ska visas. Välj mellan:</li> <li>[Av] / [∰] / [∰] / [∰] / [∰] / [⊠] / [⊠] / [□]</li> <li>När [□] är valt justeras hjälplinjerna för en 16:9-filmram när filmerna tas i stillbildsfotograferingsläge. Beroende på det alternativ som valts för [♀ ◀…], kan hjälplinjerna visas med ett bildförhållande på 17:9.</li> </ul> |
| Förinställd färg 1   | [ <b>R</b> ]: Höj siffran för att framhäva röda nyanser.                                                                                                    |
| Förinställd färg 2   | [G]: Höj siffran för att framhäva gröna nyanser.<br>[B]: Höj siffran för att framhäva blå nyanser.<br>[α]: Höj siffran för att göra färgen på guiderna djupare.                                                                                                    |

@Guiderna som konfigureras här visas inte under focus stacking (P.253).

# Välja inställningar som är tillgängliga via CPknappen (CP Knappinställningar)

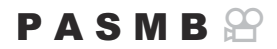

Välj tillgängliga inställningar via CP-knappen.

| Meny                                   |                       |
|----------------------------------------|-----------------------|
| • MENU → 🌣 → 5. Rutnät/Andra skärmar 🕇 | CP Knappinställningar |

- **1.** Välj en indikator som du vill visa när du trycker på INFO-knappen och sätt en bockmarkör (✓) bredvid den.
  - Välj ett alternativ med △∇ och tryck på knappen OK för att sätta en bock (✓). För att ta bort bockmarkören trycker du på OK-knappen igen.

| Högupplösningsbild stativ                             |                                                                                                    |
|-------------------------------------------------------|----------------------------------------------------------------------------------------------------|
| Högupplösningsbild<br>handhållen                      | När du sätter en bock (✓), kommer funktionen att visas på<br>valskärmen som visas när <b>CP</b> -knappen trycks in. |
| Live-ND-foto.: ND2(1EV) –<br>Live-ND-foto.: ND16(4EV) |                                                                                                    |
| Focus stacking                                        |                                                                                                    |
| HDR HDR1                                              |                                                                                                    |
| HDR HDR2                                              |                                                                                                    |
| Multiexponering                                       |                                                                                                    |

# Välja inställningar som är tillgängliga via Multi-Fn (Multifunktionsinställningar)

# PASMB

Välj de inställningar som är åtkomliga via multifunktionsknappar.

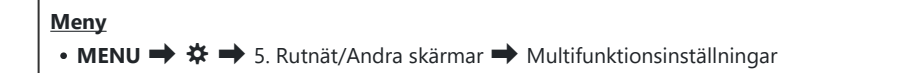

- **1.** Välj visningstyp och sätt en bockmarkör (✓) bredvid den.
  - Välj ett alternativ med △∇ och tryck på knappen OK för att sätta en bock (✓) bredvid det.
     För att ta bort bockmarkören trycker du på OK-knappen igen.

| Högdager&Skuggkontroll | Ändra inställningen med hjälp av det främre och bakre hjulet.<br>Tryck på <b>INFO</b> -knappen för att ändra det område (högdager,<br>skugga, medelton) som ska konfigureras. |  |
|------------------------|----------------------------------------------------------------------------------------------------|--|
| Färgskapare            | Använd det främre hjulet för att justera nyans och det bakre hjulet för att justera mättnad.                                                                                  |  |
| ISO                    | änden in sällningen med bille och det förene och holms bidet                                                                                                    |  |
| Vitbalans              | Andra installningen med njalp av det framre och bakre njulet.                                                                                                    |  |
| Förstora               | En zoomram visas.                                                                                                    |  |
| Bildförhållande        | Ändra inställningen med hjälp av det främre och bakre hjulet.                                                                                                    |  |
| Fokus Peaking          | Slå på och av med varje tryckning på knappen.                                                                                                    |  |

# Histogram exponeringsvarning (Histogram inställningar)

# PASMB

Välj de ljusstyrkenivåer som histogram visar som överexponerade (Högdager) eller underexponerade (Skugga). Dessa nivåer används för exponeringsvarningar på histogramskärmen vid fotografering och bildvisning.

• De områden som visas i rött eller blått på monitorn och sökaren [Högdager & Skugga] är också valda enligt de värden som valts för detta alternativ.

| Meny     |                                                       |
|----------|-------------------------------------------------------|
| • MENU 🔿 | 🛠 🔿 5. Rutnät/Andra skärmar 🔿 Histogram inställningar |
|          |                                                       |

| Högdager | Välj lägsta ljusstyrka för Högdagervarning.<br>[ <b>245]–[255]</b> |
|----------|--------------------------------------------------------------------|
| Skugga   | Välj högsta ljusstyrka för Skuggvarning.<br>[0]–[10]               |

# Inställningar relaterade till användning och visning av menyer

# Konfigurera markören på menyskärmen (Inställningar för menymarkör)

# PASMB

Välj var markören ska visas när du öppnar menyn eller går till en annan sida.

| Meny                                                     |  |
|----------------------------------------------------------|--|
| • MENU ➡ ✿ ➡ 2. Hantering ➡ Inställningar för menymarkör |  |

| Sidmarkörsposition                 | <b>[Spara]</b> : När man går till en annan sida visas markören där den var när<br>sidan senast öppnades.<br><b>[Återställ]</b> : Varje gång man går till en annan sida visas markören överst<br>på sidan.                                                                                                    |
|------------------------------------|----------------------------------------------------------------------------------------------------|
| Startposition för<br>meny          | <ul> <li>[Nyligen]: När man öppnar menyn återkallas den senast använda fliken, sidan och markörpositionen.</li> <li>[\$\Delta_1\$/\$\Delta]: När du öppnar menyn visas den första sidan på \$\Delta_1\$-fliken (stillbild 1) när lägeshjulet vrids till en annan position än \$\Delta_2\$, och den första sidan på \$\Delta_2\$-fliken (film) visas när den är på \$\Delta_2\$.</li> <li>[My]: När man öppnar menyn visas den första sidan på fliken "My".</li> </ul> |
| Inställn. för genv. till<br>B-läge | <ul> <li>Kameran kan konfigureras så att den lägesspecifika menyn öppnas när man trycker på MENU-knappen i läge B.</li> <li>[Av]: Menyn öppnas enligt inställningen för [Startposition för meny].</li> <li>[På]: [Live Bulb], [Live Time] eller [Sammansättningsinst.] öppnar, beroende på det valda läget. Image "Konfigurera inställningar för BULB/TIME/COMP (Inställningar för BULB/TIME/COMP)" (P.272)</li> </ul>                                                |

# Välja hur man flyttar mellan sidorna med det bakre hjulet ( Schopa i menyflik)

### PASMB

Välj om sidorna ska bytas endast inom samma menyflik när det bakre hjulet vrids.

| Meny<br>• MENU → ☆ → 1. Hantering → Hjulinställningar → ❤ Loopa i menyflik |                                                                                                    |  |  |
|----------------------------------------------------------------------------|----------------------------------------------------------------------------------------------------|--|--|
|                                                                            |                                                                                                    |  |  |
|                                                                            | När du kommer till den sista sidan genom att vrida det bakre hjulet och vrida det ytterligare<br>visas den första sidan för nästa flik.<br>När du kommer till den första sidan genom att vrida det bakre hjulet och vrida ytterligare<br>visas den sista sidan för föregående flik.                                                                                                    |  |  |
| Nej                                                                        | Didistabilisator         Bidistabilisator         Bidistabilisator         Bidistabilisator         Bidistabilisator         Bidistabilisator         Bidistabilisating         F0-pictoriat         Bidistabilisation         Pictoriation         Bidistabilisation         Pictoriation         Bidistabilisation         Pictoriation         Pictoriation         <                                                                                                    |  |  |
|                                                                            | När du kommer till den sista sidan genom att vrida det bakre hjulet och vrida det ytterligare<br>visas den första sidan för den aktuella fliken.<br>När du kommer till den första sidan genom att vrida det bakre hjulet och vrida det ytterligare<br>visas den sista sidan för den aktuella fliken.                                                                                                    |  |  |
| Ja                                                                         | <sup>1</sup> <sup>1</sup> |  |  |

Denna inställning gäller endast när det bakre hjulet används. När du använder för att byta sida fungerar det alltid på samma sätt som när [Nej] är valt.

# [Ja]/[Nej] Standard (Prioritera)

# PASMB

Välj det alternativ som är markerat som standard när en [Ja]/[Nej]-bekräftelse visas.

| Ja | [Ja] är markerat som standard.        |
|----|---------------------------------------|
| Ja | <b>[Ja]</b> ar markerat som standard. |

# Inställningar "Min meny"

# Min meny

Du kan använda "Min meny" för att skapa en personlig menyflik som endast innehåller alternativ som du väljer. "Min meny" kan innehålla upp till 5 sidor med 7 alternativ på vardera. Du kan radera alternativ eller ändra sida eller ordning.

Vid inköp innehåller "Min meny" inga alternativ.

# Lägga till objekt i "Min meny"

- 1. Tryck på MENU-knappen för att visa menyerna.
- 2. Markera ett alternativ för att inkluderas på "Min meny".
  - Alla alternativ i menyerna <sup>1</sup> till <sup>1</sup> kan läggas till i "Min meny" om det visas på skärmen med flikarna visade.
  - Vissa andra menyalternativ kan också läggas till i "Min meny". Om menyalternativet kan läggas till visas "My" i det övre högra hörnet av skärmen.

|                          | (1)    |
|--------------------------|--------|
| Inst. för BULB/TIME/COMP | My     |
| Bulb/Time Fokusering     | På     |
| Bulb/Time-timer          | 8min   |
| Live-composit-timer      | 3 tim  |
| Bulb/Time-bildskärm      |        |
| Live Bulb                | Av     |
| Live Time                | 0.5sek |
| Sammansättningsinst.     | 1/2sek |
|                          | OK     |

 Alternativ kan läggas till på "Min meny"

- Du kommer bli ombedd att välja en sida. Använd  $\Delta \nabla$  på pilknapparna för att välja "Min meny"-sida där du vill lägga till alternativet.
- 4. Tryck på OK-knappen för att lägga till alternativet på vald sida.
  - Kameran visar ett meddelande som säger att alternativet har lagts till på "Min meny".
  - Alternativ som har lagts till i "Min meny" anges med numret på sidan "Min meny".
  - Alternativ kan tas bort från "Min meny" genom att man trycker på ③-knappen. Välj [Ja] och tryck på OK-knappen.
  - Alternativ som sparas på "Min meny" läggs till på **My**-fliken ("Min meny").

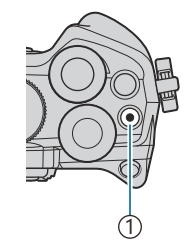

#### 1 💿 knapp

| Välj Min me          | ny för att lägga till. <sup>My</sup> |
|----------------------|--------------------------------------|
| Bulb/Time Fokusering | På                                   |
| Bulb/Time-timer      | My1                                  |
| Live-composit-timer  | My2                                  |
| Bulb/Time-bildskärm  | My3                                  |
| Live Bulb            | My4                                  |
| Live Time            | My5                                  |
| Sammansättningsinst. |                                      |
|                      | OK                                   |

| Bulb/Time Fokusering      | På |
|---------------------------|----|
|                           |    |
|                           |    |
| Bulb/ Tillagt i Min meny. |    |
|                           |    |
|                           |    |
|                           |    |
|                           |    |

| Inst. för BULB/TIME/COMP | My1    |
|--------------------------|--------|
| Bulb/Time Fokusering     | På     |
| Bulb/Time-timer          | 8min   |
| Live-composit-timer      | 3 tim  |
| Bulb/Time-bildskärm      |        |
| Live Bulb                | Av     |
| Live Time                | 0.5sek |
| Sammansättningsinst.     | 1/2sek |
|                          | OK     |

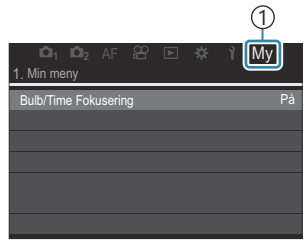

(1) My-fliken ("Min meny")

**5.** För att komma in på "Min meny" väljer du "**My**"-fliken.

Du kan få kameran att visa "Min meny" först när du trycker på MENU-knappen. I "Konfigurera markören på menyskärmen (Inställningar för menymarkör)" (P.374)

## Hantera "Min meny"

Du kan ändra om ordningen för alternativ på "Min meny", flytta dem mellan sidor, eller ta bort dem från "Min meny" helt och hållet.

- 1. Tryck på **MENU**-knappen för att visa menyerna.
- Visa den "Min meny"-sida som du vill redigera och tryck på
   knappen.

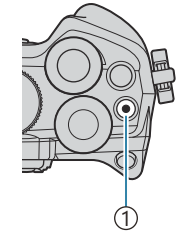

#### 1 🖲 knapp

• Alternativen nedan visas.

[Ändra ordning]: Ändra ordningen eller alternativ eller sidor. Använd △ ▽ ⊲ ▷ för att välja den nya platsen.
[Ta bort detta objekt]: Ta bort markerat alternativ från "Min meny". Välj [Ja] och tryck på OK-knappen.
[Ta bort denna sida]: Ta bort från alla alternativ från befintlig sida på "Min meny". Välj [Ja] och tryck på OK-knappen.

|                      |    |         |        | My    |    |
|----------------------|----|---------|--------|-------|----|
| 1. Min meny          |    |         |        |       |    |
| Bulb/Time Fokusering |    |         |        |       | På |
| ◘♠                   |    | Ändra   | ordni  | ng    |    |
| Ditbalans            | Ta | bort de | etta c | bjekt |    |
|                      | Ta | bort d  | enna   | sida  |    |
|                      |    |         |        |       |    |
|                      |    |         |        |       |    |
|                      |    |         |        |       |    |

# Inställningar för minneskort/mapp/fil

# Formatera kortet (Kortformatering)

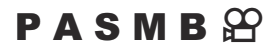

Korten måste formateras med den här kameran före första användningen eller efter att den har använts med andra kameror eller datorer.

All data som finns på kortet, inklusive skrivskyddade bilder, raderas när kortet formateras. Se till att det inte finns bilder kvar på kortet som du vill spara när du formaterar ett använt kort. (P.33)

#### Meny

• MENU → ↑ → 1. Minneskort/mapp/fil → Kortformatering

| Formatera kort | <b>[Ja]</b> : Kortet kommer formateras.<br><b>[Nej]</b> : Formateringen avbryts. |
|----------------|----------------------------------------------------------------------------------|
| Nej            | Formateringen avbryts.                                                           |

# Alternativ för att namnge filer (Filnamn)

# PASMB

Välj hur kameran namnger filer när foton eller filmer sparas till minneskort. Filnamn består av ett prefix på fyra tecken och ett fyrsiffrigt nummer. Använd detta alternativ för att välja hur filnummer ska tilldelas.

| Meny<br>• MENU → Y → 1. Minneskort/Mapp/Fil → Filnamn                                                                                                    |                                                                                                    |
|----------------------------------------------------------------------------------------------------|----------------------------------------------------------------------------------------------------|
| Auto                                                                                                    | När ett minneskort är isatt fortsätter filnumreringen från det senast använda numret.<br>Om kortet redan innehåller en fil med samma nummer eller ett högre nummer,<br>fortsätter numreringen från det högsta numret. |
| ÅterställMappnumrering återställs till 100 och filnumrering till 0001 bör ett nytt kort sätts i. Om<br>kortet redan innehåller bilder fortsätter numreringen från det högsta numret. |                                                                                                    |

# PASMB

Byt de filnamn som kameran använder när bilder och filmer sparas till minneskort.

Meny • MENU → ↑ → 1. Minneskort/Mapp/Fil → Redigera filnamn

|       | <b>[Datum (mdd)]</b> : Tecknen 2 till 4 kommer att bestå av siffror som motsvarar månaden<br>och dagen för inspelningsdatumet (A till C kommer att användas för oktober till<br>december).<br>Du kan ställa in det 1:a tecknet som du vill. |
|-------|----------------------------------------------------------------------------------------------------|
| SKGB  | <b>[Katalognummer]</b> : Tecknen 2 till 4 kommer att bestå av numret till målmappen<br>("100"–"999").                                                                                                    |
|       | IManuellt1: Du kan ställa in de fvra första tecknen som du vill med alfanumeriska tecken.                                                                                                    |
|       |                                                                                                    |
|       | [Datum (mdd)]: Tecknen 2 till 4 kommer att bestå av siffror som motsvarar månaden och dagen för inspelningsdatumet (A till C kommer att användas för oktober till december).                                                                |
| Adobe |                                                                                                    |
| RGB   | <b>[Katalognummer]</b> : Tecknen 2 till 4 kommer att bestå av numret till målmappen<br>("100"–"999").                                                                                                    |
|       | Det 1:a tecknet kan inte ändras från "_".                                                                                                    |
|       | <b>[Manuellt]</b> : Du kan ställa in tecken 2 till 4 som du vill med alfanumeriska tecken. Det 1:a tecknet kan inte ändras från "_".                                                                                                    |

# Användarinformation

# Sparar objektivinfo (Inst. för objektivinfo)

## PASMB

Kameran kan lagra information om upp till 10 objektiv som inte ingår i Micro Four Thirds- eller Four Thirds-systemstandarderna. Dessa data anger även den brännvidd som används för bildstabiliseringen och perspektivkorrigering. Uppgifterna sparas som Exif-taggar.

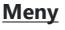

• MENU → 1 → 2. Informationspost → Inst. för objektivinfo

|                                                                    | Registrera objektivinformationen.                                                                                                 |
|--------------------------------------------------------------------|----------------------------------------------------------------------------------------------------|
|                                                                    | [Objektivnamn]: Ange namnet på objektivet.                                                                                        |
| Skapa objektivinformation                                          | <b>[Brännvidd]</b> : Mata in brännvidden.<br><b>[0.1]</b> – <b>[1000.0]</b> mm                                                    |
|                                                                    | [Bländarvärde]: Mata in bländarvärdet.<br>[00.00] – [99.99]                                                                       |
|                                                                    | [Definiera]: Spara objektivinformationen som du har angivit.                                                                      |
|                                                                    | Redigera den registrerade objektivinformationen.                                                                                  |
| Objektiv 01 (Registrerat namn) –<br>Objektiv 10 (Registrerat namn) | [ <b>Redigera</b> ]: Redigera den registrerade objektivinformationen.<br>Redigera [Objektivnamn], [Brännvidd] och [Bländarvärde]. |
|                                                                    | [Radera]: Radera den registrerade objektivinformationen.                                                                          |

#### Ange tecken

- Tryck på INFO-knappen för att växla mellan versaler, gemener och symboler.
- Markera ett tecken med hjälp av △∇⊲▷ tryck på OKknappen för att öppna.
  - Det valda tecknet visas i teckeninmatningsområdet (a).
  - Tryck på 🛍-knappen för att radera ett tecken.
- **3.** För att radera ett tecken i teckeninmatningsområdet (**a**) flyttar du markören med hjälp av det främre och den bakre hjulet.
  - Välj ett tecken och tryck på m-knappen för att radera det.
- **4.** När du är klar med inmatningen väljer du **[End]** och trycker på **OK**-knappen.

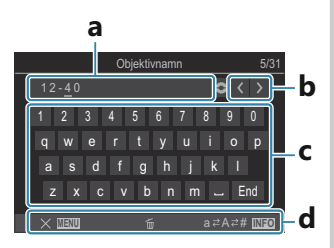

- a Teckeninmatningsområde
- **b** Markör rörelsetangenter
- **c** Tangentbord
- d Operatörsguide
- Dekhanteringen kan också användas för att mata in tecken och styra a till d.

- Objektivet läggs till i objektivinfomenyn.
- ett objektiv som inte automatiskt tillför info har kopplats in indikeras den använda infon av (✓).
   Markera objektiv som du vill lägga bockmarkörer till (✓) och tryck på OK-knappen.

384

# Utdataupplösning (dpi Inställningar)

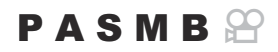

Välj utmatad upplösningsinformation (i punkter per tum eller dpi) som sparas med fotobildfiler. Vald upplösning används när bilderna skrivs ut. Dpi-inställningen lagras som en Exif-tagg.

| <u>Meny</u> |     |                                         |
|-------------|-----|-----------------------------------------|
| • MENU 🔿    | ¥ 🔿 | 2. Informationspost   dpi inställningar |

# Lägga till Copyright Information (Copyright Info.)

PASMB

Välj den copyright-information som sparas med foton när de sparas. Copyright-information sparas som Exif-taggar.

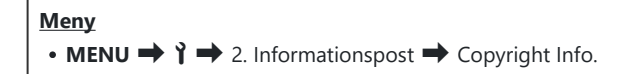

- ⑦ Vi tar inget ansvar för dispyter eller skador som uppstår från användning av funktionen [Copyright Info.]. Du använder denna funktion på egen risk.
- ⑦ För att radera den copyright-information som du har angett raderar du tecknen på inmatningsskärmen för respektive alternativ (P.387).

# Aktivera Copyright Info.

**1.** Använd  $\Delta \nabla$  för att markera **[Copyright Info.]** och tryck på **OK**-knappen.

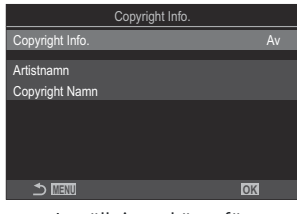

Inställningsskärm för Copyright Info

**2.** Markera **[På]** med  $\Delta \nabla$ -knapparna och tryck på **OK**-knappen.

Av Lägg inte till Exif-taggar som namnger fotografen och/eller copyright-innehavaren.

- På Lägg till Exif-taggnamn på fotografen och/eller copyright-innehavaren.
- **3.** Skärmen återgår till inställningsskärmen för Copyright Info.

# Konfigurera Copyright Info.

- 1. Konfigurera alternativ.
  - Tryck på  $\Delta \nabla$  för att välja ett alternativ och tryck på **OK**knappen för att visa inställningsmenyn.
  - När du har konfigurerat alternativen trycker du på OKknappen för att återgå till inställningsskärmen för Copyright Info.

|                 | Copyright Info. |    |
|-----------------|-----------------|----|
| Copyright Info. |                 | På |
| Artistnamn      |                 |    |
| Copyright Namn  |                 |    |
|                 |                 |    |
|                 |                 |    |
|                 |                 |    |
| 5 WW            |                 | OK |

| Artistnamn     | Ange namnet på fotografen.           |
|----------------|--------------------------------------|
| Copyright Namn | Ange namnet på copyrightinnehavaren. |

#### Ange tecken

- Tryck på INFO-knappen för att växla mellan versaler, gemener och symboler.
- Markera ett tecken med hjälp av △∇⊲▷ tryck på OKknappen för att öppna.
  - Det valda tecknet visas i teckeninmatningsområdet (a).
  - Tryck på 🛍-knappen för att radera ett tecken.
- **3.** För att radera ett tecken i teckeninmatningsområdet (**a**) flyttar du markören med hjälp av det främre och den bakre hjulet.
  - Välj ett tecken och tryck på u-knappen för att radera det.
- **4.** När du är klar med inmatningen väljer du **[End]** och trycker på **OK**-knappen.

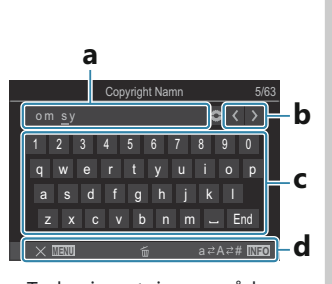

- a Teckeninmatningsområde
- **b** Markör rörelsetangenter
- c Tangentbord
- d Operatörsguide
- Pekhanteringen kan också användas för att mata in tecken och styra a till d.

# Inställningar för Monitor/Ljud/ Koppling

# Inaktivera pekknappar (Pekskärms-inställning)

# PASMB

Aktivera eller inaktivera pekknappar.

| Meny                                                                                 |                                    |
|--------------------------------------------------------------------------------------|------------------------------------|
| • MENU $\rightarrow$ $\uparrow$ $\rightarrow$ 3. Monitor/Ljus/Koppling $\rightarrow$ | <sup>,</sup> Pekskärms-inställning |

| Av | Inaktivera pekknappar. |
|----|------------------------|
| På | Aktivera pekknappar.   |

# Bildskärmens ljusstyrka och nyans (skärmjustering)

☆ (Ljusstyrka)

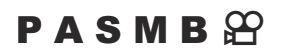

Justera monitorns färgtemperatur och ljusstyrka. Detta alternativ gäller för både stillbilds- och för filmläge.

| Meny<br>• MENU → Y → 3. Monitor/Ljud/Koppling → Skärmjustering |                                                                                     |
|----------------------------------------------------------------|-------------------------------------------------------------------------------------|
| l <sup>a</sup> (Färgtemperatur)                                | Justera färgtemperatur. Välj ett alternativ med $\Delta \nabla$ .<br>[-7]–[±0]–[+7] |
|                                                                | Justera ljusstyrka. Välj ett alternativ med $\Delta  abla$ .                        |

| • | Tryck på INFO-knappen för att växla mellan färgtemperatur och ljusstyrka och ställ in varje |
|---|---------------------------------------------------------------------------------------------|
|   | alternativ.                                                                                 |

[-7]-[±0]-[+7]

• I **B** -läge använder monitorn den ljusstyrka som valts i **[Bulb/Time-bildskärm]**. **(C)** "Konfigurera inställningar för BULB/TIME/COMP (Inställningar för BULB/TIME/COMP)" (P.272)

# Sökarens ljusstyrka och nyans (EVF Justering)

# PASMB

Justera sökarens ljusstyrka och nyans. Skärmen växlar till sökaren när dessa inställningar justeras.

| <u>Meny</u>                                                                                               |
|----------------------------------------------------------------------------------------------------|
| • <b>MENU</b> $\rightarrow$ $\uparrow$ $\rightarrow$ 3. Monitor/Ljud/Koppling $\rightarrow$ EVF Justering |
|                                                                                                    |

| 说 (Ljusstyrka)                  | <b>[EVF-autoluminans Av]</b> / <b>[EVF-autoluminans På]</b> : Välj om intensiteten för visning av sökarljusstyrka och -information automatiskt ska justeras i enlighet med omgivningens ljusförhållanden. Välj ett alternativ med $\triangleleft \triangleright$ .<br><b>[<math>\stackrel{(*)}{\Rightarrow}</math>]</b> : Justera ljusstyrka. Välj ett alternativ med $\triangle \nabla$ .<br><b>[-2]-[±0]-[+2]</b> |
|---------------------------------|----------------------------------------------------------------------------------------------------|
|                                 | ①Ljusstyrkan kan inte ändras när [EVF-autoluminans På] har valts.                                                                                                    |
| I <sup>E</sup> (Färgtemperatur) | Justera färgtemperatur. Välj ett alternativ med $\Delta  abla$ .<br>[-3]–[±0]–[+3]                                                                                                    |

• Tryck på **INFO**-knappen för att växla mellan färgtemperatur och ljusstyrka och ställ in varje alternativ.

# Konfigurera ögonsensorn (Inställning för ögonsensor)

### PASMB

Du kan specificera vad kameran gör när du för ögat till sökaren.

#### <u>Meny</u>

• MENU → ↑ → 3. Monitor/Ljus/Koppling → Inställning för ögonsensor

| EVF aut.<br>växling   | <ul> <li>[Av]: Visningen växlar inte när du för ögat till sökaren. För att växla visningen, tryck pålOl-knappen.</li> <li>[På]: Sökaren startar automatiskt när du för ögat till sökaren.</li> </ul>                                             |
|-----------------------|----------------------------------------------------------------------------------------------------|
| Beteende vid<br>byte  | Välj vad som ska visas när visningen automatiskt växlar till sökaren.<br>[ <b>Behåll skärm]</b> : Skärmen som visades på monitorn visas i sökaren.<br>[ <b>Fotograf. skärm]</b> : Sökaren visar realtidsbilden även om bildvisningsskärmen eller |
| När skärmen<br>öppnas | en meny visades på monitorn.<br>[Aktiv]: När [EVF aut. växling] är [På] och du för ögat till sökaren växlar skärmen<br>till sökaren även om monitorn är öppen.                                                                                   |
|                       | <b>[Inaktiv]</b> : När <b>[EVF aut. växling]</b> är <b>[På]</b> och du för ögat till sökaren växlar skärmen inte till sökaren om monitorn är öppen.                                                                                              |

🔊 Inställningsskärmen **[EVF aut. växling]** visas när du trycker och håller in Ю - knappen.

# Inaktivera fokussignalen (=))))

### PASMB

Inaktivera signalen som ljuder när kameran fokuserar.

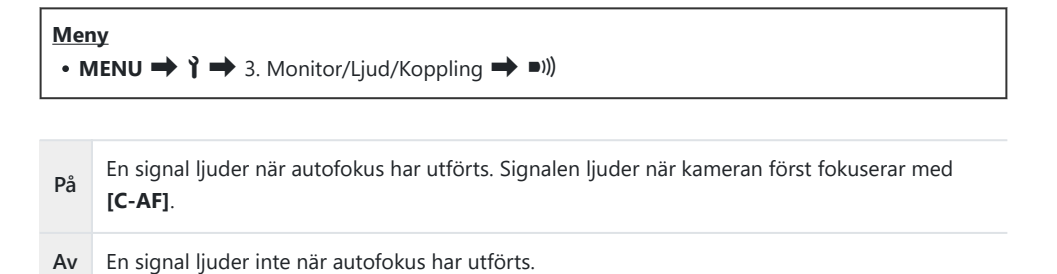

☆ Konfigurera inställningen [Tysthetsinställningar [♥]] (P.207)" för att aktivera fokussignalen i tyst läge.

# Displayalternativ för extern monitor (HDMIinställningar)

# PASMB

Välj signalutmatning till en extern monitor ansluten via HDMI. Justera bildhastighet, filmramstorlek och andra inställningar enligt monitorns specifikationer.

| Meny         • MENU → Ì → 3. Monitor/Ljud/Koppling → HDMI-inställningar |                                                                         |  |  |  |
|-------------------------------------------------------------------------|-------------------------------------------------------------------------|--|--|--|
|                                                                         |                                                                         |  |  |  |
| Utgångsstorlek                                                          | Välj signalutmatningstyp till HDMI-kontakten.                           |  |  |  |
|                                                                         | <b>[C4K]</b> : Signalen matas ut i 4K digitalt bioformat (4096 × 2160). |  |  |  |
|                                                                         | [4K]: Om möjligt matas signalen ut i 4K (3840 × 2160).                  |  |  |  |
|                                                                         | [1080p]: Om möjligt matas signalen ut i full-HD (1080p).                |  |  |  |
|                                                                         | <b>[720p]</b> : Om möjligt matas signalen ut i HD (720p).               |  |  |  |
|                                                                         | Välj signalens bildhastighet för om enheten stöder NTSC eller PAL.      |  |  |  |
| Utg. bildhastighet                                                      | [60p-prioritet]: Bildfrekvens för områden som stöder NTSC.              |  |  |  |
|                                                                         | [50P-prioritet]: Bildfrekvens för områden som stöder PAL.               |  |  |  |

() [Utg. Bildhastighet] kan inte ändras när kameran är ansluten till en enhet via HDMI.

() Ljudet kommer inte att spelas upp om inte den anslutna enheten är kompatibel med ljudformatet.

ý-Du kan konfigurera detaljerade alternativ för utmatning av signaler till en HDMI-enhet i filmläge.

₩ "HDMI-utmatning (₩HDMI-utmatning)" (P.287)

# Välja ett USB-anslutningsläge (USBinställningar)

## PASMB

Välj hur kameran fungerar när den ansluts till en extern enhet via USB.

| <ul> <li>Meny</li> <li>MENU → Y → 3. Monitor/Ljud/Koppling → USB-inställningar</li> </ul> |                                                                                                    |  |  |
|-------------------------------------------------------------------------------------------|----------------------------------------------------------------------------------------------------|--|--|
|                                                                                           |                                                                                                    |  |  |
| USB Läge                                                                                  | [Välj]: Menyn för att välja anslutningsläge visas varje gång en USB-kabel.                                                                                                    |  |  |
|                                                                                           | <b>[Lagring]</b> : Kameran fungerar som en extern lagringsenhet. Datan på kamerans minneskort kan kopieras till datorn.                                                                                                    |  |  |
|                                                                                           | <b>[MTP]</b> : Bilderna på minneskortet kan visas eller kopieras till datorn med hjälp av datorprogramvara (P.425).                                                                                                    |  |  |
|                                                                                           | <b>[Webbkamera]</b> : Kameran kan kopplas till en dator och användas som webbkamera<br>för onlinemöten och livestreaming (P.427). Inga ytterligare drivrutiner eller<br>applikationer behövs. Video- och ljuddata som tas av kameran strömmas till datorn<br>genom att helt enkelt ansluta de två enheterna via USB (USB-streaming). |  |  |
|                                                                                           | <b>[Strömförsörjning]</b> : Välj när strömförsörjningen inte startas automatiskt vid<br>anslutning till en USB-enhet tillgänglig i handeln. I de flesta situationer behövs<br>denna inställning inte.                                                                                                    |  |  |
| Strömförs.<br>från USB                                                                    | Välj om kameran ska strömförsörjas när den ansluts till en dator via USB (P.425).                                                                                                    |  |  |
|                                                                                           | <b>[Ja]</b> : Kameran kommer att strömförsörjas när kameran och datorn är anslutna via<br>USB.                                                                                                    |  |  |
|                                                                                           | <b>[Nej]</b> : Kameran kommer inte att strömförsörjas när kameran och datorn är anslutna via USB.                                                                                                    |  |  |
|                                                                                           | ⑦ Kameran kanske inte får ström även om [Ja] har valts beroende på<br>omgivningstemperaturen eller datorns prestanda.                                                                                                    |  |  |

# Inställningar för batteri/viloläge

# Dimma bakgrundsbelysningen (Bakgrundsbelyst LCD)

# PASMB

Välj tidsperiod innan monitorns bakgrundsbelysning tonas ner om inga åtgärder utförs. Tonas bakgrundsbelysningen ner sparas batteriet kapacitet.

| <ul> <li>Meny</li> <li>MENU → Y → 5. Batteri/Viloläge → Bakgrundsbelyst LCD</li> </ul> |                                                                 |  |
|----------------------------------------------------------------------------------------|-----------------------------------------------------------------|--|
| 8 sek/30 sek/1 min                                                                     | Monitorns bakgrundsbelysning tonas ner efter den angivna tiden. |  |
| Hold                                                                                   | Monitorns bakgrundsbelysning tonas inte ner.                    |  |

# Ställa in alternativ för viloläge (strömspar) (Viloläge)

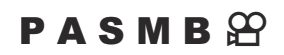

Välj tidsperiod innan kameran går till viloläge om inga åtgärder utförs under. I viloläge upphör kamerans åtgärder och monitorn stängs av.

| Meny<br>• MENU → Y → 5. Batteri/Viloläge → Viloläge |                                                    |  |
|-----------------------------------------------------|----------------------------------------------------|--|
| Av                                                  | Kameran går inte in i viloläge.                    |  |
| 1 min/3 min/5 min                                   | Kameran går in i viloläge efter den angivna tiden. |  |

• Normal funktion kan återupprättas genom att trycka ner avtryckaren halvvägs.

() Kameran går inte in i viloläge i följande situationer.

 medan multiexponering pågår, när den är ansluten till en HDMI-enhet, när den är ansluten till en smartphone via Wi-Fi, när den är ansluten till en dator, eller när den är trådlöst ansluten till en fjärrkontroll
# Ställa in alternativ Auto avstängning (Auto avstängning)

#### PASMB

Kameran stängs av automatiskt om inga funktioner används under en inställd tid efter det att kameran har gått till viloläge. Detta alternativ används för att välja fördröjning innan kameran stängs av automatiskt.

| Meny<br>• MENU → ↑ → 5. Batteri/Viloläge | ➡ Auto avstängning                  |
|------------------------------------------|-------------------------------------|
| Av                                       | Kameran stängs inte av automatiskt. |

| $5 \min/30 \min/1 tim/4 tim$ | Kameran stängs av efter den angivna tiden  |
|------------------------------|--------------------------------------------|
| 5 min/30 min/1 tim/4 tim     | Kameran stangs av efter den angivna tiden. |

Sätt på kameran med ON/OFF-spaken för att återaktivera kameran när den har stängts av automatiskt.

#### Reducera strömförbrukning (Snabbviloläge)

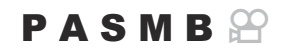

Reducera strömförbrukningen än mer vid fotografering med sökaren. Fördröjningen innan bakgrundsbelysningen stängs av eller kameran går till viloläge kan förkortas.

- ⑦ Strömspar är inte tillgängligt:
  - under realtidsbildfotografering, när sökaren är på, när multiexponering eller fotografering med intervalltimer pågår, vid anslutning till en HDMI-enhet, vid anslutning till en smartphone via Wi-Fi, vid anslutning till en dator eller när Bluetooth är aktiverat

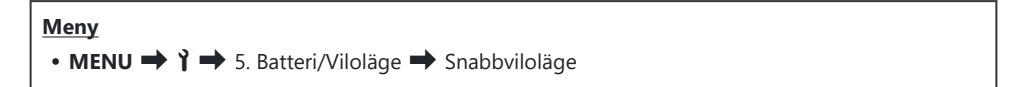

#### Aktivera snabbviloläge

**1.** Använd  $\Delta \nabla$  för att välja **[Snabbviloläge]** och tryck på **OK**-knappen.

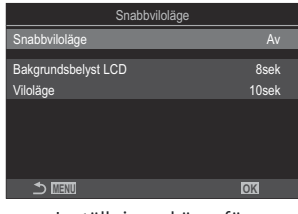

Inställningsskärm för snabbviloläge

**2.** Markera **[På]** med  $\Delta \nabla$ -knapparna och tryck på **OK**-knappen.

Av Kameran går inte till strömsparläge.
 På Kameran går snabbt till strömsparläge. När energisparläge pågår och superkontrollpanelen visas (P.45), visas "ECO" på monitorn.

3. Skärmen återgår till inställningsskärmen för Snabbviloläge.

- **1.** Konfigurera alternativ.
  - Tryck på  $\Delta \nabla$  för att välja ett alternativ och tryck på **OK**knappen för att visa inställningsmenyn.
  - När du har konfigurerat alternativen trycker du på
     OK-knappen för att återgå till inställningsskärmen för Snabbviloläge.

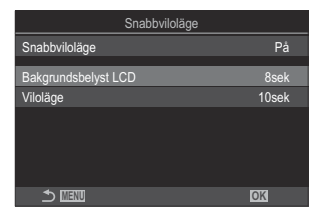

| Bakgrundsbelyst<br>LCD | Välj tidsperiod innan monitorns bakgrundsbelysning tonas ner om<br>inga åtgärder utförs.<br>[3 sek]/[5 sek]/[8 sek]                             |
|------------------------|----------------------------------------------------------------------------------------------------|
| Viloläge               | Välj tidsperiod innan kameran går till viloläge om inga åtgärder<br>utförs under.<br>[3 sek]/[5 sek]/[8 sek]/[10 sek]/[15 sek]/[30 sek]/[1 min] |

• När energisparläge pågår och superkontrollpanelen visas (P.45), visas "ECO" på monitorn.

| eeee ECO    |          |            |                       |
|-------------|----------|------------|-----------------------|
| 2025.06.01  | 16:30:43 |            |                       |
| Р           | 1/250    | ⊧5.6       | ISO 200               |
| [ • ]Single |          | ±0.0⊠      |                       |
| *3          | WB Auto  |            | ¢                     |
| S-AF        | 😬 Off    |            | EEE ±0.3              |
|             |          | 4:3        | S-IS Auto             |
|             |          | LF<br>1023 | 4K/30p L-8<br>1:02:03 |

# Inställningar för Återställ/Klocka/ Språk/Annat

## Återställa standardinställningar (Inst. för återställ/init.)

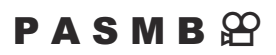

Återställ kameran till fabriksinställningarna. Du kan välja att återställa nästan alla inställningar eller endast de som är direkt relaterade till fotografering.

| Meny         |                                                            |
|--------------|------------------------------------------------------------|
| • MENU ➡ Ì ➡ | 6. Återställ/Klocka/Språk/Annat 븆 Inst. för återställ/init |

| Återställa fotograferingsinst.  | Återställ endast fotograferingsrelaterade inställningar.                |
|---------------------------------|-------------------------------------------------------------------------|
| Initialisera alla inställningar | Återställ alla inställningar med ett få undantag, som klocka och språk. |

Se "Standardinställningar" (P.471) för information om de inställningar som återställs.

Inställningar kan sparas med OM Workspace eller OM Image Share. Mer information finns på vår webbplats.

## Ställa in kamerans klocka (🕘 Inställningar)

#### PASMB

Ställa in kameraklockan.

| <u>Meny</u><br>• MENU | I ➡ Ì ➡ 6. Återställ/Klocka/Språk/Annat➡ ④ Inställningar                                                                                                    |
|-----------------------|----------------------------------------------------------------------------------------------------|
| ٩                     | Ställ in datum, tid och datumformat. Använd $\triangleleft \triangleright$ -knapparna för att markera alternativ och använd $\Delta \nabla$ -knapparna för att ändra det markerade alternativet. |

|         | Ställ in tidszon och sommartid. Använd $\Delta abla$ -knapparna för att ändra tidszon. |
|---------|----------------------------------------------------------------------------------------|
| Tidszon | Genom att trycka på INFO-knappen kan du ställa in sommartid. Den slås på och stängs    |
|         | av varje gång du trycker på <b>INFO</b> -knappen.                                      |

## Välja ett språk (🚱)

#### PASMB

Välja ett språk för kameramenyer och programtips.

#### Meny • MENU → Y → 6. Återställ/Klocka/Språk/Annat → 🚱

## Kalibrera vattenpasset (Nivåjustering)

#### PASMB

Korrekt avvikelse på vattenpasset. Kalibrera mätaren om du finner att den inte längre är i våg.

| Meny                                                         |  |
|--------------------------------------------------------------|--|
| • MENU → Y → 6. Återställ/Klocka/Språk/Annat → Nivåjustering |  |
|                                                              |  |

| Återställ | Återställ mätaren till standardinställningarna.                                                           |
|-----------|----------------------------------------------------------------------------------------------------|
| Justera   | Välj referenspunkt (noll). Kalibrera vattenpasset efter positionering av kameran på ett<br>lämpligt sätt. |

## Bildbehandlingskontroll (Pixelmapping)

#### PASMB

Kontrollera bildsensorns och bildbehandlingens funktioner samtidigt. För bästa resultat, avsluta fotografering och bildvisning och vänta minst en minut innan du utför pixelmapping.

② Se till att kontrollera igen om du oavsiktligt stänger av kameran när kontrollen pågår.

| Meny                                           |              |
|------------------------------------------------|--------------|
| • MENU ➡ Ì ➡ 6. Återställ/Klocka/Språk/Annat ➡ | Pixelmapping |

#### Visa Firmware-version (Firmware-version)

#### PASMB

Visa firmware-version för kameran, objektivet och annan kringutrustning som är ansluten för närvarande. Du kanske behöver denna information när du kontaktar kundtjänst eller utför en uppdatering av fast programvara.

Meny • MENU → Y → 6. Återställ/Klocka/Språk/Annat → Firmware-version

## Visa certifieringar (Certifiering)

#### PASMB

Visa överensstämmelsecertifikat för vissa av de standarder som kameran uppfyller.

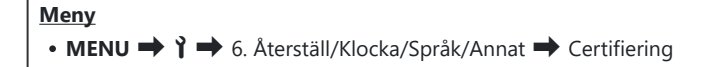

## Ansluta kameran till externa enheter

### Ansluta till externa enheter

Ett antal funktioner kan utföras genom att ansluta kameran till en extern enhet som t.ex. en dator eller en smartphone.

## Försiktighetsåtgärder vid användning av Wi-Fi och Bluetooth<sup>®</sup>

Inaktivera trådlöst nätverk och **Bluetooth**<sup>®</sup> i länder, i områden eller på platser där det är förbjudet att använda dem.

Kameran är utrustad med trådlöst nätverk och **Bluetooth**<sup>®</sup>. Användning av dessa funktioner utanför inköpsregionen kan bryta mot lokala regler rörande trådlös kommunikation.

Insamling av platsdata är förbjuden i vissa länder och regioner utan föregående godkännande från myndigheterna. I vissa försäljningsområden levereras kameran därför med visning av platsdata inaktiverat.

Varje land och region har egna lagar och föreskrifter. Kontrollera dem innan du reser och följ dem när du är utomlands. Vårt företag övertar inget ansvar om användaren inte följer lokala lagar och föreskrifter.

Inaktivera Wi-Fi på flygplan och på andra platser där deras användning är förbjuden. 🕼 "Inaktivera kamerans trådlösa kommunikation (Flygplansläge)" (P.409)

- ⑦ Trådlösa sändningar är känsliga för obehörig åtkomst genom tredje part. Tänk på detta vid användning av trådlösa funktioner.
- ⑦ Den trådlösa sändaren sitter i kameragreppet. Håll detta så långt bort som möjligt från föremål av metall. Dessutom kan signalstyrkan minska om greppdelen hålls eller täcks över.
- ⑦ När kameran transporteras i en väska, ett fodral eller dylikt kan innehållet i väskan eller de material denna är tillverkad av störa trådlösa överföringar, vilket kan förhindra att kameran ansluter till en smartphone.
- Wi-Fi-anslutningar drar mycket ström från batteriet. Anslutningen kan kopplas från under användning om batterierna är svaga.
- ② Enheter som mikrovågsugnar och trådlösa telefoner, som genererar radiofrekventa emissioner, magnetfält eller statisk elektricitet kan sakta ner eller på annat sätt påverka trådlösa överföringar.
- ⑦ Vissa funktioner i trådlösa nätverk är inte tillgängliga när minneskortets skrivskyddsomkopplare står i läge "LOCK".

408

## Inaktivera kamerans trådlösa kommunikation (Flygplansläge)

#### PASMB

Avaktivera kamerans trådlösa (Wi-Fi/Bluetooth®)-funktioner.

Meny • MENU → ↑ → 4. Wi-Fi/Bluetooth → Flygplansläge

| Av | Trådlös kommunikation är aktiverad.                                                                                                    |
|----|----------------------------------------------------------------------------------------------------|
| På | Trådlös kommunikation är inaktiverad. Du kan inte använda den förrän du ändrar inställningen till <b>[Av]</b> .<br>→ visas när du väljer <b>[På]</b> . |

409

Kommunikation med den trådlösa radiosändaren FC-WR är möjlig även om du väljer [På].

## Ansluta kameran till en smartphone

### Ansluta till smartphones

Använd kamerans funktioner för trådlöst LAN (Wi-Fi) och **Bluetooth**<sup>®</sup> för att ansluta till en smartphone, där du kan använda den tillhörande appen för att öka ditt nöje av kameran både före och efter fotografering. Så fort en anslutning har upprättats kan du ladda ner och ta bilder på distans och lägga till platsinformation till bilder.

• Funktionen kan inte garanteras på alla smartphones.

#### Vad du kan göra med den angivna appen, OM Image Share

- Ladda ner bilder från kameran till din smartphone
   Ladda ner bilder markerade för delning (P.307) till din smartphone.
   Du kan även använda en smartphone för att välja bilder som ska laddas ner från kameran.
- Fotografering med fjärrkontroll från en smartphone Du kan fjärrstyra kameran och fotografera från en smartphone.
- Vacker bildbehandling
   Använd naturliga kontroller för att lägga till imponerande effekter till bilderna som laddas ner till din
   smartphone.
- GPS-taggar tillagda till kamerabilder
   Med hjälp av smartphonens GPS-funktion kan du lägga till platsinformation när du tar bilder med kameran

Besök vår webbplats för mer information.

## "Para kameran och smartphone (Enhetsanslutning)

Följ nedan anvisningar när enheterna ansluts för första gången.

- Ändra parkopplingsinställningarna med OM Image Share, inte den inställningsapp som finns i operativsystemet till smartphonen.
  - 1. Öppna den version av OM Image Share-appen som tidigare var installerad på din smartphone.
  - 2. Tryck på 📧 -ikonen som visas på standbyskärmen för fotografering.

jö-Du kan även vidta följande åtgärder.

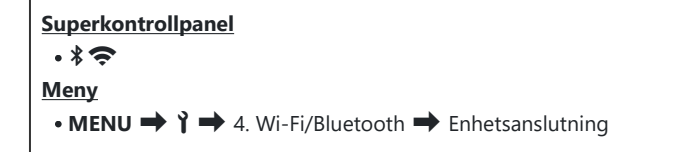

- 3. Markera [Anslutning till enhet] och tryck på OK-knappen.
- **4.** Följ guiden som visas på skärmen för att justera inställningarna för Wi-Fi/**Bluetooth**<sup>®</sup>.
  - Lokalt Bluetooth-namn och lösenkod, Wi-Fi SSID och lösenord, samt en QR-kod visas på monitorn.

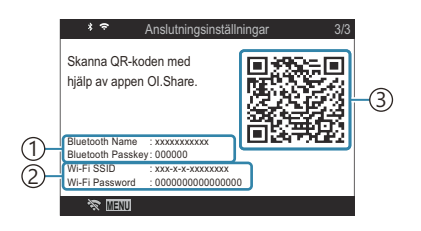

- 1 Bluetooth lokalt namn Bluetooth lösenkod
- 2) Wi-Fi SSIDWi-Fi-lösenord3) QR-kod
- 5. Klicka på kameraikonen längst ner på OM Image Share-skärmen.
  - Fliken [Enkel inställning] visas.

- **6.** Följ instruktionerna på skärmen i OM Image Share för att skanna QR-koden och justera anslutningsinställningarna.
  - Om du inte kan skanna QR-koden, följ instruktionerna på skärmen i OM Image Share för att justera inställningarna manuellt.
    - **Bluetooth**<sup>®</sup>: För att ansluta, välj lokalt namn och ange lösenkoden som visas på kamerans monitor i Bluetooth inställningsdialog i OM Image Share.
    - Wi-Fi: För att ansluta, ange det SSID och lösenord som visas på kamerans monitor i dialogrutan för Wi-Fi-inställningar i OM Image Share.
  - 🗢 på skärmen blir grön när parningen har slutförts.
  - **Bluetooth**<sup>®</sup>-ikonen anger status enligt följande:
    - \$: Kameran sänder ut trådlös signal.
    - \*: Trådlös anslutning har upprättats.
- 7. Tryck på MENU på kameran eller på 🛠 🏧 på monitorn för att stänga av Wi-Fi-anslutningen.
  - Du kan även stänga av kameran och avsluta anslutningen från OM Image Share.
  - Med standardinställningar hålls Bluetooth<sup>®</sup>-anslutningen aktiv även när Wi-Fi-anslutningen har kopplats från så att du kan fjärrfotografera med en smartphone. För att ställa in så att kameran även kopplar från Bluetooth<sup>®</sup>-anslutningen när Wi-Fi-anslutningen kopplas från ställer du in [Bluetooth] på [Av].

## Ställa in säkerheten för smartphoneanslutningar (🛛 Säkerhet för anslutn.)

Ställ in säkerheten för Wi-Fi-anslutning till din smartphone.

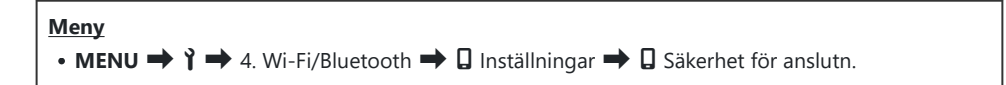

⑦ Om den är inställd på [WPA2/WPA3] kan du kanske inte ansluta till din smartphone via Wi-Fi. Ställ in på [WPA2] om detta händer.

413

- ⑦ När inställningen ändras kan både lösenordet till Wi-Fi-anslutningen och lösenkoden för Bluetooth<sup>®</sup>-anslutningen ändras.
- Ateranslut till din smartphone efter att du bytt lösenord. 
   Para kameran och smartphone (enhetsanslutning)" (P.411)
   (P.411)
   (P.411)
   (P.411)
   (P.411)
   (P.411)
   (P.411)
   (P.411)
   (P.411)
   (P.411)
   (P.411)
   (P.411)
   (P.411)
   (P.411)
   (P.411)
   (P.411)
   (P.411)
   (P.411)
   (P.411)
   (P.411)
   (P.411)
   (P.411)
   (P.411)
   (P.411)
   (P.411)
   (P.411)
   (P.411)
   (P.411)
   (P.411)
   (P.411)
   (P.411)
   (P.411)
   (P.411)
   (P.411)
   (P.411)
   (P.411)
   (P.411)
   (P.411)
   (P.411)
   (P.411)
   (P.411)
   (P.411)
   (P.411)
   (P.411)
   (P.411)
   (P.411)
   (P.411)
   (P.411)
   (P.411)
   (P.411)
   (P.411)
   (P.411)
   (P.411)
   (P.411)
   (P.411)
   (P.411)
   (P.411)
   (P.411)
   (P.411)
   (P.411)
   (P.411)
   (P.411)
   (P.411)
   (P.411)
   (P.411)
   (P.411)
   (P.411)
   (P.411)
   (P.411)
   (P.411)
   (P.411)
   (P.411)
   (P.411)
   (P.411)
   (P.411)
   (P.411)
   (P.411)
   (P.411)
   (P.411)
   (P.411)
   (P.411)
   (P.411)
   (P.411)
   (P.411)
   (P.411)
   (P.411)
   (P.411)
   (P.411)
   (P.411)
   (P.411)
   (P.411)
   (P.411)
   (P.411)
   (P.411)
   (P.411)
   (P.411)
   (P.411)
   (P.411)
   (P.411)
   (P.411)
   (P.411)
   (P.411)
   (P.411)
   (P.411)
   (P.411)
   (P.411)
   (P.411)
   (P.411)
   (P.411)
   (P.411)
   (P.411)
   (P.411)
   (P.411)
   (P.411)
   (P.411)
   (P.411)
   (P.411)
   (P.411)
   (P.411)
   (P.411)
   (P.411)
   (P.411)
   (P.411)
   (P.411)
   (P.411)
   (P.411)
   (P.411)
   (P.411)
   (P.411)
   (P.411)
   (P.411)
   (P.411)
   (P.411)
   (P.411)
   (P.411)
   (P.411)
   (P.411)
   (P.411)
   (P.411)
   (P.411)
   (P.411)
   (P.411)
   (P.411)
   (P.411)
   (P.411)
   (P.411)
   (P.411)
   (P.411)
   (P.411)
   (P.411)
   (P.411)
   (P.411)
   (P.411)
   (P.411)
   (P.411)
   (P.411)
   (P.411)
   (P.411)
   (P.411)
   (P.411)
   (

# Standby-inställning för trådlös anslutning för när kameran är På (Bluetooth)

Du kan välja om kameran ska vara standby för en trådlös anslutning till en smartphone eller tillvalsfjärrkontroll när den är på.

Parkoppla kamera och smartphone eller tillvalsfjärrkontroll i förväg. [Bluetooth] kan inte väljas såvida inte parning är slutförd.

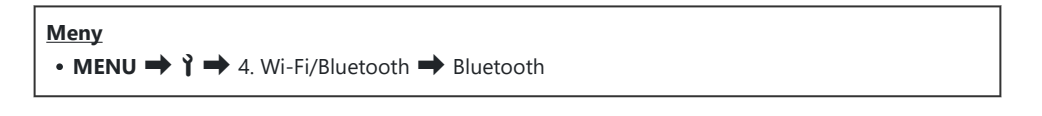

| Av            | Kameran kommer inte vara i standby för trådlös anslutning, och en trådlös signal kommer<br>inte sändas även om strömmen är på.                                                                                 |
|---------------|----------------------------------------------------------------------------------------------------|
| På ∦          | När kameran är på kommer den sända trådlös signal och vara i standby för trådlös<br>anslutning.<br>Du kan ansluta kameran och din smartphone med OM Image Share och fjärrfotografera<br>eller överföra bilder. |
| På <b>≵</b> å | När kameran är på börjar den skicka trådlösa signaler och om enheten redan har parkopplats (P.434) kommer den vänta på en anslutning från en fjärrkontroll.                                                    |

Om GPS-spårningslogg är aktiv i den dedikerade OM Image Share-appen kommer platsdata som laddats ner från appen läggas till bilderna som togs när [På\*] är vald.

# Trådlösa inställningar för när kameran är avstängd (Vänteläge vid avst.)

Du kan välja om kameran ska behålla en trådlös anslutning till smartphonen när den är avstängd.

Meny • MENU → Y → 4. Wi-Fi/Bluetooth → 🛛 inställningar → Vänteläge vid avst.

| Välj | När du stänger av kameran uppmanas du att välja om du ska behålla den trådlösa<br>anslutningen till smartphonen eller inte.                                  |
|------|----------------------------------------------------------------------------------------------------|
| Av   | Om kameran stängs av avslutas den trådlösa anslutningen till smartphonen.                                                                                    |
| På   | När kameran stängs av förblir anslutningen till smartphonen aktiv och smartphonen kan fortfarande användas för att ladda ner eller visa bilderna på kameran. |

#### "Välj"

När **[Välj]** har valts för **[Vänteläge vid avst.]**, visas en bekräftelsedialogruta innan kameran stängs av om följande villkor har uppfyllts:

- [Av] har valts för [Flygplansläge]
- Kameran är för närvarande ansluten till en smartphone (P.411)
- Minneskortet är korrekt insatt

| Vänteläge vid avst.                                                                                         |    |
|----------------------------------------------------------------------------------------------------|----|
| Aktivera Wi-Fi/Bluetooth Vänteläge<br>vid avstängning så att bilder kan<br>importeras medan strömmen är av? |    |
|                                                                                                    |    |
| Nej                                                                                                    |    |
|                                                                                                    |    |
|                                                                                                    | OK |

 Ja
 Stäng av kameran men lämna den trådlösa anslutningen till smartphone aktiv.

 Nej
 Stäng av kameran och avsluta den trådlösa anslutningen till smartphone.

- ⑦Om man inte gör något under en minut efter att bekräftelserutan visas avslutar kameran den trådlösa anslutningen till smartphonen och stängs av automatiskt.
- ⑦ Om den trådlösa anslutningen lämnas aktiv avslutas den automatiskt om: Anslutningen kan återställas genom att kameran sätts på.
  - anslutningen förblir inaktiv i 12 timmar
  - minneskortet tas bort
  - batteriet är urladdat
  - ett laddningsfel inträffar under laddning med inbyggt batteri

Lägg märke till att när [På] väljs för [Vänteläge vid avst.], sätter kameran kanske inte genast på sig när ON/OFF-spaken är roterad till ON.

#### Föra över bilder till en smartphone

Du kan välja bilder i kameran och läsa in dem i en smartphone. Du kan också använda kameran för att välja bilder du vill dela i förväg. 🎼 "Välja bilder för delning (Dela bilder)" (P.307)

- Om [Av] eller [På<sup>\*</sup>i] har valts för [Bluetooth] (P.414), välj [På<sup>\*</sup>].
- Att välja [På\*] för [Bluetooth] (P.414) försätter kameran i standby, redo för en trådlös anslutning.
  - 1. Tryck på [Importera bilder] i OM Image Share på smartphonen.

② Beroende på vilken smartphone du använder kan en bekräftelseskärm för Wi-Fi-anslutning visas. Följ anvisningarna på skärmen för att ansluta smartphonen och kameran.

- Bilderna i kameran visas i en lista.
- 2. Välj bilderna du vill överföra och tryck på Spara-knappen.
  - När de har sparats kan du stänga av kameran från din smartphone.
  - Även om [Bluetooth] (P.414) är inställd på [Av] eller [På \* i] kan [Importera bilder] användas av [Anslutning till enhet] på kameran.

## Laddar upp bilder automatiskt när kameran är avstängd

Gör så här för att konfigurera kameran att automatiskt ladda upp bilder till en smartphone när den är avstängd:

- Markera bilder för delning (P.307).
- Aktivera standby vid avstängning (P.415).
- Om du använder en iOS-enhet, starta OM Image Share.

När du markerar en bild för delning på kameran och stänger av kameran visas ett meddelande i OM Image Share. När du trycker på meddelandet överförs bilderna automatiskt till smartphonen.

# Fjärrfotografera med en smartphone (Live View)

Du kan fjärrfotografera genom att använda kameran med en smartphone, samtidigt som du kontrollerar live på din smartphones skärm.

- Kameran visar anslutningsskärmen och alla funktioner styrs från din smartphone.
- Om [Av] eller [På<sup>\*</sup>] har valts för [Bluetooth] (P.414), välj [På<sup>\*</sup>].
- Att välja [På\*] för [Bluetooth] (P.414) försätter kameran i standby, redo för en trådlös anslutning.
  - 1. Starta OM Image Share och klicka på [Fjärrstyrningl].
  - 2. Tryck [Live View].
  - 3. Tryck på avtryckaren för att fotografera.
    - Bilden du har tagit sparas på minneskortet i kameran.
- Även om [Bluetooth] (P.414) är inställd på [Av] eller [På \*i], kan [Live View] användas genom att starta [Anslutning till enhet] på kameran.
- () Tillgängliga fotograferingsalternativ är delvis begränsade.

## Fjärrfotografera med en smartphone (Fjärrstyrning)

Du kan fjärrfotografera genom att använda kameran med en smartphone (Fjärravtryckare).

- Alla funktioner är tillgängliga på kameran. Dessutom kan du ta bilder och spela in filmer med avtryckarknappen som visas på din smartphones skärm.
- Om [Av] eller [På<sup>\*</sup>] har valts för [Bluetooth] (P.414), välj [På<sup>\*</sup>].
- Att välja [På\*] för [Bluetooth] (P.414) försätter kameran i standby, redo för en trådlös anslutning.
  - 1. Starta OM Image Share och klicka på [Fjärrstyrningl].
  - 2. Tryck [Fjärrslutare].
  - 3. Tryck på avtryckaren för att fotografera.
    - Bilden du har tagit sparas på minneskortet i kameran.

Även om [Bluetooth] (P.414) är inställd på [Av] eller [På ¥i] kan [Fjärrstyrning] användas av [Anslutning till enhet] på kameran.

### Lägga till positionsinformation till bilder

Med hjälp av smartphonens GPS-funktion kan du lägga till platsinformation när du tar bilder med kameran.

- Om [Av] eller [På<sup>\*</sup><sup>1</sup>/<sub>6</sub>] har valts för [Bluetooth] (P.414), välj [På<sup>\*</sup>].
- Att välja [På\*] för [Bluetooth] (P.414) försätter kameran i standby, redo för en trådlös anslutning.
  - **1.** Innan du tar bilder med kameran startar du OM Image Share och slår på funktionen för tillägg av platsinformation.
    - När du uppmanas att synkronisera smartphonens och kamerans klockor följer du guiderna som visas i OM Image Share.
  - **2.** Ta bilder med kameran.
    - När det är möjligt att lägga till platsinformation lyser earrow på fotograferingsskärmen. När kameran inte kan inhämta platsinformation blinkar <math>
      earrow.
    - Det kan ta lite tid innan kameran är redo att lägga till platsinformation när den har slagits på eller startats upp från viloläge igen.
    - Platsinformation läggs till för de bilder som tas medan  $\odot$  visas på skärmen.
    - 🗇 visas på skärmen när du tittar på en bild som har platsinformation.

Platsinformation tillförs nu till filmer.

**3.** När du har fotograferat klart stänger du av funktionen för tillägg av platsinformation i OM Image Share.

# Återställa anslutningsinställningar för din smartphone (Återställ 🛛-inställningar)

Du kan återställa anslutningsinställningarna för din smartphone till standardvärdena.

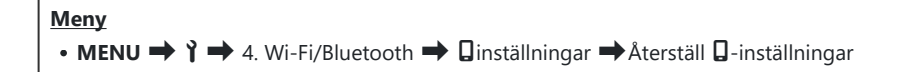

s-Följande menyalternativ kommer att återställas.

- [**Q** Säkerhet för anslutn.] (P.413)/[**Q** Anslutningslösenord] (P.423) / [Vänteläge vid avst.] (P.415)

الله المعامنة finnan en smartphone ansluts måste du parkoppla enheterna igen (P.411).

## Ändra lösenord ( Lösenord för anslutning)

För att ändra Wi-Fi-/Bluetooth®-lösenorden:

Meny • MENU  $\Rightarrow$   $\uparrow$   $\Rightarrow$  4. Wi-Fi/Bluetooth  $\Rightarrow$   $\Box$  inställningar  $\Rightarrow$   $\Box$  Lösenord för anslutning

- **1.** Tryck **()** enligt anvisningarna på skärmen.
  - Ett nytt lösenord ställs in.

Både lösenordet till Wi-Fi-anslutningen och lösenkoden för **Bluetooth**<sup>®</sup>-anslutningen kan ändras.
 Återanslut till din smartphone efter att du bytt lösenord. I "Para kameran och smartphone (enhetsanslutning)" (P.411)

## Ansluta till datorer via USB

#### Installera programvara

Installera följande programvara för åtkomst till kameran medan den är ansluten direkt till datorn via USB.

#### **OM Workspace**

Detta program används för att ladda ner, visa och hantera bilder och filmer inspelade med kameran. Den kan också användas för att uppdatera kamerans firmware. Programvaran kan laddas ner från vår webbplats. Se till att du har kamerans serienummer redo när du laddar ner programvaran.

Följ anvisningarna på skärmen för att installera programvaran. Systemkrav och installationsanvisningar finns på vår webbplats.

### Kopiera bilder till datorn (Lagra/MTP)

Du kan överföra bilder genom att ansluta kameran till din dator som en kortläsare eller bärbar enhet.

1. Kontrollera att kameran är avstängd och anslut den till datorn via USB-kabeln.

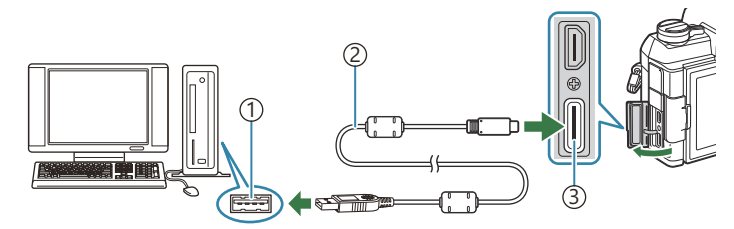

1)USB-port

- 2 USB-kabel (medföljer)
- ③USB-kontakt
- Var USB-portarna sitter beror på den aktuella datorn. Se dokumentationen som medföljer datorn för information om USB-portar.
- 2. Starta kameran.
  - Kameran visar ett meddelande där du uppmanas att identifiera den enhet till vilken USBkabeln är kopplad.
  - Om meddelandet inte visas, välj [Välj] för [USB Läge] (P.394).
  - Om batterierna är väldigt svaga visar inte kameran något meddelande när den ansluter till en dator. Se till att batterierna är laddade.
- Markera [Lagra] eller [MTP] med △ ∇ och tryck på OKknappen. Tryck på knappen OK.

[Lagring]: Kameran fungerar som en kortläsare. [MTP]: Kameran fungerar som en bärbar enhet.

| USB              |
|------------------|
|                  |
| Lagra            |
| MTP              |
| Webbkamera       |
| Strömförsörjning |
| Sluta            |
|                  |
| OK               |

4. Kameran ansluter till datorn som en ny lagringsenhet.

- ② Dataöverföringen kan inte garanteras i följande datormiljöer, även om datorn är försedd med en USB-port.
  - Datorer med en USB-port som är tillagd via utbyggnadskort, datorer som inte har något operativsystem installerat vid leverans eller hemmabyggda datorer
- () Kamerans funktioner kan inte användas medan kameran är ansluten till datorn.
- Om datorn inte kan upptäcka kameran, kopplar du från och återansluter USB-kabeln.
- ( När [MTP] är vald kan filmer som är större än 4 GB inte kopieras till datorn.
- Kamerans batteri kan även laddas medan den är ansluten till en dator via USB när spaken ON/OFF står i läge OFF. Laddningstiden kan variera betydligt beroende på datorn och de andra enheternas prestanda.

## Använda kameran som en webbkamera (webbkamera)

Kameran kan kopplas till en dator och användas som webbkamera för onlinemöten och livestreaming. Inga ytterligare drivrutiner eller applikationer behövs. Video- och ljuddata som tas av kameran strömmas till datorn genom att helt enkelt ansluta de två enheterna via USB (USB-streaming).

- **1.** När du har kontrollerat att kameran är av vrider du lägeshjulet till  $\mathfrak{A}$ .
- 2. Anslut kameran till en dator.
  - ② Var USB-portarna sitter beror på den aktuella datorn. Se dokumentationen som medföljer datorn för information om USB-portar.
- **3.** Starta kameran.
  - &-Om det inte visas på skärmen, välj [Välj] för [USB Läge] (P.394).
  - ⑦ Om batterierna är väldigt svaga visar inte kameran något meddelande när den ansluter till en dator. Se till att batterierna är laddade.
- **4.** Markera [Webbkamera] med  $\Delta \nabla$  och tryck på OK-knappen.
  - Kameran går in i fotograferingsläge.
  - 🗣 -ikonen visas.
  - Justera ljusstyrkan och fokus genom att använda kameran.
- **5.** Starta önskad webbkonferens- eller streamingtjänstapplikation på datorn. Välj modellnamnet för den anslutna kameran i enhetsinställningarna för applikationen.
  - Streaming av video och ljud börjar.
  - Video kommer att streamas i videoupplösningen 1280×720.
  - ⑦ När [Bilder per sekund] är inställd på [60p], [30p] eller [24p] för [♀ ◆ , streamas video vid [30p]. När den är inställd på [50p] eller [25p] streamas video vid [25p].
  - ⑦ Om S&Q (långsam och snabb) har valts för [Ŷ ♣] kommer filmkvaliteten ändras till normalt filmläge.

&-Kameran kan användas som webbkamera även om inget minneskort är isatt.

- ý-Om en extern mikrofon är ansluten kommer ljud som fångas av mikrofonen att streamas.
- -När [Ja] är vald för [Strömförs. från USB], tillförs USB-ström till kameran från datorn när den används som webbkamera.

Hur tillgänglig leveransen av USB-ström blir beror på specifikationerna för och prestandan i datorns USB-portar.

Strömförsörjning till kameran kanske inte är tillgänglig när den omgivande eller inre temperaturen är hög.

- Video och ljud kan inte strömmas till datorn om:
  - ett annat alternativ än filmläge har valts som fotograferingsläge, eller bildvisningsskärmen eller menyskärmen visas

Beroende på vilket program du använder kan dessa åtgärder tillfälligt avbryta video- och ljudstreaming.

- () Följande begränsningar gäller när video och ljud streamas till en dator.
  - Fotografering och filminspelning är inte tillgängliga.
  - $\mathbf{\Omega}$ Filmkvalitetsinställningar kan inte konfigureras.
  - [P233] är fixerat på [Samma som D].

() Exponering och andra kamerainställningar kan inte ändras på datorn.

## Strömförsörja kameran via USB (Strömförsörjning)

Mobilbatterier som är tillgängliga i handeln och USB-nätadaptrar kan användas för att minska batteriförbrukningen. Enheterna kan användas på följande villkor: Ström/spänning: 5 V 1,5 A

- ② Strömförsörjning till kameran kanske inte är tillgänglig när den omgivande eller inre temperaturen är hög. Den kontinuerliga filminspelningstiden kan även förkortas medan kameran är ansluten till ström.
  - 1. Kontrollera att kameran är avstängd och anslut den till enheten via USB-kabeln.

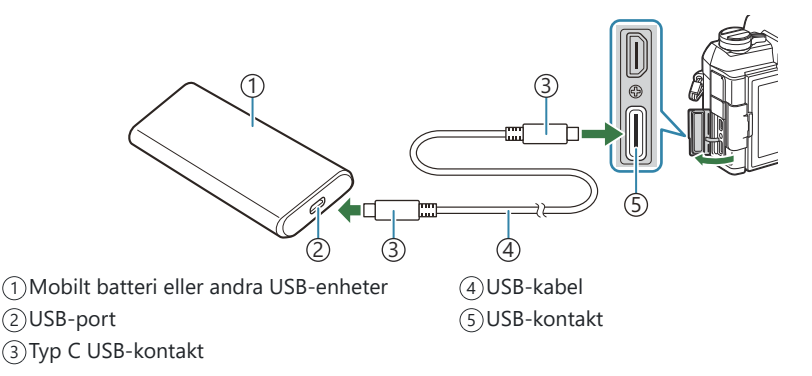

- Metoden för att ansluta varierar mellan olika enheter. Se dokumentationen som medföljer enheten för mer information.
- Du kanske inte kan använda USB-strömförsörjning med vissa USB-enheter. Se den manual som medföljde USB-enheten.
- **2.** Starta kameran.
  - Kameran strömförsörjs från den anslutna USB-enheten.
  - Om kameran visar ett meddelande där du uppmanas att identifiera den enhet till vilken USB-kabeln är kopplad väljer du **[Strömförsörjning]**.
  - Om batterierna är väldigt svaga förblir skärmen svart när kameran är ansluten till en USBenhet. Se till att batterierna är laddade.
  - USB 🚭 visas när kameran får ström från USB-enheten.

## Använda fjärrkontrollen

## Namn på delar

#### **RM-WR2 (tillval)**

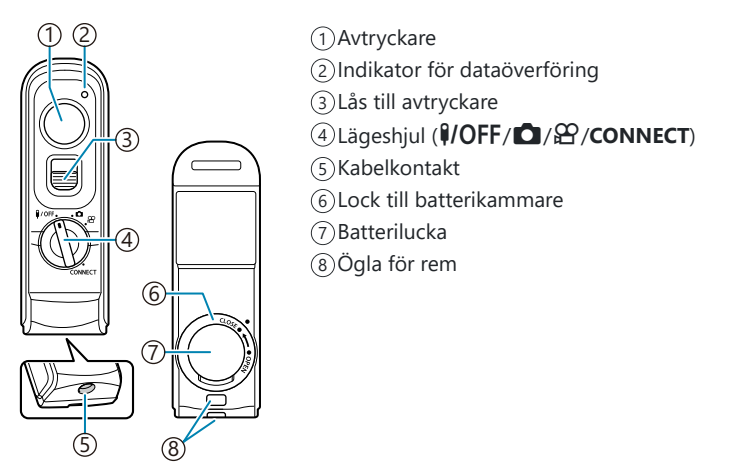

Denna kamera kan inte anslutas trådlöst till extra RM-WR1-fjärrkontroller.

### Anslutning

#### Kabelanslutning

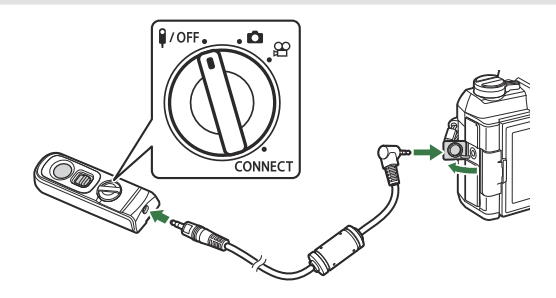

Vrid fjärrkontrollens lägeshjul till **I/OFF** och anslut fjärrkontrollen till kameran med den medföljande kabeln.

Fotografier kan tas genom att trycka på avtryckaren.

Välj [**③REC**] som [**Avtryckarfunktion**] innan du spelar in filmer. **I** "Spela in en film genom att trycka på avtryckaren (**A**vtryckarfunktion)" (P.344)

② Den trådlösa fjärrkontrollen är inte tillgänglig när kabeln är ansluten.

Skjut upp låset till slutaren för att aktivera avtryckaren för bulbfotografi eller liknande.

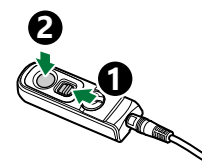

#### Trådlös anslutning

För trådlös anslutning måste du först parkoppla kameran och fjärrkontrollen.

| Meny<br>• MENU ➡ Ì ➡ 4. Wi-Fi/Bluetooth ➡ Inställn. för trådlös slutare |  |
|-------------------------------------------------------------------------|--|
|                                                                         |  |

| Starta parning  | Följ instruktionerna på skärmen. När parningen har slutförts ställs <b>[Bluetooth]</b> in<br>på <b>[På考谊]</b> . |
|-----------------|----------------------------------------------------------------------------------------------------|
| Ta bort parning | Om du väljer <b>[Ja]</b> och trycker på <b>OK</b> -knappen tas den parkopplade enheten bort.                    |

- 1. Markera [Starta parning] och tryck OK-knappen.
- När ett meddelande visas om att "parkoppling pågår" vrider du fjärrkontrollens lägeshjul till CONNECT och har kvar den i det läget.
- \*i
   Instailin. för trädlös slutare

   Parning pågår.
   Vför parning på den

   trädlösa avtryckaren.
   Visit
- Parningen startar när den hålls kvar i 3 sekunder. Ha kvar den i läget CONNECT tills parkopplingen har slutförts. Om du vrider lägeshjulet innan den har slutförts blinkar indikatorn för dataöverföring snabbt.
- Indikatorn för dataöverföring tänds när parkopplingen startar.
- **3.** När ett meddelande indikerar att parkopplingen har slutförts trycker du på **OK**-knappen.
  - Fjärrkontrollens firmwareversion visas.

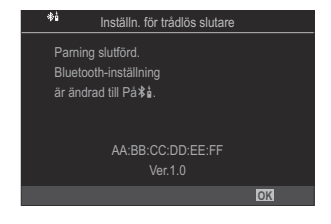

- Indikatorn för dataöverföring slocknar när parningen har slutförts.
- [Bluetooth] (P.414) ställs automatiskt in på [På \$ 1] när parkopplingen har slutförts.
- ⑦ Om du vrider fjärrkontrollens lägeshjul eller trycker på MENU-knappen på kameran innan meddelandet om slutförd parning visas avslutas parningsprocessen. Information om de parkopplade enheterna återställs. Parkoppla enheterna igen.
- ⑦ Om du vrider lägeshjulet på en fjärrkontroll som för närvarande inte är parkopplad till CONNECT och håller den där i 3 sekunder, eller om parningen misslyckas, återställs parkopplingsinformationen från tidigare parningar. Parkoppla enheterna igen.

#### Ta bort parning

- **1.** Välj **[Ta bort parning]** och tryck på **OK**-knappen.
- 2. Välj [Ja] och tryck på OK-knappen.
⑦ När du har parkopplat kameran med en fjärrkontroll måste du utföra [Ta bort parning] för att återställa parningsinformationen innan du parkopplar kameran med en ny fjärrkontroll.

# Ta bilder via fjärrkontrollen

# PASMB

Innan en trådlös anslutning mellan kameran och fjärrkontrollen etableras, säkerställ att **[På \*å]** har valts för **[Bluetooth]** (P.414). När den är inställd på **[On \*å]** visas **\*å** på displayen och kameran kommer att vara i standby för trådlös kommunikation med fjärrkontrollen så snart den slås på.

**1.** Vrid fjärrkontrollens lägeshjul till  $\square$  eller  $\square$ .

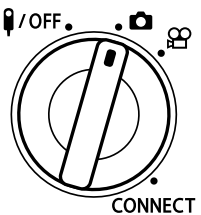

**2.** Tryck på fjärrkontrollens avtryckare för att ta bilder.

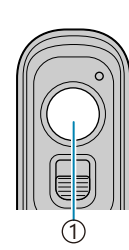

(1) Avtryckare

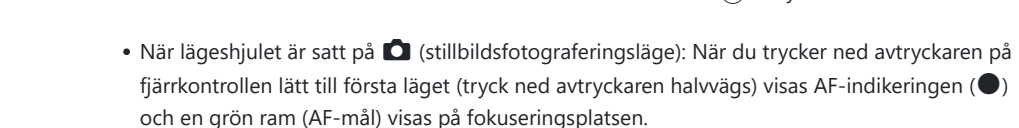

• När fjärrkontrollens lägeshjul är satt till 🍄 (filminspelningsläge): Filminspelning påbörjas när du trycker ner avtryckaren på fjärrkontrollen. Tryck på avtryckaren på fjärrkontrollen igen för att stoppa filminspelningen.

# Indikator för dataöverföring på fjärrkontrollen

| Tänds en gång                  | Fjärrkontrollsåtgärden skickas korrekt till kameran.                                                                                                    |
|--------------------------------|----------------------------------------------------------------------------------------------------|
| Blinkar snabbt (1<br>sekund)   | Fjärrkontrollsåtgärden skickas inte korrekt till kameran. Minska avståndet<br>mellan kameran och fjärrkontrollen. Om problemet inte åtgärdats<br>kontrollerar du kamerans inställning.                   |
| Blinkar snabbt (3<br>sekunder) | Det finns ett problem med parningen mellan kameran och fjärrkontrollen.<br>Parkoppla enheterna igen.                                                                                                    |
| Tänds inte                     | Detta kan inträffa i följande situationer.<br>• Batteriet i fjärrkontrollen är slut.<br>• Fjärrkontrollens lägeshjul är i läget <b>I/OFF</b> .<br>• Kameran och fjärrkontrollen är anslutna med en kabel |

- ⑦ Även om [Bluetooth] (P.414) är inställd på [På \* ] kan du ansluta kameran till en smartphone genom att starta [Anslutning till enhet] på kameran.
- Du kan dock inte styra kameran via fjärrkontrollen när den är ansluten till en smartphone.
- (Parningsenheter och fjärrfotografering är inte tillgängliga när [Flygplansläge] (P.409) är [På].
- ② Kameran går inte in i viloläge när en fjärrkontroll är trådlöst ansluten.
- ⑦ Om du vrider lägeshjulet på fjärrkontrollen till position **I/OFF** går kameran i viloläge enligt inställningen för [Viloläge] (P.396).

Kameran går inte in i viloläge när **[På ≭å]** har valts för **[Bluetooth]** (P.414) om inte lägeshjulet på fjärrkontrollen är i position **}/OFF**.

- ⑦Om du använder fjärrkontrollen medan kameran är i viloläge kan det ta längre tid innan kameran kan börja användas igen.
- ② Kameran kan inte styras via fjärrkontrollen när den startar upp ur viloläget. Använd fjärrkontrollen när kameran har startat upp igen.
- ⑦ Vrid fjärrkontrollens lägeshjul till position **₽/OFF** när du har använt klart fjärrkontrollen.

# Fjärrkontrollens MAC-adress

Fjärrkontrollens MAC-adress är tryckt på garantikortet som medföljer fjärrkontrollen.

# Säkerhetsföreskrifter vid användning av fjärrkontrollen

- Dra inte i batteriluckan och använd den inte för att rotera locket till batterikammaren.
- Stick inte hål i batterierna med vassa föremål.
- Tappa eller svinga inte fjärrkontrollen när du håller i kabeln.
- Fukt på kabeln eller fjärrkontrollens kontakter kan störa den trådlösa styrningen och göra kabelanslutningar opålitliga.
- Se till att locket till batterikammaren är fritt från främmande föremål innan du stänger det.
- Vrid lägeshjulet till **VOFF** innan du ansluter eller kopplar bort kablar.

# Ansluta till TV:ar eller externa skärmar via HDMI

# Ansluta kameran till TV-apparater eller externa skärmar( HDMI)

Bilderna kan visas på TV-apparater anslutna till kameran via HDMI. Använd TV-apparaten för att visa bilder för en publik.

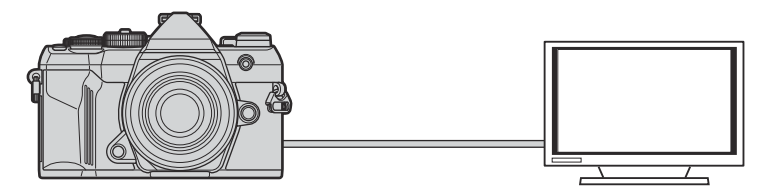

Du kan också spela in filmer medan kameran är ansluten till en extern monitor eller videoinspelare via HDMI.

() HDMI-kablar finns i handeln. Använd en HDMI-certifierad kabel.

# Visa bilder på en TV (HDMI)

Bilder och filmer kan visas på en TV med hög upplösning ansluten direkt till kameran via en HDMIkabel.

För information om inställningen för utgångssignalen, se "Displayalternativ för extern monitor (HDMIinställningar)" (P.393).

# Ansluta kameran till en TV

Anslut kameran med en HDMI-kabel.

**1.** Kontrollera att kameran är avstängd och anslut den till TV-apparaten via en HDMI-kabel.

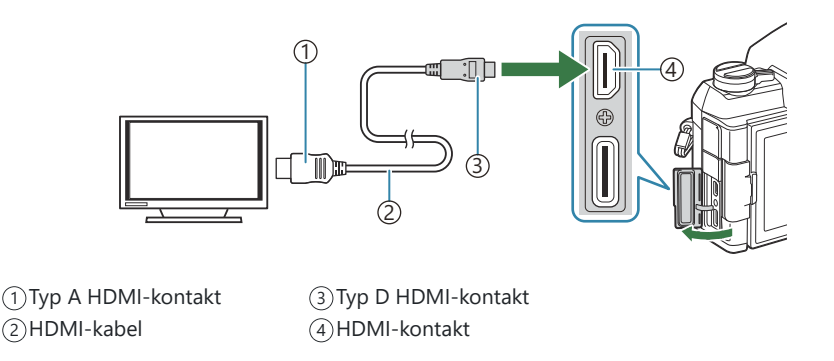

- **2.** Koppla om TV-apparaten till HDMI-ingången och starta kameran.
  - TV:n visar innehållet på kamerans monitor. Tryck på ▶-knappen för att visa bilder.
- ⑦Information om hur man växlar till HDMI-ingången finns i bruksanvisningen som medföljer TV:n.
- Beroende på TV-apparatens inställningar kan bilden vara beskuren och vissa indikatorer kanske inte visas.
- () HDMI kan inte användas medan kameran är ansluten till en dator via USB.
- ⑦Om [Inspelning] har valts för [ HDMI-utgång] (P.287) > [Utgångsläge] matas signalen ut med aktuell filmbildstorlek. Ingen bild visas om TV-apparaten inte stödjer vald bildstorlek.
- (2) Om [4K] eller [C4K] är valt används formatet 1080p-prioritet vid stillbildsfotografering.

# Varningar

# Information om damm- och vattentålighet

- Kameran har en vattentålighetsklassificering på IPX3 (när den används i kombination med ett objektiv med en vattentålighetsklassificering på IPX3 eller högre som tillhandahålls av vårt företag).
- Kameran har en dammskyddsklassificering på IP5X (under vårt företags testförhållanden).

# Försiktighetsåtgärder

- Damm- och vattentåligheten kan gå förlorad om kameran utsätts för stötar.
- Kontrollera följande delar beträffande främmande material, inklusive smuts, damm eller sand: packningsdelar i luckan till batterikammaren, kortluckan, kontaktluckorna och de delar som kommer i kontakt med dem, samt de delar som kommer i kontakt när du sätter dit objektivet och tillbehör. Torka bort främmande material med en ren trasa som inte ger upphov till textilavfall.
- För att säkerställa damm- och vattentåligheten ska du se till att stänga luckorna ordentligt och sätta fast objektivet före användning.
- Använd inte kameran, öppna/stäng inte luckorna och sätt inte dit/ta av objektivet när de är blöta.
- Vattentåligheten säkerställs endast när kompatibla objektiv/tillbehör har satts dit. Kontrollera kompatibiliteten.

Besök vår webbplats för kompatibla tillbehör.

# Underhåll

- Torka noggrant av vatten med en torr trasa.
- Avlägsna noggrant främmande material som smuts, damm eller sand.

# Batterier

- Kameran använder vårt litiumjonbatteri. Använd aldrig andra batterier än våra äkta batterier.
- Kamerans strömförbrukning varierar kraftigt beroende på användning och andra förhållanden.
- Batteriet laddas snabbt ur när något av nedanstående görs eftersom det går åt mycket ström även om man inte fotograferar.
  - Inställning av skärpan med autofokus upprepade gånger genom att avtryckaren trycks ner halvvägs i fotograferingsläge.
  - När man tittar på bilder på monitorn en längre tid.
  - När kameran är ansluten till en dator (förutom när kameran strömförsörjs via USB).
  - När trådlöst LAN/Bluetooth<sup>®</sup> lämnas aktiverat.
- När batteriet nästan är tomt kan det hända att kameran stängs av utan att visa symbolen för batterivarning.
- Batteriet är inte helt laddat när det köps. Ladda batteriet före användning.
- Ta ut batterierna innan kameran förvaras under längre tid än en månad. Om batterierna sitter kvar i kameran under längre perioder förkortas deras livslängd vilket kan leda till att de blir obrukbara.
- Normal laddningstid med USB-nätadaptern är ungefär 4 timmar (uppskattning).
- Använd inte USB-nätadaptrar eller laddare som inte är specifikt utformade för användning med batterier av levererad typ. På samma sätt bör USB-nätadaptern inte användas med batterier (till kameror) av annan typ.
- Det finns en risk för explosion om batteriet ersätts med fel typ av batteri.
- Förbrukade batterier ska kasseras enligt anvisningarna "▲ FÖRSIKTIGHET" (P.521) i bruksanvisningen.

# Använda USB-nätadaptern utomlands

- En USB-nätadapter kan användas i de flesta eluttag som har en ström på mellan 100 V och 240 V AC (50/60 Hz) runt om i världen. Vägguttagen kan variera beroende på landet eller området du befinner dig i. Det kan behövas en adapter för att ansluta USB-nätadaptern till vägguttaget.
- Använd inga tredjeparts-reseadaptrar då det kan leda till att USB-nätadaptern går sönder.

# Information

# Utbytbara objektiv

Välj ett objektiv baserat på sceneriet och din avsikt med bilden. Använd objektiv som är utformade exklusivt för Micro Four Thirdssystemet och som har en M.ZUIKO DIGITAL-etikett eller den symbol som visas. Med en adapter kan du också använda objektiv från Four Thirds-systemet. Den valfria adaptern krävs.

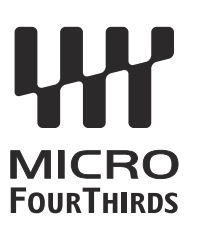

- Håll alltid fästet för objektivet nedåt när du sätter på eller tar av kamerahuslocket och objektivet. På så vis undviker man att damm eller främmande föremål kommer in i kameran.
- Ta inte av skyddet eller sätt inte på objektivet på dammiga platser.
- Peka inte med objektivet på kameran mot solen. Det kan leda till att kameran inte fungerar eller till att den t.o.m. antänds p.g.a. den ökade effekten av solljus genom objektivet.
- Tappa inte bort kamerahuslocket och det bakre objektivlocket.
- Sätt på kamerahuslocket för att förhindra att damm kommer in i kameran när inget objektiv är monterat.

# Kombinationer av objektiv och kamera

| Objektiv                       | Kamera                             | Fästanordning                            | AF              | Mätning |
|--------------------------------|------------------------------------|------------------------------------------|-----------------|---------|
| Micro Four Thirds-<br>systemet | Micro Four Thirds-<br>systemkamera | Ja                                       | Ja              | Ja      |
| Four Thirds-systemet           |                                    | Fastsättning med en<br>adapter är möjlig | Ja <sup>1</sup> | Ja      |

1 Inte tillgängligt under förstorad visning, filminspelning eller Starry Sky AF.

# **Objektiv med MF-koppling**

Mekanismen "MF-koppling" (manuell fokuskoppling) på objektiv med MF-koppling kan användas för att växla mellan automatisk och manuell fokus genom att flytta fokusringen.

- Kontrollera MF-kopplingens position innan fotograferingen.
- Om man flyttar fokusringen till AF/MF-positionen i slutet av objektivet väljer man autofokus, flyttar man den till MF-positionen närmare kamerahuset väljer man manuell fokus, oavsett vilket fokusläge som har valts på kameran.

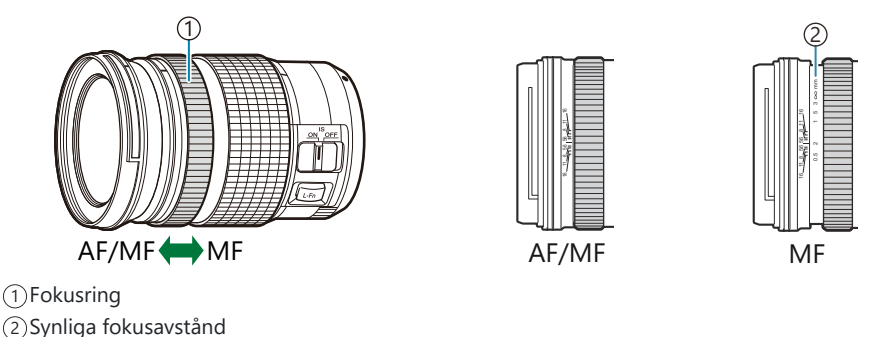

⑦Om man väljer [Inaktiv] för [MF-koppling] (P.159) inaktiveras manuellt fokus även när MF-kopplingen är i MF-position.

# Monitor när du använder ett objektiv utrustat med SET/CALL-funktionen

Kamerans monitor visar "• Set" när fokuspositionen sparas med alternativet definiera och ""• Call" när en sparad fokusposition återställs med alternativet HÄMTA.

Se objektivets bruksanvisning för mer information om DEFINIERA och HÄMTA.

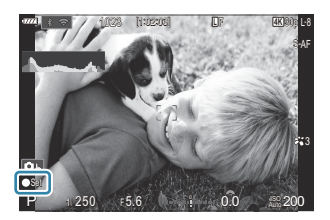

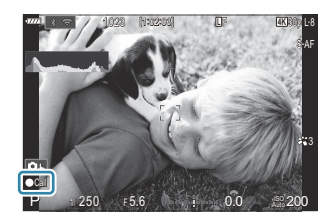

# Valfria tillbehör

# Använda laddaren (BCS-5)

1. Ladda batteriet.

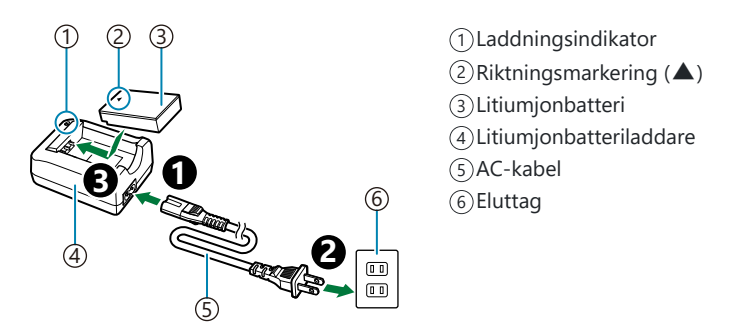

• Laddningstiden är ungefär 3 timmar och 30 minuter. Se tabellen nedan för status för laddningsindikatorerna och batteriladdning.

| Laddningsindikator | Batteriladdning |
|--------------------|-----------------|
| Lyser orange       | Laddning pågår  |
| Av                 | Laddning klar   |
| Blinkar orange     | Laddningsfel    |

# Särskilt avsedda externa blixtenheter

Vid användning av en blixtenhet utformad för användning med kameran kan man välja blixtfunktion med hjälp av kamerareglagen och ta bilder med blixten. Se dokumentationen som medföljer blixtenheten för information om blixtfunktioner och hur de används.

Välj en blixt som uppfyller dina behov och ta hänsyn till faktorer såsom vilken effekt som krävs och huruvida enheten stödjer makrofotografering. Blixtenheter som är utformade för att kommunicera med kameran stödjer en rad olika blixtfunktioner, inklusive TTL auto och super FP. Kameran stödjer även dessa trådlösa blixtsystem:

# Fotografering med radiostyrd blixt: CMD, **\$**CMD, RCV och X-RCV-lägen

Kameran styr en eller flera blixtenheter via radiosignaler. Antalet platser där blixtenheter kan placeras ökar därmed. Blixtenheter kan styra andra kompatibla enheter eller utrustas med radiosändare/-mottagare för att möjliggöra användning av enheter som annars inte stödjer radiostyrda blixtar.

## Fotografering med trådlöst fjärrstyrd blixt: RC Läge

Kameran styr en eller flera blixtenheter via optiska signaler. Blixtfunktionen kan väljas med hjälp av kamerans reglage (P.448).

## Funktioner tillgängliga med kompatibla blixtenheter

#### FL-700WR

| Blixtlägen                | TTL-AUTO, MANUAL, FP TTL AUTO, FP MANUAL, MULTI, RC, SL<br>MANUAL |
|---------------------------|-------------------------------------------------------------------|
| GN (ledtal, ISO 100)      | GN 42 (75/150 mm <sup>1</sup> )<br>GN 21 (12/24 mm <sup>1</sup> ) |
| Trådlösa system som stöds | CMD, CMD, RCV, X-RCV, RC                                          |

#### FL-900R

| Blixtlägen                | TTL-AUTO, AUTO, MANUAL, FP TTL AUTO, FP MANUAL, MULTI, RC, SL AUTO, SL MANUAL |
|---------------------------|-------------------------------------------------------------------------------|
| GN (ledtal, ISO 100)      | GN 58 (100/200 mm <sup>1</sup> )<br>GN 27 (12/24 mm <sup>1</sup> )            |
| Trådlösa system som stöds | RC                                                                            |

STF-8

| Blixtlägen                | TTL-AUTO, MANUELL, RC <sup>2</sup> |
|---------------------------|------------------------------------|
| GN (ledtal, ISO 100)      | GN8.5                              |
| Trådlösa system som stöds | RC <sup>2</sup>                    |

- 1 Maximal brännvidd där enheten ger blixttäckning (siffrorna efter snedstrecken är brännvidder som motsvarar 35 mm-format).
- 2 Fungerar endast som sändare.

# Fotografering med trådlöst fjärrstyrd blixt

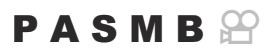

Fotografering med trådlös blixt är tillgängligt med kompatibla blixtenheter som stödjer trådlös fjärrstyrning (RC). De fjärrstyrda blixtenheterna styrs via en enhet som är monterad på kamerans blixtsko. Inställningarna kan anpassas separat för enheter i upp till tre andra grupper.

RC Blixtläge måste vara aktiverat på både huvud- och fjärrblixtenheterna (P.447).

## Konfigurera RC Blixtläge

- 1. Välj [På] för [**‡** RC Blixtläge] (P.196) och tryck på OK-knappen.
  - Kameran avslutar till fotograferingsdisplayen.
  - "RC" visas på skärmen.

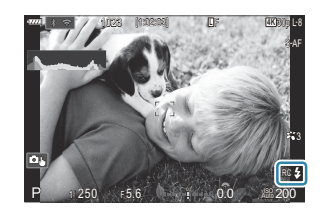

- 2. Tryck på knappen OK.
  - Superkontrollpanelen för RC Blixtläge visas.

|                     | A. Martin | and the second | of Color          |
|---------------------|-----------|----------------|-------------------|
| A Mode              |           |                | RC                |
| Р                   | 1/250     | ₅5.6           | ISO 200           |
| [ = ]Single         | īnnu      | i ±0.0 ⊠       |                   |
| *3                  | WB Auto   |                | *                 |
| °¶ <sub>A</sub> TTL | ±0.0      | \$             | 512 ±0.0          |
| ™ <sub>B</sub> Off  |           | 🕵 Low          | Ch1               |
| °° <sub>C</sub> Off |           | å ‡            | [1:02:03]<br>1023 |

• Standard-LV-superkontrollpanelen kan visas genom att trycka på **INFO**-knappen. Bilden växlar varje gång man trycker på **INFO**-knappen.

- **3.** Justera blixtinställningarna.
  - Markera alternativ med △∇ ⊲▷-knapparna och vrid det främre hjulet för att välja inställningar.

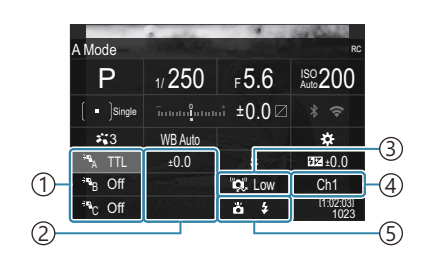

- 1) Grupp, blixtfunktion
- (2)Blixtkompensation
- (3)Optisk signalstyrka
- (4)kanal
- (5)Blixtläge

| Gruppera            | Välj en grupp. Ändringar av inställningarna gäller för alla enheter i den<br>valda gruppen. Den enhet som är monterad på kameran fungerar som<br>en medlem i grupp A.                                                  |
|---------------------|----------------------------------------------------------------------------------------------------|
| Blixtlägen          | Välj ett blixtläge.                                                                                                    |
| Blixtkompensation   | Justera blixteffekten. När <b>[‡MANUAL]</b> har valts som blixtfunktion kan ett värde anges för manuell blixteffekt.                                                                                                   |
| Optisk signalstyrka | Välj ljusstyrkan för de optiska styrsignalerna som blixtenheterna avger.<br>Välj <b>[High]</b> om du har placerat blixtenheter nära det maximala<br>avståndet från kameran. Denna inställning gäller för alla grupper. |
| Blixtläge           | Välj <b>\$</b> (standard) eller FP (super FP). Välj super FP för slutarhastigheter<br>kortare än blixtens synkhastighet. Denna inställning gäller för alla<br>grupper.                                                 |
| kanal               | Välj den kanal som används för blixtstyrning. Ändra kanalen om du<br>upptäcker att andra ljuskällor i området påverkar fjärrstyrningen av<br>blixten.                                                                  |

#### Ställa in blixten

- 1. Ställ in den trådlösa blixtenheten på RC Blixtläge.
  - Slå på externa blixtenheter och tryck på MODE-knappen och välj RC Blixtläge.
  - Ställ in gruppen för att styra med den dedikerade externa blixten och konfigurera deras kommunikationskanaler så att de matchar kamerainställningarna.

- 2. Arrangera blixtenheterna.
  - Positionera de trådlösa enheterna med fjärrsensorerna riktade mot kameran.
- **3.** Ta bilder efter att du har bekräftat att kameran och blixtenheterna är laddade.

### Räckvidd för trådlös blixt

Bilden är endast avsedd som vägledning. Räckvidden för den trådlösa blixten varierar beroende på vilken typ av blixt som är monterad på kameran, och på förhållandena i omgivningen.

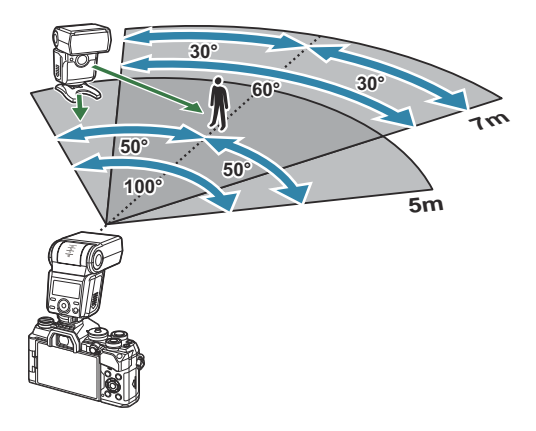

- Vi rekommenderar att varje grupp innehåller max. 3 blixtenheter.
- Fotografering med trådlös blixt är inte tillgängligt i anti-skak-läge eller i läge långsam bakridåsynk när en slutarhastighet på mindre än 4 sek. har valts.
- Väntetider längre än 4 sek. kan inte väljas i anti-skak- och ljudlösa lägen.
- Blixtstyrsignalerna kan påverka exponeringen om motivet är för nära kameran. Detta kan undvikas genom att minska kamerablixtens ljusstyrka, till exempel genom att använda en diffuser.

# Andra externa blixtenheter

Observera följande när du använder en tredjepartsblixt monterad på kamerans blixtsko:

- Att använda föråldrade blixtenheter med spänningar på mer än 250 V på X-kontakten på kamerans blixtsko skadar kameran.
- Att ansluta blixtenheter med signalkontakter som inte stödjer våra specifikationer kan skada kameran.
- Välj läge M, välj en slutarhastighet som inte är snabbare än blixtens synkhastighet, och ställ in [DISO] på en annan inställning än [Auto].

- Blixtinställningen kan endast göras genom att manuellt ställa in blixten på de värden för ISOkänslighet och bländarvärden som valdes med kameran. Blixtens ljusstyrka kan justeras genom att justera antingen ISO-känsligheten eller bländaren.
- Använd en blixt med en belysningsvinkel som är lämplig för objektivet. Belysningsvinkeln uttrycks vanligtvis med hjälp av brännvidder motsvarande 35-millimetersformat.

# Huvudsakliga tillbehör

## Konverterobjektiv

Konverterobjektiv fästes på kameraobjektiven för snabb och enkel fisheye-fotografering eller makrofotografering. På vår webbplats finns information om de objektiv som kan användas.

# Ögonmussla (EP-16)

Du kan byta till en stor ögonmussla.

#### Borttagning

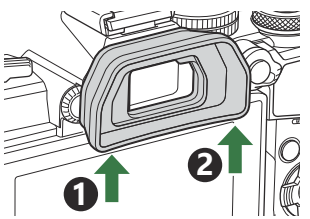

# Tillbehör

Besök vår webbplats för den senaste informationen.

## Strömförsörjning

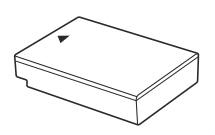

Litiumjonbatteri BLS-50

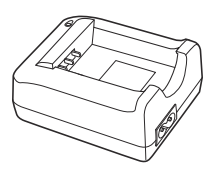

Litiumjonbatteriladdare BCS-5

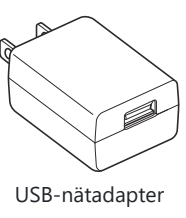

F-5AC

## Sökare

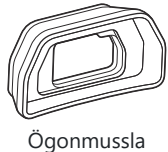

EP-16/EP-15

## Fjärrstyrning/frigör

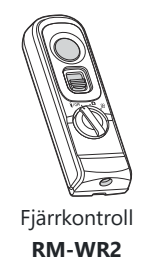

## Objektiv

#### **Micro Four Thirds-systemet**

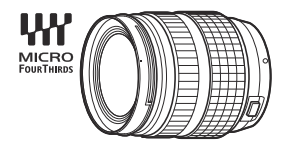

#### Four Thirds-systemet

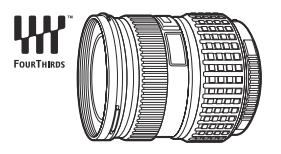

- En MMF-2 eller MMF-3 Four Thirds-adapter krävs för användning av objektiv från Four Thirds-systemet med denna kamera.
- Det går inte att använda alla objektiv med adaptern. Mer information finns på vår webbplats.

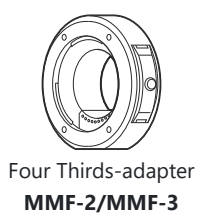

### Konverterobjektiv

- MC-20 (Tele-konverter)
- MC-14 (Tele-konverter)

- FCON-P01 (Fisheye-konverter)
- MCON-P02 (Macrokonverter)

Besök vår webbplats för information om kompatibla objektiv.

## Blixt

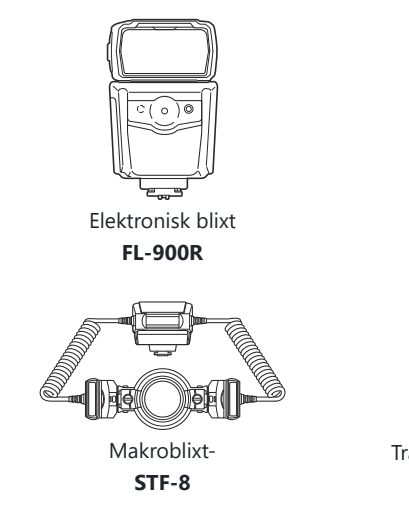

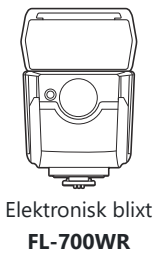

FC-WR

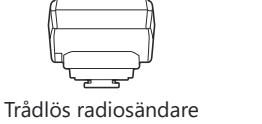

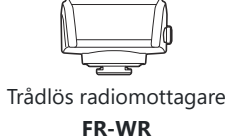

## Väska/Rem

- Kameraväska
- Axelrem

# Anslutningskabel

- USB-kabel
- HDMI kabel (HDMI-kablar finns i handeln.)

## Minneskort

- SD
- SDHC
- SDXC

Minneskort kablar finns i handeln.

## Mikrofon

Det finns mikrofoner från tredjepartsleverantörer.

### Programvara

Datorprogramvara för hantering/redigering av bilder OM Workspace Smartphone-app OM Image Share

# Rengöra och förvara kameran

# Rengöring av kameran

Stäng av kameran och ta ur batteriet innan rengöring.

• Använd inte starka lösningsmedel, som exempelvis bensin eller alkohol, eller kemiskt behandlade trasor.

#### **Utsidan:**

 Torka försiktigt med en mjuk trasa. Om kameran är mycket smutsig, fukta trasan i en mild tvållösning och vrid ur den ordentligt. Rengör kameran med den fuktiga trasan och torka den sedan med en torr trasa. Om du har använt kameran på stranden ska du använda en trasa som är doppad i rent vatten och ordentligt urvriden.

#### **Monitor:**

• Torka försiktigt med en mjuk trasa.

### **Objektiv:**

• Blås bort damm på objektivet med en blåsborste som finns i handeln. Torka objektivet försiktigt med en linsduk.

# Lagring

- Ta ur batteriet och kortet när du inte ska använda kameran under en längre period. Förvara kameran på ett svalt och torrt ställe som är väl ventilerat.
- Sätt i batteriet med jämna mellanrum och testa kamerans funktioner.
- Ta bort damm och främmande material från kamerahuslocket och det bakre objektivlocket innan du monterar dem.
- Sätt på kamerahuslocket för att förhindra att damm kommer in i kameran när inget objektiv är monterat. Var noga med att sätta tillbaka de främre och bakre objektivlocken innan du lägger undan objektivet.
- Rengör kameran efter användning.
- Förvara inte kameran tillsammans med insektsmedel.
- Förvara inte kameran på platser där kemikalier behandlas för att skydda kameran mot frätskador.
- Det kan bildas mögel på objektivets yta om objektivet är smutsigt.

• Kontrollera varje del av kameran innan den används om den inte har använts under lång tid. Ta en provbild och kontrollera att kameran fungerar korrekt, till exempel under utlandsresor, innan du tar viktiga bilder.

# Inspektera och rengöra bildsensorn

Denna kamera har en dammreduceringsfunktion för att hindra att damm hamnar på bildsensorn och för att ta bort damm eller smuts från ytan på bildsensorn med ultraljud. Funktionen för dammreducering arbetar när kameran sätts på. Funktionerna dammreducering och pixelmappning fungerar samtidigt och kontrollerar bildsensorn och bildbehandlingsfunktionernas elektronik. Eftersom dammreduceringen aktiveras varje gång kameran sätts på, ska kameran hållas upprätt för att dammreduceringen ska vara effektiv.

# Pixelmapping - Kontrollera bildbehandlingsfunktionerna

Kontrollera bildsensorns och bildbehandlingens funktioner samtidigt. För bästa resultat, vänta minst en minut efter att fotografering och uppspelning har uppfört innan du utför pixelmappning.

- **1.** Välj [Pixelmapping] (P.404).
- 2. Välj [Ja] och tryck på OK-knappen.
  - Indikatorn **[Arbetar]** visas medan pixelmapping pågår. När kontrollen är klar återställs menyn.
- Om du av misstag stänger av kameran under pixelmappning ska den startas om igen från steg 1.

# Tips om fotografering och information

# Kameran startar inte även om ett batteri är laddat

#### Batteriet är inte full-laddat

• Ladda batteriet. 🕼 "Ladda batteriet" (P.29)

#### Batteriet fungerar inte för tillfället på grund av kyla

• Batteriprestandan sjunker vid låga temperaturer. Ta ut batteriet och värm batteriet genom att lägga det i fickan en stund.

# En dialogruta visas där du uppmanas att välja språk

- Dialogrutan visas i följande situationer.
  - När kameran sätts på för första gången.
  - Du har inte valt något språk.

Please select your language. OX Veuillez choisir votre langue. OX Bitte wählen Sie Ihre Sprache. OX Por favor, selecciona tu idioma. OX 请设置您的语言。OX

Se "Första inställning" (P.39) för information om hur man väljer språk.

# Det tas ingen bild när avtryckaren trycks ner

### Kameran stängdes av automatiskt

- Om **[På]** har valts för **[Snabbviloläge]** går kameran in i viloläge om inga åtgärder utförs under en inställd period. Tryck in avtryckaren halvvägs för att avsluta viloläget. **(P398)**
- Kameran ställer sig automatiskt i viloläge för att minska batteriurladdningen om inga funktioner används under en inställd tidsperiod. **[Viloläge]** (P.396)
- Om inga funktioner används under en viss inställd tid efter att kameran har gått in i viloläge stängs kameran av automatiskt. [2] [Auto avstängning] (P.397)

## **Blixten laddas**

• På monitorn blinkar **\$**-indikeringen medan laddningen pågår. Vänta tills symbolen slutar blinka, tryck sedan ner avtryckaren.

## Det går inte att ställa in skärpan

 Kameran kan inte ställa in skärpan på motiv som befinner sig för nära kameran eller som inte är lämpade för automatisk skärpeinställning (AF-indikeringen blinkar på monitorn). Öka avståndet till motivet eller ställ in skärpan på ett motiv med hög kontrast som befinner sig på samma avstånd från kameran som huvudmotivet, komponera bilden och ta bilden.

#### Motiv som det är svårt att ställa in skärpan på

Det kan vara svårt att ställa in skärpan med autofokus i följande situationer.

- AF-indikeringen blinkar.

Kameran kommer inte att kunna fokusera på följande.

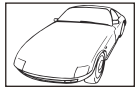

Motiv med låg kontrastindex

Mycket starkt ljus i mitten av bilden

- AF-indikeringen tänds men motivet är inte i fokus.

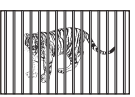

Motiv på olika avstånd

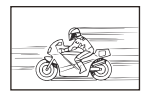

Snabbrörliga motiv

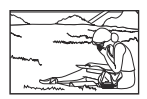

Motiv som inte befinner sig inom AF area

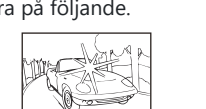

## Brusreduceringen är aktiv

 När nattscenerier fotograferas är slutarhastigheten långsammare och brus kan synas på bilderna. Kameran aktiverar brusreduceringen när man har tagit bilder med långsamma slutarhastigheter, under denna process går det inte att fotografera. Du kan ställa in [Brusreducering] på [Av].
 [Brusreducering] (P.184)

# Antalet AF-markeringar reduceras

• Antalet och storleken för AF-markeringar varierar med inställningarna för gruppmål (P.118) och alternativen som valts för [Digital Telekonverter] (P.262), [Förhållande] (P.225), sekvensinställningar (P.200), och [PBildstabilisering] (P.213).

# Datumet och tiden har inte ställts in

#### Kameran används med de inställningar som fanns vid köpet

 Datumet och tiden är inte inställda när kameran köps. Ställ in datum och tid innan du använder kameran. S
 "Uppstartsinställning" (P.39)

#### Batteriet har tagits ur kameran

 Inställningarna av datum och tid återgår till fabriksinställningen om kameran lämnas utan batteri under ungefär 1 dygn (interna mätningar). Inställningarna försvinner snabbare om batteriet bara har laddats i kameran en kort tid innan det tas ur. Se till att datum och tid är korrekt inställda innan du tar viktiga bilder.

# Inställda funktioner återställs till sina standardinställningar

- Inställningar ändrade i läge 📾 och SCN återställs till standardvärden när lägesratten vrids till en annan inställning eller kameran stängs av.
- Inställningar ändrade i anpassade lägen (C-C4) återställs till sparade värden när lägesratten vrids till en annan inställning eller kameran stängs av. Om [Håll] är vald för [Spara inställningar] när ett anpassat läge väljs sparas ändringar av inställningarna automatiskt i det valda läget. I "Spara ändringar som gjorts i inställningarna i anpassade lägen" (P.89)

# Bilderna ser "urtvättade" ut

 Detta kan hända när bilden tas i motljus eller delvis i motljus. Detta beror på något som kallas ljusfenomen eller spöke. Komponera bilden så att det inte finns någon stark ljuskälla med om det går. Bilden kan bli för vit även om det inte finns någon ljuskälla med på bilden. Använd ett motljusskydd för att skugga objektivet från ljuskällan. Om det inte hjälper med motljusskydd kan du använda handen för att skugga objektivet från ljuskällan.

# Ljusa prickar syns på motivet på fotot som tagits

 Detta kan bero på att döda pixlar har fastnat på bildsensorn. Utför [Pixel Mapping]. Om problemet kvarstår, upprepa pixelkartläggning några gånger. I "Pixelmapping - Kontrollera bildbehandlingsfunktionerna" (P.458)

# När du trycker på en knapp aktiveras inte önskad funktion, utan en annan funktion aktiveras

 Andra roller kan ha tilldelats knappar i stället för deras befintliga funktioner. Kontrollera inställningarna i [Knappinställningar] (P.331).

# Funktioner som kan ställas in från menyer

 När du öppnar menyn visas alternativ som inte kan ställas in i grått. När du trycker på OK-knappen medan ett grått alternativ är markerat visas orsaken till att det inte är tillgängligt. Se instruktionerna på skärmen och kontrollera inställningarna. I raternativ som visas i grått" (P.111)

# Funktioner som inte kan ställas in från superkontrollpanelen

• Vissa funktioner kan vara otillgängliga beroende på de aktuella fotograferingsinställningarna. Kontrollera om samma funktion visas i grått i menyerna.

# Motivet ser förvrängt ut

- Till följande funktioner används en elektronisk slutare:
  - Filminspelning (P.91)/Tyst läge (P.207)/Pro Capture-fotografering (P.209)/Högupplösningsbild (P.245)/Fokus-alternativexponering (P.281)/Focus stacking (P.253)/Live-ND-fotografering (P.249)/HDR (P.256)/Bakgrundsbelyst HDR och Stjärnljus handkamera i SCN-läge (P.75)
     Detta kan orsaka förvrängning om motivet rör sig snabbt eller om kameran flyttas plötsligt. Undvik

att röra plötsligt på kameran under fotografering eller använd standard-sekventiell fotografering.

# Det syns streck på fotografierna

- Till följande funktioner används en elektronisk slutare, vilket kan leda till streck p.g.a. flimmer och andra fenomen i samband med lysrörs- och LED-belysning:
  - Filminspelning (P.91)/Tyst läge (P.207)/Pro Capture-fotografering (P.209)/Högupplösningsbild (P.245)/Fokus-alternativexp. (P.281)/Focus stacking (P.253)/Live-ND-fotografering (P.249)/HDR (P.256)

Flimret kan reduceras genom att välja en lägre slutarhastighet. Du kan också minska flimmer med flimmerskanning. [Flimmerskanning ] (P.167), [Flimmerskanning  $\Omega$ ] (P.167)

# Endast motivet visas och ingen information

Visningen har ändrats till "Endast bild". Tryck på INFO-knappen och växla till ett annat visningsläge.
 IV "Ändring av informationsdisplayen" (P.47)

# Fokusläge kan inte ändras från MF (Manuellt fokus)

• Objektivet du använder kan vara utrustat med MF-kopplingsmekanismen. I detta fall väljs manuellt fokus när fokusringen skjuts mot kamerahussidan. Kontrollera objektivet. 🎲 "Objektiv med MF-koppling" (P.444)

# Ingenting visas på monitorn

 När något, t.ex. ditt ansikte, din hand eller remmen, kommer nära sökaren, stängs monitorn av och sökaren slås på. I växla mellan skärmar" (P.45)

# Felmeddelanden

| Monitorindikering | Möjlig orsak/åtgärd                                                                                                    |
|-------------------|----------------------------------------------------------------------------------------------------|
| Inget minneskort  | <b>Kortet är inte isatt eller känns inte igen.</b><br>Sätt i ett kort. Eller sätt in kortet igen ordentligt.                                                                                                    |
| Kortfel           | <b>Det är ett problem med minneskortet.</b><br>Ta ut och sätt i minneskortet igen. Om problemet kvarstår, formatera<br>kortet. Om formateringen misslyckas kan kortet inte användas.                                                                                                |
| Skrivskyddat      | <b>Minneskortet är skrivskyddat ("låst").</b><br>Skrivskyddsomkopplaren för minneskortet står i låst läge "LOCK". För<br>tillbaka knappen till det upplåsta läget (P.33).                                                                                                    |
| Kort fullt        | Fotografering inte tillgänglig, minneskortet är fullt.<br>Sätt i ett annat minneskort eller radera bilder.<br>Se till att du kopierar de bilder du vill ha kvar till en dator innan du<br>raderar några bilder.                                                                     |
| Kort fullt        | Det finns inte tillräckligt med utrymme på minneskortet för att<br>spela in ytterligare bilder.<br>Sätt i ett annat minneskort eller radera bilder.<br>Se till att du kopierar de bilder du vill ha kvar till en dator innan du<br>raderar några bilder.                            |
| Inga bilder       | <b>Uppspelning inte möjlig, minneskortet innehåller inga bilder.</b><br>Det valda minneskortet innehåller inga bilder.<br>Ta bilder innan du väljer bildvisningsläge.                                                                                                    |
| Bildfel           | Den valda filen är skadad och bilderna kan inte visas. Bilden kan<br>också vara i ett format som inte stöds av kameran.<br>Visa bilden med hjälp av en programvara för bildvisning eller<br>liknande.<br>Om bilden inte kan visas på en dator kan det hända att filen är<br>skadad. |

| Monitorindikering                                                                             | Möjlig orsak/åtgärd                                                                                                    |
|-----------------------------------------------------------------------------------------------|----------------------------------------------------------------------------------------------------|
| Bilden kan ej redigeras                                                                       | Kamerans retuscheringsfunktioner kan inte användas på bilder<br>inspelade med andra enheter.<br>Retuschera bilden på en dator eller en annan enhet.                                                                   |
| Å/M/D                                                                                         | Klockan är inte ställd.<br>Ställa klockan (P.401).                                                                                                    |
| 🚹 Heat                                                                                        | Temperaturen inuti kameran har ökat på grund av sekventiell<br>fotografering.<br>Stäng av kameran och vänta på att den invändiga temperaturen<br>sjunker.                                                             |
| Den interna<br>kameratemperaturen är för<br>hög.<br>Låt kameran kylas ned före<br>användning. | <b>Temperaturen inuti kameran har ökat på grund av sekventiell fotografering.</b><br>Vänta en stund och kameran stänger av sig automatiskt.<br>Låt kamerans inre temperatur svalna innan ytterligare åtgärder utförs. |
| Batteri Tomt                                                                                  | <b>Batteriet är urladdat.</b><br>Ladda batteriet.                                                                                                    |
| Ingen kontakt                                                                                 | Kameran är inte korrekt ansluten till en dator, HDMI-skärm eller<br>andra enheter.<br>Återanslut kameran.                                                                                                    |
| Objektivet är låst.<br>Objektivet låst. Frigör med<br>spärren.                                | <b>Objektivet på det infällbara objektivet förblir infälld.</b><br>Fäll ut objektivet.                                                                                                    |
| Var vänlig kontrollera läget<br>på objektivet.                                                | Någonting onormalt har inträffat mellan kameran och<br>objektivet.<br>Stäng av kameran, kontrollera objektivets anslutning och sätt på<br>kameran igen.                                                               |

# Specifikationer

# Kamera

| Produkttyp                                      |                                                                |  |
|-------------------------------------------------|----------------------------------------------------------------|--|
| Produkttyp                                      | Digitalkamera med utbytbara Micro Four Thirds-standardobjektiv |  |
| Objektiv                                        | M.ZUIKO DIGITAL, Micro Four Thirds-systemet                    |  |
| Objektivfäste                                   | Micro Four Thirds-fäste                                        |  |
| Motsvarande brännvidd på en<br>35 mm filmkamera | Cirka två gånger objektivets brännvidd                         |  |
| Bildsensor                                      |                                                                |  |
| Produkttyp                                      | 4/3-tums Live MOS-sensor                                       |  |
| Totalt pixeltal                                 | Cirka 21,77 miljoner pixlar                                    |  |
| Antal effektiva pixlar                          | Cirka 20,37 miljoner pixlar                                    |  |
| Skärmstorlek                                    | 17,4 mm (H) × 13,0 mm (V)                                      |  |
| Höjd/bredd-förhållande                          | 1,33 (4:3)                                                     |  |
| Sökare                                          |                                                                |  |
| Тур                                             | Elektronisk sökare med ögonsensor                              |  |
| Antal pixlar                                    | Cirka 2,36 miljoner punkter                                    |  |
| Förstoring                                      | 100%                                                           |  |
| Ögonpunkt                                       | Ca 27 mm (-1 m <sup>-1</sup> )                                 |  |

| livebild                |                                                                                                    |
|-------------------------|----------------------------------------------------------------------------------------------------|
| Sensor                  | Använder Live MOS-sensor                                                                                 |
| Förstoring              | 100%                                                                                                    |
| Monitor                 |                                                                                                    |
| Produkttyp              | 3,0-tums TFT-färg-LCD, Vari-vinkel, pekskärm                                                             |
| Totalt pixeltal         | Cirka 1,04 miljoner punkter (bildförhållande 3:2)                                                        |
| Slutare                 |                                                                                                    |
| Produkttyp              | Datoriserad fokalplansslutare                                                                            |
| Slutarhastighet         | 1/8000 – 60 sek, bulb-fotografering, tidsfotografering                                                   |
| Synkhastighet blixt     | 1/250 sek. eller långsammare                                                                             |
| Autofokus               |                                                                                                    |
| Produkttyp              | Hi-Speed Imager AF                                                                                       |
| Fokuseringspunkter      | 121 punkter                                                                                              |
| Val av fokuseringspunkt | Autofokus, tillval                                                                                       |
| Exponeringskontroll     |                                                                                                    |
| Mätsystem               | TTL-mätsystem (bildsensormätning)<br>Digital ESP-mätning/Centrumvägd medelvärdesmätning/<br>Punktmätning |
| Mätavstånd              | -2 till 20 EV (F2.8, ISO 100-ekvivalent)                                                                 |
| ISO                     | L64; L100; 200 – 25600 i steg på 1/3 eller 1 EV                                                          |
| Exponeringskomp.        | ±5,0 EV (1/3, 1/2, 1 EV steg)                                                                            |

| Vithalanc |  |
|-----------|--|
| VILDAIANS |  |

| Inställning               | Auto/Förinställt Vitbalans (7 inställningar)/Anpassat Vitbalans/<br>Ettrycks Vitbalans (kameran kan spara upp till 4 inställningar)    |  |
|---------------------------|----------------------------------------------------------------------------------------------------|--|
| Inspelning                |                                                                                                    |  |
| Minne                     | SD, SDHC och SDXC<br>UHS-II-kompatibel                                                                                                 |  |
| Inspelningssystem         | Digital inspelning, JPEG (DCF2.0), RAW-data                                                                                            |  |
| Kompatibel standard       | Exif 3.0, Digital Utskriftskö Format (DPOF)                                                                                            |  |
| Ljud med stillbilder      | Wave-format                                                                                                    |  |
| Filminspelningsläge       | l överensstämmelse med MPEG-4 AVC/H.264                                                                                                |  |
| Ljud                      | Stereo linjär PCM, 16 bitar, samplingsfrekvens 48 kHz (vågformat)<br>Stereo linjär PCM, 24 bitar, samplingsfrekvens 96 kHz (vågformat) |  |
| Bildvisning               |                                                                                                    |  |
| Visningsformat            | Visning av en bild i taget, närbildsvisning, småbildsvisning,<br>kalendervisning                                                       |  |
| Drive                     |                                                                                                    |  |
| Körläge                   | Enkelbild, sekventiell fotografering, anti-skak, tyst, Pro Capture, självutlösare                                                      |  |
| Sekventiell fotografering | Upp till 6 fps (━)<br>Upp till 10 fps (♥━)<br>10 fps (ProCap)<br>Upp till 30 fps (♥━H/ProCapH)                                         |  |
| Självutlösare             | 12 sek./2 sek./Anpassad                                                                                                    |  |
| Extern blixt              |                                                                                                    |  |
| Blixtlägen                | TTL-AUTO (TTL-förblixtsfunktion), MANUAL                                                                                               |  |
| X-Sync.                   | 1/250 sek. eller långsammare                                                                                                    |  |
| Trådlöst nätverk       |                                                                                                    |  |  |  |  |
|------------------------|----------------------------------------------------------------------------------------------------|--|--|--|--|
| Kompatibel standard    | IEEE 802.11b/g/n                                                                                                    |  |  |  |  |
| Bluetooth <sup>®</sup> |                                                                                                    |  |  |  |  |
| Kompatibel standard    | Bluetooth Version 5.2 (Bluetooth Low Energy)                                                                                                    |  |  |  |  |
| Extern anslutning      |                                                                                                    |  |  |  |  |
|                        | USB (typ C); HDMI (typ D); fjärrkabel (ø2,5 mm-miniuttag);<br>mikrofonuttag (ø3,5 mm-stereominiuttag)                                                   |  |  |  |  |
| Strömförsörjning       |                                                                                                    |  |  |  |  |
| Batteri                | Litiumjonbatteri ×1                                                                                                    |  |  |  |  |
| Energisparfunktion     | Växla till viloläge: 1 minut, stäng AV: 4 timmar (Denna funktion kan anpassas.)                                                                         |  |  |  |  |
| Storlek/vikt           |                                                                                                    |  |  |  |  |
| Dimensioner            | Ca 125,3 mm (B) × 85,2 mm (H) × 52,0 mm (D) (4,9" × 3,4" × 2,0".)<br>(förutom utskjutande delar)                                                        |  |  |  |  |
| Vikt                   | Cirka 418 g (0.9 lb.) (inklusive batteri och minneskort)                                                                                                |  |  |  |  |
| Datormiljö             |                                                                                                    |  |  |  |  |
| Temperatur             | -10 °C–40 °C (14 °F–104 °F) (användning)/-20 °C–60 °C (-4 °F–<br>140 °F) (lagring)                                                                      |  |  |  |  |
| Fuktighet              | 30 %–90 % (användning)/10 %–90 % (lagring)                                                                                                    |  |  |  |  |
| Vattentålighet         | IEC standardpublikation 60529 IPX3 (gäller om kameran används<br>med ett objektiv från oss med en vattentålighetsklassificering på<br>IPX3 eller högre) |  |  |  |  |

## Litiumjonbatteri

| MODEL NO.                                | BLS-50                                                              |
|------------------------------------------|---------------------------------------------------------------------|
| Тур                                      | Laddningsbart litiumjonbatteri                                      |
| Nominell spänning                        | DC 7,2 V                                                            |
| Nominell kapacitet                       | 1210 mAh                                                            |
| Antal laddningar och<br>urladdningstider | Cirka 500 gånger (varierar beroende på<br>användningsförhållandena) |
| Omgivningstemperatur                     | 0 °C–40 °C (32 °F–104 °F) (laddning)                                |
| Dimensioner                              | Cirka 35,5 mm (B) × 12,8 mm (H) × 55 mm (D) (1,4" × 0,5" × 2,2")    |
| Vikt                                     | Cirka 46 g (0.1 lb.)                                                |
|                                          |                                                                     |

- Denna produkts utseende och specifikationer kan ändras utan föregående meddelande och utan skyldigheter från tillverkarens sida.
- Besök vår webbplats för att få de senaste specifikationerna.

Termerna HDMI och HDMI High-Definition Multimedia Interface samt HDMI Logo är varumärken eller registrerade varumärken som tillhör HDMI Licensing Administrator, Inc. i USA och andra länder.

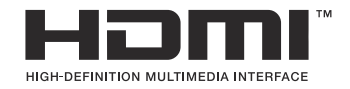

# Standardinställningar

# Standardinställningar

- Superkontroll-/LV-superkontrollpanelen (P.472)
- **1** Flik (P.477)
- **1**2 Flik (P.485)
- AF Flik (P.489)
- 🔐 Flik (P.495)
- **Flik (P.498)**
- \* Flik (P.500)
- **1** Flik (P.508)

# Superkontroll-/LV-superkontrollpanelen

- \*1: Kan läggas till i **[Tilldela].**
- \*2: Standard kan återställas genom att välja [Initialiseria alla inställningar].
- \*3: Standard kan återställas genom att välja [Återställ fotograferingsinst.].

#### Fotograferingsläge: P, A, S, M, B

| Roll               | Standardroll                                                                           | *1 | *2 | *3 |
|--------------------|----------------------------------------------------------------------------------------|----|----|----|
| Fotograferingsläge | Р                                                                                      | ✓  | —  | _  |
| Slutarhastighet    | 1/250 sek (när inställningen är <b>S/M</b> ), Bulb (när<br>inställningen är <b>B</b> ) | ~  | ~  | ~  |
| Bländarvärde       | F5.6                                                                                   | ✓  | ✓  | ~  |
| <b>I</b> ISO       | ISO Auto                                                                               | ✓  | ✓  | ✓  |
| AF-område läge     | [•]Single                                                                              | ✓  | ✓  | ✓  |

Exponeringskomp./

|      | Exponeringskomp.     | ±0.0                                                         | ~ | ✓ | ✓ |
|------|----------------------|--------------------------------------------------------------|---|---|---|
|      |                      | Alla ±0.0                                                    | ✓ | ✓ | ✓ |
| Wi-  | Fi/Bluetooth         | _                                                            | - | _ | _ |
| Ō    | Bildinställning      | 3Natural                                                     | ~ | ✓ | ✓ |
| Ď    | Vitbalans            | WB Auto                                                      | ~ | ✓ | ✓ |
| ۵    | Kelvin               | 5400K (När <b>[DVitbalans]</b> är inställt på <b>[CWB]</b> ) | ✓ | ✓ | — |
| ۵    | Knappfunktion        | _                                                            | ✓ | ✓ | _ |
| Ď    | AF Läge              | S-AF                                                         | ✓ | ✓ | ✓ |
| Ans  | ikte & Öga-detektion | ⊕Off                                                         | ✓ | ✓ | ✓ |
| Blix | tfunktion            | \$                                                           | ✓ | ✓ | ✓ |

| Roll                  | Standardroll                                         | *1 | *2 | *3 |
|-----------------------|------------------------------------------------------|----|----|----|
| Blixtexponeringskomp. | ±0.0                                                 | ✓  | ✓  | ~  |
| Manuellt värde        | Full (När blixt är inställd på [ <b>\$ Manual]</b> ) | ✓  | ✓  | ✓  |
| Sekvens 🗐 / 🕉         |                                                      | ✓  | ✓  | ✓  |
| Mätning               |                                                      | ~  | ~  | ~  |
| Förhållande           | 4:3                                                  | ~  | ~  | ~  |
| Bildstabilisering     | S-IS Auto                                            | ✓  | ✓  | ~  |
| ₫                     | EF (när högupplösningsbild är inställd: 🜆 F+RAW)     | ✓  | ~  | ~  |
| ₽ €                   | 4K 30p L-8                                           | ~  | ✓  | ~  |

## Fotograferingsläge: $extsf{P}$ (film)

| Roll             | Standardroll | *1 | *2           | *3           |
|------------------|--------------|----|--------------|--------------|
| <b>₽</b> Läge    | Р            | —  | ✓            | ✓            |
| Slutarhastighet  | 1/125 sek    | —  | ✓            | ✓            |
| Bländarvärde     | F5.6         | _  | ✓            | ✓            |
| 留 ISO            | ISO Auto     | —  | ✓            | ✓            |
| 🛱 AF-område läge | [ ≡ ]Mid     | _  | $\checkmark$ | $\checkmark$ |

Exponeringskomp./

|          | Exponeringskomp.    | ±0.0                                                         | ✓ | ✓ | $\checkmark$ |
|----------|---------------------|--------------------------------------------------------------|---|---|--------------|
|          |                     | Alla ±0.0                                                    | ✓ | ✓ | ✓            |
| Wi-F     | Fi/Bluetooth        | -                                                            | - | _ | _            |
| ££7 ₿    | lidinställning      | <b>3</b> Natural                                             | ✓ | ✓ | ✓            |
| ₽v       | litbalans           | WB Auto                                                      | _ | ✓ | ✓            |
| ₽¥       | Zelvin              | 5400K (När <b>[鉛Vitbalans]</b> är inställt på <b>[CWB]</b> ) | _ | ✓ | _            |
| ₽¥       | Inappfunktion       | _                                                            | _ | ✓ | _            |
| <b>۲</b> | AF Läge             | C-AF                                                         | ✓ | ✓ | ✓            |
| Ansi     | kte & Öga-detektion | ()Off                                                        | ✓ | ✓ | ✓            |
| ££2 ₪    | lildstabilisering   | M-IS1                                                        | _ | ✓ | ✓            |
| œ٩<br>ا  | ¢                   | 4K 30p L-8                                                   | ✓ | ✓ | ✓            |
| Ljud     | inspelningsnivå     | ±0                                                           | - | ✓ | ✓            |

## Fotograferingsläge: RC Läge

| Roll               | Standardroll                                                                           | *1 | *2 | *3 |
|--------------------|----------------------------------------------------------------------------------------|----|----|----|
| Fotograferingsläge | Р                                                                                      | ✓  | _  | _  |
| Slutarhastighet    | 1/250 sek (när inställningen är <b>S/M</b> ), Bulb (när<br>inställningen är <b>B</b> ) | ~  | ~  | ~  |
| Bländarvärde       | F5.6                                                                                   | ✓  | ✓  | ✓  |
| ISO ISO            | ISO Auto                                                                               | ✓  | ✓  | ✓  |
| AF-område läge     | [•]Single                                                                              | ✓  | ✓  | ✓  |

Exponeringskomp./

| Bli | xtfunktion       | \$                                                           | ✓ | ✓ | ✓ |
|-----|------------------|--------------------------------------------------------------|---|---|---|
| Bli | xteffekt         | 1/1 (när i Manual-läge)                                      | ✓ | ✓ | ~ |
| Bli | ixtkompensation  | ±0 (när inställd på TTL/Auto)                                | ✓ | ✓ | ✓ |
| С   | Mode             | Off                                                          | ✓ | ✓ | ✓ |
| В   | Mode             | Off                                                          | ✓ | ✓ | ✓ |
| A   | Mode             | TTL                                                          | ✓ | ✓ | ✓ |
| C   | Knappfunktion    | _                                                            | ✓ | ✓ | _ |
| C   | Kelvin           | 5400K (När <b>[DVitbalans]</b> är inställt på <b>[CWB]</b> ) | ✓ | ✓ | _ |
| C   | Vitbalans        | WB Auto                                                      | ✓ | ✓ | ✓ |
| C   | Bildinställning  | * 3Natural                                                   | ✓ | ✓ | ~ |
| W   | i-Fi/Bluetooth   | _                                                            | _ |   | _ |
|     |                  | Alla ±0.0                                                    | ✓ | ✓ | ✓ |
|     | Exponeringskomp. | ±0.0                                                         | ✓ | ✓ | ✓ |

| Roll          | Standardroll | *1 | *2 | *3 |
|---------------|--------------|----|----|----|
| <b>\$</b> /FP | 4 (Normal)   | ~  | ✓  | ~  |
| Level         | Low          | ~  | ~  | ~  |
| Channel       | Ch1          | ~  | ✓  | ~  |

# **D**<sub>1</sub> Flik

- \*1: Kan läggas till i **[Tilldela].**
- \*2: Standard kan återställas genom att välja [Initialiseria alla inställningar].
- \*3: Standard kan återställas genom att välja [Återställ fotograferingsinst.].

#### 1. Grundinställningar/Bildkvalitet

| Roll | Standardroll | *1 | *2 | *3 |
|------|--------------|----|----|----|
|      |              |    |    |    |

Anpassat läge

|    | Återkalla           | _                                                            | — | — | — |
|----|---------------------|--------------------------------------------------------------|---|---|---|
| С  | Tilldela            | Fotograferingsläge: <b>P</b><br>Bildkvalitet: <b>U</b> F+RAW | _ | _ |   |
|    | Spara inställningar | Återställ                                                    | _ | ✓ | — |
|    | Namn anpassat läge  | _                                                            |   | ✓ | _ |
| C2 | Återkalla           | _                                                            |   | _ | _ |
|    | Tilldela            | Fotograferingsläge: <b>P</b><br>Bildkvalitet: <b>U</b> F+RAW | _ | _ | — |
|    | Spara inställningar | Återställ                                                    | _ | ✓ | _ |
|    | Namn anpassat läge  | —                                                            |   | ✓ | — |
|    | Återkalla           | _                                                            | — | — | — |
| C3 | Tilldela            | Fotograferingsläge: <b>P</b><br>Bildkvalitet: <b>U</b> F+RAW | _ | _ | _ |
|    | Spara inställningar | Återställ                                                    |   | ✓ |   |
|    | Namn anpassat läge  | _                                                            | _ | ~ |   |

|   |    | Roll                | Standardroll                                                 | *1 | *2 | *3 |
|---|----|---------------------|--------------------------------------------------------------|----|----|----|
|   | C4 | Återkalla           | _                                                            | _  | _  | _  |
|   |    | Tilldela            | Fotograferingsläge: <b>P</b><br>Bildkvalitet: <b>I</b> F+RAW |    |    |    |
|   |    | Spara inställningar | Återställ                                                    | —  | ✓  | _  |
|   |    | Namn anpassat läge  | —                                                            | _  | ✓  | _  |
| ₫ |    |                     | ŒF                                                           | ✓  | ✓  | ~  |

Detaljerade inst.

|                   | <b>≪</b> -1  | Pixeltal: <b>L</b><br>Komprimering: SF | ~ | ~ | _ |
|-------------------|--------------|----------------------------------------|---|---|---|
|                   | <b>€</b> •-2 | Pixeltal: <b>L</b><br>Komprimering: F  | ~ | ~ | _ |
|                   | <b>€-</b> 3  | Pixeltal: 🖪<br>Komprimering: N         | ~ | ~ | _ |
|                   | <b>€:</b> •4 | Pixeltal: M1<br>Komprimering: N        | ~ | ~ | _ |
| Bildförhållande   |              | 4:3                                    | ~ | ✓ | ✓ |
| Bildgranskning    |              | Av                                     | ✓ | ✓ | _ |
| Skuggkompensation |              | Av                                     | ~ | ~ | ~ |
|                   |              |                                        |   |   |   |

## 2. Bildinställning Vitbalans

|                  | Roll | Standardroll       | *1           | *2           | *3           |
|------------------|------|--------------------|--------------|--------------|--------------|
| Bildläge         |      | <b>≩∵3</b> Natural | $\checkmark$ | ~            | $\checkmark$ |
| Bildläge Inst.   |      | Alla alternativ: 🗸 | $\checkmark$ | ~            | —            |
| Vitbalans        |      | WB Auto            | $\checkmark$ | ✓            | $\checkmark$ |
|                  |      |                    |              |              |              |
|                  | A-B  | 0                  | $\checkmark$ | ✓            | —            |
|                  | G-M  | 0                  | $\checkmark$ | ✓            | —            |
| Behåll Varm färg |      | På                 | $\checkmark$ | $\checkmark$ | —            |
|                  |      | Av                 | $\checkmark$ | ✓            | —            |
| Färgområde       |      | sRGB               | $\checkmark$ | ~            | $\checkmark$ |

#### 3. ISO/Brusreducering

|                     | Roll       | Standardroll  | *1 | *2 | *3           |  |  |  |
|---------------------|------------|---------------|----|----|--------------|--|--|--|
| ISO-A Övre/Standard |            |               |    |    |              |  |  |  |
|                     | Övre gräns | 6400          | ✓  | ✓  | $\checkmark$ |  |  |  |
|                     | Standard   | 200           | ✓  | ✓  | $\checkmark$ |  |  |  |
| ISO-A Lägsta S/S    |            | Auto          | ✓  | ✓  | ~            |  |  |  |
| ISO-Auto            |            | P/A/S/M       | ✓  | ✓  | _            |  |  |  |
| ISO Steg            |            | 1/3EV         | ✓  | ~  | _            |  |  |  |
| Brusfilter          |            | Standard      | ✓  | ~  | $\checkmark$ |  |  |  |
| Låg ISO-behandling  |            | Drivprioritet | ✓  | ~  | ✓            |  |  |  |

| Roll           | Standardroll | *1 | *2 | *3           |
|----------------|--------------|----|----|--------------|
| Brusreducering | Auto         | ✓  | ~  | $\checkmark$ |

## 4. Exponering

| Roll              | Standardroll | *1 | *2 | *3 |
|-------------------|--------------|----|----|----|
| Flimmerskanning 🗖 | Av           | ~  | ~  | ~  |
| EV-Steg           | 1/3EV        | ~  | ✓  | _  |

Exp. Alternativ

|                              | ±0 | ~ | ~ | _ |
|------------------------------|----|---|---|---|
| $\textcircled{\textbf{(b)}}$ | ±0 | ✓ | ✓ | _ |
| •                            | ±0 | ✓ | ✓ | _ |

## 5. Mätning

| Roll                   | Standardroll       | *1 | *2 | *3           |
|------------------------|--------------------|----|----|--------------|
| Mätning                |                    | ✓  | ✓  | $\checkmark$ |
| Mätning under 🖽        | Auto               | ~  | ~  | $\checkmark$ |
| AEL Auto återställning | Nej                | ~  | ~  | $\checkmark$ |
| Halvtryck 🚍 för AEL    | Endast S-AF        | ~  | ~  | $\checkmark$ |
| Mätning under 🖵        | Ja                 | ~  | ✓  | $\checkmark$ |
| [-:-]Punktmätning      | Alla alternativ: 🗸 | ~  | ~  | $\checkmark$ |

## 6. Blixt

| Roll                   | Standardroll | *1           | *2 | *3           |
|------------------------|--------------|--------------|----|--------------|
| <b>\$</b> RC Blixtläge | Av           | $\checkmark$ | ✓  | $\checkmark$ |

| Roll                 | Standardroll | *1 | *2 | *3 |  |
|----------------------|--------------|----|----|----|--|
| <b>\$</b> X-Sync.    | 1/250 sek    | ✓  | ✓  | ~  |  |
| 🗲 Långsam Begr.      | 1/60 sek     | ✓  | ✓  | ✓  |  |
| <b>31</b> + <b>1</b> | Av           | ✓  | ✓  | ~  |  |
|                      |              |    |    |    |  |

Inställningar för blixtläge

| Reducerar röda ögon       | Nej          | ✓ | ✓ | ✓            |
|---------------------------|--------------|---|---|--------------|
| Inställningar för Synchro | Första ridån | ~ | ~ | $\checkmark$ |

## 7. Körläge

| Roll                 | Standardroll | *1 | *2 | *3 |
|----------------------|--------------|----|----|----|
| Sekvens 🗐 / 🕉        |              | ✓  | ✓  | ✓  |
| Anti-flimmer-tagning | Av           | ✓  | ✓  | ✓  |

| Roll | Standardroll | *1 | *2 | *3 |
|------|--------------|----|----|----|
|      |              |    |    |    |

Inst.för sekv. fotografering

| Ð   |                        | $\checkmark$ | $\checkmark$ | ~ | —            |
|-----|------------------------|--------------|--------------|---|--------------|
|     | Max fps                | 6fps         | ✓            | ✓ | $\checkmark$ |
|     | Limiter för ramräkning | Av           | ✓            | ✓ | $\checkmark$ |
| *⊑  |                        | ✓            | ✓            | ✓ | _            |
|     | Max fps                | 10fps        | ✓            | ✓ | $\checkmark$ |
|     | Limiter för ramräkning | Av           | ✓            | ✓ | $\checkmark$ |
| ♥[  | ЪН                     | ✓            | ✓            | ✓ | _            |
|     | Max fps                | 30fps        | ✓            | ✓ | $\checkmark$ |
|     | Limiter för ramräkning | Av           | ✓            | ✓ | $\checkmark$ |
| Pro | Сар                    | ✓            | ✓            | ✓ | —            |
|     | Ramar före slutare     | 8            | ✓            | ✓ | $\checkmark$ |
|     | Limiter för ramräkning | 25           | ✓            | ✓ | $\checkmark$ |
| Pro | СарН                   | ✓            | ✓            | ✓ | _            |
|     | Max fps                | 30fps        | ✓            | ✓ | $\checkmark$ |
|     | Ramar före slutare     | 12           | ✓            | ✓ | $\checkmark$ |
|     | Limiter för ramräkning | 25           | ✓            | ~ | $\checkmark$ |

|  | Roll | Standardroll | *1 | *2 | *3 |
|--|------|--------------|----|----|----|
|--|------|--------------|----|----|----|

Inställningar för självutlösare

| હં | ئ1         | 2                     | ✓          | ✓            | $\checkmark$ | —            |
|----|------------|-----------------------|------------|--------------|--------------|--------------|
|    | ₹ي         | 12                    | 🗌 (utan 🗸) | ✓            | $\checkmark$ | _            |
|    | ڻ2         |                       | ✓          | $\checkmark$ | $\checkmark$ | _            |
|    | <b>*</b> ئ | 2                     | ✓          | ✓            | $\checkmark$ | _            |
|    | ୬୦         |                       | ✓          | ✓            | ✓            | _            |
|    |            | Bildruta              | 3f         | ✓            | ✓            | $\checkmark$ |
|    |            | సి Timer              | 1 sek      | ✓            | ✓            | $\checkmark$ |
|    |            | Intervall längd       | 0.5sek.    | ✓            | $\checkmark$ | $\checkmark$ |
|    |            | AF för varje bildruta | Av         | ✓            | ✓            | $\checkmark$ |
|    | ⊗*         | с                     | 🗌 (utan 🗸) | ✓            | $\checkmark$ | —            |
|    |            | Bildruta              | 3f         | ✓            | $\checkmark$ | $\checkmark$ |
|    |            | ి Timer               | 1 sek      | ✓            | $\checkmark$ | $\checkmark$ |
|    |            | Intervall längd       | 0.5sek.    | ✓            | $\checkmark$ | $\checkmark$ |
|    |            | AF för varje bildruta | Av         | ~            | ~            | $\checkmark$ |

|                         | Roll                      | Standardroll | *1 | *2 | *3           |  |  |  |  |
|-------------------------|---------------------------|--------------|----|----|--------------|--|--|--|--|
| Inst. för anti-skak [�] |                           |              |    |    |              |  |  |  |  |
|                         | Anti-skak [♠]             | Av           | ✓  | ✓  | $\checkmark$ |  |  |  |  |
|                         | Väntetid                  | 0 sek        | ✓  | ✓  | _            |  |  |  |  |
| Tyst                    | Tysthetsinställningar [♥] |              |    |    |              |  |  |  |  |

| Väntetid       | 0 sek     | ~ | $\checkmark$ | — |
|----------------|-----------|---|--------------|---|
| Brusreducering | Av        | ✓ | $\checkmark$ | — |
| ■)])           | Tillåt ej | ✓ | $\checkmark$ | _ |
| AF Belysning   | Tillåt ej | ✓ | $\checkmark$ | _ |
| Blixtfunktion  | Tillåt ej | ✓ | $\checkmark$ | _ |

#### 8. Bildstabilisator

| Roll                      | Standardroll  | *1 | *2 | *3 |
|---------------------------|---------------|----|----|----|
| Bildstabilisering         | S-IS Auto     | ✓  | ✓  | ✓  |
| Bildstabilisering         | Fps-prioritet | ~  | ~  | ~  |
| Bildstabilisering         | På            | _  | ✓  | ~  |
| Handhållningsassist       | Av            | ~  | ~  | ~  |
| Optikens I.S. Prioriteras | Av            | ✓  | ✓  | ✓  |

# D<sub>2</sub> Flik

- \*1: Kan läggas till i **[Tilldela].**
- \*2: Standard kan återställas genom att välja [Initialiseria alla inställningar].
- \*3: Standard kan återställas genom att välja [Återställ fotograferingsinst.].

#### 1. Beräkningsmetoder

| Roll               |                       | Standardroll | *1 | *2 | *3           |  |  |  |  |  |
|--------------------|-----------------------|--------------|----|----|--------------|--|--|--|--|--|
| Högupplösningsbild |                       |              |    |    |              |  |  |  |  |  |
|                    | Högupplösningsbild    | Av           | ~  | ~  | $\checkmark$ |  |  |  |  |  |
|                    | <b>■ €</b> •          | 50m F+RAW    | ~  | ~  | $\checkmark$ |  |  |  |  |  |
|                    | Väntetid              | 0 sek        | ~  | ~  | _            |  |  |  |  |  |
|                    | <b>↓</b> Laddningstid | 0 sek        | ~  | ✓  |              |  |  |  |  |  |
| Live               | Live-ND-fotografering |              |    |    |              |  |  |  |  |  |
|                    | Live-ND-fotografering | Av           | ~  | ~  | $\checkmark$ |  |  |  |  |  |
|                    | ND-nummer             | ND8(3EV)     | ✓  | ✓  |              |  |  |  |  |  |

På

#### Focus stacking

LV-simulering

|     | Focus stacking           | Av    | ✓ | ✓ | ~            |
|-----|--------------------------|-------|---|---|--------------|
|     | Ställ in antal bilder    | 8     | ~ | ~ | _            |
|     | Ställ in fokusdifferent. | 5     | ~ | ~ | _            |
|     | <b>↓</b> Laddningstid    | 0 sek | ~ | ~ | _            |
| HDR |                          | Av    | ✓ | ✓ | $\checkmark$ |

 $\checkmark$ 

 $\checkmark$ 

|                 | Roll             | Standardroll | *1 | *2 | *3           |  |  |
|-----------------|------------------|--------------|----|----|--------------|--|--|
| Multiexponering |                  |              |    |    |              |  |  |
|                 | Multiexponering  | Av           |    | ~  | $\checkmark$ |  |  |
|                 | Autoförstärkning | Av           | ~  | ~  | _            |  |  |
|                 | Sammanfoga       | Av           |    | ~  |              |  |  |

## 2. Andra fotograferingsfunktioner

| Roll                   | Standardroll | *1 | *2 | *3 |
|------------------------|--------------|----|----|----|
| Digital Tele-konverter | Av           | ✓  | ✓  | ✓  |

Intervallfotografering

|                       | Intervallfotografering |                   | Av               |              | ✓ | $\checkmark$ |
|-----------------------|------------------------|-------------------|------------------|--------------|---|--------------|
|                       | Bildru                 | uta               | 100              | $\checkmark$ | ✓ |              |
|                       | Vänte                  | etid till start   | 00:00:01         | $\checkmark$ | ✓ |              |
|                       | Intervall längd        |                   | 00:00:01         | $\checkmark$ | ~ |              |
|                       | Intervalläge           |                   | Tidsprioritering | $\checkmark$ | ~ |              |
|                       | Exponeringsutjämning   |                   | På               | $\checkmark$ | ✓ |              |
|                       | Time Lapse-film        |                   | Av               | $\checkmark$ | ✓ |              |
|                       | Filminställningar      |                   |                  |              |   |              |
|                       |                        | Videoupplösning   | 4K               | $\checkmark$ | ✓ |              |
|                       |                        | Bilder per sekund | 10fps            | $\checkmark$ | ✓ |              |
| Perspektivkorrigering |                        | corrigering       | Av               | $\checkmark$ | ~ | $\checkmark$ |

|      | Roll                 | Standardroll | *1 | *2 | *3           |  |  |  |
|------|----------------------|--------------|----|----|--------------|--|--|--|
| Fish | Fisheye-kompensation |              |    |    |              |  |  |  |
|      | Fisheye-kompensation | Av           | ~  | ~  | $\checkmark$ |  |  |  |
|      | Vinkel               | 1            | ~  | ✓  | _            |  |  |  |
|      | Korrig. av 🔛 / 💌     | Av           | ~  | ✓  | —            |  |  |  |

Inst. för BULB/TIME/COMP

| Bulb/Time Fokusering | På      | ~ | ✓ | $\checkmark$ |
|----------------------|---------|---|---|--------------|
| Bulb/Time-timer      | 8 min   | ✓ | ✓ | $\checkmark$ |
| Live-composit-timer  | 3 tim   | ✓ | ✓ | $\checkmark$ |
| Bulb/Time-bildskärm  | -7      | ~ | ✓ | _            |
| Live Bulb            | Av      | ~ | ✓ | _            |
| Live Time            | 0.5sek. | ✓ | ✓ | _            |
| Sammansättningsinst. | 1/2 sek | ~ | ✓ | $\checkmark$ |

## 3. Alternativexponering

|    | Roll   | Standardroll | *1 | *2 | *3 |
|----|--------|--------------|----|----|----|
| A  | E BKT  | Av           | ✓  | ✓  | ✓  |
| W  | ′В ВКТ |              |    |    |    |
|    | A-B    | Av           | ✓  | ✓  | ~  |
|    | G-M    | Av           | ✓  | ✓  | ✓  |
| FL | BKT    | Av           | ✓  | ✓  | ✓  |
| IS | О ВКТ  | Av           | ✓  | ✓  | ~  |

| Roll | Standardroll | *1 | *2 | *3 |
|------|--------------|----|----|----|
|      |              |    |    |    |

#### ART BKT

| ART BKT                 | Av                                                                                                   | ✓ | ✓ | ✓ |
|-------------------------|----------------------------------------------------------------------------------------------------|---|---|---|
| Inställning för ART BKT | Endast ART: $\checkmark$ (ART med flera typer: endast $\blacksquare$ - typen är vald $\checkmark$ .) | ~ | ~ |   |

#### Focus BKT

| Focus BKT                | Av    | ✓ | ✓ | ✓ |
|--------------------------|-------|---|---|---|
| Ställ in antal bilder    | 99    | ✓ | ✓ | _ |
| Ställ in fokusdifferent. | 5     | ✓ | ~ | _ |
| Laddningstid             | 0 sek | ✓ | ~ | _ |

## AF Flik

- \*1: Kan läggas till i **[Tilldela].**
- \*2: Standard kan återställas genom att välja [Initialiseria alla inställningar].
- \*3: Standard kan återställas genom att välja [Återställ fotograferingsinst.].

#### **1. AF**

| Roll    | Standardroll | *1 | *2 | *3           |
|---------|--------------|----|----|--------------|
| AF Läge | S-AF         | ~  | ~  | $\checkmark$ |
| AF+MF   | Av           | ~  | ~  | ~            |

#### Inställn. Starry Sky AF

| AF-prioritet     | Hastighet        | ~ | ✓ | ~ |
|------------------|------------------|---|---|---|
| AF-funktion      | AF-ON Start/Stop | ~ | ~ | ~ |
| Utlösarprioritet | Av               | ~ | ~ | ~ |

#### 🗖 AF gen. att halvtrycka 💻

|       | S-AF         | Ja  | ✓            | ✓            | ~            |
|-------|--------------|-----|--------------|--------------|--------------|
|       | C-AF/C-AF+TR | Ja  | $\checkmark$ | $\checkmark$ | $\checkmark$ |
| AF-ON | l MF-läge    | Nej | ✓            | ✓            | ✓            |

#### Utlösarprioritet

| S-AF         | Av | ✓ | ✓ | ~            |
|--------------|----|---|---|--------------|
| C-AF/C-AF+TR | På | ✓ | ✓ | $\checkmark$ |

#### 2. AF

| Roll                    | Standardroll | *1           | *2 | *3 |
|-------------------------|--------------|--------------|----|----|
| Ansikte & Öga-detektion | Av           | $\checkmark$ | ~  | ✓  |
| 留C-AF när 🛞             | Ja           | $\checkmark$ | ~  | _  |

#### Ansikte & Öga AF-knapp

|                   | =     | (1) Prioritet | ✓ | ~ | $\checkmark$ |
|-------------------|-------|---------------|---|---|--------------|
|                   | AF-ON | (1) Prioritet | ✓ | ~ | $\checkmark$ |
| Ögondetektionsram |       | På            | ✓ | ~ | _            |

#### 3. AF

| Roll                | Standardroll | *1 | *2           | *3 |
|---------------------|--------------|----|--------------|----|
| AF Belysning        | På           | ✓  | $\checkmark$ | ✓  |
| AF Områdesmarkering | På           | ~  | ✓            | _  |

#### 4. AF

| Roll            | Standardroll | *1 | *2 | *3           |
|-----------------|--------------|----|----|--------------|
| C-AF-känslighet | ±0           | ~  | ✓  | $\checkmark$ |

| Roll                   | Standardroll | *1 | *2 | *3           |  |  |
|------------------------|--------------|----|----|--------------|--|--|
| C-AF Centrum Prioritet |              |    |    |              |  |  |
| [ ÷ ]Cross             | $\checkmark$ | ✓  | ✓  | ~            |  |  |
| [ # ]Mid               | ✓            | ✓  | ✓  | ~            |  |  |
| [ 🎆 ]Large             | ✓            | ✓  | ~  | ~            |  |  |
| <b>[ ≡ ]</b> C1        | 🗌 (utan 🖌)   | ✓  | ✓  | ✓            |  |  |
| [ <b>#</b> ]C2         | 🗌 (utan 🖌)   | ✓  | ~  | ~            |  |  |
| [ <b>= ]</b> C3        | 🗌 (utan 🖌)   | ✓  | ✓  | ~            |  |  |
| <b>[ Ⅲ ]</b> C4        | 🗌 (utan 🖌)   | ✓  | ✓  | $\checkmark$ |  |  |
|                        |              |    |    |              |  |  |

#### AF-Begransare

|            | AF-Begränsare    | Av            | ~ | $\checkmark$ | $\checkmark$ |  |
|------------|------------------|---------------|---|--------------|--------------|--|
|            | Avstånd för På1  | 5.0 - 999.9m  | ✓ | ✓            | _            |  |
|            | Avstånd för På2  | 10.0 - 999.9m | ~ | ✓            | _            |  |
|            | Avstånd för På3  | 50.0 - 999.9m | ✓ | ✓            | _            |  |
|            | Utlösarprioritet | På            | ✓ | ✓            |              |  |
| AF-skanner |                  | På            | ✓ | ✓            | ~            |  |
| <b>.</b>   |                  |               |   |              |              |  |

#### AF-fokusjustering

| AF-fokusjustering  | Av | ✓ | ✓ | — |
|--------------------|----|---|---|---|
| Finjusterar värdet | ±0 | — | ~ | — |

#### 5. Video AF

| Roll             | Standardroll | *1 | *2 | *3 |
|------------------|--------------|----|----|----|
| AF-Läge          | C-AF         | ~  | ~  | ~  |
| ♀ C-AF-hastighet | ±0           | ~  | ~  | ✓  |
| C-AF-känslighet  | ±0           | ✓  | ✓  | ~  |

## 6. AF-Område Inställ. & Åtgärder

| Roll |                         | Standardroll | *1 | *2 | *3 |  |  |  |  |
|------|-------------------------|--------------|----|----|----|--|--|--|--|
| ÔA   | AF-områdesinställningar |              |    |    |    |  |  |  |  |
|      |                         | ✓            | ✓  | ✓  |    |  |  |  |  |
|      | [•]Single-S             | ✓            | ~  | ~  | _  |  |  |  |  |
|      | [÷]Cross                | ✓            | ~  | ~  | _  |  |  |  |  |
|      | [ # ]Mid                | ✓            | ~  | ~  | _  |  |  |  |  |
|      | [I]Large                | ✓            | ~  | ~  | _  |  |  |  |  |
|      | [ <b>= ]</b> C1         | 🗌 (utan 🖌)   | ~  | ~  | _  |  |  |  |  |
|      | [ <b>= ]</b> C2         | 🗌 (utan 🖌)   | ~  | ~  | _  |  |  |  |  |
|      | [ <b>= ]</b> C3         | 🗌 (utan 🖌)   | ~  | ~  | _  |  |  |  |  |
|      | <b>[ ≡ ]</b> C4         | 🗌 (utan 🖌)   | ~  | ~  | _  |  |  |  |  |
|      | Orienteringslänkat […]  |              |    |    |    |  |  |  |  |
|      | AF-område läge          | (utan 🗸)     | ~  | ~  | _  |  |  |  |  |

| AF-område läge  | □ (utan 🗸) | $\checkmark$ | $\checkmark$ | — |
|-----------------|------------|--------------|--------------|---|
| AF-område punkt | 🗌 (utan 🖌) | $\checkmark$ | $\checkmark$ | — |

| Roll                         |                | Standardroll       |    | *2           | *3 |
|------------------------------|----------------|--------------------|----|--------------|----|
| Ställ in Hem                 |                |                    |    |              |    |
| AF-område läge               | ~              | ( <b>[]]]</b> All) | ✓  | $\checkmark$ | _  |
| AF-område punkt              | ~              |                    | ✓  | $\checkmark$ | _  |
| [-:-]Välj skärminställningar |                |                    |    |              |    |
| ● hjul                       | [····          | Mode               | ✓  | $\checkmark$ | _  |
| <b>↓</b> knapp               | ¢              | Pos                | ✓  | $\checkmark$ | _  |
| [-:-] Slinginställningar     |                |                    |    |              |    |
| [-::-] Slingval              | Av             |                    | ✓  | $\checkmark$ | _  |
| Via [                        | Nej            |                    | ✓  | $\checkmark$ | _  |
| AF Område                    | Av             |                    | ✓  | $\checkmark$ | _  |
| 7. MF                        |                |                    |    |              |    |
| Roll                         |                | Standardroll       | *1 | *2           | *3 |
| MF-Assistent                 |                |                    |    |              |    |
| Förstora                     |                | Av                 | ✓  | ✓            | _  |
| Fokus Peaking                |                | Av                 | ~  | ~            | _  |
| Fokusindikator               | Fokusindikator |                    | ✓  | ✓            | _  |
| Fokus Peaking Inställningar  |                |                    |    |              |    |

| Färginställ. för Peaking | Röd    | ✓ | ~ |   |
|--------------------------|--------|---|---|---|
| Markera intensitet       | Normal | ~ | ✓ | — |
| Ljusstyrkeinställning.   | Av     | ~ | ✓ | _ |

| Roll                      | Standardroll | *1 | *2 | *3 |
|---------------------------|--------------|----|----|----|
| Förinställning MF-avstånd | 999,9 m      | ✓  | ~  | —  |
| MF-koppling               | Aktiv        | ~  | ~  | ~  |
| Fokusring                 | Ç            | ~  | ~  | _  |
| Återställ objektiv        | Av           | ~  | ✓  | _  |

# 🛱 Flik

- \*1: Kan läggas till i **[Tilldela].**
- \*2: Standard kan återställas genom att välja [Initialiseria alla inställningar].
- \*3: Standard kan återställas genom att välja [Återställ fotograferingsinst.].

#### 1. Grundinställningar/Bildkvalitet

| Roll                     | Standardroll | *1 | *2 | *3           |
|--------------------------|--------------|----|----|--------------|
| ₩ .                      | 4K 30p L-8   | ~  | ~  | ~            |
| <b>谷</b> AF Läge         | Ρ            | _  | ~  | ~            |
| Flimmerskanning 🍄        | Av           | —  | ~  | $\checkmark$ |
| B Digital Tele-konverter | Av           | _  | ~  | $\checkmark$ |

#### 2. Bildinställning Vitbalans

| Roll              | Standardroll | *1 | *2 | *3 |
|-------------------|--------------|----|----|----|
| ₽ Bildinställning | Spara som 🗖  | ~  | ✓  | ~  |
| ¥ ≌ Vy-assist     | Av           | ~  | ~  | _  |
| ₩ Vitbalans       | WB Auto      | _  | ~  | ~  |

Alla WBZ

|                | A-B    | 0  | — | ~            | — |
|----------------|--------|----|---|--------------|---|
|                | G-M    | 0  | — | $\checkmark$ | — |
| 🛱 🚻 Behåll Var | m färg | På |   | $\checkmark$ |   |

## 3. ISO/Brusreducering

|                      | Roll       | Standardroll | *1 | *2           | *3           |  |
|----------------------|------------|--------------|----|--------------|--------------|--|
| ₩ISO-A Övre/Standard |            |              |    |              |              |  |
|                      | Övre gräns | 6400         | _  | ~            | ✓            |  |
|                      | Standard   | 200          | _  | ~            | ~            |  |
| ₽м                   | SO-Auto    | På           | _  | ~            | _            |  |
| 🔓 Brusfilter         |            | Standard     | _  | $\checkmark$ | $\checkmark$ |  |

#### 4. Bildstabilisator

| Roll              | Standardroll | *1 | *2 | *3 |
|-------------------|--------------|----|----|----|
| Bildstabilisering | M-IS1        | —  | ~  | ~  |

#### 5. Ljudinspelning/Koppling

| Roll | Standardroll | *1 | *2 | *3 |
|------|--------------|----|----|----|
|      |              |    |    |    |

Inställningar för ljudinspelning

| Inspelning | gsnivå      |             |   |              |              |
|------------|-------------|-------------|---|--------------|--------------|
|            | Inbyggd 🎐   | ±0          | ✓ | $\checkmark$ | $\checkmark$ |
|            | MIC 🖳       | ±0          | ✓ | ✓            | $\checkmark$ |
| ♥Volymb    | egränsare   | På          | ✓ | ~            | _            |
| Vindbrusr  | reducering  | Av          | ✓ | ~            | _            |
| Inspelning | gshastighet | 48kHz/16bit | ✓ | ✓            |              |
| ♥Inkoppl   | ad ström    | På          | ✓ | ~            | _            |
| Kamerain   | sp. Volym   | Aktiv       | ✓ | $\checkmark$ | —            |

|      | Roll               | Standardroll | *1 | *2 | *3 |
|------|--------------------|--------------|----|----|----|
| Tids | skodsinställningar |              |    |    |    |
|      | Tidskodsläge       | Drop Frame   |    | ~  | —  |

| Räkna upp | Rec Run | — | $\checkmark$ | — |
|-----------|---------|---|--------------|---|
| Starttid  | _       | — | $\checkmark$ | — |

🛱 HDMI-utgång

| Utmatningsläge  | Monitor |   | $\checkmark$ | _ |
|-----------------|---------|---|--------------|---|
| Inspelnings-Bit | Av      | _ | $\checkmark$ | _ |
| Tidskod         | På      | _ | $\checkmark$ | — |

## 6. Fotograferingsassistans

| Roll                       | Standardroll | *1 | *2 | *3 |
|----------------------------|--------------|----|----|----|
| Röd ram under <b>O</b> REC | På           | ✓  | ✓  | _  |
| Inspelningslampa           | Låg          | ✓  | ✓  | _  |

# 🕨 Flik

- \*1: Kan läggas till i **[Tilldela].**
- \*2: Standard kan återställas genom att välja [Initialiseria alla inställningar].
- \*3: Standard kan återställas genom att välja [Återställ fotograferingsinst.].

#### 1. Fil

| Roll                  | Standardroll | *1 | *2 | *3 |
|-----------------------|--------------|----|----|----|
| <b>Д</b>              | _            | —  | —  | _  |
| Återställ alla bilder | _            |    | _  |    |
| Radera allt           | _            | —  | ✓  | _  |

#### 2. Hantering

| Roll                 | Standardroll | *1 | *2 | *3 |
|----------------------|--------------|----|----|----|
| ►                    | M            | _  | ~  | _  |
| ► Funktionshjul      | ▲ᡧ/¥▇᠑       |    | ~  | _  |
| Standardinst.        | Nyligen      |    | ~  |    |
| Snabbradera          | Av           |    | ✓  |    |
| Radera RAW+JPEG      | RAW+JPEG     | —  | ✓  |    |
| RAW+JPEG <b>&lt;</b> | JPEG         | _  | ~  | _  |

#### 3. Skärmar

| Roll                         | Standardroll       | *1 | *2           | *3 |
|------------------------------|--------------------|----|--------------|----|
| ŕ                            | På                 | —  | $\checkmark$ | —  |
| ▶ Infoinställningar          | Alla alternativ: 🖌 |    | $\checkmark$ | _  |
| ▶ <b>Q</b> Infoinställningar | Alla alternativ: 🖌 | _  | $\checkmark$ | _  |

| Roll                    | Standardroll                           | *1 | *2 | *3 |
|-------------------------|----------------------------------------|----|----|----|
| 💽 Inst.                 | [ <b>Ш</b> 25] och <b>[Kalender]</b> : | —  | ✓  | —  |
| Inställningar för betyg | Alla alternativ: 🖌                     |    | ✓  |    |

# **券** Flik

- \*1: Kan läggas till i **[Tilldela].**
- \*2: Standard kan återställas genom att välja [Initialiseria alla inställningar].
- \*3: Standard kan återställas genom att välja [Återställ fotograferingsinst.].

#### 1. Hantering

| Roll | Standardroll | *1 | *2 | *3 |
|------|--------------|----|----|----|
|      |              |    |    |    |

Inställningar för knapp

| ٥ | Knappfunktion |                                               |   |   |   |
|---|---------------|-----------------------------------------------|---|---|---|
|   | <u></u>       | □ ③ (sekventiell fotografering/självutlösare) | ✓ | ~ | _ |
|   | IOI           | OI Visningsval (växla monitor/sökare)         | ~ | ~ | - |
|   | CP            | Beräkningsmetoder                             | ~ | ~ | - |
|   | ۲             | REC (filminspelning)                          | ~ | ~ | - |
|   | AF-ON         | AF-ON                                         | ~ | ~ | - |
|   | ISO           | ISO                                           | ~ | ~ | - |
|   | <b>↓</b>      | Välj AF-Område (välj AF-område)               | ~ | ~ | - |
|   | •             | Av                                            | ~ | ~ | _ |
|   | ▼             | Av                                            | ✓ | ~ | - |
|   | Ô             | Förhandsgranska                               | ✓ | ~ | _ |
|   | L-Fn          | AF Stopp                                      | ✓ | ✓ | - |

#### **C**Knappfunktion

| <b>I</b> I) | Av                                                                  | _ | ✓ | _ |
|-------------|---------------------------------------------------------------------|---|---|---|
|             | [ <b>EVF aut. växling]</b> genom att trycka på och hålla<br>knappen | _ | ~ | _ |

| Roll  |                  | Standardroll                    | *1 | *2           | *3 |
|-------|------------------|---------------------------------|----|--------------|----|
|       | СР               | Exponeringskomp.                | _  | ✓            | —  |
|       | ۲                | ●REC (filminspelning)           | —  | ✓            | _  |
|       | AF-ON            | AF-ON                           | _  | ✓            | _  |
|       | ISO              | ISO                             | —  | ✓            | —  |
|       | ¢                | Välj AF-Område (välj AF-område) | —  | ✓            | —  |
|       | •                | Av                              | —  | ✓            | —  |
|       | ▼                | Av                              | —  | ✓            | —  |
|       | Ø                | Förstora                        | —  | ✓            | —  |
|       | L-Fn             | AF Stopp                        | —  | ✓            | —  |
| œ٩    | wtryckarfunktion | Av                              | —  | ✓            | —  |
| Instä | illnskärm öppnas | av OK                           |    |              |    |
|       | AUTO             | [Live Guide]: 🗸                 | —  | ✓            | —  |
|       | ART              | [Konst Meny]: 🗸                 | —  | ✓            | —  |
|       | SCN              | [Motivprogram Meny]: 🗸          | —  | $\checkmark$ | _  |

#### Hjulinställningar

# P Spak 1 Spak 1 Spak 1 Image: Programbyte Image: Programbyte

| Roll |        | Standardroll                                               | *1 | *2 | *3 |
|------|--------|------------------------------------------------------------|----|----|----|
| ٨    | Spak 1 | <ul><li>Exponeringskomp.</li><li>Bländarvärde</li></ul>    | ~  | ~  | _  |
| ~    | Spak 2 | <ul><li>ISO</li><li>Vitbalans</li></ul>                    | ~  | ~  | -  |
| c    | Spak 1 | <ul><li>Exponeringskomp.</li><li>Slutarhastighet</li></ul> | ~  | ~  | _  |
| 3    | Spak 2 | <ul><li>ISO</li><li>Vitbalans</li></ul>                    | ~  | ~  | _  |
| M/B  | Spak 1 | <ul><li>Sländarvärde</li><li>Slutarhastighet</li></ul>     | ~  | ~  |    |
| M/B  | Spak 2 | <ul><li>Exponeringskomp.</li><li>ISO</li></ul>             | ~  | ~  | _  |

#### Hereit Funktionshjul

| D | Spak 1 | <ul><li>Exponeringskomp.</li><li>Exponeringskomp.</li></ul>          | _ | ~ | _ |
|---|--------|----------------------------------------------------------------------|---|---|---|
| F | Spak 2 | <ul> <li>Ljudinspelningsnivå</li> <li>Ljudinspelningsnivå</li> </ul> |   | ~ | _ |
| • | Spak 1 | <ul><li>Exponeringskomp.</li><li>Bländarvärde</li></ul>              | _ | ~ | _ |
| A | Spak 2 | <ul> <li>Ljudinspelningsnivå</li> <li>Ljudinspelningsnivå</li> </ul> |   | ~ |   |
| S | Spak 1 | <ul><li>Exponeringskomp.</li><li>Slutarhastighet</li></ul>           | _ | ~ | _ |
| 3 | Spak 2 | <ul> <li>Ljudinspelningsnivå</li> <li>Ljudinspelningsnivå</li> </ul> | _ | ~ | _ |

| Roll |            |          | Standardroll                                           | *1 | *2 | *3 |
|------|------------|----------|--------------------------------------------------------|----|----|----|
|      | M          | Spak 1   | <ul><li>Eländarvärde</li><li>Slutarhastighet</li></ul> | _  | ~  | _  |
| IV   | IVI        | Spak 2   | <ul><li>Ljudinspelningsnivå</li><li>ISO</li></ul>      | _  | ~  | _  |
| ~    | Loopa i    | menyflik | Nej                                                    | _  | ✓  | _  |
| Hjul | ets riktni | ng       |                                                        |    |    |    |
|      | Exponering |          | Hjul 1                                                 | ✓  | ✓  | _  |
|      | Ps         |          | Hjul 1                                                 | ✓  | ✓  | _  |

#### Inställningar för Fn-spak

| Fn-Spakfunktion   | mode2 | _ | ✓            | _ |
|-------------------|-------|---|--------------|---|
| Prn-Spakfunktion  | mode2 | _ | ~            | _ |
| Fn-spak/Strömspak | Fn    | _ | $\checkmark$ | _ |

#### Inställn. för Elektronisk Zoom

| Elektr. Zoomhast.   | Normal | ✓ | ✓ | — |
|---------------------|--------|---|---|---|
| 🛱 Elektr. Zoomhast. | Normal | ✓ | ✓ | — |

#### 2. Hantering

| Roll                   | Standardroll | *1 | *2 | *3 |
|------------------------|--------------|----|----|----|
| Live View Närbildsläge | mode2        | ✓  | ✓  | _  |
| ØLås                   | Av           | ~  | ✓  | _  |
| Prioritera             | Nej          | _  | ✓  | _  |

Inställningar för menymarkör

| Sidmarkörsposition              | Återställ |   | ✓ |   |
|---------------------------------|-----------|---|---|---|
| Startposition för meny          | Nyligen   | _ | ✓ | _ |
| Inställn. för genv. till B-läge | På        | ✓ | ✓ | _ |

Tryck-och-håll-tid

| Avsluta LV 🔍              | 0.7sek. | _ | ✓ | _ |
|---------------------------|---------|---|---|---|
| Återställ LV <b>Q</b> ram | 0.7sek. | _ | ~ | _ |
| Återställ 🔀               | 0.7sek. | _ | ~ | _ |
| Återställ                 | 0.7sek. | _ | ✓ | _ |
| Återställ                 | 0.7sek. | _ | ✓ | _ |
| Återställ 🗠               | 0.7sek. | _ | ✓ | _ |
| Återställ 🕲               | 0.7sek. | _ | ✓ | _ |
| Återställ [•:•]           | 0.7sek. | _ | ✓ | _ |
| Anrop EVF autoväxel       | 0.7sek. | _ | ~ | _ |
| Avsluta 🖽                 | 0.7sek. |   | ✓ | _ |
| Återställ 🔛               | 0.7sek. | _ | ✓ | _ |
| Växla 🖳-lås               | 0.7sek. | _ | ✓ | _ |
| Roll                    | Standardroll | *1 | *2           | *3 |
|-------------------------|--------------|----|--------------|----|
| Avsluta Flicker Scan    | 0.7sek.      | _  | ✓            | —  |
| Hämta WB BKT-inställn.  | 0.7sek.      | _  | $\checkmark$ | _  |
| Hämta ART BKT-inställn. | 0.7sek.      | —  | ✓            | —  |
| Hämta Fokus BKT-inst.   | 0.7sek.      | —  | $\checkmark$ | —  |
| Hämta 🖾 -inställn.      | 0.7sek.      |    |              |    |
| Hämta 🖽 -inställn.      | 1.0sek.      | _  | ✓            |    |

### 3. Realtidsbild

| Roll               | Standardroll | *1 | *2           | *3 |
|--------------------|--------------|----|--------------|----|
| Nattseende         | Av           | ~  | $\checkmark$ | _  |
| Art Live View Läge | mode1        | ✓  | $\checkmark$ | _  |
| Anti-flimmer-LV    | Av           | ✓  | ✓            |    |
| Selfie-assistent   | På           | _  | ✓            | _  |

### 4. Information

| Roll                     | Standardroll                                        | *1 | *2 | *3 |
|--------------------------|-----------------------------------------------------|----|----|----|
| EVF-stil                 | Stil 3                                              | _  | ✓  | —  |
| Infoinställningar        | [Endast bild], [Information 1] och [Information 2]: | ~  | ~  | _  |
| Info vid halvtryck. av 💻 | På2                                                 | ✓  | ✓  | -  |
| 🔲 🗖 Infoinställningar    | [Endast bild], [Information 1] och [Information 2]: | ~  | ~  | _  |
| 🖵 💻 Vattenpass           | På                                                  | ~  | ✓  | —  |

| Roll                | Standardroll                      | *1 | *2 | *3 |
|---------------------|-----------------------------------|----|----|----|
| 8 Infoinställningar | [Endast bild], [Information 1]: 🗸 | ✓  | ✓  | -  |

### 5. Rutnät/Andra skärmar

| Roll | Standardroll | *1 | *2 | *3 |
|------|--------------|----|----|----|
|------|--------------|----|----|----|

Rutnätsinställningar

| Visningsfärg       | Förinställning 1           | ✓ | ✓ | — |
|--------------------|----------------------------|---|---|---|
| Visa Rutnät        | Av                         | ~ | ✓ | _ |
| Förinställd färg 1 | R/G/B: 38<br>α: 75%        | ~ | ~ | _ |
| Förinställd färg 2 | R: 180<br>G/B: 0<br>α: 75% | ~ | ~ | _ |

### Rutnätsinställningar

| Endast för 📟       | Av                         | ✓ | ✓ | _ |
|--------------------|----------------------------|---|---|---|
| Visningsfärg       | Förinställning 1           | ~ | ✓ | _ |
| Visa Rutnät        | Av                         | ~ | ~ | _ |
| Förinställd färg 1 | R/G/B: 38<br>α: 75%        | ~ | ~ | _ |
| Förinställd färg 2 | R: 180<br>G/B: 0<br>α: 75% | ~ | ~ |   |

| Roll | Standardroll | *1 | *2 | *3 |
|------|--------------|----|----|----|
|      |              |    |    |    |

### Rutnätsinställningar

|         | Endast för 🎛          | Av                                       | ✓ | $\checkmark$ | _ |
|---------|-----------------------|------------------------------------------|---|--------------|---|
|         | Visningsfärg          | Förinställning 1                         | ✓ | $\checkmark$ | _ |
|         | Visa Rutnät           | Av                                       | ✓ | ✓            | _ |
|         | Förinställd färg 1    | R/G/B: 38<br>α: 75%                      | ~ | ~            | _ |
|         | Förinställd färg 2    | R: 180<br>G/B: 0<br>α: 75%               | ~ | ~            | _ |
| CP Kn   | appinställningar      | Alla alternativ: 🖌                       | ✓ | ✓            | _ |
| Multifu | inktionsinställningar | Alla alternativ förutom <b>[ISO</b> ]: 🗸 | ✓ | $\checkmark$ | _ |

#### Histogram inställningar

| Högdager | 255 | ✓ | ✓ | _ |
|----------|-----|---|---|---|
| Skugga   | 0   | ✓ | ✓ | _ |

# Ŷ Flik

- \*1: Kan läggas till i **[Tilldela].**
- \*2: Standard kan återställas genom att välja [Initialiseria alla inställningar].
- \*3: Standard kan återställas genom att välja [Återställ fotograferingsinst.].

### 1. Minneskort/Mapp/Fil

| Roll            | Standardroll | *1 | *2 | *3 |
|-----------------|--------------|----|----|----|
| Kortformatering | —            | —  | —  | —  |
| Filnamn         | Återställ    |    | ✓  | —  |

Redigera filnamn

| sRGB      | MDD | _ | $\checkmark$ |   |
|-----------|-----|---|--------------|---|
| Adobe RGB | MDD | — | $\checkmark$ | — |

### 2. Informationspost

| Roll                   | Standardroll | *1 | *2 | *3 |
|------------------------|--------------|----|----|----|
| Inst. för objektivinfo | Av           | —  | ✓  | —  |
| dpi Inställning        | 350dpi       | ~  | ✓  |    |

Copyright Info.

| Copyright Info. | Av | ~ | ~ | — |
|-----------------|----|---|---|---|
| Artistnamn      | _  | _ | _ | — |
| Copyright Namn  | _  | — | — | — |

## 3. Monitor/Ljud/Koppling

|     | Roll               | Standardroll | *1           | *2           | *3 |  |  |
|-----|--------------------|--------------|--------------|--------------|----|--|--|
| Pek | skärms-inställning | På           | _            | ✓            | _  |  |  |
| Мо  | Monitorjustering   |              |              |              |    |  |  |
|     | 🔅 (Ljusstyrka)     | ±0           | $\checkmark$ | ✓            | _  |  |  |
|     | l (Färgtemperatur) | 0            | $\checkmark$ | $\checkmark$ | _  |  |  |

EVF Justering

| 券 (Ljusstyrka)                  | EVF-autoluminans: Av<br>Ljusstyrka: 0 | ~ | ~ | _ |
|---------------------------------|---------------------------------------|---|---|---|
| l <sup>≝</sup> (Färgtemperatur) | 0                                     | ✓ | ~ | — |

Inställningar för ögonsensor

|      | EVF aut. växling   | På           | — | ✓ | — |
|------|--------------------|--------------|---|---|---|
|      | Beteende vid byte  | Behåll skärm | _ | ✓ | — |
|      | När skärmen öppnas | Inaktiv      | _ | ✓ | _ |
| ■))) |                    | På           | ✓ | ✓ | _ |

HDMI-inställningar

| Utgångsstorlek     | 4К            | — | $\checkmark$ | — |
|--------------------|---------------|---|--------------|---|
| Utg. Bildhastighet | 60p-prioritet | — | —            | _ |

USB-inställningar

| USB Läge            | Välj | — | ✓ | — |
|---------------------|------|---|---|---|
| Strömförs. från USB | Ja   |   | ✓ |   |

### 4. Wi-Fi/Bluetooth

| Roll                            | Standardroll | *1 | *2           | *3 |
|---------------------------------|--------------|----|--------------|----|
| Flygplansläge                   | Av           | —  | $\checkmark$ | _  |
| Bluetooth                       | Av           | —  | ~            | _  |
| Inställning för trådlös slutare | _            | _  |              |    |
| Anslutning till enhet           | _            | _  | _            | _  |

🛛 Inst.

| Vänteläge vid avst.         | Av        | _ | $\checkmark$ |   |
|-----------------------------|-----------|---|--------------|---|
| Säkerhet för anslutn.       | WPA2/WPA3 | _ |              | _ |
| Lösenord för anslutning     | _         | _ | _            | _ |
| Återställ 🛛 - inställningar | _         | _ | _            |   |

## 5. Batteri/Viloläge

| Roll                | Standardroll | *1 | *2           | *3 |
|---------------------|--------------|----|--------------|----|
| Bakgrundsbelyst LCD | Hold         | ~  | $\checkmark$ | _  |
| Viloläge            | 1min         | ✓  | $\checkmark$ | _  |
| Autom. avstängning  | 4 tim        | ~  | $\checkmark$ |    |

Snabbviloläge

| Snabbviloläge       | Av     | ✓ | ✓ | _ |
|---------------------|--------|---|---|---|
| Bakgrundsbelyst LCD | 8 sek  | ~ | ✓ | _ |
| Viloläge            | 10 sek | ~ | ✓ | _ |

## 6. Återställ/Klocka/Språk/Annat

|      | Roll                              | Standardroll | *1 | *2           | *3 |
|------|-----------------------------------|--------------|----|--------------|----|
| Åter | rställ/Initialisera inställningar |              |    |              |    |
|      | Återställa fotograferingsinst.    |              | _  |              |    |
|      | Initialisera alla inställningar   | —            | —  |              | _  |
| ଥ ।  | nställningar                      |              |    |              |    |
|      | Ø                                 |              | _  |              | _  |
|      | Tidszon                           | _            | _  |              | _  |
| ¢.   |                                   | _            | _  | _            | _  |
| Niva | ijustering                        |              | _  | $\checkmark$ | _  |
| Pixe | Imapping                          |              | _  |              | _  |
| Firm | nware-version                     |              | _  | _            |    |
| Cert | ifiering                          |              | _  |              | _  |

# Minneskortskapacitet

## Minneskortskapacitet: Bilder

Siffrorna avser ett SDXC-kort på 64 GB som används för att ta bilder med ett aspektförhållande på 4:3.

| Inspelningsläge | Bildstorlek<br>(Pixeltal)   | Komprimerings-<br>förhållande | Filformat | Filstorlek<br>(MB) (ca.)                   | Antal<br>stillbilder<br>som går att<br>lagra |
|-----------------|-----------------------------|-------------------------------|-----------|--------------------------------------------|----------------------------------------------|
|                 | (Stativ)<br>10368 × 7776    | Förlustfri                    | ORF       |                                            |                                              |
| 50m F+RAW       | (Handkamera)<br>8160 × 6120 | komprimering                  |           | (Stativ)<br>168,3<br>(Handkamera)<br>121,4 | (Stativ)<br>355<br>(Handkamera)<br>489       |
|                 | 8160 × 6120                 | 1/4                           | JPEG      |                                            |                                              |
|                 | 5184 × 3888                 | Förlustfri<br>komprimering    | ORI       |                                            |                                              |
|                 | (Stativ)<br>10368 × 7776    | Förlustfri                    | ORF       |                                            |                                              |
| 25M F + RAW     | (Handkamera)<br>8160 × 6120 | komprimering                  |           | (Stativ)<br>157,6                          | (Stativ)<br>381                              |
|                 | 5760 × 4320                 | 1/4                           | JPEG      | (Handkamera)<br>110,7                      | (Handkamera)<br>541                          |
|                 | 5184 × 3888                 | Förlustfri<br>komprimering    | ORI       |                                            |                                              |
| 50m F           | 8160 × 6120                 | 1/4                           | JPEG      | 21,7                                       | 2529                                         |
| 25m F           | 5760 × 4320                 | 1/4                           | JPEG      | 10,9                                       | 5033                                         |

| Inspelningsläge | Bildstorlek<br>(Pixeltal) | Komprimerings-<br>förhållande | Filformat | Filstorlek<br>(MB) (ca.) | Antal<br>stillbilder<br>som går att<br>lagra |
|-----------------|---------------------------|-------------------------------|-----------|--------------------------|----------------------------------------------|
| RAW             |                           | Förlustfri<br>komprimering    | ORF       | 21,7                     | 2806                                         |
| SF              | 5184 × 3888               | 1/2,7                         |           | 13,1                     | 4209                                         |
| ∎ F             |                           | 1/4                           | JPEG      | 8,9                      | 6180                                         |
| ١N              |                           | 1/8                           |           | 4,6                      | 11909                                        |
| M1 SF           |                           | 1/2,7                         | JPEG      | 5,1                      | 10614                                        |
| M1 F            | 3200 × 2400               | 1/4                           |           | 3,6                      | 15258                                        |
| M1 N            |                           | 1/8                           |           | 1,9                      | 28721                                        |
| M2 SF           |                           | 1/2,7                         | JPEG      | 2,0                      | 27126                                        |
| M2 F            | 1920 × 1440               | 1/4                           |           | 1,4                      | 37559                                        |
| <b>M2</b> N     |                           | 1/8                           |           | 0,9                      | 61033                                        |
| S1 SF           |                           | 1/2,7                         |           | 1,0                      | 54252                                        |
| S1 F            | 1280 × 960                | 1/4                           | JPEG      | 0,8                      | 69752                                        |
| <b>S1</b> N     |                           | 1/8                           |           | 0,5                      | 97654                                        |
| <b>S2</b> SF    |                           | 1/2,7                         | JPEG      | 0,8                      | 69752                                        |
| <b>S2</b> F     | 1024 × 768                | 1/4                           |           | 0,6                      | 97654                                        |
| <b>S2</b> N     |                           | 1/8                           |           | 0,3                      | 244135                                       |

• Antalet stillbilder som går att lagra kan variera beroende på motivet, om utskriftsreservation har gjorts och andra faktorer. I vissa fall ändras inte antalet stillbilder som kan lagras som indikeras på monitorn även om man tar bilder eller raderar bilder som finns lagrade.

- Den faktiska filstorleken varierar beroende på motivet.
- Det maximala antal stillbilder som kan lagras och som visas på monitorn är 9999.

Siffrorna avser ett SDXC-minneskort på 64 GB.

### Filminspelning ([Inspelningshastighet]: Inställd på [48kHz/ 16bit])

| Videoupplösning | Rörelsekompensation | Bildfrekv. vid<br>uppspel. | Sensorhastighet | Kapacitet (cirka) |
|-----------------|---------------------|----------------------------|-----------------|-------------------|
| C4K             | L-GOP               | 24.00p                     | _               | 34 minuter        |
| 4К              | L-GOP               | 29.97p                     | _               | 81 minuter        |
|                 |                     | 25.00p                     | _               | 81 minuter        |
|                 |                     | 23.98p                     |                 | 81 minuter        |
| FHD             | A-I                 | 29.97p                     |                 | 41 minuter        |
|                 |                     | 25.00p                     | _               | 41 minuter        |
|                 |                     | 23.98p                     | _               | 41 minuter        |
|                 | L-GOP               | 59.94p                     |                 | 280 minuter       |
|                 |                     | 50.00p                     | _               | 280 minuter       |
|                 |                     | 29.97p                     | _               | 280 minuter       |
|                 |                     | 25.00p                     |                 | 280 minuter       |
|                 |                     | 23.98p                     | _               | 280 minuter       |

## Filminspelning ([Inspelningshastighet]: Inställd på [96kHz/ 24bit])

| Videoupplösning | Rörelsekompensation | Bildfrekv. vid<br>uppspel. | Sensorhastighet | Kapacitet (cirka) |
|-----------------|---------------------|----------------------------|-----------------|-------------------|
| C4K             | L-GOP               | 24.00p                     | _               | 34 minuter        |
| 4K              | L-GOP               | 29.97p                     | _               | 79 minuter        |
|                 |                     | 25.00p                     | _               | 79 minuter        |
|                 |                     | 23.98p                     | _               | 79 minuter        |
| FHD             | A-I                 | 29.97p                     | _               | 40 minuter        |
|                 |                     | 25.00p                     | _               | 40 minuter        |
|                 |                     | 23.98p                     | _               | 40 minuter        |
|                 | L-GOP               | 59.94p                     | _               | 254 minuter       |
|                 |                     | 50.00p                     | _               | 254 minuter       |
|                 |                     | 29.97p                     | _               | 254 minuter       |
|                 |                     | 25.00p                     |                 | 254 minuter       |
|                 |                     | 23.98p                     |                 | 254 minuter       |

## S&Q-film (långsam och snabb)

| Videoupplösning | Rörelsekompensation | Bildfrekv.<br>vid<br>uppspel.                                     | Sensorhastighet                                            | Kapacitet<br>(cirka) |
|-----------------|---------------------|-------------------------------------------------------------------|------------------------------------------------------------|----------------------|
| C4K             | L-GOP               | 24.00p                                                            | 15 fps/12 fps/8 fps/<br>6 fps/3 fps/2 fps/1 fps            | 34 minuter           |
| 4K L-GOP        | 29.97p              | 25 fps/24 fps/15 fps/<br>12 fps/8 fps/6 fps/<br>3 fps/2 fps/1 fps | 81 minuter                                                 |                      |
|                 |                     | 25.00p                                                            | 24 fps/15 fps/12 fps/<br>8 fps/6 fps/3 fps/<br>2 fps/1 fps | 81 minuter           |
|                 |                     | 23.98p                                                            | 15 fps/12 fps/8 fps/<br>6 fps/3 fps/2 fps/1 fps            | 81 minuter           |

| Videoupplösning | Rörelsekompensation | Bildfrekv.<br>vid<br>uppspel.                                                       | Sensorhastighet                                                                     | Kapacitet<br>(cirka) |
|-----------------|---------------------|-------------------------------------------------------------------------------------|-------------------------------------------------------------------------------------|----------------------|
| FHD             | L-GOP               | 59.94p                                                                              | 120 fps                                                                             | 167 minuter          |
|                 |                     | 50.00p                                                                              | 120 fps                                                                             | 167 minuter          |
|                 |                     | 29.97p                                                                              | 120 fps                                                                             | 324 minuter          |
|                 |                     |                                                                                     | 60 fps/50 fps/25 fps/<br>24 fps/15 fps/12 fps/<br>8 fps/6 fps/3 fps/<br>2 fps/1 fps | 280 minuter          |
|                 |                     | 25.00p                                                                              | 120 fps                                                                             | 324 minuter          |
|                 |                     | 60 fps/50 fps/30 fps/<br>24 fps/15 fps/12 fps/<br>8 fps/6 fps/3 fps/<br>2 fps/1 fps | 280 minuter                                                                         |                      |
|                 |                     | 23.98p                                                                              | 120 fps                                                                             | 324 minuter          |
|                 |                     |                                                                                     | 60 fps/50 fps/30 fps/<br>25 fps/15 fps/12 fps/<br>8 fps/6 fps/3 fps/<br>2 fps/1 fps | 280 minuter          |

- Siffrorna avser bilder inspelade med maximal bildhastighet. Den verkliga bithastigheten varierar med bildhastigheten och inspelat sceneri.
- När ett SDXC-kort används kan filmer som är upp till 2 timmar långa spelas in. Filmer som är längre än 2 timmar spelas in på flera filer (beroende på inspelningsförhållanden kan kameran börja spela in till en ny fil innan gränsen på 2 timmar har nåtts).
- När ett SD/SDHC-kort används spelas filmer på över 4 GB in på flera filer (beroende på inspelningsförhållanden kan kameran börja spela in till en ny fil innan gränsen på 4 GB har nåtts).

# SÄKERHETSFÖRESKRIFTER

# SÄKERHETSFÖRESKRIFTER

|             | Â                                                                                                    | RISK<br>RISK FÖR ELEKTRISK STÖT<br>ÖPPNA EJ! |  |  |  |
|-------------|----------------------------------------------------------------------------------------------------|----------------------------------------------|--|--|--|
|             | RISK! FÖR ATT MINSKA RISKEN FÖR ELEKTRISKA STÖTAR: TA INTE BORT LUCKAN<br>(ELLER BAKSIDAN). DET FINNS INGA DELAR INUTI SOM DU SKA UTFÖRA UNDERHÅL<br>PÅ SJÄLV. EVENTUELLA REPARATIONER SKA UTFÖRAS AV VÅR BEHÖRIGA<br>SERVICEPERSONAL. |                                              |  |  |  |
| <u>∕</u> ?  | Ett utropstecken i en triangel gör dig uppmärksam på viktiga användnings- eller underhållsinstruktioner i dokumentationen som följer med produkten.                                                                                    |                                              |  |  |  |
| ∕!          | ▲ VARNING Om produkten används utan att hänsyn tas till informationen som ges under denna symbol kan det leda till allvarliga personskador eller dödsfall.                                                                             |                                              |  |  |  |
| ∕!          | ▲ RISK Om produkten används utan att hänsyn tas till informationen som ges under denna symbol kan det leda till personskador.                                                                                                    |                                              |  |  |  |
| <u>/</u> ?  | MEDDELANDE Om produkten används utan att hänsyn tas till informationen som ges under<br>denna symbol kan det leda till skada på utrustningen.                                                                                          |                                              |  |  |  |
| V<br>F<br>N | VARNING!<br>FÖR ATT UNDVIKA RISK FÖR BRAND ELLER ELEKTRISKA STÖTAR: TA INTE ISÄR<br>PRODUKTEN, UTSÄTT DEN ALDRIG FÖR VATTEN OCH ANVÄND DEN INTE I FUKTIGA<br>MILJÖER.                                                                  |                                              |  |  |  |

## Allmänna föreskrifter

**Läs igenom alla instruktioner** — Läs igenom alla instruktioner innan du använder produkten. Spara alla bruksanvisningar och dokumentation för framtida bruk.

**Strömförsörjning** — Anslut bara produkten till vägguttag med den spänning och den frekvens som anges på produktetiketten.

Främmande föremål — För att undvika personskador får inga metallföremål föras in i produkten.

**Rengöring** — Dra alltid ut stickproppen ur vägguttaget innan du rengör produkten. Använd endast en fuktig trasa för rengöring. Använd aldrig rengöringsvätskor, sprayer eller någon form av organiska lösningsmedel för att rengöra produkten.

**Värme** — Använd eller förvara inte produkten nära en värmekälla som t.ex. element, värmeutsläpp, ugn/spis eller andra typer av utrustning eller anordningar som genererar värme, inklusive stereoförstärkare.

**Blixtnedslag** — Om ett åskoväder inträffar medan du använder en USB-nätadapter, ska du genast koppla bort den från vägguttaget.

**Tillbehör** — För din egen säkerhet och för att undvika skador på produkten: Använd endast tillbehör som rekommenderas av vårt företag.

**Placering** — För att undvika skador på produkten får den endast monteras på stabila stativ, ställningar eller hållare.

## 

- Använd inte kameran i närheten av antändliga eller explosiva gaser.
- Vila ögonen då och då när du använder sökaren.

Att inte följa denna försiktighetsåtgärd kan leda till överansträngda ögon, illamående eller känslor i stil med åksjuka. Hur länge och hur ofta man måste vila beror på en själv som person, använd ditt eget omdöme. Om du känner dig trött eller inte mår bra, undvik att använda sökaren och kontakta läkare om det behövs.

- Använd inte blixten eller LED-lampor (inklusive AF Belysning) alltför nära någons ansikte (i synnerhet spädbarn, små barn etc.).
  - Avståndet till ansiktet på den du fotograferar måste vara minst 1 m (3 ft). Om du använder blixten på för nära håll kan personen du fotograferar bli bländad.
- Titta inte på solen eller starka ljuskällor genom kameran.
- Se till att småbarn inte kommer åt kameran.
  - Använd och förvara alltid kameran utom räckhåll för småbarn för att förhindra följande farliga situationer som kan ge upphov till allvarliga skador:
    - De kan fastna i kameraremmen, vilket innebär risk för strypning.
    - Av misstag sväljer batteriet, minneskort eller andra små delar.
    - De kan råka utlösa blixten nära sina egna eller andra barns ögon.
    - De kan råka skada sig på kamerans rörliga delar.
- Koppla genast bort USB-nätadaptern eller laddaren och sluta använda den om den blir extremt varm eller om du känner någon ovanlig lukt från den, hör konstiga ljud eller ser rök runt den. Kontakta sedan en auktoriserad distributör eller servicecenter.
- Sluta omedelbart använda kameran om du känner någon ovanlig lukt, hör något ovanligt ljud eller ser rök komma ut ur kameran.
  - Ta aldrig bort batterierna med dina bara händer eftersom det kan leda till eldsvåda eller brännskador på dina händer.
- Håll aldrig i eller använd aldrig kameran med våta händer.
- Det kan leda till överhettning, explosion, brännskador, elektriska stötar eller felfunktion.
- Lämna inte kameran på platser där den kan utsättas för extremt höga temperaturer.
  - Om du gör det kan materialet i somliga delar brytas ner, vilket under vissa förhållanden kan leda till att kameran börjar brinna. Använd inte laddaren eller USB-nätadaptern om det ligger någonting ovanpå den (t.ex. en filt). Det finns risk för överhettning, vilket i sin tur kan leda till brand.

#### Hantera kameran försiktigt för att undvika brännskador vid låg temperatur.

- Om kameran innehåller metalldelar kan överhettning leda till leda till brännskador vid låg temperatur. Tänk på följande:
  - När kameran används under lång tid blir den varm. Om du håller i kameran kan du få lindriga brännskador.
  - På extremt kalla platser kan temperaturen på kamerans hölje vara lägre än omgivningens temperatur. Använd om möjligt handskar när du använder kameran vid låga temperaturer.
- För att skydda högprecisionstekniken i kameran, får du aldrig lämna den på platserna som är uppräknade nedan, oavsett om det gäller användning eller lagring:
  - Platser där temperaturer och/eller luftfuktigheten är höga eller varierar extremt mycket. I direkt solljus, på stränder, inlåsta i bilar eller nära andra värmekällor (spisar, element m.m) eller luftfuktare.
  - I omgivningar med mycket sand eller damm.
  - Nära lättantändliga föremål eller explosiva varor.
  - På platser som är våta, till exempel badrum eller i regn.
  - På platser där kraftiga vibrationer kan uppstå.
- Ett litiumjonbatteri från vårt företag används i den här kameran. Ladda batteriet med USBnätadaptern eller laddaren som anges i den här instruktionen. Använd inte andra USB-nätadaptrar eller laddare.
- Bränn aldrig upp eller värm upp batterier i mikrougnar, på varma plattor eller i tryckkärl eller liknande.
- Lämna heller aldrig kameran på eller i närheten av elektromagnetiska enheter. Det kan leda till överhettning, brand eller explosion.
- Anslut inte terminalerna med andra metallföremål.
- Var försiktig när du bär eller förvarar batterierna, så att de inte kommer i kontakt med metallföremål, t.ex. smycken, nålar, spännen, nycklar m.m.
- Kortslutningen kan leda till överhettning, explosion eller brand som kan ge personskador.
  Följ noga alla anvisningar beträffande användning av batterierna för att förhindra att batteriläckage uppstår eller att kontakterna skadas. Försök aldrig ta isär ett batteri eller modifiera det på något sätt, t.ex. genom lödning.
- Om du får batterivätska i ögonen måste du skölja dem omedelbart med rent, kallt rinnande vatten och genast kontakta en läkare.
- Om du inte kan ta bort batteriet från kameran kontaktar du en auktoriserad distributör eller servicecenter. Försök inte ta ur batteriet med kraft.

Skador på batteriets yttre (repor etc.) kan leda till värme eller explosion.

- Förvara alltid batterierna utom räckhåll för småbarn och husdjur. Om ett barn eller husdjur av misstag sväljer ett batteri måste en läkare genast kontaktas.
- För att förhindra batteriläckage, överhettning, brand och explosion, får endast de batterier som rekommenderas för den här produkten användas.
- Om uppladdningsbara batterier inte har blivit uppladdade efter den angivna laddningstiden ska du sluta ladda dem och inte använda dem mer.
- Använd inte batterier som är repade eller skadade på höljet och se till att inte repa batteriet.

• Utsätt aldrig batterier för kraftiga stötar eller kontinuerliga vibrationer genom att tappa det eller slå på det.

Det kan leda till explosion, överhettning, eller brand.

- Om ett batteri läcker, luktar konstigt, blir missfärgat eller deformerat eller verkar konstigt på något sätt under användning måste du omedelbart sluta använda kameran och hålla den borta från eld.
- Om ett batteri läcker vätska på dina kläder eller din hud: Ta av kläderna och skölj omedelbart av huden med rent, kallt rinnande vatten. Om vätskan bränner huden måste du genast kontakta läkare.
- Använd aldrig litiumjonbatterier i en omgivning med låg temperatur. Att göra detta kan orsaka upphettning, antändning eller explosion.
- Litiumjonbatteriet är endast avsett att användas med digitalkameran. Använd inte batteriet med andra enheter.
- Tillåt ej barn eller djur/husdjur att hantera eller transportera batterier (förhindra farligt beteende såsom att slicka, stoppa in i munnen eller tugga på batteriet).

# Använd endast godkända uppladdningsbara batterier, batteriladdare och USB-nätadaptrar

Vi rekommenderar att du använder endast våra godkända uppladdningsbara batteri, batteriladdare och USB-nätadaptrar till den här kameran. Om du använder ett uppladdningsbart batteri, en batteriladdare och/eller USB-nätadapter som inte är tillverkad av vårt företag kan det leda till brand eller personskador p.g.a. att batteriet läcker, blir för varmt, antänds eller skadas. Vårt företag tar inget ansvar för skador eller olyckor som uppstår när man använder ett batteri, en batteriladdare och/eller en USB-nätadapter som inte ingår i vår tillbehörsserie.

## **A**FÖRSIKTIGT

- Täck inte blixten med handen när du fotograferar.
- Förvara aldrig batterier där de kan utsättas för direkt solljus eller höga temperaturer, t.ex. i ett varmt fordon, nära en värmekälla mm.
- Förvara alltid batterierna torrt.
- Batteriet kan bli hett vid långvarig användning. Ta inte ut det direkt när det har används för att du inte ska bränna dig.
- Kameran använder ett av våra litiumjonbatterier. Använd bara det angivna originalbatteriet. Det finns en risk för explosion om batteriet ersätts med fel typ av batteri.
- Var snäll och lämna in batterierna för återvinning för att hjälpa till att bevara planetens resurser. När du slänger obrukbara batterier måste polerna täckas över. Följ de nationella lagarna och bestämmelserna.

# 

- Använd eller förvara inte kameran på dammiga eller fuktiga platser.
- Använd endast ett SD/SDHC/SDXC-minneskort. Använd aldrig andra typer av kort.
   Om du av misstag sätter i en annan typ av kort i kameran, ska du kontakta en auktoriserad distributör eller ett servicecenter. Försök inte ta ur kortet med kraft.
- Säkerhetskopiera regelbundet viktiga data till en dator eller annan lagringsenhet för att förebygga att de oavsiktligt går förlorade.
- Vårt företag tar inte på sig något ansvar för data som går förlorade i samband med denna enhet.
- Var försiktig med kameraremmen när du bär kameran. Den kan lätt fastna i lösa föremål och orsaka allvarliga skador.
- Innan du transporterar kameran måste du ta bort stativ och alla andra tillbehör som tillverkats av andra företag.
- Tappa aldrig kameran och utsätt den aldrig för kraftiga slag eller vibrationer.
- När du monterar på eller tar bort kameran från ett stativ vrider du stativskruven, inte kameran.
- Vidrör inte elektriska kontakter på kameror.
- Lämna inte kameran pekande direkt mot solen. Detta kan orsaka att objektivet eller slutaren skadas, att färgerna förvrängs, att det uppträder skuggkonturer på bildsensorn eller att kameran börjar brinna.
- Lämna inte sökaren exponerad för starka ljuskällor eller direkt solljus. Värmen kan skada sökaren.
- Tryck eller dra inte hårt i objektiv.
- Se till att ta bort alla vattendroppar eller annan fukt från produkten innan du byter batteri eller öppnar eller stänger locken.
- Ta ur batterierna om du ska förvara kameran under en längre tidsperiod. Välj en sval torr plats att förvara kameran på för att förhindra att kondens eller mögel uppstår inuti kameran. Efter lagring ska du testa kameran genom att starta den och trycka på avtryckaren för att kontrollera att den fungerar normalt.
- Kameran kanske inte fungerar som den ska om den används på en plats där den utsätts för magnetiska/elektromagnetiska fält, radiovågor eller högspänning, t.ex. nära TV-apparater, mikrovågsugnar, videospel, högtalare, stora monitorenheter, TV-/radiomaster eller sändarmaster. I så fall ska du stänga av och slå på kameran före vidare användning.
- Följ alltid gränserna och restriktionerna för den yttre miljön som anges i kamerans bruksanvisning.
- Sätt i batterierna försiktigt på det sätt som beskrivs i instruktionerna.
- Undersök batteriet noga för att se om det läcker, är missfärgat, missformat eller på något annat sätt onormalt innan du laddar det.
- Ta alltid ut batterierna ur kameran om kameran inte ska användas under en längre tid.
- När du ska förvara batteriet under en längre period väljer du en sval plats.
- Kamerans strömförbrukning varierar i hög grad beroende på vilka funktioner som används.

- Under förhållandena som beskrivs nedan förbrukas ström hela tiden och batteriet laddas ur snabbt.
  - Tryck ned avtryckaren halvvägs i fotograferingsläget för att aktivera autofokus upprepade gånger.
  - Visa en bild på monitorn under en längre tid.
  - När den är ansluten till en dator (förutom under USB-laddning).
  - Aktivera funktionen för trådlöst nätverk/Bluetooth<sup>®</sup>.
- Om ett urladdat batteri används kan kameran stängas av utan att varningen om låg batterinivå visas.
- Om batteripolerna blir blöta eller smutsiga kan det leda till att anslutningen till kameran inte fungerar. Torka batteriet noga med en torr trasa innan du använder det.
- Ladda alltid batteriet när du använder det för första gången eller om det inte har används på ett tag.
- Om du använder kameran med batteriström vid låga temperaturer ska du försöka hålla kameran och reservbatteriet så varma som möjligt. Ett batteri som slutar fungerar vid låga temperaturer kan börja fungera igen när det återfår rumstemperatur.
- Innan du åker på en lång resa, och speciellt innan du reser utomlands, köp extra batterier. Det kan vara svårt att få tag i rekommenderade batterier när man reser.

### Använda funktionerna för trådlöst LAN/Bluetooth<sup>®</sup>

 Stäng av kameran på sjukhus och andra platser där det finns medicinsk utrustning. Radiovågorna från kameran kan påverka medicinsk utrustning negativt och ge upphov till funktionsfel som resulterar i olycka. Se till att inaktivera funktioner för trådlöst LAN/Bluetooth<sup>®</sup> i närheten av medicinsk utrustning (P.409).

Stäng av kameran ombord på flygplan.

Användning av trådlösa enheter ombord kan förhindra att flygplanet körs säkert. Se till att inaktivera av LAN/**Bluetooth**<sup>®</sup>-funktioner ombord på flygplan (P.409).

### Monitor

- Tryck inte hårt på monitorn; om du gör det finns det risk att bilden blir suddig, att bildvisningen inte fungerar korrekt eller att skärmen skadas.
- Ett ljust band kan synas längst upp eller längst ner på monitorn, men det betyder inte att något är fel.
- När man tittar på ett motiv diagonalt i kameran, kan kanterna se trappstegsformade ut på monitorn. Detta betyder inte att något är fel; det kommer inte att märkas lika tydligt i bildvisningsläge.
- På kalla platser kan det ta lång tid för monitorn att aktiveras och färgerna kan tillfälligt bli förvrängda.

Om du använder kameran på extremt kalla platser är det bra att då och då värma upp den. En monitor som fungerar dåligt på grund av låg temperatur, börjar fungera som den ska igen när den återfår normal temperatur.

• Monitorn på den här produkten har tillverkats med hög precision men det kan ändå uppstå svarta eller ständigt lysande pixlar på den. Dessa pixlar påverkar inte den bild som sparas. Pga. dessa egenskaper kan ojämna färger eller ljusstyrka uppträda pga. vinkeln, men detta beror på monitorns konstruktion. Det innebär inte något funktionsfel.

### Rättsliga kommentarer och övriga anmärkningar

- Vårt företag tar inget ansvar och ger inga garantier för eventuella skador, eller uteblivna fördelar som förväntas vid användning av denna enhet på ett lagligt sätt, eller krav från tredje person, som är orsakade av felaktig användning av produkten.
- Vårt företag tar inget ansvar och ger inga garantier för eventuella skador, eller uteblivna fördelar som förväntas vid användning av denna enhet på ett lagligt sätt, som orsakas av radering av bilddata.

### Friskrivningsklausul

- Vårt företag inget ansvar och ger inga garantier, vare sig uttryckligen eller underförstått, för eller rörande något innehåll i detta skriftliga material eller programvaran, och ska under inga förhållanden vara ansvarsskyldigt för några underförstådda säljbarhetsgarantier eller garantier för lämplighet för ett visst syfte eller för eventuella följdskador eller indirekta skador (inklusive men inte begränsat till skador rörande förlust av affärsvinster, avbruten affärsverksamhet och förlust av affärsinformation) som uppstår genom användningen eller oförmågan att använda detta skriftliga material eller programvaran eller utrustningen. I vissa länder är det inte tillåtet att utesluta eller begränsa ansvarsskyldigheten för följdskador eller indirekta skador eller den underförstådda garantin, så det är möjligt att ovanstående begränsningar inte gäller för dig.
- Vårt företag förbehåller sig alla rättigheter för denna bruksanvisning.

## Varning

Ej tillåten fotografering eller användning av upphovsrättsskyddat material kan kränka tillämpliga upphovsrättslagar. Vårt företag tar inget ansvar för otillåten fotografering, användning eller andra åtgärder som kan kränka rättigheterna för upphovsrättsägare.

### Kommentar om upphovsrätt

Alla rättigheter förbehållna. Ingen del av detta skriftliga material eller denna programvara får reproduceras eller användas i någon form eller på något sätt, elektroniskt eller mekaniskt, inklusive fotokopiering, inspelning eller användning av någon typ av informationslagring eller informationsinhämtningssystem, utan föregående skriftligt godkännande från vårt företag. Ingen ansvarsskyldighet accepteras vad gäller användningen av informationen som finns i detta skriftliga material eller programvaran, eller för skador som uppstår genom användningen av informationen som finns häri. Vårt företag förbehåller sig rätten att ändra funktionerna och innehållet i detta dokument eller programvaran efter eget godtycke och utan föregående meddelande.

## Varumärken

- SDXC-logotypen är ett varumärke som tillhör SD-3C, LLC.
- Apical-logotypen är ett registrerat varumärke som tillhör Apical Limited.

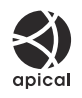

- Micro Four Thirds, Four Thirds, och Micro Four Thirds och Four Thirds-logotyperna är varumärken eller registrerade varumärken som tillhör OM Digital Solutions Corporation i Japan, USA, EUländerna och andra länder.
- Wi-Fi är ett registrerat varumärke som tillhör Wi-Fi Alliance.
- Ordmärket **Bluetooth**<sup>®</sup> och dess logotyper är registrerade varumärken som ägs av Bluetooth SIG, Inc. och all användning av sådana märken från OM Digital Solutions Corporation sker under licens.
- QR-kod är ett registrerat varumärke som tillhör Denso Wave Inc.
- Standarden för kamerafilsystem som det hänvisas till i denna bruksanvisning är "Design Rule for Camera File System/DCF" som fastställts av JEITA (Japan Electronics and Information Technology Industries Association).
- Alla andra företags- och produktnamn är registrerade varumärken och/eller varumärken för sina respektive ägare. "™" och "®"-symboler kan ibland utelämnas.

THIS PRODUCT IS LICENSED UNDER THE AVC PATENT PORTFOLIO LICENSE FOR THE PERSONAL AND NONCOMMERCIAL USE OF A CONSUMER TO (i) ENCODE VIDEO IN COMPLIANCE WITH THE AVC STANDARD ("AVC VIDEO") AND/OR (ii) DECODE AVC VIDEO THAT WAS ENCODED BY A CONSUMER ENGAGED IN A PERSONAL AND NON-COMMERCIAL ACTIVITY AND/OR WAS OBTAINED FROM A VIDEO PROVIDER LICENSED TO PROVIDE AVC VIDEO. NO LICENSE IS GRANTED OR SHALL BE IMPLIED FOR ANY OTHER USE. ADDITIONAL INFORMATION MAY BE OBTAINED FROM MPEG LA, L.L.C. SEE HTTP://WWW.MPEGLA.COM

Programvaran i denna kamera inkluderar programvara från tredje part. All tredjepartsprogramvara är föremål för villkoren som ställts upp av ägarna eller licensgivarna för den programvaran, och under vilka programvaran licensieras till dig.

Dessa villkor och andra meddelanden om tredjepartsprogramvara, om det finns någon, kan hittas i PDF-filen för programvarumeddelanden som finns på

https://support.jp.omsystem.com/en/support/imsg/digicamera/download/notice/notice.html

utgivningsdatum 2025.06.

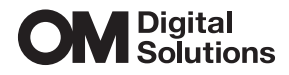

https://www.om-digitalsolutions.com/

© 2025 OM Digital Solutions Corporation

WD992000